# 

# **Cisco BroadWorks**

# **Partner Configuration Guide**

**Cisco Multi-Platform Phones** 

June 2024 Document Version 1.34

# **Copyright Notice**

Copyright<sup>©</sup> 2024 Cisco Systems, Inc. All rights reserved.

Cisco and the Cisco logo are trademarks or registered trademarks of Cisco and/or its affiliates in the U.S. and other countries. To view a list of Cisco trademarks, go to this URL: <u>https://www.cisco.com/c/en/us/about/legal/trademarks.html</u>. Third-party trademarks mentioned are the property of their respective owners. The use of the word partner does not imply a partnership relationship between Cisco and any other company. (1721R)

Any Internet Protocol (IP) addresses and phone numbers used in this document are not intended to be actual addresses and phone numbers. Any examples, command display output, network topology diagrams, and other figures included in the document are shown for illustrative purposes only. Any use of actual IP addresses or phone numbers in illustrative content is unintentional and coincidental.

# **Document Revision History**

| Version | Reason for Change                                                                                                    |
|---------|----------------------------------------------------------------------------------------------------|
| 1.1     | Introduced document for Cisco MPP Series version 11.2.1 validation with Cisco BroadWorks Release 22.0.                                                       |
| 1.2     | Edited and published the document.                                                                                                    |
| 1.3     | Added CP-6821-3PCC model v11.2.2 to the Cisco MPP Series validation with Cisco BroadWorks Release 22.0.                                                      |
| 1.4     | Edited changes and published the document.                                                                                                    |
| 1.5     | Added CP-8832-3PCC model and completed Cisco MPP Series version 11.2.3 validation with Cisco BroadWorks Release 22.0. Also, edited with new 11.2.3 features. |
| 1.6     | Edited changes and published the document.                                                                                                    |
| 1.7     | Added CP-6861-3PCC model v11.2.4 to the Cisco MPP Series validation with Cisco BroadWorks Release 22.0.                                                      |
| 1.8     | Edited changes and published the document.                                                                                                    |
| 1.9     | Updated the <mac-address>_CiscoDev.xml example in Appendix A.</mac-address>                                                                                  |
| 1.10    | Added comment for XSI Authentication tags.                                                                                                    |
| 1.11    | Edited changes, rebranded and published the document.                                                                                                    |
| 1.12    | Added the CP-6871-3PCC model and updated document for Cisco MPP Series version 11.3.1 validation with Cisco BroadWorks Release 22.0.                         |
| 1.13    | Edited changes, rebranded and published the document.                                                                                                    |
| 1.14    | Updated document for Cisco MPP Series version 11.3.2 validation with Cisco BroadWorks Release 23.0.                                                          |
| 1.15    | Updated document for Cisco MPP Series version 11.3.3 validation with Cisco BroadWorks Release 24.0.                                                          |
| 1.16    | Updated document for Cisco MPP Series version 11.3.4 validation with Cisco BroadWorks Release 24.0.                                                          |
| 1.17    | Updated document for Cisco MPP Series version 11.3.5 validation with Cisco BroadWorks Release 24.0.                                                          |
| 1.18    | Edited changes and published the document.                                                                                                    |
| 1.19    | Updated document for Cisco MPP Series version 11.3.6 validation with Cisco BroadWorks Release 24.0. This version includes Cloud Onboarding of MPP phones.    |
| 1.20    | Edited changes and published the document.                                                                                                    |
| 1.21    | Updated document for Cisco MPP Series version 11.3.7 validation with Cisco BroadWorks Release 24.0.This version includes Cloud Onboarding of MPP phones.     |
| 1.22    | Edited changes and published the document.                                                                                                    |
| 1.23    | Updated document for Cisco Video Phone 8875.<br>Added the locale file list for Video Phone 8875.<br>Updated the example file CisoDev-3PCC_Bootstrap.xml.     |
| 1.24    | Edited changes and published the document.                                                                                                    |
| 1.25    | Updated document for Cisco MPP Series version 12.0.1 validation with Cisco BroadWorks Release 24.0. This version includes Cloud Onboarding of MPP phones.    |
| 1.26    | Edited changes and published the document.                                                                                                    |

# cisco.

| Version | Reason for Change                                                                                                    |
|---------|----------------------------------------------------------------------------------------------------|
| 1.27    | Updated document for Cisco MPP Series version 12.0.2 validation with Cisco BroadWorks Release 24.0. This version includes Cloud Onboarding of MPP phones. |
| 1.28    | Edited changes and published the document.                                                                                                    |
| 1.29    | Updated document for Cisco MPP Series version 12.0.3 validation with Cisco BroadWorks Release RI. This version includes Cloud Onboarding of MPP phones.   |
| 1.30    | Edited changes and published the document.                                                                                                    |
| 1.31    | Updated document for Cisco MPP Series version 12.0.4 validation with Cisco BroadWorks Release RI. This version includes Cloud Onboarding of MPP phones.   |
| 1.32    | Edited changes and published the document.                                                                                                    |
| 1.33    | Updated document for Cisco Desk Phone 9800 Series version PhoneOS 3.0.1.                                                                                  |
| 1.34    | Edited changes and published the document.                                                                                                    |

# **Table of Contents**

| 1   | Overv  | iew                                                                                 | 9  |
|-----|--------|-------------------------------------------------------------------------------------|----|
| 2   | Intero | perability Status                                                                   | 10 |
| 2.1 | Verif  | ied Versions                                                                        | 10 |
| 2.2 | Inter  | face Capabilities Supported                                                         | 11 |
|     | 2.2.1  | SIP Interface Capabilities                                                          | 11 |
|     | 2.2.2  | Other Interface Capabilities                                                        | 17 |
| 2.3 | Knov   | wn Issues                                                                           | 19 |
| 3   | Cisco  | BroadWorks Configuration                                                            | 20 |
| 3.1 | Cisc   | o BroadWorks Device Profile Type Configuration                                      | 20 |
| 3.2 | Cisc   | o BroadWorks Configuration Steps                                                    | 21 |
| 4   | MPP S  | Series Configuration                                                                | 22 |
| 4.1 | Con    | figuration Method                                                                   | 22 |
| 4.2 | Syst   | em Level Configuration                                                              | 23 |
| 4.3 | Sub    | scriber Level Configuration                                                         | 29 |
| 4.4 | SIP    | Advanced Feature Configuration                                                      | 30 |
|     | 4.4.1  | Shared Call Appearance Configuration                                                | 30 |
|     | 4.4.2  | Hybrid Key System Configuration                                                     | 37 |
|     | 4.4.3  | Busy Lamp Field Configuration                                                       | 39 |
|     | 4.4.4  | Feature Key Synchronization Configuration                                           | 41 |
|     | 4.4.5  | Call Center Feature Configuration                                                   | 42 |
|     | 4.4.6  | Hoteling Feature Configuration                                                      | 48 |
|     | 4.4.7  | Call Park Feature Configuration                                                     | 50 |
|     | 4.4.8  | Accessibility with Voice Feedback Configuration                                     | 53 |
|     | 4.4.9  | Call Recording Feature Configuration                                                | 55 |
|     | 4.4.10 | Executive/Executive-Assistant Feature                                               | 56 |
|     | 4.4.11 | OPUS Codec Narrowband                                                               | 63 |
|     | 4.4.12 | Enable SIP 110rel without Enabling Preconditions                                    | 63 |
|     | 4.4.13 | Synchronization of Call Waiting and Anonymous Call Rejection Through XSI<br>Service | 64 |
|     | 4.4.14 | Line Key LED Behavior Customization                                                 | 66 |
|     | 4.4.15 | Security Classification Feature Configuration                                       | 79 |
|     | 4.4.16 | Emergency Call Configuration                                                        | 79 |
|     | 4.4.17 | Advice of Charge Configuration                                                      | 79 |
|     | 4.4.18 | Conference Event Configuration                                                      | 79 |
| 4.5 | Xten   | ded Services Interface Feature Configuration                                        | 79 |
|     | 4.5.1  | XSI Authentication Method                                                           | 79 |
|     | 4.5.2  | XSI Single Sign-On Feature Configuration                                            | 81 |
|     | 4.5.3  | Cisco BroadWorks User Service Configuration                                         | 84 |
|     | 4.5.4  | Cisco BroadWorks Call Logs Configuration                                            | 86 |

|     | 4.5.5                                                     | Cisco BroadWorks Directory Configuration                      | 87  |  |
|-----|-----------------------------------------------------------|---------------------------------------------------------------|-----|--|
|     | 4.5.6 DND and Call Forwarding Status Sync via XSI Service |                                                               |     |  |
|     | 4.5.7                                                     | Cisco BroadWorks Visual Voice Mail Configuration              |     |  |
| 4.6 | Insta                                                     | ant Message and Presence Configuration                        |     |  |
| 4.7 | Pho                                                       | ne Onboarding to Cloud                                        |     |  |
|     | 4.7.1                                                     | Enable Phone Onboarding to Cloud                              |     |  |
|     | 4.7.1                                                     | Phone Issues Reporting from Control Hub                       |     |  |
|     | 4.7.2                                                     | Phone Reboot from Control Hub                                 | 101 |  |
|     | 4.7.3                                                     | Webex Contact Support Configuration                           | 101 |  |
|     | 4.7.4                                                     | Webex Call Log Configuration                                  | 102 |  |
| 5   | Devic                                                     | e Management                                                  | 104 |  |
| 5.1 | Dev                                                       | ice Management Capabilities Supported                         | 104 |  |
| 5.2 | Dev                                                       | ice Management Configuration                                  | 106 |  |
|     | 5.2.1                                                     | Configure Cisco BroadWorks Tags                               | 106 |  |
|     | 5.2.2                                                     | Configure Cisco BroadWorks Device Profile Type                | 126 |  |
|     | 5.2.3                                                     | Create Device Profile Instance                                | 147 |  |
|     | 5.2.4                                                     | Configure Cisco BroadWorks User                               | 147 |  |
|     | 5.2.5                                                     | Customize Tags                                                | 148 |  |
|     | 5.2.6                                                     | File Authentication Using MAC Address from Client Certificate | 149 |  |
|     | 5.2.7                                                     | Configure Cisco MPP Series                                    | 151 |  |
| 5.3 | Upg                                                       | rade from Previous CPE Kits                                   | 157 |  |
| Ар  | Appendix A: Reference MPP Series Configuration Files158   |                                                               |     |  |
| Re  | ference                                                   | 95                                                            | 239 |  |
|     |                                                           |                                                               |     |  |

# **Table of Figures**

| Figure 1   | Device Identity/Profile Type                           | 21 |
|------------|--------------------------------------------------------|----|
| Figure 2 S | Shared Call Appearance Configuration                   | 31 |
| Figure 3 S | Shared Line Park                                       | 33 |
| Figure 4   | Shared Call Appearance (Multiple Call Arrangement)     | 37 |
| Figure 5 L | ine Key Mapping                                        | 38 |
| Figure 6 L | ine ID Mapping                                         | 38 |
| Figure 7   | Busy Lamp Field Configuration – Server                 | 40 |
| Figure 8   | Busy Lamp Field Configuration – Device                 | 41 |
| Figure 9 ( | Call Control $\rightarrow$ Call Center Page            | 42 |
| Figure 10  | Cisco MPP Series BroadSoft ACD                         | 42 |
| Figure 11  | ACD Status on Web User Interface                       | 45 |
| Figure 12  | Phone ACD Status Available                             | 46 |
| Figure 13  | ACD Status to Unavailable                              | 46 |
| Figure 14  | ACD Status (Last Local Status)                         | 46 |
| Figure 15  | Set Auto Available After Sign-in                       | 46 |
| Figure 16  | ACD State to Sign-Out                                  | 47 |
| Figure 17  | ACD Status (Before AgtSignin Press)                    | 48 |
| Figure 18  | ACD Status (On AgtSignin Press)                        | 48 |
| Figure 19  | ACD State Undates to Available                         | 48 |
| Figure 20  | Call Control $\rightarrow$ Hoteling Guest              | 48 |
| Figure 21  | Cisco MPP Series BroadSoft Hoteling                    | 40 |
| Figure 22  | Cisco MPP Series Call Park Senvice                     | 50 |
| Figure 22  | Cisco MPP Series Call Park Feature Access Code         | 50 |
| Figure 24  | One button Call Park                                   | 52 |
| Figuro 25  | One button Call Park from Web                          | 52 |
| Figure 25  | Configure Visice Foodback                              | 52 |
| Figure 20  | Cisco MDD Series Call Recording Protocol               | 55 |
| Figure 20  | Cisco MPP Series Call Recording Serv                   | 55 |
| Figure 20  | Cisco NIPP Series Call Recording Serv                  | 50 |
| Figure 29  | Cisco Broad Marka Executive Assistant                  | 50 |
| Figure 30  | Cisco Broad Works Executive-Assistant                  | 57 |
| Figure 31  | Cisco Broadworks Exec Admin – Assign Assistant to Exec | 57 |
|            | Exec Admin Feature Rey Sync                            | 57 |
| Figure 33  | Exec Admin Programmable Solikeys.                      | 20 |
| Figure 34  | Exec Admin Feature Access Code                         | 58 |
| Figure 35  | Exec Admin Dial Plan                                   | 20 |
| Figure 36  | Feature Key Sync Enabling                              | 60 |
| Figure 37  |                                                        | 60 |
| Figure 38  |                                                        | 60 |
| Figure 39  | Assign Executive Service                               | 01 |
| Figure 40  | Assistants to an Executive                             | 62 |
| Figure 41  |                                                        | 62 |
| Figure 42  | Executive-assistant Service                            | 62 |
| Figure 43  | Executive-assistant Configuration                      | 62 |
| Figure 44  | Executive Settings Modification                        | 63 |
| Figure 45  | OPUS Codec Narrowband                                  | 63 |
| Figure 46  | Preconditions Feature Configuration                    | 64 |
| Figure 47  | Call Waiting                                           | 64 |
| Figure 48  | Anonymous Call Rejection                               | 65 |
| Figure 49  | Anonymous Call Rejection and Call Waiting Enabling     | 65 |
| Figure 50  | XSI Host Server Synchronization                        | 65 |
| Figure 51  | Line Key LED Behavior                                  | 76 |
| Figure 52  | Att Console LED Behavior                               | 77 |
| Figure 53  | Cisco MPP Series XSI Authentication SIP Credentials    | 79 |

# cisco.

| Figure E4 | XSI Authentication Login Cradenticle                                     | 00         |
|-----------|--------------------------------------------------------------------------|------------|
| Figure 54 | ASI Authentication Login Cledenidis                                      | . 00       |
| Figure 55 | Cisco MDD Series Drofile Authentiestien Type                             | . 02       |
| Figure 50 | VSI Heat Server and VSI Authentication Type Configuration                | . 02<br>02 |
| Figure 57 | Not Host Server and Not Authentication Type Configuration                | .03        |
| Figure 58 | Broadworks Anywhere Service for User                                     | . 84       |
| Figure 59 | Broadworks Anywhere Password Page                                        | . 84       |
| Figure 60 | Broadworks Anywhere Authentication Page                                  | . 84       |
| Figure 61 | BroadWorks Anywhere XSI Authentication – Login Credentials               | . 85       |
| Figure 62 | BroadWorks Anywhere XSI Authentication – SIP Credentials                 | . 85       |
| Figure 63 | Cisco MPP Series Call Log Enabled                                        | . 86       |
| Figure 64 | Configure Enterprise and Enterprise Common Directory                     | . 89       |
| Figure 65 | Configure Group Directory Contacts                                       | . 89       |
| Figure 66 | Add Users to Group Directory                                             | . 90       |
| Figure 67 | Configuring Group Common Directory                                       | . 90       |
| Figure 68 | Configure Personal Directory                                             | . 91       |
| Figure 69 | User Credentials                                                         | . 91       |
| Figure 70 | Directory Service                                                        | . 91       |
| Figure 71 | XSI Login Credentials with Cisco BroadWorks                              | . 96       |
| Figure 72 | XSI SIP Credentials with Cisco BroadWorks                                | . 96       |
| Figure 73 | DND and Call Forwarding Status Synchronization                           | . 97       |
| Figure 74 | Cisco MPP Series XMPP Settings                                           | . 98       |
| Figure 75 | Webex Onboarding of Phone                                                | . 99       |
| Figure 76 | PRT Upload to Cloud                                                      | 100        |
| Figure 77 | Webex Contacts Support                                                   | 101        |
| Figure 78 | Webex Call Log Support                                                   | 102        |
| Figure 79 | System Default Tag Settings                                              | 107        |
| Figure 80 | Device Type-specific Tag Settings                                        | 125        |
| Figure 81 | Device Access FQDN                                                       | 127        |
| Figure 82 | CiscoDev-3PCC Bootstrap.xml File Settings                                | 131        |
| Figure 83 | <mac> CiscoDev xml File Setting</mac>                                    | 132        |
| Figure 84 | Upload File Settings                                                     | 133        |
| Figure 85 | Static Load File                                                         | 135        |
| Figure 86 | Language File                                                            | 145        |
| Figure 87 | Language File – Language Selection                                       | 145        |
| Figure 88 | Cisco BroadWorks User Language Definition                                | 146        |
| Figure 89 | Device Profile Instance                                                  | 147        |
| Figure 90 | Device Profile Type Update for MAC-Based Auth Using Client Certificate   | 150        |
| Figure 01 | Authentication Mode set to MAC-Based and Sourced from Client Certificate | 150        |
| Figure 02 | Example I Indate Screen                                                  | 151        |
| Figure 03 | Device Access FODN                                                       | 152        |
|           | Default Device Profile Type                                              | 152        |
| Figure 05 | Configure Advanced Ontions                                               | 152        |
| Figure 06 | Device Management Options Settings                                       | 15/        |
| Figure 07 | Device management Options Cettings                                       | 156        |
| Figure 97 |                                                                          | 100        |

#### 1 Overview

This guide describes the configuration procedures required for the Cisco MultiPlatform Phones (MPP) Series to be interoperable with Cisco BroadWorks. This includes the following MPP Series phone models:

- CP-6821-3PCC
- CP-6841-3PCC
- CP-6851-3PCC
- CP-6861-3PCC
- CP-6871-3PCC
- CP-7811-3PCC
- CP-7821-3PCC
- CP-7832-3PCC
- CP-7841-3PCC
- CP-7861-3PCC
- CP-8811-3PCC
- CP-8841-3PCC
- CP-8845-3PCC
- CP-8851-3PCC
- CP-8861-3PCC
- CP-8865-3PCC
- CP-8875
- CP-8832-3PCC
- DP-9841
- DP-9851

The MPP Series uses the Session Initiation Protocol (SIP) to communicate with Cisco BroadWorks for call control.

This guide describes the specific configuration items that are important for use with Cisco BroadWorks. It does not describe the purpose and use of all configuration items on the MPP Series. For those details, see the *Cisco IP Desk Phone with Multiplatform Firmware* (MPP) — Administration Guide, Cisco IP Conference Phone Multiplatform Phone Administration Guide, and Help articles for IP Phone 9800 Series from <u>https://help.webex.com/en-us/landing/ld-n0mkkj8-</u> <u>CiscoDeskPhone9800Series/BroadWorks</u> supplied by Cisco Systems.

### 2 Interoperability Status

This section provides the known interoperability status of the Cisco MPP Series with Cisco BroadWorks. This includes the version(s) tested, the capabilities supported, and known issues.

Interoperability testing validates that the device interfaces properly with Cisco BroadWorks via the SIP interface. Qualitative aspects of the device or device capabilities not affecting the SIP interface such as display features, performance, and audio qualities are not covered by interoperability testing. Requests for information and/or issues regarding these aspects should be directed to Cisco.

#### 2.1 Verified Versions

The following table identifies the verified Cisco MPP Series and Cisco BroadWorks versions and the month/year the testing occurred. If the device has undergone more than one test cycle, versions for each test cycle are listed, with the most recent listed first.

*Compatible Versions* in the following table identify specific MPP Series versions that the partner has identified as compatible so should interface properly with Cisco BroadWorks. Generally, maintenance releases of the validated version are considered compatible and may not be specifically listed here. For any questions concerning maintenance and compatible releases, contact Cisco.

**NOTE**: Interoperability testing is usually performed with the latest generally available (GA) device firmware/software and the latest GA Cisco BroadWorks release and service pack at the time the testing occurs. If there is a need to use a non-verified mix of Cisco BroadWorks and device software versions, customers can mitigate their risk by self-testing the combination themselves using the *BroadWorks SIP Phone Interoperability Test Plan*.

| Verified Versions |                             |                                |                                                         |  |
|-------------------|-----------------------------|--------------------------------|---------------------------------------------------------|--|
| Date (mm/yyyy)    | Cisco BroadWorks<br>Release | MPP Series Verified<br>Version | MPP Series<br>Compatible Versions                       |  |
| 03/2024           | Release RI                  | 12.0.4                         | Any maintenance release of the verified versions.       |  |
| 08/2023           | Release RI                  | 12.0.3                         | Any maintenance<br>release of the verified<br>versions. |  |
| 07/2023           | Release 24.0                | 12.0.2                         | Any maintenance release of the verified versions.       |  |
| 01/2023           | Release 24.0                | 12.0.1                         | Any maintenance<br>release of the verified<br>versions. |  |
| 06/2022           | Release 24.0                | 11.3.7                         | Any maintenance release of the verified versions.       |  |
| 01/2022           | Release 24.0                | 11.3.6                         | Any maintenance<br>release of the verified<br>versions. |  |

| Verified Versions |                             |                                        |                                                         |
|-------------------|-----------------------------|----------------------------------------|---------------------------------------------------------|
| Date (mm/yyyy)    | Cisco BroadWorks<br>Release | MPP Series Verified<br>Version         | MPP Series<br>Compatible Versions                       |
| 09/2021           | Release 24.0                | 11.3.5                                 | Any maintenance release of the verified versions.       |
| 06/2021           | Release 24.0                | 11.3.4                                 | Any maintenance<br>release of the verified<br>versions. |
| 09/2020           | Release 24.0                | 11.3.3                                 | Any maintenance release of the verified versions.       |
| 11/2019           | Release 22.0                | 11.3.1                                 | Any maintenance<br>release of the verified<br>versions. |
| 05/2019           | Release 22.0                | CP-6861: 11.2.4<br>Rest of MPP: 11.2.3 | Any maintenance release of the verified versions.       |
| 01/2019           | Release 22.0                | 11.2.3                                 | Any maintenance<br>release of the verified<br>versions. |
| 09/2018           | Release 22.0                | CP-6821: 11.2.2<br>Rest of MPP: 11.2.1 | Any maintenance release of the verified versions.       |
| 07/2018           | Release 22.0                | 11.2.1                                 | Any maintenance<br>release of the verified<br>versions. |

#### 2.2 Interface Capabilities Supported

This section identifies interface capabilities that have been verified through testing as supported by Cisco MPP Series.

The *Supported* column in the tables in this section identifies the Cisco MPP Series' support for each of the items covered in the test plan, with the following designations:

- Yes Test item is supported.
- No Test item is not supported.
- NA Test item is not applicable to the device type.
- NT Test item was not tested.
- Yes\* Test item may differ from Cisco BroadWorks feature design.

Caveats and clarifications are identified in the Comments column.

#### 2.2.1 SIP Interface Capabilities

The Cisco MPP Series has completed interoperability testing with Cisco BroadWorks using the *BroadWorks SIP Phone Interoperability Test Plan*. The results are summarized in the following table.

The Cisco BroadWorks test plan is composed of packages, each covering distinct interoperability areas, such as "Basic" call scenarios and "Redundancy" scenarios. Each package is composed of one or more test items, which in turn are composed of one or more test cases. The test plan exercises the SIP interface between the device and Cisco BroadWorks with the intent to ensure interoperability sufficient to support the Cisco BroadWorks feature set.

**NOTE**: *DUT* in the following table refers to the *Device Under Test,* which in this case is the Cisco MPP Series.

| Cisco BroadWorks SIP Phone Interoperability Test Plan Support Table |                                            |           |                            |  |
|---------------------------------------------------------------------|--------------------------------------------|-----------|----------------------------|--|
| Test Plan Package                                                   | Test Plan Package Items                    | Supported | Comments                   |  |
| Basic                                                               | Call Origination                           | Yes       |                            |  |
|                                                                     | Call Termination                           | Yes       |                            |  |
|                                                                     | Session Audit                              | Yes       |                            |  |
|                                                                     | Session Timer                              | No        |                            |  |
|                                                                     | Ringback                                   | Yes       |                            |  |
|                                                                     | Forked Dialog                              | Yes       |                            |  |
|                                                                     | 181 Call Being Forwarded                   | Yes       |                            |  |
|                                                                     | Dial Plan                                  | Yes       |                            |  |
|                                                                     | DTMF – Inband                              | Yes       |                            |  |
|                                                                     | DTMF – RFC 2833                            | Yes       |                            |  |
|                                                                     | DTMF – DTMF Relay                          | Yes       |                            |  |
|                                                                     | Codec Negotiation                          | Yes       |                            |  |
|                                                                     | Codec Renegotiation                        | Yes       |                            |  |
| BroadWorks                                                          | Third-Party Call Control – Basic           | Yes       | Except for the 8875 phones |  |
| Services                                                            | Third-Party Call Control – Advanced        | Yes       | Except for the 8875 phones |  |
|                                                                     | Voice Message Deposit/Retrieval            | Yes       |                            |  |
|                                                                     | Message Waiting Indicator –<br>Unsolicited | Yes       |                            |  |
|                                                                     | Message Waiting Indicator –<br>Solicited   | Yes       |                            |  |
|                                                                     | Message Waiting Indicator – Detail         | Yes       |                            |  |
|                                                                     | Voice Portal Outcall                       | Yes       |                            |  |
|                                                                     | Advanced Alerting – Ringing                | Yes       |                            |  |
|                                                                     | Advanced Alerting – Call Waiting           | Yes       |                            |  |
|                                                                     | Advanced Alerting – Ring Splash            | Yes       |                            |  |
|                                                                     | Advanced Alerting – Silent Alerting        | Yes       |                            |  |
|                                                                     | Calling Line ID                            | Yes       |                            |  |

| Cisco BroadWorks SIP Phone Interoperability Test Plan Support Table |                                                |           |          |  |
|---------------------------------------------------------------------|------------------------------------------------|-----------|----------|--|
| Test Plan Package                                                   | Test Plan Package Items                        | Supported | Comments |  |
|                                                                     | Calling Line ID with Unicode<br>Characters     | Yes       |          |  |
|                                                                     | Connected Line ID                              | Yes       |          |  |
|                                                                     | Connected Line ID with Unicode<br>Characters   | Yes       |          |  |
|                                                                     | Connected Line ID on UPDATE                    | Yes       |          |  |
|                                                                     | Connected Line ID on Re-INVITE                 | Yes       |          |  |
|                                                                     | Diversion Header                               | Yes       |          |  |
|                                                                     | History-Info Header                            | Yes       |          |  |
|                                                                     | Advice of Charge                               | No        |          |  |
|                                                                     | Meet-Me Conferencing                           | Yes       |          |  |
|                                                                     | Meet-Me Conferencing – G722                    | Yes       |          |  |
|                                                                     | Meet-Me Conferencing – AMR-WB                  | Yes       |          |  |
|                                                                     | Meet-Me Conferencing – OPUS                    | Yes       |          |  |
|                                                                     | Collaborate – Audio                            | Yes       |          |  |
|                                                                     | Collaborate – Audio – G722                     | Yes       |          |  |
|                                                                     | Collaborate – Audio – OPUS                     | Yes       |          |  |
|                                                                     | Call Decline Policy                            | Yes       |          |  |
| DUT Services –                                                      | Call Waiting                                   | Yes       |          |  |
| Call Control Services                                               | Call Hold                                      | Yes       |          |  |
|                                                                     | Call Transfer                                  | Yes       |          |  |
|                                                                     | Three-Way Calling                              | Yes       |          |  |
|                                                                     | Network-Based Conference                       | Yes       |          |  |
| DUT Services –                                                      | Register Authentication                        | Yes       |          |  |
| Authentication                                                      | Maximum Registration                           | Yes       |          |  |
|                                                                     | Minimum Registration                           | Yes       |          |  |
|                                                                     | Invite Authentication                          | Yes       |          |  |
|                                                                     | Re-INVITE/Update Authentication                | Yes       |          |  |
|                                                                     | Refer Authentication                           | Yes       |          |  |
|                                                                     | Device Authenticating BroadWorks               | Yes       |          |  |
| DUT Services –                                                      | Emergency Call                                 | No        |          |  |
| Emergency Call                                                      | Emergency Call with Ringback                   | No        |          |  |
| DUT Services – P-<br>Access-Network-Info                            | REGISTER with P-Access-Network-<br>Info Header | No        |          |  |
| Header                                                              | INVITE with P-Access-Network-Info<br>Header    | No        |          |  |

| Cisco BroadWorks SIP Phone Interoperability Test Plan Support Table     |                                               |           |                                                                                     |  |
|-------------------------------------------------------------------------|-----------------------------------------------|-----------|-------------------------------------------------------------------------------------|--|
| Test Plan Package                                                       | Test Plan Package Items                       | Supported | Comments                                                                            |  |
| DUT Services –                                                          | Do Not Disturb                                | Yes       |                                                                                     |  |
| wiscenaneous                                                            | Call Forwarding Always                        | Yes       |                                                                                     |  |
|                                                                         | Call Forwarding Always Diversion<br>Inhibitor | No        |                                                                                     |  |
|                                                                         | Anonymous Call                                | Yes       |                                                                                     |  |
|                                                                         | Anonymous Call Block                          | Yes       |                                                                                     |  |
|                                                                         | Remote Restart Via Notify                     | Yes       |                                                                                     |  |
| Advanced Phone<br>Services – Busy<br>Lamp Field                         | Busy Lamp Field                               | Yes       | Except for the 7811, 7832, and 8832 models                                          |  |
|                                                                         | Call Park Notification                        | Yes       |                                                                                     |  |
| Advanced Phone                                                          | Do Not Disturb                                | Yes       | Except Multiline                                                                    |  |
| Key Synchronization,                                                    | Do Not Disturb Ring Splash                    | Yes       |                                                                                     |  |
| Private Line                                                            | Call Forwarding                               | Yes       |                                                                                     |  |
|                                                                         | Call Forwarding Always Ring Splash            | Yes       |                                                                                     |  |
|                                                                         | Call Forwarding Always Diversion<br>Inhibitor | No        |                                                                                     |  |
|                                                                         | Call Center Agent Logon/Logoff                | Yes       | Except for the 8875 phones                                                          |  |
|                                                                         | Call Center Agent Unavailable Code            | Yes       | Except for the 8875 phones                                                          |  |
|                                                                         | Executive – Call Filtering                    | Yes       | Only MPP 88xx models, except<br>for the 8875 phone and the<br>8832 conference phone |  |
|                                                                         | Executive-Assistant – Call Filtering          | Yes       | Only MPP 88xx models, except<br>for the 8875 phone and the<br>8832 conference phone |  |
|                                                                         | Executive-Assistant – Diversion               | Yes       | Only MPP 88xx models, except<br>for the 8875 phone and the<br>8832 conference phone |  |
|                                                                         | Call Recording                                | Yes       |                                                                                     |  |
|                                                                         | Security Classification                       | No        |                                                                                     |  |
| Advanced Phone                                                          | Do Not Disturb                                | Yes       |                                                                                     |  |
| Key Synchronization,                                                    | Do Not Disturb Ring Splash                    | Yes       |                                                                                     |  |
| Shared Line                                                             | Call Forwarding                               | Yes       |                                                                                     |  |
|                                                                         | Call Forwarding Always Ring Splash            | Yes       |                                                                                     |  |
|                                                                         | Call Forwarding Always Diversion<br>Inhibitor | No        |                                                                                     |  |
|                                                                         | Security Classification                       | No        |                                                                                     |  |
| Advanced Phone<br>Services – Missed<br>Calls Display<br>Synchronization | Missed Calls Display Sync                     | Yes       |                                                                                     |  |

| Cisco BroadWorks SIP Phone Interoperability Test Plan Support Table |                                         |           |                                                         |
|---------------------------------------------------------------------|-----------------------------------------|-----------|---------------------------------------------------------|
| Test Plan Package                                                   | Test Plan Package Items                 | Supported | Comments                                                |
| Advanced Phone                                                      | Line-Seize                              | Yes       |                                                         |
| Call Appearance                                                     | Call-Info/Lamp Management               | Yes       |                                                         |
| using Call-Info                                                     | Public Hold                             | Yes       |                                                         |
|                                                                     | Private Hold                            | Yes*      | DUT removes retrieve button when call is privately held |
|                                                                     | Hybrid Key System                       | Yes       | Except for the 7811, 7821, 8875, and 6821 models        |
|                                                                     | Multiple Call Arrangement               | Yes       |                                                         |
|                                                                     | Bridge Active Line                      | Yes       |                                                         |
|                                                                     | Bridge Active Line – Silent Monitor     | Yes       |                                                         |
|                                                                     | Call Park Notification                  | Yes       |                                                         |
| Advanced Phone<br>Services – Call Park<br>Notification              | Call Park Notification                  | Yes       |                                                         |
| Advanced Phone                                                      | Hold Reminder                           | Yes       |                                                         |
| Center                                                              | Call Information                        | Yes       |                                                         |
|                                                                     | Hoteling Event                          | Yes       |                                                         |
|                                                                     | Status Event                            | Yes       |                                                         |
|                                                                     | Disposition Code                        | Yes       | Except for the 8875 phones                              |
|                                                                     | Emergency Escalation                    | Yes       |                                                         |
|                                                                     | Customer Originated Trace               | Yes       |                                                         |
| Advanced Phone                                                      | Pause/Resume                            | Yes       | Except for the 8875 phones                              |
| Recording Controls                                                  | Start/Stop                              | Yes       | Except Mid-Call<br>Except for the 8875 phones           |
|                                                                     | Record Local Conference                 | Yes       | Except for the 8875 phones                              |
|                                                                     | Record Network Conference               | Yes       | Except for the 8875 phones                              |
| Advanced Phone                                                      | Basic Call                              | No        |                                                         |
| Recording Video                                                     | Record Local Conference                 | No        |                                                         |
|                                                                     | Record Network Conference               | No        |                                                         |
| Advanced Phone<br>Services – Security<br>Classification             | Security Classification                 | No        |                                                         |
| Advanced Phone                                                      | Network-Based Conference Creator        | No        |                                                         |
| Conference Event                                                    | Network-Based Conference<br>Participant | No        |                                                         |
|                                                                     | Meet-Me Conference Participant          | No        |                                                         |
| Redundancy                                                          | DNS SRV Lookup                          | Yes       |                                                         |
|                                                                     | Register Failover/Failback              | Yes       |                                                         |

| Cisco BroadWorks SIP Phone Interoperability Test Plan Support Table |                                  |           |                           |
|---------------------------------------------------------------------|----------------------------------|-----------|---------------------------|
| Test Plan Package                                                   | Test Plan Package Items          | Supported | Comments                  |
|                                                                     | Invite Failover/Failback         | Yes       |                           |
|                                                                     | Bye Failover                     | Yes       |                           |
| SBC/ALG – Basic                                                     | Register                         | Yes       |                           |
|                                                                     | Outgoing Invite                  | Yes       |                           |
|                                                                     | Incoming Invite                  | Yes       |                           |
| SBC/ALG -                                                           | Register Failover/Failback       | Yes       |                           |
| Failover/Failback                                                   | Invite Failover/Failback         | Yes       |                           |
| Video – Basic Video                                                 | Call Origination                 | Yes       | Only 8845, 8865, and 8875 |
| Calls                                                               | Call Termination                 | Yes       | Only 8845, 8865, and 8875 |
|                                                                     | Call Hold                        | Yes       | Only 8845, 8865, and 8875 |
|                                                                     | Call Waiting                     | Yes       | Only 8845, 8865, and 8875 |
|                                                                     | Call Transfer                    | Yes       | Only 8845, 8865, and 8875 |
| Video – BroadWorks                                                  | Auto Attendant                   | No        |                           |
| Video Services                                                      | Auto Attendant – HD              | Yes       | Only 8845 and 8865        |
|                                                                     | Voice Messaging                  | No        |                           |
|                                                                     | Voice Messaging – HD             | Yes       | Only 8845 and 8865        |
|                                                                     | Custom Ringback                  | Yes       | Only 8845 and 8865        |
| Video – BroadWorks                                                  | Network-based Conference         | No        |                           |
| Video Conference                                                    | Network-based Conference – HD    | Yes       | Only 8845 and 8865        |
|                                                                     | Collaborate – Video              | No        |                           |
|                                                                     | Collaborate – Video – HD         | Yes       | Only 8845 and 8865        |
| Video – BroadWorks                                                  | Call from WebRTC Client          | Yes       | Only 8845 and 8865        |
| WebRTC Client                                                       | Call to WebRTC Client            | Yes       | Only 8845 and 8865        |
| ТСР                                                                 | Register                         | Yes       |                           |
|                                                                     | Outgoing Invite                  | Yes       |                           |
|                                                                     | Incoming Invite                  | Yes       |                           |
| IPV6                                                                | Call Origination                 | Yes       |                           |
|                                                                     | Call Termination                 | Yes       |                           |
|                                                                     | Session Audit                    | Yes       |                           |
|                                                                     | Ringback                         | Yes       |                           |
|                                                                     | Codec Negotiation/Renegotiation  | Yes       |                           |
|                                                                     | Voice Message Deposit/Retrieval  | Yes       |                           |
|                                                                     | Call Control                     | Yes       |                           |
|                                                                     | Registration with Authentication | Yes       |                           |

| Cisco BroadWorks SIP Phone Interoperability Test Plan Support Table |                                           |      |                                            |  |
|---------------------------------------------------------------------|-------------------------------------------|------|--------------------------------------------|--|
| Test Plan Package                                                   | Test Plan Package Items Supported Comm    |      | Comments                                   |  |
|                                                                     | Busy Lamp Field                           | Yes  | Except for the 7811, 7832, and 8832 models |  |
|                                                                     | Redundancy                                | Yes  |                                            |  |
|                                                                     | SBC                                       | Yes  |                                            |  |
|                                                                     | Video                                     | Yes  | Only for the 8845, 8865, and 8875 models   |  |
|                                                                     | Dual Stack with Alternate<br>Connectivity | Yes* |                                            |  |

#### 2.2.2 Other Interface Capabilities

This section identifies whether the Cisco MPP Series has implemented support for the following:

- Cisco BroadWorks Xtended Services Interface (Xsi)
- Extensible Messaging and Presence Protocol (XMPP) (BroadCloud/Cisco BroadWorks Collaborate Instant Messaging and Presence [IM&P])

Support for these interfaces is demonstrated by completing the *Cisco BroadWorks SIP Phone Xsi and XMPP Test Plan*. Support for these interfaces is summarized in the following table.

| Interface      | Feature                                               | Supported | Comments |
|----------------|-------------------------------------------------------|-----------|----------|
| Xsi Features – | Authenticate with SIP Credentials                     | Yes       |          |
| Aumentication  | Authenticate with BroadWorks User Login Credentials   | Yes       |          |
|                | Authenticate with BroadWorks User<br>Directory Number | No        |          |
| Xsi Features – | Remote Office                                         | No        |          |
| Configuration  | BroadWorks Anywhere                                   | Yes       |          |
|                | Simultaneous Ringing                                  | No        |          |
|                | Caller ID Blocking                                    | Yes       |          |
|                | Call Forwarding Always                                | Yes       |          |
|                | Call Forwarding Busy                                  | Yes       |          |
|                | Call Forwarding No Answer                             | Yes       |          |
|                | Do Not Disturb                                        | Yes       |          |
| Xsi Features – | Enterprise Directory                                  | Yes       |          |
| Directories    | Enterprise Common Phone List                          | Yes       |          |
|                | Group Directory                                       | Yes       |          |
|                | Group Common Phone List                               | Yes       |          |
|                | Personal Phone List                                   | Yes       |          |

#### Cisco BroadWorks Xtended Services Interface (Xsi) and BroadCloud IM&P Support Table

| Cisco BroadWorks Xtended Services Interface (Xsi) and BroadCloud IM&P Support Table |                                                                           |           |          |
|-------------------------------------------------------------------------------------|---------------------------------------------------------------------------|-----------|----------|
| Interface                                                                           | Feature                                                                   | Supported | Comments |
|                                                                                     | Search All Directories                                                    | Yes       |          |
| Xsi Features –                                                                      | Placed Calls                                                              | Yes       |          |
| Can Logs                                                                            | Received Calls                                                            | Yes       |          |
|                                                                                     | Missed Calls                                                              | Yes       |          |
|                                                                                     | All Calls                                                                 | Yes       |          |
|                                                                                     | Sort by Name                                                              | Yes       |          |
| Xsi Features –                                                                      | View Messages                                                             | No        |          |
| VISUAI VOICE MAII                                                                   | Listen to Audio Message                                                   | No        |          |
|                                                                                     | Watch Video Message                                                       | No        |          |
|                                                                                     | Mark Message Read/Unread                                                  | No        |          |
|                                                                                     | Delete Message                                                            | No        |          |
|                                                                                     | Mark All Messages Read/Unread                                             | No        |          |
| Xsi Features –<br>Push Notification                                                 | Register/Deregister for Push<br>Notifications                             | No        |          |
|                                                                                     | Incoming Call via Push Notification                                       | No        |          |
|                                                                                     | Call Update via Push Notification                                         | No        |          |
|                                                                                     | Incoming Call via Push Notification;<br>Second Incoming Call              | No        |          |
|                                                                                     | MWI via Push Notification                                                 | No        |          |
|                                                                                     | Ring Splash via Push Notification                                         | No        |          |
| Xsi Features –                                                                      | Call Record Mode Get                                                      | No        |          |
| Configurations                                                                      | Set Record Mode                                                           | No        |          |
|                                                                                     | Set Play Call Recording to Start and Stop Announcement                    | No        |          |
|                                                                                     | Set Record Voice Messaging                                                | No        |          |
|                                                                                     | Set Pause and Resume Notification                                         | No        |          |
|                                                                                     | Set Recording Notification                                                | No        |          |
| Xsi Features –                                                                      | Record Mode set to Never                                                  | No        |          |
| Controls                                                                            | Record Mode set to Always                                                 | No        |          |
|                                                                                     | Record Mode set to Always with<br>Pause/Resume                            | No        |          |
|                                                                                     | Start Recording Mid-Call with Record Mode set to On Demand                | No        |          |
|                                                                                     | Start Recording During Call Setup<br>with Record Mode set to On<br>Demand | No        |          |
|                                                                                     | Perform User Initiated Start with Record Mode set to On Demand            | No        |          |

| Cisco BroadWorks Xtended Services Interface (Xsi) and BroadCloud IM&P Support Table |                                                             |           |          |
|-------------------------------------------------------------------------------------|-------------------------------------------------------------|-----------|----------|
| Interface                                                                           | Feature                                                     | Supported | Comments |
|                                                                                     | Perform Mid-Call Start Recording after Placing Call on Hold | No        |          |
|                                                                                     | Perform Mid-Call Change to Call<br>Recording Mode           | No        |          |
|                                                                                     | Record Local Three-Way Call                                 | No        |          |
|                                                                                     | Record Network Three-Way Call                               | No        |          |
| XMPP Features –<br>Contact/Buddy List                                               | Contacts                                                    | Yes       |          |
|                                                                                     | Favorites                                                   | Yes       |          |
|                                                                                     | Groups                                                      | Yes       |          |
|                                                                                     | Non-XMPP Contacts                                           | Yes       |          |
|                                                                                     | Conferences                                                 | No        |          |
| XMPP Features –                                                                     | Login Invisible                                             | Yes       |          |
| Presence                                                                            | Presence State                                              | Yes       |          |
|                                                                                     | Presence Status                                             | No        |          |
|                                                                                     | Contact's Presence State                                    | Yes       |          |

#### 2.3 Known Issues

This section lists the known interoperability issues between Cisco BroadWorks and specific partner release(s). Issues identified during interoperability testing and known issues identified in the field are listed.

The following table provides a description of each issue and, where possible, identifies a workaround. The verified partner device versions are listed with an "X" indicating that the issue occurs in the specific release. The issues identified are device deficiencies or bugs and are typically not Cisco BroadWorks release dependent.

The *Issue Number* is a tracking number for the issue. If it is a Cisco issue, the issue number is from Cisco's tracking system. If it is a Cisco BroadWorks issue, the issue number is from Cisco's tracking system.

For more information on any issues related to the particular partner device release, see the partner release notes.

| Issue Number | Issue Description | Vers   | sion   |        |        |  |
|--------------|-------------------|--------|--------|--------|--------|--|
|              |                   | 11.3.3 | 11.3.1 | 11.2.3 | 11.2.1 |  |
|              | None.             |        |        |        |        |  |

### 3 Cisco BroadWorks Configuration

This section identifies the required Cisco BroadWorks device profile type for the Cisco MPP Series as well as any other unique Cisco BroadWorks configuration required for interoperability with the MPP Series models listed previously.

#### 3.1 Cisco BroadWorks Device Profile Type Configuration

This section identifies the device profile type settings to use when deploying the Cisco MPP Series with Cisco BroadWorks.

Create a Common PhoneOS-MPP(98-88-78-68xx) device profile type for the Cisco MPP Series with settings as shown in the following example. Common IDT removes the need for separate device profile type to be created for each Cisco MPP Series model. The settings shown are recommended for use when deploying the Cisco MPP-3PCC with Cisco BroadWorks. For an explanation of the profile parameters, see the *Cisco BroadWorks Device Management Configuration Guide* [2].

The device profile type shows the *Number of Ports* (number of SIP lines) setting for Common Cisco MPP-3PCC models. The number of SIP lines for MPP Series per model is as shown in the following table.

| Model        | Number of Lines |
|--------------|-----------------|
| CP-6821-3PCC | 2               |
| CP-6841-3PCC | 4               |
| CP-6851-3PCC | 4               |
| CP-6861-3PCC | 4               |
| CP-6871-3PCC | 6               |
| CP-7811-3PCC | 1               |
| CP-7821-3PCC | 2               |
| CP-7832-3PCC | 1               |
| CP-7841-3PCC | 4               |
| CP-7861-3PCC | 16              |
| CP-8811-3PCC | 10              |
| CP-8841-3PCC | 10              |
| CP-8845-3PCC | 10              |
| CP-8851-3PCC | 10              |
| CP-8861-3PCC | 10              |
| CP-8865-3PCC | 10              |
| CP-8875      | 16              |
| CP-8832-3PCC | 1               |
| DP-9841      | 4               |
| DP-9851      | 6               |

| Identity/Device Profile Type Modify Modify an existing identity/device profile type.                                                                                                    |                                                                                                    |  |  |
|----------------------------------------------------------------------------------------------------|----------------------------------------------------------------------------------------------------|--|--|
| OK Apply Delete Export                                                                                                    | Cancel                                                                                                    |  |  |
| Identity/Device Profile Type: Cisco-CP-7<br>Signaling Address Type: Intelligent P                                                                                                    | 8xx-88xx-68xx-3PCC<br>roxy Addressing                                                                                                    |  |  |
| Standard Options                                                                                                    |                                                                                                    |  |  |
| Number of Ports: Ounlimited                                                                                                    | Limited To 16                                                                                                    |  |  |
| Ringback Tone/Early Media Support: O RTP - Session                                                                                                    | 1                                                                                                    |  |  |
| RTP - Early Sector Sector S | ession                                                                                                    |  |  |
| Local Ringbac                                                                                                    | k - No Early Media                                                                                                    |  |  |
| Authentication:  Enabled                                                                                                    |                                                                                                    |  |  |
| UDisabled                                                                                                    |                                                                                                    |  |  |
| Unspecified A                                                                                                    | oaress                                                                                                    |  |  |
| Inactive     Inactive     Inactive                                                                                                    |                                                                                                    |  |  |
| Registration Capable     Authenticate REFE                                                                                                    | R                                                                                                    |  |  |
| □ Static Registration<br>Capable ☑ Video Capable                                                                                                    |                                                                                                    |  |  |
| E164 Capable                                                                                                    | eader                                                                                                    |  |  |
| Trusted                                                                                                    |                                                                                                    |  |  |
| Virreless Integration PBX Integration Add P-Called-Party-ID Auto Configuration Soft Client Requires BroadWorks Call Waiting Tone Advice of Charge Capable Support Emergency Disconnect Control Enable Monitoring Static Line/Port Ordering Support Call Info Conference Subscription URI Support Visual Device Management Support Cause Parameter Reset Event:  Presync CheckSync Supported Trunk Mode:  Place Place Prov                                                                                                    | <ul> <li>Contente Device</li> <li>Mobility Manager Device</li> <li>Music On Hold Device</li> <li>Requires BroadWorks Digit Collection</li> <li>Requires MWI Subscription</li> <li>Support Call Center MIME Type</li> <li>Support Identity In UPDATE and Re-<br/>INVITE</li> <li>Support RFC 3398</li> <li>Support Client Session Info</li> <li>Support Remote Party Info</li> <li>Bypass Media Treatment</li> <li>Not</li> </ul> |  |  |
| Hold Announcement<br>Method: Inactive I Bandwidth Attributes                                                                                                    |                                                                                                    |  |  |
| Unscreened Presentation Identity Policy:  Profile F Unscree Unscree Unscree                                                                                                    | Presentation Identity<br>ned Presentation Identity<br>med Presentation Identity With Profile Domain                                                                                                    |  |  |
| Web Based Configuration URL Extension:                                                                                                    |                                                                                                    |  |  |
| Device Configuration Options: O Not Supported   Device Management  Legacy                                                                                                    |                                                                                                    |  |  |

Figure 1 Device Identity/Profile Type

# 3.2 Cisco BroadWorks Configuration Steps

No other steps are needed on Cisco BroadWorks for setting up the device.

### 4 MPP Series Configuration

This section describes the configuration settings required for the MPP Series integration with Cisco BroadWorks, primarily focusing on the SIP interface configuration. The MPP Series configuration settings identified in this section have been derived and verified through interoperability testing with Cisco BroadWorks. For configuration details not covered in this section, see the *Cisco Multiplatform IP Phones Administration Guide* [1] for the appropriate MPP Series.

#### 4.1 Configuration Method

#### **Configuration Files**

| MPP Series Configuration Files | Level    | Description                                                                                           |
|--------------------------------|----------|----------------------------------------------------------------------------------------------------|
| CiscoDev_Type68xx.xml          | Per-Type | Contains the 6800 family-specific configurable parameters that apply to Upgrade rule, logo download.  |
| CiscoDev_Type6821.xml          | Per-Type | Contains the 6821 specific<br>configurable parameters that apply to<br>Upgrade rule, logo download.   |
| CiscoDev_Type6861.xml          | Per-Type | Contains the 6861 specific<br>configurable parameters that apply to<br>Upgrade rule, logo download.   |
| CiscoDev_Type6871.xml          | Per-Type | Contains the 6871 specific<br>configurable parameters that apply to<br>Upgrade rule, logo download.   |
| CiscoDev_Type78xx.xml          | Per-Type | Contains the 7800 family-specific configurable parameters that apply to Upgrade rule, logo download.  |
| CiscoDev_Type7832.xml          | Per-Type | Contains model 7832 specific<br>configurable parameters that apply to<br>Upgrade rule, logo download. |
| CiscoDev_Type88xx.xml          | Per-Type | Contains the 8800 family-specific configurable parameters that apply to Upgrade rule, logo download.  |
| CiscoDev_Type88x5.xml          | Per-Type | Contains model 88x5 specific<br>configurable parameters that apply to<br>Upgrade rule, logo download. |
| CiscoDev_Type8875.xml          | Per-Type | Contains model 8875 specific<br>configurable parameters that apply to<br>Upgrade rule, logo download. |
| CiscoDev_Type8832.xml          | Per-Type | Contains model 8832 specific<br>configurable parameters that apply to<br>Upgrade rule, logo download. |
| CiscoDev_Type9841.xml          | Per-Type | Contains the 9841 specific<br>configurable parameters that apply to<br>Upgrade rule, logo download.   |
| CiscoDev_Type9851.xml          | Per-Type | Contains the 9851 specific<br>configurable parameters that apply to<br>Upgrade rule, logo download.   |
| CiscoDev_System.xml            | Per-Type | System-level settings of device type.                                                                 |
| CiscoDev-3PCC_Bootstrap.xml    | Per-Type | These files are referred to as the default template files. They contain the                           |

|                             |            | Profile Rule settings for the MPP-<br>3PCC phone models.                             |
|-----------------------------|------------|--------------------------------------------------------------------------------------|
| %BWMACADDRESS%_CiscoDev.xml | Per-Device | Contains configurable parameters that apply to an individual device in a deployment. |

## 4.2 System Level Configuration

This section describes system-wide configuration items that are generally required for each MPP Series to work with Cisco BroadWorks. Subscriber-specific settings are described in the next section.

| Step        | Command                                                                                                    | Description                                                                                                    |
|-------------|----------------------------------------------------------------------------------------------------|----------------------------------------------------------------------------------------------------|
| System Conf | guration File <ciscodev-3pcc_bootstrap.xml< th=""><th>&gt;</th></ciscodev-3pcc_bootstrap.xml<>                                                                                                    | >                                                                                                    |
| Step 1      | Set the DNS Settings.<br>Web:<br>System Tab:<br>Primary DNS = 8.8.8.8<br>Secondary DNS = 8.8.4.4<br>XML:<br><primary_dns<br>ua="rw"&gt;8.8.8.8<br/><secondary dns<br="">ua="rw"&gt;8.8.4.4</secondary></primary_dns<br>                                                                                                    | Optional: Sets the MPP Series DNS<br>Settings if the Cisco BroadWorks<br>Fully Qualified Domain Name<br>(FQDN) is not resolvable in the public<br>network. |
| Step 2      | Set the Profile Resync Timers.<br>Web:<br>System Tab:<br>Resync At Random Delay: 1<br>Resync Periodic: 60 (1 minutes/60<br>seconds)<br>Resync Error Retry Delay: 300<br>Forced Resync Delay: 600<br>XML:<br><resync_at_random_delay<br>ua="na"&gt;1</resync_at_random_delay<br> ><br><resync_periodic<br>ua="na"&gt;60<br/><resync_error_retry_delay<br>ua="na"&gt;300elay&gt;<br/><forced_resync_delay<br>ua="na"&gt;600</forced_resync_delay<br></resync_error_retry_delay<br></resync_periodic<br> | Sets the MPP Series Profile Resync<br>values to a minimum value.<br>This allows for instantaneous loading<br>of the configuration files.                   |

| Step   | Command                                                                                                    | Description                                                                        |
|--------|----------------------------------------------------------------------------------------------------|------------------------------------------------------------------------------------|
| Step 3 | Set the Configuration file paths.<br>Web:<br>Prov Tab:<br>Profile Rule:<br>http://10.74.121.56:80/dms/CP-<br>7841-3PCC/7841System.xml<br>Profile Rule B:<br>http://10.74.121.56:80/dms/CP-<br>7841-3PCC/\$MA_7841.xml<br>Profile Rule C:<br>http://10.74.121.56:80/dms/CP-<br>7841-3PCC/\$MA_7841_Keys.xml<br>XML:<br><profile_rule<br>ua="na"&gt;%ACCESS_PROTOCOL%%BWDEVIC<br/>EACCESSFQDN%:%BWDEVICEACCESSORT%<br/>/%BWDMSCONTEXT%/%BWDEVICEACCESSUR<br/>I%7841System.xml</profile_rule<br> | Sets the profile rules of the device.                                              |
| Step 4 | Enable the Provisioning Authority/Extension<br>Mobility.<br>Web:<br>Phone Tab:<br>EM Enable: Yes<br>Set EM User Domain<br>XML:<br><em enable<br="">ua="na"&gt;Yes</em>                                                                                                    | Enables Extension Mobility to<br>facilitate provisioning authority/hot<br>desking. |

| Step                                                                  | Command                                                                                                    | Description                                                                                                    |  |  |
|-----------------------------------------------------------------------|----------------------------------------------------------------------------------------------------|----------------------------------------------------------------------------------------------------|--|--|
| System Configuration File <ciscodev_system.xml></ciscodev_system.xml> |                                                                                                    |                                                                                                    |  |  |
| Step 1                                                                | <pre>Set the SIP Proxy/Domain. Web: Ext 1 Tab: Proxy = as.broadworks.net XML: <proxy_1_ ua="na">as.broadworks.net Optional SRST Proxy Config Web: Ext Tab -&gt; Proxy and Registration: Alternate Proxy = 192.168.1.1 Dual Registration = Yes XML Example: <alternate_proxy_1_ ua="na">192.168.1.1</alternate_proxy_1_>192.168.1.1 Dual Registration = Yes</proxy_1_></pre> | Sets the MMP series phone SIP<br>Proxy to the Fully Qualified Domain<br>Name (FQDN) for the Cisco<br>BroadWorks Application Server<br>cluster.<br>The domain must match the domain<br>configured for the Cisco<br>BroadWorks subscriber's line/port<br>domain.<br>For more information, see the Cisco<br>3PCC IP Phone Administration Guide. |  |  |
| Step 2                                                                | Configure the Outbound Proxy/SBC.<br>Web:<br>Voice Tab->Extension Tab:<br>Outbound<br>Proxy=sbc.iopl.broadworks.net<br>Outbound Proxy=199.19.193.9<br>XML:                                                                                                    | Sets the Outbound Proxy/SBC if<br>one is used between Cisco<br>BroadWorks and Cisco MPP Series.<br>If the SBC is redundant, use an<br>FQDN to represent the SBC cluster<br>within the Outbound Proxy field.<br>Otherwise, enter the Primary SBC<br>for custom tag SBC_ADDRESS_1<br>and the Secondary SBC for custom<br>tag SBC_ADDRESS_2.    |  |  |
| Step 3                                                                | Enable the DNS SRV lookup.<br>Web:<br>Ext 1 Tab:<br>Use DNS SRV = "Yes"<br>XML:<br><use_dns_srv_1_<br>ua="na"&gt;Yes</use_dns_srv_1_<br>                                                                                                    | Enable the DNS SRV lookup when<br>deploying redundant SBC/Cisco<br>BroadWorks Application Servers.                                                                                                    |  |  |

| Step   | Command                                                                                                    | Description                                                                                                    |
|--------|----------------------------------------------------------------------------------------------------|----------------------------------------------------------------------------------------------------|
| Step 4 | <pre>Set SIP Timers. Web Example: SIP Tab: SIP T1</pre>                                                                                                    | The SIP Timers should be set to<br>levels short enough to support a<br>timely failover when there is no<br>server response.<br>The suggested registration period<br>(Reg Max Expires) is one day or<br>86400 seconds.<br>The Reg Retry Long Intvl timer<br>should be set to "600" (10 minutes)<br>to limit the frequency of Register<br>retries after a 403 Forbidden<br>response. |
| Step 5 | <pre>Enable reliable response. Web: Ext N Tab: SIP 100REL Enable = "Yes" XML: <sip_100rel_enable_1_ ua="na">Yes</sip_100rel_enable_1_></pre>                                                                                            | Reliable provisional response<br>(PRACK) should be enabled.                                                                                                    |
| Step 6 | Enable negotiated DTMF type.<br>Web:<br>Ext 1 Tab:<br>DTMF Tx Method = "Auto"<br>XML:<br><dtmf_tx_method_1_<br>ua="na"&gt;Auto<br/>XML Example:<br/><dtmf_tx_method_1_<br>ua="na"&gt;Auto</dtmf_tx_method_1_<br></dtmf_tx_method_1_<br> | Set <i>Auto</i> to enable inband or RFC 2833 negotiated DTMF.                                                                                                    |
| Step 7 | Set the hold implementation type.<br>Web:<br><u>SIP Tab:</u><br>RFC 2543 Call Hold = no<br>XML:<br><rfc_2543_call_hold<br>ua="na"&gt;No</rfc_2543_call_hold<br>                                                                         | It is recommended to set the hold implementation to "RFC 3264".                                                                                                    |

| Step    | Command                                                                                                    | Description                                                                                                    |
|---------|----------------------------------------------------------------------------------------------------|----------------------------------------------------------------------------------------------------|
| Step 8  | <pre>Configure dial plan. Web: Ext 1 Tab: Dial_Plan = ( [2346789]11S0   [0- 1][2-9]11S0   0   00S0   01[2- 9]xx.   [*#]xx[*#]   *xx.   *xxxxxS0   *xxxxxxxxxxx   [2- 9]#   011x.   [0-1]xxxxxx   [0- 1][2-9]xxxxxxS0   [2- 9]xxxxxxS0   [2- 9]xxxxxxS0   [2- 9]xxxxxxS0   [2- 9]xxxxxxS0   [2-9]x. ) XML: </pre> <pre> KML: </pre> <pre> KML: </pre> <pre> Configure dial plan. </pre> | Configures the MPP Series dial plan<br>according to the locale. The dial<br>plan shown is an example of a<br>typical North American dial plan. |
| Step 9  | Enable supplementary services.<br>Web:<br>Phone Tab:<br>Conference Serv = "yes"<br>Attn Transfer Serv = "yes"<br>Blind Transfer Serv = "yes"<br>XML:<br><conference_serv<br>ua="na"&gt;Yes<br/><attn_transfer_serv<br>ua="na"&gt;Yes<br/><blind_transfer_serv<br>ua="na"&gt;Yes</blind_transfer_serv<br></attn_transfer_serv<br></conference_serv<br>                                  | Enables Conference, Attended<br>Transfer, and Blind Transfer<br>services.                                                                      |
| Step 10 | <pre>Enable reliable redundancy. Web: Ext 1 Tab: Proxy Fallback Intvl = 1800 XML: <proxy_fallback_intvl_1_ ua="na">1800</proxy_fallback_intvl_1_>1800</pre>                                                                                                    | Setting forces failback of redundant<br>registration, overriding any value<br>received from Cisco BroadWorks<br>Application Server.            |
| Step 11 | <pre>Schedule Profile Rule Resynchronize Time. Web: Provisioning Tab-&gt;"Configuration Profile Section" Field: "Resync At (HHmm): XML Example: <resync_athhmm_ ua="na">0200</resync_athhmm_></pre>                                                                                                    | The value is in 24-hour format.                                                                                                    |

| Step    | Command                                                                                                    | Description                                                                                                    |
|---------|----------------------------------------------------------------------------------------------------|----------------------------------------------------------------------------------------------------|
| Step 12 | Configure the Calls Appearances/Line.<br>Web Example:<br>Phone Tab->Miscellaneous Line<br>Key Settings->Call Appearance<br>Per Line: 3<br>XML Example:                                                                                                    | Appearances/Line value can be set<br>to any value between 2 and 10.                                                                                                    |
|         | <pre><call_appearances_per_line group="Phone/Miscellaneous_Line_K ey_Settings">10 <!-- options: 2-10--></call_appearances_per_line></pre>                                                                                                    |                                                                                                    |
| Step 13 | <pre>Configure NAT Support Parameters&gt;</pre>                                                                                                    | The MPP Series device can be<br>enabled with STUN support for<br>deployments where the device is<br>within a NAT environment and no<br>SBC/SIP ALG is desired or<br>available. |
|         | <pre>     <stun_server ua="na">%STUN_SERVER%         <ext_ip_ua="na"></ext_ip_ua="na"></stun_server></pre>                                                                                                    |                                                                                                    |
| Step 14 | <pre>Configure for Solicited VM. Web: Example: Ext 1 Tab "Call Feature Settings" Voice Mail Server = 1111@as.mycompany.com Voice Mail Subscribe Interval = "3600" XML: Example: <voice_mail_server_1_ ua="na"> <voice_mail_subscribe_interval_1 ua="na">3600</voice_mail_subscribe_interval_1>3600</voice_mail_server_1_></pre> | Optional: This setting within the<br>Subscriber level configuration allows<br>for Solicited Voicemail Updates.                                                                 |

### 4.3 Subscriber Level Configuration

This section identifies the device-specific parameters, including registration and authentication. These settings must be unique across devices to be matched with the settings for a Cisco BroadWorks SIP trunk or subscriber. SIP Registration requires that a unique address of record (AoR) be provisioned on Cisco BroadWorks and the device.

| Step                                               | Command                                                                                                    | Description                                                                                                    |  |
|----------------------------------------------------|----------------------------------------------------------------------------------------------------|----------------------------------------------------------------------------------------------------|--|
| Configuration File <mac-address>.xml</mac-address> |                                                                                                    |                                                                                                    |  |
| Step 1                                             | <pre>Enable phone lines. Web: Ext 1 Tab Line Enable = "Yes" XML: Example: <line_enable_1_ua="na">Yes </line_enable_1_ua="na"></pre>                                                                                                    | Enables each line on the Cisco IP<br>Phones in use.                                                                                                    |  |
| Step 2                                             | Configure SIP UA credentials.<br>Web:<br>Voice->Extension<br>Proxy: as.mycompany.com<br>UserID: 1111<br>XML:<br><proxy_1_<br>ua="na"&gt;as.mycompany.com<br/><user_id_1_<br>ua="na&gt;1111</user_id_1_<br></proxy_1_<br>                              | Configures the Extension UserID<br>and Proxy values to match the<br>Cisco BroadWorks Application<br>Server line/port setting.                            |  |
| Step 3                                             | <pre>Enable SIP Authentication for each line. Web: Example: Ext 1 Tab Auth_ID = "1111@as.mycompany.com" Password = "welcome" XML: Ext1/Line1 <auth_id_1_ ua="na">1111@as.mycompany.com <password_1_ ua="na">welcome </password_1_></auth_id_1_></pre> | If the Authentication service is<br>configured on Cisco BroadWorks,<br>these parameters must be<br>configured to match the Cisco<br>BroadWorks settings. |  |
| Step 4                                             | Configure display name for each line.<br>Web:<br>Ext 1 Tab<br>Display_Name = "Claire Smith"<br>XML:<br>Ext1/Line1<br><display_name_1_ ua="na">Claire<br/>Smith </display_name_1_>                                                                     | For each line, configure the name to be displayed on the device.                                                                                         |  |

| Step   | Command                                                                                                    | Description                                                                                                    |
|--------|----------------------------------------------------------------------------------------------------|----------------------------------------------------------------------------------------------------|
| Step 5 | <pre>Configure for N-Way Calling. Web: Example: Ext 1 Tab Conference Bridge URL = conference@broadworks.net XML: <conference_bridge_url_1_ ua="na">conference@broadworks.net </conference_bridge_url_1_></pre>                                                                                                    | This setting within the Subscriber<br>level configuration allows for<br>network-based conference calls<br>instead of device-based conference.                                                                                                    |
| Step 6 | <pre>Configure for Solicited VM. Web: Example: Ext 1 Tab "Call Feature Settings" Voice Mail Server = 1111@as.mycompany.com Voice Mail Subscribe Interval = "3600" XML: Example: <voice_mail_server_1_ ua="na"> <voice_mail_subscribe_interval_1_ ua="na">3600</voice_mail_subscribe_interval_1_>3600</voice_mail_server_1_></pre>                           | Optional: This setting within the<br>Subscriber level configuration allows<br>for Solicited Voicemail Updates.                                                                                                    |
| Step 7 | Configure PTT/Intercom Extensions.<br>Web:<br>Ext Tab->Call Feature Settings<br>Auto Ans Page On Active Call: no<br>XML:<br><auto_ans_page_on_active_call_n_<br>ua="na"&gt;Yesive_Call_N_&gt;<br/>Example :<br/><auto_ans_page_on_active_call_1_<br>ua="na"&gt;Yesive_Call_1_&gt;</auto_ans_page_on_active_call_1_<br></auto_ans_page_on_active_call_n_<br> | Optional: Applicable to<br>Extension/Lines configured with the<br>BroadWorks PTT feature with Auto<br>Answer = yes.<br>Subsequent call attempts to that<br>extension will be treated as a call<br>waiting scenario.<br>Note that the N=1-16 depends on<br>the phone's supported number of<br>lines. |

### 4.4 SIP Advanced Feature Configuration

This section provides configuration instructions for advanced SIP features supported by the phone including but not limited to Shared Call Appearance, Busy Lamp Field, Feature Key Synchronization, Call Center, Emergency Call, Advice of Charge, Call Recording, and Security Classification.

#### 4.4.1 Shared Call Appearance Configuration

The Shared Call Appearance (SCA) feature allows the administrator to add multiple locations to a given line. Any of the locations can be used to originate or receive calls.

When a call comes into an idle line, all the provisioned locations for that line are alerted. The first location to answer the call is connected to the originator. If the line is already active in a call, only the active location is alerted.

A subscriber can originate calls from any of the configured locations. All other locations are unable to originate calls until all calls are released.

It is recommended to use the phone number plus an index (<phoneNumber>\_<index>) when provisioning the unique AoR for each shared line, for example: 2405551111\_2. If a phone number does not exist, use the Media Access Control (MAC) address plus an index (<macAddress>\_<index>).

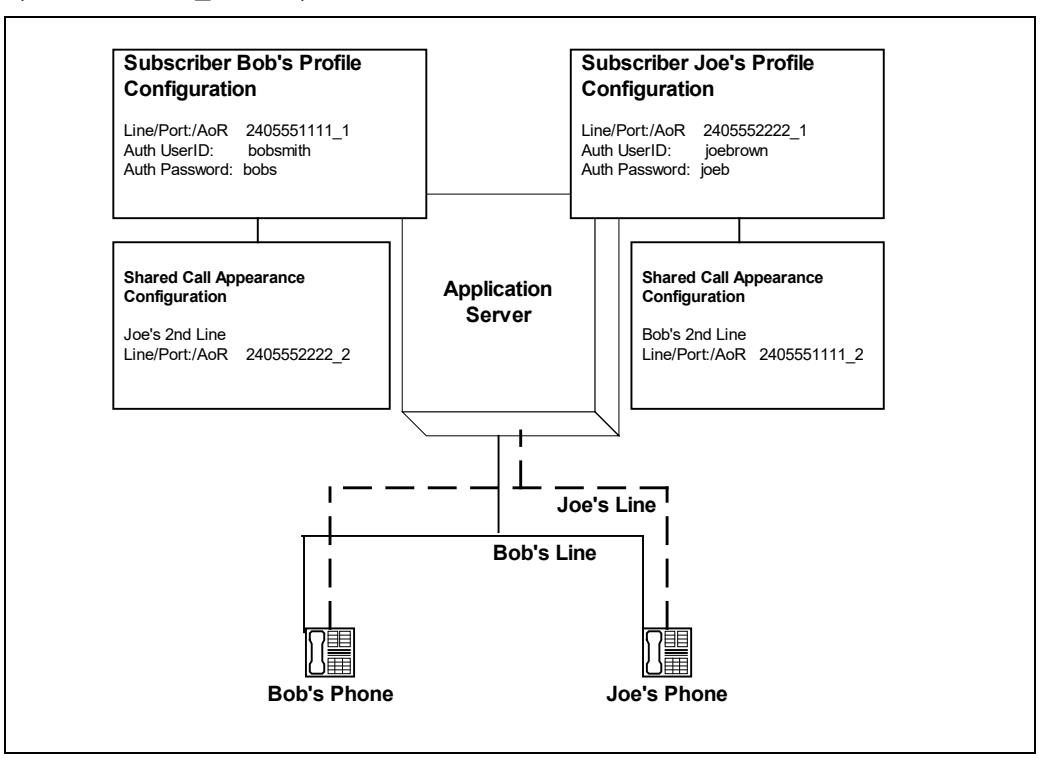

Figure 2 Shared Call Appearance Configuration

*Figure 2* shows that Bob and Joe each have two lines and that Bob shares a line with Joe and Joe shares a line with Bob. The figure also shows the applicable Subscriber Profile and Shared Call Appearance configuration data for subscribers Bob and Joe.

When Bob (2405551111) is called, Bob's first line and Joe's second line ring. When Joe (2405552222) is called, Joe's first line and Bob's second line ring.

The following steps show how to configure both phones for this Shared Call Appearance configuration.

### 4.4.1.1 Bob's Phone Configuration – <mac-address\_CiscoDev.xml>

The following steps are used to configure line 1 for Bob's phone. This line rings when Bob is called, and it has Bob's authentication information.

| Step         | Command                                                                                                    | Purpose                                                                                                    |  |
|--------------|----------------------------------------------------------------------------------------------------|----------------------------------------------------------------------------------------------------|--|
| Configuratio | Configuration File <mac-address>_CiscoDev.xml</mac-address>                                                                                                    |                                                                                                    |  |
| Step 1       | Configure line 1 as shared.<br>Web:<br>Example:<br>Phone Tab:<br>"Line Key 1"<br>Share Call Appearance = "shared"<br>Ext 1:<br>"Share Line Appearance"<br>Share Ext = "Yes"<br>XML:<br>Example:<br><share_call_appearance_1_<br>ua="na"&gt;sharedance_1_&gt;<br/><share_ext_1_ua="na">Yes<br/>Share_Ext_1_&gt;</share_ext_1_ua="na"></share_call_appearance_1_<br> | Configures the line as "shared" (as opposed to "private").                                                                                                    |  |
| Step 2       | <pre>Set Register User ID. Web: Example: Ext 1 Tab: User ID = "2405551111_1" XML: Example: <user 1_="" id="" ua="na">2405551111_1 </user></pre>                                                                                                    | The register user ID must correspond<br>with the line/port setting on Cisco<br>BroadWorks.                                                                                                    |  |
| Step 3       | <pre>Enable SIP Authentication. Web: Example: Ext 1 Tab: Auth_ID = "bobsmith" Password = "bobs" XML: Example: &lt; Auth_ID_1ua="na"&gt;bobsmith  <password_1_ua="na">bobs</password_1_ua="na"></pre>                                                                                                    | If the Authentication service is<br>configured on Cisco BroadWorks,<br>these parameters must be configured<br>to match the Cisco BroadWorks<br>settings.<br>This line rings when Bob is called,<br>and it has Bob's authentication<br>information. |  |
| Step 4       | <pre>Configure display name. Web: Example: Ext 1 Tab: Display Name = "Bob Smith" XML: Example: <display_name_1_ ua="na">Bob Smith </display_name_1_></pre>                                                                                                    | Configure the name to be displayed<br>on the device for this line.                                                                                                    |  |

# cisco.

| Step                                                        | Command                                                                                            | Purpose                                                         |
|-------------------------------------------------------------|----------------------------------------------------------------------------------------------------|-----------------------------------------------------------------|
| Configuration File <mac-address>_CiscoDev.xml</mac-address> |                                                                                                    |                                                                 |
| Step 5                                                      | Enable Call Park.<br>₩eb :                                                                         | Optional: Enable Call Park via<br>unused Programmable Line Key. |
|                                                             | Example:                                                                                           |                                                                 |
|                                                             | Phone Tab:                                                                                         |                                                                 |
|                                                             |                                                                                                    |                                                                 |
|                                                             | Extension 2: Disabled                                                                              |                                                                 |
|                                                             |                                                                                                    |                                                                 |
|                                                             | Extended Function 2:                                                                               |                                                                 |
|                                                             | <pre>fnc=prk;sub=4085282222a@\$PROXY;nm e=Park;orbit=40852822222</pre>                             |                                                                 |
|                                                             | XML:                                                                                               |                                                                 |
|                                                             | Example:                                                                                           |                                                                 |
|                                                             | <pre>Extension_2_&gt;Disabled</pre>                                                                |                                                                 |
|                                                             | Extended_Function_2_><br>fnc=prk;sub=4085282222a@\$PROXY;nm<br>e=Park;orbit=4085282222Function 2 > |                                                                 |

On the phone, validate the data so the values match. Go to Voice  $\rightarrow$  Phone Tab  $\rightarrow$  Line Key2.

| Info Voice Call History Personal Directory |                                                                                                    |
|--------------------------------------------|----------------------------------------------------------------------------------------------------|
| System SIP Provisioning Regional Phone     | Ext 1         Ext 3         Ext 4         Ext 5         Ext 6         Ext 7         Ext 8         Ext 9         Ext 10         User         Att Console         TR-069 |
| General                                    |                                                                                                    |
| Station Name:                              | Station Display Name:                                                                                                    |
| Voice Mail Number:                         |                                                                                                    |
| Handsfree                                  |                                                                                                    |
| Bluetooth Mode:                            | Phone • Line: 5 •                                                                                                    |
| Line Key 1                                 |                                                                                                    |
| Extension:                                 | 1 v Short Name: \$USER                                                                                                    |
| Share Call Appearance:                     | shared 💌                                                                                                    |
| Extended Function:                         |                                                                                                    |
| Line Key 2                                 |                                                                                                    |
| Extension:                                 | Disabled - ShortName: SUSER                                                                                                    |
| Share Call Appearance:                     | private *                                                                                                    |
| Extended Function:                         | fnc=prk;sub=4085282222a@\$PROXY,nme=Park;orbit=4085282222                                                                                                    |

Figure 3 Shared Line Park

| Step   | Command                                                                                                    | Purpose                                                                                                    |
|--------|----------------------------------------------------------------------------------------------------|----------------------------------------------------------------------------------------------------|
| Step 1 | Configure line 2 as shared.<br>Web:<br>Example:<br>Phone Tab:<br>"Line Key 2"<br>Share Call Appearance = "shared"<br>Ext 2:<br>"Share Line Appearance"<br>Share Ext = "Yes"<br>XML:<br>Example:<br><share_call_appearance_2<br>ua="na"&gt;sharedance_2<br/><share_ext_2_ua="na">Yes<br/>Share_Ext_2_&gt;</share_ext_2_ua="na"></share_call_appearance_2<br> | Configures the line as "shared" (as opposed to "private").                                                                                                    |
| Step 2 | <pre>Set Register User ID. Web: Example: Ext 2 Tab: User ID = "2405551111_2" XML: Example: <user_id_2_ ua="na">2405551111_2 </user_id_2_></pre>                                                                                                    | The register user ID must correspond<br>with the line/port setting on Cisco<br>BroadWorks.                                                                                                    |
| Step 3 | <pre>Enable SIP Authentication. Web: Example: Ext 1 Tab: Auth_ID = "joebrown" Password = "joeb" XML: Example: <auth_id_1_ua="na">joebrown  <password_1_ua="na">joeb</password_1_ua="na"></auth_id_1_ua="na"></pre>                                                                                                    | If the Authentication service is<br>configured on Cisco BroadWorks,<br>these parameters must be configured<br>to match the Cisco BroadWorks<br>settings.<br>This line rings when Joe is called, and<br>it has Joe's authentication<br>information. |
| Step 4 | <pre>Configure display name. Web: Example: Ext 1 Tab: Display Name = "Joe Brown" XML: Example: <display_name_1_ ua="na">Joe Brown</display_name_1_></pre>                                                                                                    | Configures the name to be displayed<br>on the device for this line.                                                                                                    |

The following steps are used to configure line 2 for Bob's phone. This line rings when Joe is called, and it has Joe's authentication information.

| Step   | Command                                                               | Purpose                                                                   |
|--------|-----------------------------------------------------------------------|---------------------------------------------------------------------------|
| Step 5 | Enable Call Park.<br>Web:<br>Example:<br>Phone Tab:                   | Optional: Enables Call Park via<br>unused Programmable Line Key<br>(PLK). |
|        | Extension 2: Disabled                                                 |                                                                           |
|        | Extended Function 2:                                                  |                                                                           |
|        | <pre>fnc=prk;sub=4085282222b@\$PROXY;nm e=Park;orbit=4085282222</pre> |                                                                           |
|        | XML:                                                                  |                                                                           |
|        | Example:                                                              |                                                                           |
|        | Extension_2_>Disabled2><br>Extended Function 2 >                      |                                                                           |
|        | <pre>fnc=prk;sub=4085282222b@\$PROXY;nm e=Park;orbit=4085282222</pre> |                                                                           |
|        |                                                                       |                                                                           |

4.4.1.2 Joe's Phone Configuration – <mac-address\_CiscoDev.xml>

The following steps are used to configure line 1 for Joe's phone. This line rings when Joe is called, and it has Joe's authentication information.

| Step   | Command                                                                                                    | Purpose                                                                                    |
|--------|----------------------------------------------------------------------------------------------------|--------------------------------------------------------------------------------------------|
| Step 1 | <pre>Configure line as shared. Web: Example: Phone Tab: "Line Key 1" Share Call Appearance = "shared" Ext 1: "Share Line Appearance" Share Ext = "Yes" XML: Example: <share_call_appearance_1_ ua="na">shared <share_ext_1_ ua="na">Yes Share_Ext_1_&gt;</share_ext_1_></share_call_appearance_1_></pre> | Configures the line as "shared" (as opposed to "private").                                 |
| Step 2 | <pre>Set Register User ID. Web: Example: Ext 1 Tab: User ID = "2405552222_1" XML: Example: <user_id_1_ ua="na">2405552222_1</user_id_1_></pre>                                                                                                    | The register user ID must correspond<br>with the line/port setting on Cisco<br>BroadWorks. |

# cisco.

| Step   | Command                                                                                                    | Purpose                                                                                                    |
|--------|----------------------------------------------------------------------------------------------------|----------------------------------------------------------------------------------------------------|
| Step 3 | <pre>Enable SIP Authentication. Web: Example: Ext 1 Tab: Auth_ID = "joebrown" Password = "joeb" XML: Example: <auth_id_1_ua="na">joebrown  <password 1="" ua="na">joeb </password></auth_id_1_ua="na"></pre> | If the Authentication service is<br>configured on Cisco BroadWorks,<br>these parameters must be configured<br>to match the Cisco BroadWorks<br>settings.<br>This line rings when Joe is called, and<br>it has Joe's authentication<br>information. |
| Step 4 | Configure display name.<br>Web:<br>Example:<br>Ext 1 Tab:<br>Display Name = "Joe Brown"<br>XML:<br>Example:<br><display_name_1_ ua="na">Joe<br/>Brown</display_name_1_>                                      | Configure the name to be displayed<br>on the device for this line.                                                                                                    |

The following steps are used to configure line 2 for Joe's phone. This line rings when Bob is called, and it has Bob's authentication information.

| Step   | Command                                                                                 | Purpose                                                                                    |
|--------|-----------------------------------------------------------------------------------------|--------------------------------------------------------------------------------------------|
| Step 1 | Configure line as shared.<br><b>Web :</b>                                               | Configure the line as "shared" (as opposed to "private").                                  |
|        | Example:                                                                                |                                                                                            |
|        | Phone Tab:                                                                              |                                                                                            |
|        | "Line Key 2"                                                                            |                                                                                            |
|        | Share Call Appearance ="shared"                                                         |                                                                                            |
|        | <u>Ext 2:</u>                                                                           |                                                                                            |
|        | "Share Line Appearance"                                                                 |                                                                                            |
|        | Share Ext = "Yes"                                                                       |                                                                                            |
|        | XML:                                                                                    |                                                                                            |
|        | Example:                                                                                |                                                                                            |
|        | <share_call_appearance_2_<br>ua="na"&gt;sharedance_2 &gt;</share_call_appearance_2_<br> |                                                                                            |
|        | <share_ext_2_ ua="na">Yes<br/>Share_Ext_2_&gt;</share_ext_2_>                           |                                                                                            |
| Step 2 | Set Register User ID.                                                                   | The register user ID must correspond<br>with the line/port setting on Cisco<br>BroadWorks. |
|        | Web:                                                                                    |                                                                                            |
|        | Example:                                                                                |                                                                                            |
|        | Ext 2 Tab:                                                                              |                                                                                            |
|        | User ID = $"2405552222_2"$                                                              |                                                                                            |
|        | XML:                                                                                    |                                                                                            |
|        | Example:                                                                                |                                                                                            |
|        | <user_id_2_<br>ua="na"&gt;2405552222 2</user_id_2_<br>                                  |                                                                                            |
# cisco.

| Step   | Command                                                                                                    | Purpose                                                                                                    |
|--------|----------------------------------------------------------------------------------------------------|----------------------------------------------------------------------------------------------------|
| Step 3 | <pre>Enable SIP Authentication. Web: Example: Ext 2 Tab: Auth_ID = "bobsmith" Password = "bobs" XML: Example: <auth_id_2_ua="na">bobsmith  <password 2_ua="na">bobs</password></auth_id_2_ua="na"></pre> | If the Authentication service is<br>configured on Cisco BroadWorks,<br>these parameters must be configured<br>to match the Cisco BroadWorks<br>settings.<br>This line rings when Bob is called,<br>and it has Bob's authentication<br>information. |
| Step 4 | Configure display name.<br>Web:<br>Example:<br>Ext 2 Tab:<br>Display Name = "Bob Smith"<br>XML:<br>Example:<br><display_name_2_ ua="na">Bob<br/>Smith </display_name_2_>                                 | Configures the name to be displayed<br>on the device for this line.                                                                                                    |

#### 4.4.2 Hybrid Key System Configuration

Hybrid Key System emulation requires the phone to support assignment of multiple line keys to a single registering line on the phone. It also requires the phone to limit each line key to a single call appearance or provide the configurability to roll a new call over to the next free line key. Any of the locations can be used to originate or receive calls.

From the Shared Call Appearance configuration web page, select Add to add a second appearance.

|                                                                                                    |                                 |                                                                                                    |                                                                                           |                                                           | -              |
|----------------------------------------------------------------------------------------------------|---------------------------------|----------------------------------------------------------------------------------------------------|-------------------------------------------------------------------------------------------|-----------------------------------------------------------|----------------|
| ions: SI<br>Profile Sha<br>Incoming Calls Outcoing Calls                                                   | ihared Call<br>lared Call Appea | All Appearance<br>arance allows administrators to allocate additional devic<br>Apply Add Cancel                                                                                                    | ces or lines to you. These devices or lines also ring just like your pri                  | mary phone. Define the line policy on Device Policies pag | je.            |
| Call Control<br>Client Applications<br>Messacins<br>Sentice Soriets<br>Collaborate<br>Meet Me Conferencing | Multiple Call                   | Alert all appearances for Click-to-Dial ca     Alert all appearances for Group Paging c     Allow Call Refriew from another location     Arrangement:      On O ot                                                                                                    | lle<br>Jahrs                                                                              |                                                           |                |
| Ullines                                                                                                    | Bridge                          | Allow bridging between locations     Enable Call Park notification     Warning tone:      None     Barge-In only     Barge-In and repeat every 30 second evice Policies                                                                                                    | 5                                                                                         |                                                           |                |
| 2004:5                                                                                                    | Bridge<br>Di<br>Delete          | Allow bridging between locations     Enable Call Part notification  Warning tons: (*) None     Barge-in ondr (*) Sarge-in and repeat every 30 second evelce Policies: Confinent-Belica Salica Sal | is Mentify/Device Profile Name,                                                           | LinePort                                                  | Et             |
| lines                                                                                                    | Bridge<br>Dr<br>Delete          | Alow bridgen Statement locations     Canada Call Para notification      Warming tone:      O Note     Barge-in not regular and regular and regilar and regular and regular and regilar and regular and regula | 55<br>Mentify/Device Profile Name,<br>SHA5-U2213A (Group)                                 | LinePort.<br>241332211_A@ss io                            | E              |
| litea                                                                                                    | Bridge<br>Dr<br>Delete          | More tridiging between locations     Enable Call Pain Institution     Enable Call Pain Institution     Warning tom:          Örage in only         Ørage-in only         Ørage-in only         Ør | 55<br>Mentifu/Device Profile Name,<br>SPAS-U2131A (Group)<br>885 (J.)7 (Group)            | LinePort<br>211332311_2@as.io<br>2011@jas.iop2.troa.      | Es<br>Es       |
| itea<br>                                                                                                   | Bridge<br>Dr<br>Delete          | Alex tridging between location     Casta CIP An indication     Warning tone:     Barge-in and repeat every 50 second evelor Policies:     Scattering, decision, additional     Barge-in and repeat every 50 second evelor Policies:     Scattering, decision, additional     Bestatu-Devices Protein Trans, B     Casta 6-6     Casta 6-6     Casta 6-6     Casta 6-6                                                                                                    | 55<br>Mestifu/Docke Profile Name,<br>SPAS-6-U213A (Croup)<br>BBS1_DT(Croup)<br>[Page 101] | LineFort<br>241332211_2@ea.lo.<br>2311a@aa.log2.troa.     | Ec<br>Ec<br>Ec |

Figure 4 Shared Call Appearance (Multiple Call Arrangement)

Enable Hybrid Key System on phone.

| Info Voice | Call History Personal Directory |                                                                                      |  |
|------------|---------------------------------|--------------------------------------------------------------------------------------|--|
| System SIP | Provisioning Regional Phone     | Ext 1 Ext 2 Ext 3 Ext 4 Ext 5 Ext 6 Ext 7 Ext 8 Ext 9 Ext 10 User Att Console TR-069 |  |
| General    |                                 |                                                                                      |  |
|            | Station Name:                   | e. Station Display Name:                                                             |  |
|            | Voice Mail Number:              |                                                                                      |  |
|            |                                 |                                                                                      |  |
| nandstree  | Physically Market               |                                                                                      |  |
|            | Bilevon wole.                   | . more - Line -                                                                      |  |
| Line Key 1 |                                 |                                                                                      |  |
|            | Extension:                      | x 1 - ShortName: \$USER                                                              |  |
|            | Share Call Appearance:          | 8: private 🔟                                                                         |  |
|            | Extended Function:              | x                                                                                    |  |
| Line Key 2 |                                 |                                                                                      |  |
|            | Extension:                      | n 1 - Short Name: SUSER                                                              |  |
|            | Share Call Appearance:          | e. private 👻                                                                         |  |
|            | Extended Function:              | n:                                                                                   |  |
| Line Key 3 |                                 |                                                                                      |  |
|            | Extension:                      | ti 1 - Short Name: SUSER                                                             |  |
|            | Share Call Appearance:          | e. private -                                                                         |  |
|            | Extended Function:              | n l                                                                                  |  |

#### Figure 5 Line Key Mapping

Enable Line ID mapping (Vertical/Horizontal) on phone.

| Info  | Voice Call History Personal Directory |                          |             |       |       |             |             |                |         |             |        | - Common - |   |
|-------|---------------------------------------|--------------------------|-------------|-------|-------|-------------|-------------|----------------|---------|-------------|--------|------------|---|
| Syste | m SIP Provisioning Regional Pho       | ne Ext 1 Ext 2           | Ext 3 Ext 4 | Ext 5 | Ext 6 | Ext 7 Ext 8 | Ext 9       | Ext 10         | User    | Att Console | TR-069 |            |   |
| Misce | laneous Line Key Settings             |                          |             |       |       |             |             |                |         |             |        |            | ^ |
|       | Line ID Map                           | ping: Horizontal First 👻 |             |       |       |             | SCAB        | arge-In Enable | s: No 🛩 |             |        |            |   |
|       | SCA Sticky Auto Line S                | ietze: No 👻              |             |       |       |             | Call Appear | ances Per Line | a: 2 -  |             |        |            |   |
|       |                                       |                          |             |       |       |             |             |                |         |             |        |            |   |

Figure 6 Line ID Mapping

| Step        | Command                                                                                              | Purpose                                                                                     |
|-------------|----------------------------------------------------------------------------------------------------|---------------------------------------------------------------------------------------------|
| System Conf | iguration File <mac-address_ciscodev>.xml</mac-address_ciscodev>                                     |                                                                                             |
| Step 1      | Configure the phone to enable line keys and associate them with the registering line.                | Hybrid Key System maps the<br>registered line to the other available<br>lines on the phone. |
|             | 1) Web Portal -> Phone Tab                                                                           |                                                                                             |
|             | Line Key 1:                                                                                          |                                                                                             |
|             | Extension: 1                                                                                         |                                                                                             |
|             | Share Call Appearance: Shared                                                                        |                                                                                             |
|             | Line Key 2:                                                                                          |                                                                                             |
|             | Extension: 1                                                                                         |                                                                                             |
|             | Share Call Appearance: Shared                                                                        |                                                                                             |
|             | 2) XML                                                                                               |                                                                                             |
|             | <extension_1_ ua="na">%PLK-<br/>1%</extension_1_>                                                    |                                                                                             |
|             | <share_call_appearance_1_<br>ua="na"&gt;%BWSHAREDLINE-<br/>1%</share_call_appearance_1_<br>          |                                                                                             |
|             | <extension_2_ ua="na">%PLK-<br/>2%</extension_2_>                                                    |                                                                                             |
|             | <share_call_appearance_2_<br>ua="na"&gt;%BWSHAREDLINE-<br/>2%<th></th></share_call_appearance_2_<br> |                                                                                             |
|             | Example:                                                                                             |                                                                                             |

| Step        | Command                                                                                                    | Purpose                                                                                                    |
|-------------|----------------------------------------------------------------------------------------------------|----------------------------------------------------------------------------------------------------|
| System Conf | iguration File <mac-address_ciscodev>.xml</mac-address_ciscodev>                                                                                                    |                                                                                                    |
|             | <extension_1_<br>ua="na"&gt;1<br/><share_call_appearance_1_<br>ua="na"&gt;sharedrance_1_&gt;<br/><extension_2_<br>ua="na"&gt;1<br/><share_call_appearance_2<br>ua="na"&gt;sharedrance_2_&gt;</share_call_appearance_2<br></extension_2_<br></share_call_appearance_1_<br></extension_1_<br> |                                                                                                    |
| Step 2      | Configure phone for Line ID mapping.<br>Web Portal Voice -> Phone Tab<br>Line ID Mapping: Vertical                                                                                                    | <ul> <li>Phone behavior for incoming calls.</li> <li>Vertical: First incoming call on first<br/>line key and second incoming call on<br/>second line key.</li> <li>Horizontal: Incoming calls will<br/>display on line key 1 until it reaches<br/>call appearance.</li> </ul> |

#### 4.4.3 Busy Lamp Field Configuration

The Busy Lamp Field implementation provides an attendant console function. Configuration of the phone to enable Busy Lamp Field is described in the following table.

| Step        | Command                                                                                                    | Purpose                                                                          |
|-------------|----------------------------------------------------------------------------------------------------|----------------------------------------------------------------------------------|
| System Conf | iguration File <mac-address_ciscodev>.xml</mac-address_ciscodev>                                                                                                    |                                                                                  |
| Step 1      | Set the BLF List URI for the primary line.                                                                                                    | The BLF List URI must be configured to match the Cisco BroadWorks User settings. |
|             | <pre>1) Web Portal -&gt; Att Console<br/>Tab<br/>BLF List URI:<br/>CiscoBLFList@as.iop1.broadworks.<br/>net<br/>2) XML<br/><blf_list_uri ua="na">%BWBLF-<br/>URI-1%</blf_list_uri><br/><blf_list_uri<br>ua="na&gt;CiscoBLFList@as.iop1.broa<br/>dworks_nat</blf_list_uri<br></pre> |                                                                                  |

### On the Cisco BroadWorks server, configure as follows:

| Group > Users : ciscoiop                                                                             | 1g1u1                                                                                   | Welcome ADMIN1 CISCO [Loqout]                                                                                                    |
|----------------------------------------------------------------------------------------------------|-----------------------------------------------------------------------------------------|----------------------------------------------------------------------------------------------------|
| Options:<br>Profile<br>Incoming Calls<br>Outgoing Calls                                              | Busy Lamp Field<br>Busy Lamp Field allows you to create a list of t<br>URI to the list. | users to monitor via your SIP Attendant Console Phone and assign a SIP                                                                                                    |
| Call Control                                                                                         | OK Apply Cancel                                                                         |                                                                                                    |
| <u>Client Applications</u> <u>Messaging</u> <u>Collaborate</u> <u>Meet-Me Conferencing</u> Utilities | List URI: sip: CiscoBLFList                                                             | @ as.iop1.broadworks.net ~                                                                                                    |
|                                                                                                    | Enter search criteria below User ID  V Starts With  V                                   | + Search                                                                                                    |
|                                                                                                    | Available Users                                                                         | Monitored Users                                                                                                    |
|                                                                                                    |                                                                                         | Add ><br>Cisco_IOP1,Group1_User2 (ciscoiop1g1u2)<br>Cisco IOP1,Group1 User23 (ciscoiop1g1u23)<br>Cisco IOP1,Group1 User24 (ciscoiop1g1u24)<br>Cisco IOP1,Group1 User26 (ciscoiop1g1u25)<br>Cisco IOP1,Group1 User26 (ciscoiop1g1u26)<br>Cisco IOP1,Group1 User27 (ciscoiop1g1u27)<br>Add All >><br>Remove All |
|                                                                                                    |                                                                                         |                                                                                                    |
|                                                                                                    | OK Apply Cancel                                                                         |                                                                                                    |

Figure 7 Busy Lamp Field Configuration – Server

| Step   | Command                                                                            | Purpose                                                                                |
|--------|------------------------------------------------------------------------------------|----------------------------------------------------------------------------------------|
| Step 2 | Set the BLF Call Pickup Codes. <b>Example:</b>                                     | The BLF List URI must be configured<br>to match the Cisco BroadWorks User<br>settings. |
|        | 1) Web Portal -> Att Console Tab<br>Call Pickup: *97                               |                                                                                        |
|        | 2) XML                                                                             |                                                                                        |
|        | <call_pickup_code_<br>ua="rw"&gt;%BWFAC-CALL-PICKUP-<br/>x%</call_pickup_code_<br> |                                                                                        |
|        | Example)<br><call_pickup_code_<br>ua="rw&gt;*97</call_pickup_code_<br>             |                                                                                        |

On the phone, validate that the data values match. Go to Voice  $\rightarrow$  Attendant Console.

| ystem SIP Provisioning Regional Phone | User Ext1 Ext2 Ext3 Ext4 Ext5 Attendant Console Unit 1 Unit 2 |
|---------------------------------------|---------------------------------------------------------------|
| neral                                 |                                                               |
| Number of Uni                         | 15: 0 -                                                       |
| BLF List U                            | RI: CiscoBLFList@as.iop1.broadworks.net                       |
| Use Line Keys For BLF Li              | st Yes -                                                      |
| BLF Label Display Mod                 | Je: Name 👻                                                    |
| Biller To Starcode Enab               | ie: No -                                                      |
|                                       |                                                               |
| an Parking<br>Call Park Coo           | de: "68 Call Unpark Code: "88                                 |
|                                       |                                                               |
| II Pickup                             |                                                               |
| Call Pickup Cod                       | Ja: "97                                                       |
|                                       |                                                               |

Figure 8 Busy Lamp Field Configuration – Device

#### 4.4.4 Feature Key Synchronization Configuration

The Feature Key Synchronization provides synchronization of phone services, such as Call Forwarding and Do Not Disturb, with the settings on Cisco BroadWorks for the analogous services. Configuration of the phone to enable Feature Key Synchronization is described as shown in the following table.

| Step         | Command                                                  | Description                                |
|--------------|----------------------------------------------------------|--------------------------------------------|
| Configuratio | n File <mac-address_ciscodev>.xml</mac-address_ciscodev> |                                            |
| Step 1       | Configure Feature Key Sync.                              | Enable each line on the MPP Series in use. |
|              | Web:                                                     |                                            |
|              | Example:                                                 |                                            |
|              | Ext X:->Call Feature Settings                            |                                            |
|              | Feature Key Sync: Yes                                    |                                            |
|              |                                                          |                                            |
|              | XML:                                                     |                                            |
|              | Example:                                                 |                                            |
|              | <feature_sync_1_<br>ua="na"&gt;Yes</feature_sync_1_<br>  |                                            |

#### 4.4.5 Call Center Feature Configuration

NOTE: The Cisco Desk Phone 9800 Series does not support this feature.

This section provides configuration instructions to configure the phone to enable integration with Call Center features including but not limited to call information and status.

1) Browse to the *Call Centers* configuration page.

| Group >Users ciscolop2g2u2                                                                              |                                                                                                |                                                                                                    |                                                                                  |                                      | Welco                            | me CISCO MPP ADMIN Los               |
|----------------------------------------------------------------------------------------------------|------------------------------------------------------------------------------------------------|----------------------------------------------------------------------------------------------------|----------------------------------------------------------------------------------|--------------------------------------|----------------------------------|--------------------------------------|
| Options:<br>Profile<br>Incoming Calls<br>Outgoing Calls<br>Call Control                                 | Call Centers<br>Call Centers displays your curr<br>permitted by your administratio<br>OK Apply | rent ACD state and all the ACDs you belong to<br>c                                                                                                    | and whether you are currently joined in I                                        | their call centers. You can set your | ACD state and join or remove you | rself from that ACD's call center if |
| Citent Applications<br>Messagina<br>Service Scripts<br>Collaborate<br>Meet Mc Conferencing<br>Utilities | Call Center Service As<br>AC<br>Agent Threshold<br>Use Guard Timer                             | signed. Premium D State: Sign-Out Pofile: Default Agent Threshold Profile Index outgoing calls as None Setting: Default Duser                                                             | i                                                                                |                                      |                                  |                                      |
|                                                                                                    | Use Agent Unavailable S                                                                        | Enable guard timer for 5 • seco     Settings:      Default     User     Force agent to unavailable on Do No     Force agent to unavailable after 3     Force agent to unavailable after 3 | nds<br>I Disturb activation<br>nal calls<br>consecutive bounced calls<br>whether |                                      |                                  |                                      |
|                                                                                                    | Join Call Center                                                                               | Call Center ID<br>Callcenter                                                                                                    | Phone Number<br>2413332319                                                       | Extension<br>2319                    | Routing Type                     | Skill Level                          |

Figure 9 Call Control → Call Center Page

2) Enable the Call Center feature on the phone. Then go to  $Voice \rightarrow Ext Tab \rightarrow ACD$ Settings.

| Info Voice Call History Personal Directory                 |                   |          |           |       |       |       |         |                 |         |      |             |        |
|------------------------------------------------------------|-------------------|----------|-----------|-------|-------|-------|---------|-----------------|---------|------|-------------|--------|
| System SIP Provisioning Regional Phone Secure Call Option: | Ext 1<br>Optional | Ext 2 Ex | d 3 Ext 4 | Ext 5 | Ext 6 | Ext 7 | Ext 8   | Ext 9           | Ext 10  | User | Att Console | TR-069 |
| ICD Settings                                               |                   |          |           |       |       |       |         |                 |         |      |             |        |
| Broadsoft ACD:                                             | No -              |          |           |       |       |       | Call In | formation Enabl | e: No - |      |             |        |
| Disposition Code Enable:                                   | NO -              |          |           |       |       |       |         | Trace Enabl     | e: No - |      |             |        |

Figure 10 Cisco MPP Series BroadSoft ACD

3) To configure the Call Center features, use the list in the following table.

| Step   | Command                          |            |         | Purpose           |
|--------|----------------------------------|------------|---------|-------------------|
| Step 1 | Agent Sign-in.                   |            |         | Signing in Agent. |
|        |                                  | Jan 29 8:3 | 33 AM   |                   |
|        | <ul> <li>▲ 4081001204</li> </ul> |            |         |                   |
|        |                                  |            |         |                   |
|        |                                  |            |         |                   |
|        |                                  |            |         |                   |
|        |                                  |            |         |                   |
|        | AgtSignIn                        | Redial     | Recents |                   |
|        |                                  |            |         |                   |

# cisco.

| Step   | Command                                                                                                    | Purpose                                                              |
|--------|----------------------------------------------------------------------------------------------------|----------------------------------------------------------------------|
| Step 2 | Set the Agent status after Agent Sign-in.<br>Jan 29 8:44 AM                                                                                                    | Sets the status of Agent after signing in.                           |
| Step 3 | Set Agent to Available/Unavailable/Wrap-up status          Set agent status         I       Available         2       Unavailable         3       Wrap-up         Select       Select | Sets the Agent Status to<br>Available or Unavailable or Wrap-<br>up. |
| Step 4 | Agent Sign-out.<br>Jan 29 8:33 AM<br>~ 4081001204                                                                                                    | Signs out Agent from phone.                                          |

### Configuration of Call Center on phone

| Step         | Command                                                               | Description                                                                 |
|--------------|-----------------------------------------------------------------------|-----------------------------------------------------------------------------|
| Configuratio | on File <mac-address_ciscodev>.xml</mac-address_ciscodev>             |                                                                             |
| Step 1       | Enable BroadSoft ACD on phone.                                        | Enables BroadSoft_ACD on the phone.<br>LCD shows the Agent Sign-in softkey. |
|              | Web:                                                                  |                                                                             |
|              | Example:                                                              |                                                                             |
|              | Voice -> Ext Tab -> ACD<br>Settings                                   |                                                                             |
|              | BroadSoft ACD: Yes                                                    |                                                                             |
|              | <pre>XML:</pre>                                                       |                                                                             |
|              | Example:<br><broadsoft_acd_1_<br>ua="na"&gt;Yes</broadsoft_acd_1_<br> |                                                                             |

#### 4.4.5.1 ACD Status Synchronization

This section provides information on how to enable a phone to restore the ACD status to the last value that is used before the reboot of the phone.

To configure the ACD Status Sync from the web user interface, see the following figure.

| Info Voice   | Call History Personal Directory   |                   |                   |                                |             | Carl Street, St. St. St. |
|--------------|-----------------------------------|-------------------|-------------------|--------------------------------|-------------|--------------------------|
| System SIP   | Provisioning Regional Phone Ext 1 | Ext 2 Ext 3 Ext 4 | Ext 6 Ext 6 Ext 7 | 7 Ext 8 Ext 9                  | Ext 10 User | Att Console TR-069       |
| ACD Settings |                                   |                   |                   |                                |             |                          |
|              | Broadsoft ACD: Yes -              |                   |                   | Call Information Enable:       | No 👻        |                          |
|              | Disposition Code Enable: No 👻     |                   |                   | Trace Enable:                  | No 👻        |                          |
|              | Emergency Escalation Enable: No - |                   | Queu              | ue Status Notification Enable: | No 👻        |                          |
|              | ACD Status: Sync From Se          | vor 👻             |                   |                                |             |                          |
|              |                                   |                   |                   |                                |             |                          |

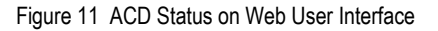

| Step       | Command                                                                                                    | Purpose                                                                                                    |
|------------|----------------------------------------------------------------------------------------------------|----------------------------------------------------------------------------------------------------|
| System Con | figuration File _ <ciscodev_system.xml></ciscodev_system.xml>                                                                                                    |                                                                                                    |
| Step 1     | <pre>Web Portal:<br/>Voice → Ext(n) → ACD Settings.<br/>BroadSoft ACD: No<br/>XML:<br/><broadsoft_acd_n_<br>ua="na"&gt;%BROADSOFT_ACD_ENABLE-<br/>n%<br/>Where n=1-16<br/>Note:<br/>%BROADSOFT_ACD_ENABLE-n% has two<br/>options, Yes No<br/>Example:<br/><broadsoft_acd_1_<br>ua="na"&gt;No</broadsoft_acd_1_<br></broadsoft_acd_n_<br></pre>                | Enables BroadSoft ACD on the phone.<br>Options: Yes No<br>Default value: No                                                                                                    |
| Step 2     | <pre>Web Portal:<br/>Voice → Ext(n) → ACD Settings.<br/>ACD Status: Sync From Local<br/>XML:<br/><acd_status_n_<br>ua="na"&gt;%ACD STATUS n%n_&gt;<br/>Where n=1-16<br/>Note: %ACD_STATUS_n% has two<br/>options: Sync From Server   Sync<br/>From Local<br/>Example:<br/><acd_status_1_ ua="na">Sync From<br/>Local</acd_status_1_></acd_status_n_<br></pre> | Allows the phone to use the last local<br>value as the ACD status.<br>Options: Sync From Server/Sync From<br>Local<br><b>Sync From Server</b> : Enables to get<br>ACD initial status from the server.<br><b>Sync From Local</b> : Restores the last<br>local status as ACD status when the<br>phone boots up, status is changed to<br>"Registered" from "Unregistered" or<br>"Registration failed", or registration<br>destination IP address is changed due<br>to failover, fallback or DNS response is<br>changed.<br>Default value: Sync From Server |

To use the feature:

- On the web user interface, go to Voice → Ext(n) → ACD Settings and set BroadSoft ACD to "Yes" and ACD Status to "Sync From Local".
- 2) Make sure the current status of the phone is "Available".

The following figure shows the current status of the phone when available.

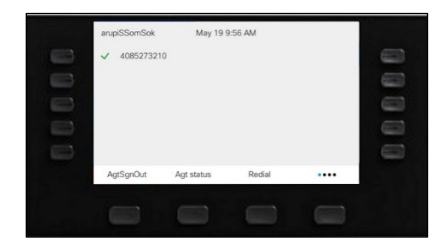

Figure 12 Phone ACD Status Available

- 3) Power down the phone.
- 4) On the Cisco BroadWorks server, browse to the *Call Centers* configuration page as follows and set *Call Centers ACD* State to "Unavailable".

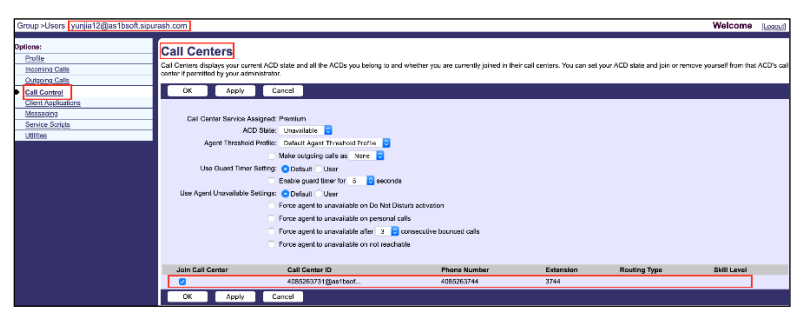

Figure 13 ACD Status to Unavailable

5) Power up the phone.

The phone uses the last local status as the ACD initial value.

|   | arupiSSomSok | May 19 9   | 9:56 AM |      |   |
|---|--------------|------------|---------|------|---|
| - | V 406527321  | U          |         |      | 8 |
|   |              |            |         |      | 8 |
|   |              |            |         |      | 0 |
|   | AgtSgnOut    | Agt status | Redial  | •••• |   |
|   |              |            |         |      |   |

Figure 14 ACD Status (Last Local Status)

4.4.5.2 ACD Status Set Automatically to Available

This section provides information on how to automatically set the ACD status to "Available" after the phone signs in.

To configure the ACD status and set to "Available" from the web user interface, see the following figure.

| Info Voice   | Call History Personal Directory |                 |       |           |       |       |          |                  |             |        |      |             |        |
|--------------|---------------------------------|-----------------|-------|-----------|-------|-------|----------|------------------|-------------|--------|------|-------------|--------|
| System SIP   | Provisioning Regional Pho       | ne Ext 1        | Ext 2 | Ext 3 Ext | Ext 5 | Ext 6 | Ext 7    | Ext 8            | Ext 9       | Ext 10 | User | Att Console | TR-069 |
| ACD Settings |                                 |                 |       |           |       |       |          |                  |             |        |      |             |        |
|              | Broadsoft ACD:                  | Yes 👻           |       |           |       |       |          | Call Informatio  | n Enable:   | No 👻   |      |             |        |
|              | Disposition Code Enable:        | No 👻            |       |           |       |       |          | Trac             | e Enable:   | No 👻   |      |             |        |
|              | Emergency Escalation Enable:    | No 👻            |       |           |       |       | Queue St | atus Notificatio | n Enable:   | No 👻   |      |             |        |
|              | ACD Status:                     | Sync From Serve | er -  |           |       |       | Auto     | o Available Afte | ar Sign-In: | No -   |      |             |        |
|              |                                 |                 |       |           |       |       |          |                  |             |        |      |             |        |

Figure 15 Set Auto Available After Sign-in

| Step       | Command                                                                                                    | Purpose                                                                                                    |
|------------|----------------------------------------------------------------------------------------------------|----------------------------------------------------------------------------------------------------|
| System Con | figuration File <mac-address>_CiscoDev_System</mac-address>                                                                                                    | n.xml                                                                                                    |
| Step 1     | <pre>Web Portal:<br/>Voice → Ext(n) → ACD Settings.<br/>BroadSoft ACD: No<br/>XML:</pre>                                                                                                    | Enables BroadSoft ACD on the phone.<br>Options: Yes/No<br>Default value: No                                                                                                    |
| Step 2     | <pre>Web Portal:<br/>Voice → Ext(n) → ACD Settings.<br/>Auto Available After Sign-in: Yes<br/>XML:<br/><auto_available_after_sign-in_n_<br>ua="na"&gt;%AUTO_AVAILABLE_AFTER_SIGN-<br/>IN_n%In_n_&gt;<br/>Where n=1-16<br/>Note: %%AUTO_AVAILABLE_AFTER_SIGN-<br/>IN_n%% has two options: Yes No<br/>Example:<br/><auto_available_after_sign-in_1_<br>ua="na"&gt;Yesign-In_1_&gt;</auto_available_after_sign-in_1_<br></auto_available_after_sign-in_n_<br></pre> | Allows the phone to set the ACD<br>status to Available automatically, after<br>sign-in.<br>Options: Yes/No<br>Yes: After sign-in, phone ACD status<br>will be automatically set to available.<br>No: Phone retains the old behavior.<br>Default value: No |

#### Usage of the Feature:

- 1) On the web user interface, go to *Voice* → *Ext* (*n*) → *ACD Settings* and set *BroadSoft ACD* to "Yes" and *Auto Available After Sign-in* to "Yes".
- 2) On the Cisco BroadWorks server, browse to the Call Centers configuration page and set *ACD State* to "Sign-out".

| g > <u>Users</u> : yunjia01@as1bsoft             | sipurash.com                                                                                   |                                                                                                    |                                                              |                              |                                | welcome [Logo                 |
|--------------------------------------------------|------------------------------------------------------------------------------------------------|----------------------------------------------------------------------------------------------------|--------------------------------------------------------------|------------------------------|--------------------------------|-------------------------------|
| s:<br>file<br>oming Calls<br>igoing Calls        | Call Centers<br>Call Centers displays your curre<br>center if permitted by your admit          | nt ACD state and all the ACDs you belong to and<br>histrator.                                                                                                    | I whether you are currently joined in the                    | ir call centers. You can set | your ACD state and join or ren | move yourself from that ACD's |
| int Appleations<br>Interp<br>Yoo Songra<br>Itina | Call Center Service Ac<br>Acc<br>Agent Threahold<br>Use Quard Timer<br>Use Agent Unavailable S | Sand Prantum<br>1946 - Grand Andre Thermody metals<br>1946 - Secold Andre Thermody metals<br>1946 - Secold Andre Thermody<br>1947 - Default There<br>1947 - Default There<br>1947 - Default Second Second<br>1947 - Default Second Second Second<br>1947 - Default Second Second Second<br>1947 - Default Second Second Second<br>1947 - Default Second Second Second<br>1947 - Default Second Second Second Second<br>1947 - Default Second Second Second Second<br>1947 - Default Second Second Second Second<br>1947 - Default Second Second Second Second<br>1947 - Default Second Second Second Second Second<br>1947 - Default Second Second Second Second Second Second<br>1947 - Default Second Second | nurb activation<br>alta<br>consecutive bounced calls<br>bite |                              |                                |                               |
|                                                  | Join Call Center                                                                               | Call Center ID                                                                                                    | Phone Number                                                 | Extension                    | Routing Type                   | Skill Level                   |
|                                                  |                                                                                                | 4085263731@ee1beof                                                                                                    | 4085263744                                                   | 3744                         |                                |                               |

Figure 16 ACD State to Sign-Out

3) On the phone, press the **AgtSignIn** softkey. The ACD status is set to available.

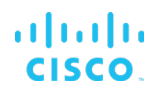

| arupiSSomSok       | Jun 17 | 7:33 PM |      |
|--------------------|--------|---------|------|
| <b>~</b> 408526373 | 1      |         |      |
|                    |        |         |      |
|                    |        |         |      |
|                    |        |         |      |
|                    |        |         |      |
| AgtSignIn          | Redial | Recents | •••• |

Figure 17 ACD Status (Before AgtSignin Press)

| arupiSSomSok | Jun 17 7   | :37 PM |  |
|--------------|------------|--------|--|
| 408526373    | 31         |        |  |
|              |            |        |  |
|              |            |        |  |
|              |            |        |  |
|              |            |        |  |
| AatSanOut    | Agt status | Redial |  |

Figure 18 ACD Status (On AgtSignin Press)

The following figure shows that the ACD State value on the Cisco BroadWorks server updates to "Available".

| Group -Users : yunjia01@as1bsofLsipu                                        | rash.com                                                                                                    |                                                                                                    |                                                                        |                          |                               | Welcome Loo                  | 12.0  |
|-----------------------------------------------------------------------------|----------------------------------------------------------------------------------------------------|----------------------------------------------------------------------------------------------------|------------------------------------------------------------------------|--------------------------|-------------------------------|------------------------------|-------|
| Options:<br>Partile<br>Incoming Calls<br>Outpoing Calls                     | Call Centers<br>Cal Centers displays your ourse<br>center if committee by your admin                                                          | n AGD state and all the AGDs you belong to<br>istrator.                                                                                                    | and whether you are currently joined in their ca                       | l centers. You can set y | our ACD state and join or ren | nove yourself from that ACD1 | s cal |
| del Cartol     Cont Avoistore     Mesanzo     Mesanzo     Unites     Unites | OK Apply<br>Call Center Sonvice Age<br>Accord<br>Agent Triveshold<br>User Quard Triveshold<br>User Quard Triver S<br>User Agent Unswalable St | Correl<br>Special Previous<br>See Annual Agent Thread-of Portille<br>Matta Solgence Sha Sa Noce S<br>Matta Solgence Sha Sa Noce S<br>Matta Solgence Sha Sa Noce S<br>Matta Solgence Sha Sa Noce S<br>Matta Solgence Sha Sa Noce S<br>Matta Solgence Sha Sa Noce S<br>Porta Sa Sa Noce S<br>Porta Sagett Is unavellable on nat too | nds<br>Datus advidos<br>el cale<br>de calectada pourced cale<br>statue |                          |                               |                              |       |
|                                                                             | Join Call Center                                                                                                    | Call Center ID<br>4085293721/Deather/                                                                                                    | Phone Number                                                           | Extension<br>3744        | Routing Type                  | Skill Level                  |       |
|                                                                             | OK Apply                                                                                                    | Cancel                                                                                                    |                                                                        |                          |                               |                              |       |

Figure 19 ACD State Updates to Available

#### 4.4.6 Hoteling Feature Configuration

Cisco BroadWorks provides the capability to synchronize the hoteling guest user address between the phone and Cisco BroadWorks. This enables the phone to display hoteling guest identity on the phone as well as provides the signaling basis for the phone to allow a hoteling guest to log in via the phone interface.

1) Browse to the *Hoteling Guest* page.

|   | Group >Users ciscolop2g2u2                                                                                                    |                                                  |                                                                                                    |                                                       |                                             | Welcome CISCO                                                      | MPP ADMIN (Legent) |
|---|----------------------------------------------------------------------------------------------------|--------------------------------------------------|----------------------------------------------------------------------------------------------------|-------------------------------------------------------|---------------------------------------------|--------------------------------------------------------------------|--------------------|
|   | ptions:<br>Profile<br>Incoming Calls<br>Coloring Calls                                                                                    | Hoteling Guest<br>Hoteling Guest allows a us     | st<br>ser to associate their service pr                                                                                                    | ofile with a Hoteling Host user. This                 | allows the guest user to use the host's dev | ice with the guest user's service profile. This is useful for fram | sient employees.   |
|   | Lattorn Late<br>Call Control<br>Call Control<br>Citent Aptications<br>Messacinn<br>Sentes Scripte<br>Collisionate<br>Meet-Me Conferencing | OK Apply<br>Hoteling Gue<br>Host Association Lin | Cancel                                                                                                    | Hours                                                 |                                             |                                                                    |                    |
|   | Utilities                                                                                                    | Enter search criteria                            | below                                                                                                    |                                                       |                                             |                                                                    |                    |
| 1 |                                                                                                    | User ID                                          | • 5                                                                                                    | Starts With 👻                                         |                                             |                                                                    | Search             |
|   |                                                                                                    |                                                  | Available Ho                                                                                                    | osts                                                  |                                             | Associated Host                                                    |                    |
|   |                                                                                                    |                                                  | Cisco 10P2,Group2 User14<br>Cisco 10P2,Group2 User17<br>Cisco 10P2,Group2 User6 (<br>cisco 10P2,Group2 User6 (<br>pqr,mno (ciscolop2g2u21) | (cscolep2g2u14) ^<br>(cscolep2g2u37)<br>iscolep2g2u5) | Add >                                       | [Chandran,Reetexh12 (oxcoxp2g2x12)] *                              |                    |
|   |                                                                                                    | OK Apply                                         | Cancel                                                                                                    |                                                       |                                             |                                                                    |                    |

Figure 20 Call Control  $\rightarrow$  Hoteling Guest

#### Enable Hoteling on phone.

| Info     | Voice       | Call History P | ersonal Dire | ctory        |       |       |       |       |       |       |       |       |               |                   |         |             |        |  |   |
|----------|-------------|----------------|--------------|--------------|-------|-------|-------|-------|-------|-------|-------|-------|---------------|-------------------|---------|-------------|--------|--|---|
| System   | SIP         | Provisioning   | Regional     | Phone        | Ext 1 | Ext 2 | Ext 3 | Ext 4 | Ext 5 | Ext 6 | Ext 7 | Ext 8 | Ext 9         | Ext 10            | User    | Att Console | TR-069 |  |   |
| all Feat | re Settings |                |              |              |       |       |       |       |       |       |       |       |               |                   |         |             |        |  | * |
|          |             |                | Blind Attn   | Wer Enable:  | No -  |       |       |       |       |       |       |       | - 10          | essage Waiting:   | No -    |             |        |  |   |
|          |             |                |              | Auth Page:   | No -  |       |       |       |       |       |       |       |               | Default Ring:     | Sunrise |             |        |  |   |
|          |             |                | Auth I       | Page Realm:  |       |       |       |       |       |       |       |       | Conferen      | ce Bridge URL:    |         |             |        |  |   |
|          |             |                | Auth Pag     | e Password.  |       |       |       |       |       |       |       |       |               | Mailbox ID:       |         |             |        |  |   |
|          |             |                | Voice        | Mail Server. |       |       |       |       |       |       |       |       | Voice Mail Su | bscribe Interval: | 86400   |             |        |  |   |
|          |             |                | Br           | adsoft ACD:  | No -  |       |       |       |       |       |       |       | Auto Ans Pag  | o On Active Call: | Yes -   |             |        |  |   |
|          |             |                | Feat         | re Key Sync: | No -  |       |       |       |       |       |       |       | Call Park     | Monitor Enable:   | No -    |             |        |  |   |
|          |             | E              | nable Broad: | off Hoteling | Yes * |       |       |       |       |       |       |       | loteling Subs | cription Expires: | 3600    |             |        |  |   |

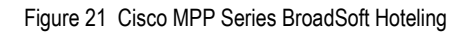

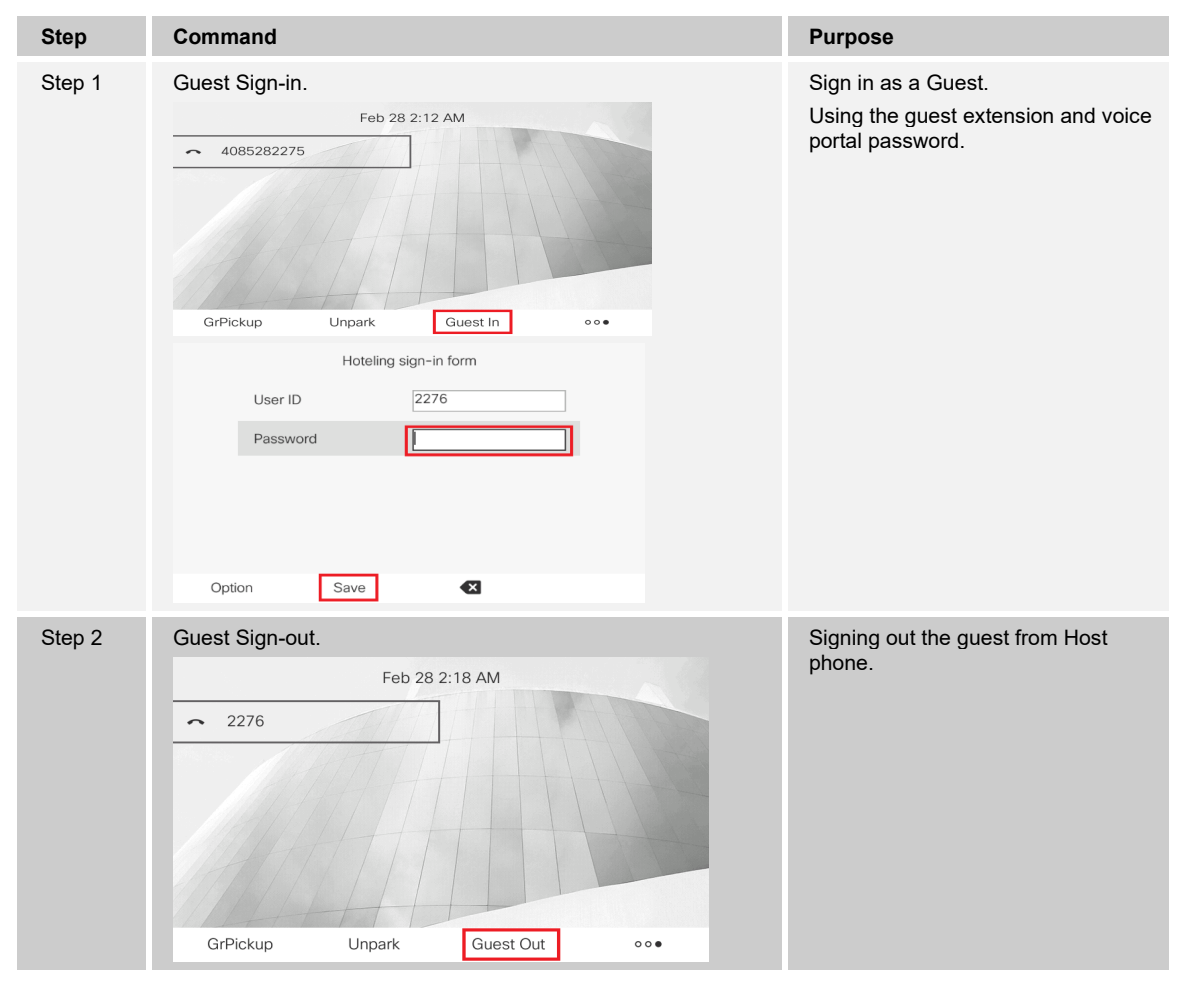

2) To configure BroadSoft Hoteling feature.

Configuration of Hoteling feature on phone.

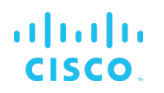

| Step         | Command                                                                                                    | Description                                 |
|--------------|----------------------------------------------------------------------------------------------------|---------------------------------------------|
| Configuratio | on File <mac-address>_CiscoDev.xml</mac-address>                                                                           |                                             |
| Step 1       | Enable BroadSoft Hoteling on phone.                                                                                        | Enables BroadSoft Hoteling on the<br>phone. |
|              | Web:                                                                                                    | LCD will show Guest-in softkey.             |
|              | Voice -> Ext Tab -> call<br>feature Settings                                                                               |                                             |
|              | Enable BroadSoft Hoteling: Yes                                                                                             |                                             |
|              | XML:                                                                                                    |                                             |
|              | <enable_broadsoft_hoteling_1_<br>ua="na"&gt;%BROADSOFT_HOTELING_ENA<br/>BLE-<br/>1%_&gt;</enable_broadsoft_hoteling_1_<br> |                                             |
|              | Example:                                                                                                    |                                             |
|              | <enable_broadsoft_hoteling_1_<br>ua="na"&gt;Yeseling 1 &gt;</enable_broadsoft_hoteling_1_<br>                              |                                             |

#### 4.4.7 Call Park Feature Configuration

This section provides configuration instructions to configure the phone to enable integration with Cisco BroadWorks Call Park feature.

Enable Call Park service on phone (default value is "Yes").

| Info Voice Call History Personal Directory |                                                                                      |
|--------------------------------------------|--------------------------------------------------------------------------------------|
| System SIP Provisioning Regional Phone     | Ext 1 Ext 2 Ext 3 Ext 4 Ext 5 Ext 6 Ext 7 Ext 8 Ext 9 Ext 10 User Att Console TR-069 |
| Supplementary Services                     |                                                                                      |
| Conference Serv.                           | Yes 👻 Attn Transfer Serv. Yes 💌                                                      |
| Blind Transfer Serv.                       | Yes v DND Serv: Yes v                                                                |
| Block ANC Serv.                            | Yes V Block CID Serv. Yes V                                                          |
| Secure Call Serv.                          | Yes - Ctwd All Serv. Yes -                                                           |
| Cfwd Busy Serv.                            | Yes V Clwd No Ans Serv. Yes V                                                        |
| Paging Serv.                               | Yes - Call Park Serv. Yes -                                                          |
| Call Pick Up Serv:                         | Yes v ACD Login Serv. No v                                                           |
| Group Call Pick Up Serv.                   | Yes v Service Anno Serv. No v                                                        |
|                                            |                                                                                      |

Figure 22 Cisco MPP Series Call Park Service

4.4.7.1 Configure Call Park Feature Access Code

| Info Voice Call History Personal Directory |               |                      |                        |                    |                  | A REAL PROPERTY. |
|--------------------------------------------|---------------|----------------------|------------------------|--------------------|------------------|------------------|
| System SIP Provisioning Regional Phone     | Ext 1 Ext 2 E | Ext 3 Ext 4 Ext 5 Ex | xt 6 Ext 7 Ext 8 Ext 9 | Ext 10 U           | Iser Att Console | TR-069           |
| Martinal Sandas Activation Carlos          |               |                      |                        |                    |                  | ^                |
| Call Return Code:                          | *69           |                      | Blind                  | Transfer Code:     | 96               |                  |
| Chwd All Act Code:                         | *72           |                      | Ctwd                   | All Deart Code:    | 73               |                  |
| Cfwd Busy Ad Code:                         | *90           |                      | Chuld Bi               | Isy Deart Code:    | 91               |                  |
| Cfwd No Ans Act Code:                      | *92           |                      | Cfwd No A              | ins Deact Code:    | 93               |                  |
| CW Ad Code:                                | *56           |                      | c                      | W Dead Code:       | 67               |                  |
| CW Per Call Act Code:                      | *71           |                      | CW Per C               | all Deact Code:    | 70               |                  |
| Block CID Act Code:                        | *61           |                      | Block C                | Deact Code:        | 62               |                  |
| Block CID Per Call Act Code:               | *81           |                      | Block CID Per C        | Call Deact Code: 1 | 82               |                  |
| Block ANC Act Code:                        | •77           |                      | Block Af               | NC Deact Code: 1   | 87               |                  |
| DND Act Code:                              | *78           |                      | DF                     | ND Deact Code:     | 79               |                  |
| Secure All Call Act Code:                  | *16           |                      | Secure N               | o Call Act Code: 👘 | 17               |                  |
| Secure One Call Act Code:                  | *18           |                      | Secure One C           | all Deact Code:    | 19               |                  |
| Paging Code:                               | *96           |                      |                        | Call Park Code:    | 68               |                  |
| Call Pickup Code:                          | *97           |                      | Ca                     | ill Unpark Code: 📲 | 88               |                  |
| Group Call Pickup Code:                    | *98           |                      |                        |                    |                  |                  |
| Referral Services Codes:                   |               |                      |                        |                    |                  |                  |
| Feature Dial Services Codes:               |               |                      |                        |                    |                  |                  |

Figure 23 Cisco MPP Series Call Park Feature Access Code

| Step       | Command                                                                                | Purpose                                           |
|------------|----------------------------------------------------------------------------------------|---------------------------------------------------|
| System Con | figuration File <mac-address_ciscodev>.xml</mac-address_ciscodev>                      |                                                   |
| Step 1     | Enable Call Park service:<br>Web Portal Voice → Phone Tab -><br>Supplementary Services | Enables Call Park service.<br>Default value: Yes. |
|            | Call Park Serv: Yes                                                                    |                                                   |
|            | XML                                                                                    |                                                   |
|            | <call_park_code_ ua="rw">%BWFAC-<br/>CALL-PARK-1%</call_park_code_>                    |                                                   |
|            | <call_unpark_code_ ua="rw">%BWFAC-<br/>CALL-PARK-RETRIEVE-<br/>1%</call_unpark_code_>  |                                                   |
|            | Example:                                                                               |                                                   |
|            | <call_park_code<br>ua="na"&gt;*68</call_park_code<br>                                  |                                                   |
|            | <call_park_serv<br>ua="na"&gt;Yes</call_park_serv<br>                                  |                                                   |

#### 4.4.7.2 Configure One-button Call Park

This section provides information on how to configure One-button Call Park feature that allows a user to park an active call to a specific extension by pressing a line key that monitors the extension. Users can retrieve a parked call from any phone or any extension. With One-button Call Park, there is no need to enter a combination of keystrokes for parking and unparking a call.

To unpark a call, users can do one of three things:

- Press the monitored extension **PLK** that displays the parked call.
- Press the extension line key, then press the monitored extension PLK that displays the parked call.
- Use the navigation button to focus on the extension line key, then press the monitored extension PLK that displays the parked call.

To configure One-button Call Park on the Cisco BroadWorks server, see the following figure.

| Busy Lamp Field<br>Busy Lamp Field allows you to create a list of users to monitor via your SIP Attendant Console Phone and assign a SIP URI to the list. |                                               |                                                                               |  |  |  |  |
|----------------------------------------------------------------------------------------------------|-----------------------------------------------|-------------------------------------------------------------------------------|--|--|--|--|
| OK Apply Cancel                                                                                                    |                                               |                                                                               |  |  |  |  |
| List UR: sip CallPark_List_00 @ as1bsoft.sipurash.com >                                                                                                   |                                               |                                                                               |  |  |  |  |
| Enter search criteria below                                                                                                    |                                               |                                                                               |  |  |  |  |
| User ID  V Starts With  V                                                                                                    |                                               | + Search                                                                      |  |  |  |  |
| Available Users                                                                                                    |                                               | Monitored Users                                                               |  |  |  |  |
| Lee,Maggie01 (maggie01)<br>Lee,Maggie02 (maggie02)<br>Lee,Maggie03 (maggie03)                                                                             | Add ><br>Remove <<br>Add All >><br>Remove All | Lee_Maggie05 (maggie05)<br>Lee_Maggie06 (maggie06)<br>Lee_Maggie04 (maggie04) |  |  |  |  |
| OK Apply Cancel                                                                                                    |                                               |                                                                               |  |  |  |  |

Figure 24 One-button Call Park

- 1) Log in with a group account and access *User* → *Client Applications* → *Busy Lamp Field*.
- 2) Configure the *BLF List URI*.
- 3) Select the *Enable Call Park notification* to enable Call Park notification on the Cisco BroadWorks server.

To configure the One-button Call Park from the web user interface, see the following figure.

| Info Voice     | Call History Personal Dir       | lory                                      |                        |                        |
|----------------|---------------------------------|-------------------------------------------|------------------------|------------------------|
| oning Regional | Phone Ext 1                     | Ext 2 Ext 3 Ext 4 Ext 5 Ext 6 Ext 7 Ext 8 | Ext 9 Ext              | xt 10 User Att Console |
| General        |                                 |                                           |                        |                        |
|                | Subscribe Expires:              | 60 Subs                                   | scribe Retry Interval: | 30                     |
|                | Number of Units:                | 3 -                                       | Subscribe Delay:       | 1                      |
|                | Server Type:                    | Broadsoft -                               | KEM Type:              | BEKEM -                |
|                | BLF List URI:                   | CallPark_List_00@\$PROXY                  |                        |                        |
|                | BLF List Feature Options:       | prk 👻                                     |                        |                        |
|                | Use Line Keys For BLF List:     | No 👻                                      |                        |                        |
|                | Customizable PLK Options:       | blf,sd,cp,prk                             |                        |                        |
|                | BLF List:                       | Show -                                    |                        |                        |
|                | Call Pickup Audio Notification: | No * Attendant Cons                       | ole LCD Brightness:    | 12                     |

Figure 25 One-button Call Park from Web

# cisco.

| Step       | Command                                                                                                    | Purpose                                                                                                    |
|------------|----------------------------------------------------------------------------------------------------|----------------------------------------------------------------------------------------------------|
| System Con | figuration File <mac-address>_CiscoDev_System</mac-address>                                                                                                    | n.xml                                                                                                    |
| Step 1     | Configure One-button Call Park:<br>Web Portal Voice → Att Console<br>BLF List URI: enter uri name@server                                                               | Allows user a one-button stroke for<br>parking and unparking a call.<br>Options: prk and blf+sd+cp<br>Default value: blf+sd+cp                                                                                                    |
|            | Note: The BLF List URI field must<br>have the same value as that<br>configured for the List URI:sip<br>parameter on the Cisco server.<br>BLF List Feature Options: prk | If set to "blf+sd+cp", the <i>BLF List URI</i><br>auto assigned line key supports BLF,<br>speed dial, and call pickup.<br>If set to "prk", the <i>BLF List URI</i> auto<br>assigned line key only supports Call<br>Park or unpark. |
|            | XML                                                                                                    |                                                                                                    |
|            | <pre><blf_list_feature_options ua="na">%BLF_LIST_FEATURE_OPTIONS%&lt; /BLF_List_Feature_Options&gt;</blf_list_feature_options></pre>                                   |                                                                                                    |
|            | Note: %BLF_LIST_FEATURE_OPTIONS%<br>have two types: prk and blf+sd+cp                                                                                                  |                                                                                                    |
|            | Example:                                                                                                    |                                                                                                    |
|            | < BLF_List_Feature_Options<br>ua="na">prk <br BLF_List_Feature_Options>                                                                                                |                                                                                                    |

#### 4.4.8 Accessibility with Voice Feedback Configuration

**NOTE**: Only Cisco IP Phone 8800 Series Multiplatform Phones support this feature. The Cisco IP Phone 8832 Multiplatform Phone does not support this feature.

NOTE: The Cisco Desk Phone 9800 Series does not support this feature.

This section provides configuration instructions to configure voice feedback on Cisco IP Phone 8800 Series Multiplatform Phones. Voice feedback helps people who have trouble seeing use their Cisco IP phone. When enabled, a voice prompt helps the user navigate phone buttons and use and configure phone features. The voice feedback also reads incoming caller IDs, displayed screens, settings, and button functions.

| System SIP Provisioning Regional | I Phone Ext 1 | Ext 2 Ext 3 Ext 4 Ext 5 Ext 6 Ext 7 | Ext 8 Ext 9 Ext 10 U | ser A P - |
|----------------------------------|---------------|-------------------------------------|----------------------|-----------|
| udio Compliance                  |               |                                     |                      |           |
| Compliant Standard:              | TIA -         |                                     |                      |           |
| oice Feedback (English only)     |               |                                     |                      |           |
| Voice Feedback Enable:           | Yes -         | Voice Feedback Spee                 | i: Faster -          |           |
| Key Again Reset Time:            | 801           | Key Double Press Time               | e: 200               |           |
| Key Triple Press Time:           | 400           |                                     |                      |           |
| creen                            |               |                                     |                      |           |
| Screen Saver Enable:             | No -          | Screen Saver Type                   | : Clock -            |           |
| Screen Saver Walt:               | 300           | Screen Saver Refresh Perior         | 10                   |           |
| Back Light Timer:                | 5m -          | Display Brightnes                   | r: 15                |           |
| Boot Display:                    | Default -     | Text Displa                         | r                    |           |
| Phone Background:                | Default -     |                                     |                      |           |
| Picture Download URL:            |               |                                     |                      |           |
| Loop LIRL:                       |               |                                     |                      |           |

Figure 26 Configure Voice Feedback

| Step      | Command                                                                                                    | Purpose                                                                                                    |
|-----------|----------------------------------------------------------------------------------------------------|----------------------------------------------------------------------------------------------------|
| System Co | nfiguration File <mac-address_ciscodev>.xml</mac-address_ciscodev>                                                                                                    |                                                                                                    |
| Step 1    | Enable Voice Feedback:<br>Web Portal<br>Voice → User -> Voice Feedback<br>(English Only)                                                                                                    | Enables accessibility with voice<br>feedback.<br>Default values are as follows:<br>Voice Feedback: No                                                    |
|           | <pre>Voice Feedback Enable: Yes<br/>Voice Feedback Speed:<br/>Slowest/Slower/Normal/Faster/Faste<br/>st<br/>Key Again Reset Time: 100-2000<br/>Key Double Press Time: 100-2000<br/>Key Triple Press Time: 100-2000<br/>Voice Feedback Volume:<br/>Lowest/Low/Normal/High/Highest<br/>XML<br/><voice enable<br="" feedback="">ua="na"&gt;%Voice Feedback Enable%ce_Feedback Enable<br/><voice feedback="" speed<br="">ua="na"&gt;%Voice Feedback Enable%ce_Feedback Enable&gt;<br/><voice feedback="" speed<br="">ua="na"&gt;Normal</voice>&gt;<!--available options:<br-->Slowest Slower Normal Faster Fastest<br/>&gt;<br/><key_again_reset_time<br>ua="na"&gt;800<br/><key_double_press_time<br>ua="na"&gt;400<br/><key_triple_press_time<br>ua="na"&gt;400<br/><voice_feedback_volume ua="na">Norma<br/>l</voice_feedback_volume></key_triple_press_time<br></key_double_press_time<br></key_again_reset_time<br></voice></voice></pre> | Voice Feedback Speed: Normal<br>Key Again Reset Time: 1200<br>Key Double Press Time: 600<br>Key Triple Press Time: 1000<br>Voice Feedback Volume: Normal |
|           | <pre>C: available options.<br/>Lowest Low Normal High Highest&gt; Example:</pre>                                                                                                    |                                                                                                    |

#### 4.4.9 Call Recording Feature Configuration

This section provides configuration instructions to configure the phone to enable integration with Call Recording features including but not limited to Call Recording controls.

| Info Voice Call History Personal Directory |                                                         |                               |
|--------------------------------------------|---------------------------------------------------------|-------------------------------|
| System SIP Provisioning Regional Phone     | Ext 1 Ext 2 Ext 3 Ext 4 Ext 5 Ext 6 Ext 7 Ext 8 Ext 9 E | xt 10 User Att Console TR-069 |
| SIP Settings                               |                                                         |                               |
| SIP Transport:                             | UDP - SIP Port:                                         | 5060                          |
| SIP 100REL Enable:                         | No 👻 EXT SIP Port:                                      | 0                             |
| Auth Resync-Reboot:                        | Yes SIP Proxy-Require:                                  |                               |
| SIP Remote-Party-ID:                       | No 👻 Referor Bye Delay:                                 | 4                             |
| Refer-To Target Contact:                   | No 👻 Referee Bye Delay:                                 | 0                             |
| Refer Target Bye Delay:                    | 0 Sticky 183:                                           | No -                          |
| Auth INVITE:                               | No - Ntfy Refer On 1xx-To-Inv:                          | Yes -                         |
| Set G729 annexb:                           | yes 🛫 Set iLBC mode:                                    | 20 -                          |
| Voice Quality Report Address:              | Voice Quality Report Interval:                          | 0                             |
| User Equal Phone:                          | No * Call Recording Protocol:                           | SIPREC -                      |

Figure 27 Cisco MPP Series Call Recording Protocol

| System SIP Provisioning Regional Phon | Ext   | 1 Ext 2 | Ext 3 | Ext 4 | Ext 5 | Ext 6 | Ext 7 | Ext 8 | Ext 9             | Ext 10   | User | Att Console | TR-069 |
|---------------------------------------|-------|---------|-------|-------|-------|-------|-------|-------|-------------------|----------|------|-------------|--------|
| Supplementary Services                |       |         |       |       |       |       |       |       |                   |          |      |             |        |
| Conference Serv:                      | Yes - |         |       |       |       |       |       | 1     | Attn Transfer Ser | v: Yes - |      |             |        |
| Blind Transfer Serv:                  | Yes - |         |       |       |       |       |       |       | DND Ser           | v: Yes - |      |             |        |
| Block ANC Serv:                       | Yes - |         |       |       |       |       |       |       | Block CID Ser     | v: Yes - |      |             |        |
| Secure Call Serv:                     | Yes - |         |       |       |       |       |       |       | Cfwd All Ser      | v: Yes - |      |             |        |
| Cfwd Busy Serv:                       | Yes - |         |       |       |       |       |       | c     | fwd No Ans Ser    | v: Yes - |      |             |        |
| Paging Serv:                          | Yes - |         |       |       |       |       |       |       | Call Park Ser     | v: Yes - |      |             |        |
| Call Pick Up Serv:                    | Yes - |         |       |       |       |       |       |       | ACD Login Ser     | v: No -  |      |             |        |
| Group Call Pick Up Serv:              | Yes - |         |       |       |       |       |       | S     | ervice Annc Ser   | v: No -  |      |             |        |
| Call Recording Serv:                  | No -  |         |       |       |       |       |       |       |                   |          |      |             |        |

Figure 28 Cisco MPP Series Call Recording Serv

| Step       | Command                                                                                                    | Purpose                                                              |
|------------|----------------------------------------------------------------------------------------------------|----------------------------------------------------------------------|
| System Con | figuration File <mac-address_ciscodev>.xml</mac-address_ciscodev>                                                                                              |                                                                      |
| Step 1     | Enable Call Recording:<br>Web Portal Voice → Ext 1 -> SIP<br>Settings                                                                                          | Enable Call Recording.<br>Default value: SIPREC<br>Default value: No |
|            | Call Recording Protocol: SIPREC                                                                                                    | To enable: Yes                                                       |
|            | Web Portal Voice → Phone -><br>Supplementary Services                                                                                                    |                                                                      |
|            | Call Recording Serv: No                                                                                                    |                                                                      |
|            | XML                                                                                                    |                                                                      |
|            | <call_recording_protocol_1_<br>ua="na"&gt;SIPRECocol_1_&gt;</call_recording_protocol_1_<br>                                                                    |                                                                      |
|            | <call_recording_serv<br>ua="na"&gt;No</call_recording_serv<br>                                                                                                 |                                                                      |
|            | Example:                                                                                                    |                                                                      |
|            | <call_recording_protocol_1_<br>ua="na"&gt;SIPRECocol_1_&gt;<br/><call_recording_serv<br>ua="na"&gt;No</call_recording_serv<br></call_recording_protocol_1_<br> |                                                                      |
|            |                                                                                                    |                                                                      |

#### 4.4.10 Executive/Executive-Assistant Feature

NOTE: Feature is supported by MPP 88x1, 8845, 8865, and 6871 models only.

NOTE: The Cisco Desk Phone 9800 Series does not support this feature.

This section provides configuration instructions for configuration of Executive/Executive-Assistant feature supported by the MPP Series phone.

This feature enables an assistant device to:

- Receive executive calls
- Initiate/push calls for executives
- Divert executive calls

Executive device can Retrieve/Bridge-In into calls received/placed by assistant on filtered line. Call Filtering should be enabled on the line for this feature to work. Call Filtering can be enabled/disabled either from Cisco BroadWorks portal or device LCD user interface (UI). Executive can enable/disable call screening from Cisco BroadWorks portal.

#### Cisco BroadWorks configuration for the feature

1) Configure *Executive* service for the user.

| Assign Services allows you to assign or unassign services and service packs for a us OK Apply Cancel                                                | user. If a service or service pack is unassigned the service data that has been filled out will be lost. |
|----------------------------------------------------------------------------------------------------|----------------------------------------------------------------------------------------------------|
| Available Service Packs                                                                                                    | User Service Packs                                                                                       |
|                                                                                                    | Add > Basic_SP_MPP Remove < Add All >> Remove All <                                                      |
| Available Services                                                                                                    | User Services                                                                                            |
| Advice Of Charge<br>Atemate Numbers<br>Anonymous Gall Rejection<br>Authentication<br>Automatic Caliback                                             | Add > Eleccitive Multiple Call Arrangement Pernove <                                                     |
| Automatic Hold/Relifive<br>Barge-In Exampt<br>Basic Call Logs<br>Broad/forks Ayent<br>Broad/forks Ayent<br>Broad/forks Ayent<br>Broad/forks Ayenthy | Add All >><br>Remove All +                                                                               |

Figure 29 Cisco BroadWorks Executive Service

2) Configure Executive-Assistant service for the user.

|                    | Assign Servic                                  | es                                            |                                                  |                                                                                                    |  |  |  |  |  |  |
|--------------------|------------------------------------------------|-----------------------------------------------|--------------------------------------------------|----------------------------------------------------------------------------------------------------|--|--|--|--|--|--|
| vofile             | Assign Services allows you                     | to assign or unassign services and service of | acks for a user. If a service or service pack is | unassigned the service data that has been filled out will be lost                                                             |  |  |  |  |  |  |
| scoming Calls      |                                                |                                               |                                                  |                                                                                                    |  |  |  |  |  |  |
| Autgoing Calls     | OK App                                         | / Cancel                                      |                                                  |                                                                                                    |  |  |  |  |  |  |
| Jall Control       |                                                |                                               |                                                  |                                                                                                    |  |  |  |  |  |  |
| Jaling Plans       |                                                | Available Service Packs                       | User Service Packs                               |                                                                                                    |  |  |  |  |  |  |
| Sient Applications |                                                | PalCasta                                      |                                                  | Encoded Inc.                                                                                                    |  |  |  |  |  |  |
| Messaging          |                                                | Hoteling                                      | Add >                                            | Simple Basic                                                                                                    |  |  |  |  |  |  |
| Jollaborate        |                                                | Video Capabilities-Basic                      | Remove c                                         |                                                                                                    |  |  |  |  |  |  |
| sites              |                                                | VoiceMail                                     |                                                  |                                                                                                    |  |  |  |  |  |  |
|                    |                                                |                                               |                                                  |                                                                                                    |  |  |  |  |  |  |
|                    |                                                |                                               |                                                  |                                                                                                    |  |  |  |  |  |  |
|                    |                                                |                                               | Add All >>                                       |                                                                                                    |  |  |  |  |  |  |
|                    |                                                |                                               | Concerned in                                     |                                                                                                    |  |  |  |  |  |  |
|                    |                                                |                                               | Remove A                                         |                                                                                                    |  |  |  |  |  |  |
|                    | _                                              | Available Services                            | User Services                                    |                                                                                                    |  |  |  |  |  |  |
|                    | Advi                                           | te Of Charge                                  | Add >                                            | Automatic Caliback                                                                                                    |  |  |  |  |  |  |
|                    | Alter                                          | nate Numbers                                  | 100 -                                            | Automatic Hold/Retrieve                                                                                                    |  |  |  |  |  |  |
|                    | Anor                                           | ymous Call Rejection                          | Remove <                                         | Client License 16                                                                                                    |  |  |  |  |  |  |
|                    | Barg                                           | e-in Exempt                                   |                                                  | Collaborate - Audio                                                                                                    |  |  |  |  |  |  |
|                    | Basi                                           | : Call Logs                                   |                                                  | Collaborate - Sharing                                                                                                    |  |  |  |  |  |  |
|                    | Broa                                           | DVIDERS Agent                                 | Contraction of the second                        | Executive-Assistant                                                                                                    |  |  |  |  |  |  |
|                    | Erce Erce                                      | dWorks Mobility                               | Add All >>                                       | Care drops Distance                                                                                                    |  |  |  |  |  |  |
|                    |                                                |                                               |                                                  |                                                                                                    |  |  |  |  |  |  |
|                    | Adivi<br>Aiter<br>Auth<br>Bass<br>Broa<br>Broa | Available Services                            | Add ><br>Remove <                                | User Services<br>Automato Caliback<br>Automato Kulojiterive<br>Cilent Locras 16<br>Colaborate - Audio<br>Colaborate - Sharing |  |  |  |  |  |  |

Figure 30 Cisco BroadWorks Executive-Assistant

3) Configure Assistant to an Executive.

| ions:<br>Profile<br>Incoming Calls | Executive<br>Executive allows a user to define a | n assistant pool that will answer calls for | the user. The executive can configu | ure call fittering, screening and alerting. |         |  |  |  |  |  |  |  |
|------------------------------------|--------------------------------------------------|---------------------------------------------|-------------------------------------|---------------------------------------------|---------|--|--|--|--|--|--|--|
| Outgoing Calls                     | OK Apply                                         | OK Apply Cancel                             |                                     |                                             |         |  |  |  |  |  |  |  |
| Callico Disos                      |                                                  |                                             | _                                   |                                             |         |  |  |  |  |  |  |  |
| Client Applications                | Assistants                                       | ttering Screening                           | Alerting                            |                                             |         |  |  |  |  |  |  |  |
| Vessaging                          |                                                  |                                             |                                     |                                             |         |  |  |  |  |  |  |  |
| Millies                            | Allow Assistants to Oct-                         | in/Opt-out of Pool                          |                                     |                                             |         |  |  |  |  |  |  |  |
|                                    |                                                  |                                             |                                     |                                             |         |  |  |  |  |  |  |  |
|                                    | Enter search criteria below                      |                                             |                                     |                                             |         |  |  |  |  |  |  |  |
|                                    | User ID                                          | Starts With                                 |                                     |                                             | Search  |  |  |  |  |  |  |  |
|                                    |                                                  | allabla Assistante                          |                                     | Assigned Assistants                         | _       |  |  |  |  |  |  |  |
|                                    |                                                  | anable Assistants                           |                                     | Assigned Assistants                         | _       |  |  |  |  |  |  |  |
|                                    |                                                  |                                             | -                                   | 6841,ML (rajani6841@sipurash22.com          | i) - In |  |  |  |  |  |  |  |
|                                    |                                                  |                                             | Add >                               |                                             |         |  |  |  |  |  |  |  |
|                                    |                                                  |                                             | Remove <                            |                                             |         |  |  |  |  |  |  |  |
|                                    |                                                  |                                             |                                     |                                             |         |  |  |  |  |  |  |  |
|                                    |                                                  |                                             | Add All NY                          |                                             |         |  |  |  |  |  |  |  |
|                                    |                                                  |                                             | Had hit PP                          |                                             |         |  |  |  |  |  |  |  |
|                                    |                                                  |                                             | Remove A                            |                                             |         |  |  |  |  |  |  |  |
|                                    |                                                  |                                             |                                     | Law and Law and                             |         |  |  |  |  |  |  |  |
|                                    |                                                  |                                             |                                     | Move Up Move Dow                            |         |  |  |  |  |  |  |  |

Figure 31 Cisco BroadWorks Exec Admin – Assign Assistant to Exec

| System SIP Provisioning Region | al Phone       | Ext 1 | Ext 2 | Ext 3 | Ext 4 | Ext 5 | Ext 6          | Ext 7           | Ext 8   | Ext 9 | Ext 10 | User |  |
|--------------------------------|----------------|-------|-------|-------|-------|-------|----------------|-----------------|---------|-------|--------|------|--|
| Blind Attn-Xfer Enable:        | No -           |       |       |       |       |       | Me             | ssage Waiting:  | No -    |       |        |      |  |
| Auth Page:                     | No -           |       |       |       |       |       |                | Default Ring:   | Sunrise | *     |        |      |  |
| Auth Page Realm:               |                |       |       |       |       |       | Conference     | e Bridge URL:   |         |       |        |      |  |
| Conference Single Hardkey:     | No -           |       |       |       |       |       | Auth P         | age Password:   |         |       |        |      |  |
| Mailbox ID:                    |                |       |       |       |       |       | Voi            | e Mail Server:  |         |       |        |      |  |
| Voice Mail Subscribe Interval: | 86400          |       |       |       |       | Au    | to Ans Page    | On Active Call: | Yes -   |       |        |      |  |
| Feature Key Sync:              | Yes -          |       |       |       |       |       | Call Park M    | Ionitor Enable: | No -    |       |        |      |  |
| Enable Broadsoft Hoteling:     | No 👻           |       |       |       |       | He    | steling Subsc  | iption Expires: | 3600    |       |        |      |  |
| Secure Call Option:            | Optional -     |       |       |       |       |       |                |                 |         |       |        |      |  |
| CD Settings                    |                |       |       |       |       |       |                |                 |         |       |        |      |  |
| Broadsoft ACD:                 | No -           |       |       |       |       |       | Call Infor     | nation Enable:  | No -    |       |        |      |  |
| Disposition Code Enable:       | No -           |       |       |       |       |       |                | Trace Enable:   | No -    |       |        |      |  |
| Emergency Escalation Enable:   | No -           |       |       |       |       | Queur | e Status Notif | cation Enable:  | No -    |       |        |      |  |
| roxy and Registration          |                |       |       |       |       |       |                |                 |         |       |        |      |  |
| Proxy:                         | sipurash22.com | n     |       |       |       |       |                |                 |         |       |        |      |  |
| Outbound Proxy:                | 10.89.81.177   |       |       |       |       |       |                |                 |         |       |        |      |  |
| Alternate Proxy:               |                |       |       |       |       |       |                |                 |         |       |        |      |  |

Figure 32 Exec Admin Feature Key Sync

| System SIP        | Provisioning     | Regional      | Phone                                                     | Ext 1                                                              | Ext 2           | Ext 3          | Ext 4              | Ext 5        | Ext 6          | Ext 7          | Ext 8 | Ext 9 | Ext 10 | User | Att Conse | ole 🕨 🔻 |
|-------------------|------------------|---------------|-----------------------------------------------------------|--------------------------------------------------------------------|-----------------|----------------|--------------------|--------------|----------------|----------------|-------|-------|--------|------|-----------|---------|
| rammable Softkeys |                  |               |                                                           |                                                                    |                 |                |                    |              |                |                |       |       |        |      |           |         |
| P                 | rogrammable Soft | vey Enable:   | No 👻                                                      |                                                                    |                 |                |                    |              | _              |                |       |       |        |      |           |         |
|                   | lď               | le Key List:  | waitredial;                                               | recents;cfwd                                                       | d.dnd:lcr.pick  | up;gpickup;u   | npark;em_logoi     | ut;guestin;g | Jestout callre | trieve;bridgei | n;    |       |        |      |           |         |
|                   | Missed Cr        | all Key List: | lor 1;miss 4                                              | k,                                                                 |                 |                |                    |              |                |                | _     |       |        |      |           |         |
|                   | Off Hor          | ok Key List:  | option;redia                                              | option;redial;cancel;dir;chwd;dnd;or,unpark;pickup;gpickup;        |                 |                |                    |              |                |                |       |       |        |      |           |         |
|                   | Dialing Inpr     | ut Key List:  | option 1;ca                                               | ption[1;call(2;delchar]3;cancel]4;                                 |                 |                |                    |              |                |                |       |       |        |      |           |         |
|                   | Progressin       | ig Key List:  | endcal  2;                                                |                                                                    |                 |                |                    |              |                |                |       |       |        |      |           |         |
|                   | Connecte         | od Key List:  | hold 1;end                                                | callj2;conf(3;                                                     | .xfer 4;bxfer;c | .onfLx;xferLx  | cpark;phold;ords   | start;crdpau | se;crdresumr   | e;crdstop;dnd  | ŝ.    |       |        |      |           |         |
|                   | Start-Xir        | er Key List:  | hold[1;end                                                | call 2;xfer 3;                                                     | ,dnd;           |                |                    |              |                |                |       |       |        |      |           |         |
|                   | Start-Co         | nf Key List:  | hold 1;endr                                               | call 2;conf 3;                                                     | (dnd;           |                |                    |              |                |                |       |       |        |      |           |         |
|                   | Conferencin      | ng Key List:  | hold 1;end                                                | hold 1;endcall[2;join]4;phold;crdstart[5;crdpause]5;crdstop[8;dnd; |                 |                |                    |              |                |                |       |       |        |      |           |         |
|                   | Releasin         | ng Key List:  | endcal 2;                                                 | endcal 2;                                                          |                 |                |                    |              |                |                |       |       |        |      |           |         |
|                   | Ho               | ld Key List:  | resume)1;endcall[2;newcal[3;redia];dir;cfwd;dnd callpush; |                                                                    |                 |                |                    |              |                |                |       |       |        |      |           |         |
|                   | Ringin           | ng Key List:  | answer[1;ig                                               | jnore 2;igno                                                       | vresilent 3;    | _              |                    |              |                |                |       |       |        |      |           |         |
|                   | Shared Activ     | re Key List:  | newcall[1;b                                               | arge 2;barg                                                        | yesilent(3;cfwr | J 4;dnd 5 call | Iretrieve;bridgeir | a            |                |                |       |       |        |      |           |         |
| -                 | Shared He        | ld Key List:  | resume 1;b                                                | resume(1;barge(2;cfwd)3;dnd)4;                                     |                 |                |                    |              |                |                |       |       |        |      |           |         |
| L                 | Exec Assistan    | nt Key List:  | proxycall 3                                               | proxycal/3,diven/2;                                                |                 |                |                    |              |                |                |       |       |        |      |           |         |
|                   |                  | PSK 1:        |                                                           |                                                                    |                 |                |                    |              |                |                |       |       |        |      |           |         |
|                   |                  | PSK 2:        |                                                           |                                                                    |                 |                |                    |              |                |                |       |       |        |      |           |         |

Figure 33 Exec Admin Programmable Softkeys

| System SIP Provisioning Regiona     | Phone | Ext 1 | Ext 2                              | Ext 3  | Ext 4         | Ext 5 | Ext 6         | Ext 7          | Ext 8 | Ext 9 | Ext 10 | User |  |
|-------------------------------------|-------|-------|------------------------------------|--------|---------------|-------|---------------|----------------|-------|-------|--------|------|--|
| CW Per Call Act Code:               | •71   |       |                                    |        |               |       | CW Per Cal    | I Deact Code:  | *70   |       |        |      |  |
| Block CID Act Code:                 | *61   |       | Block CID Deact Code:              |        |               |       |               | Deact Code:    | *62   |       |        |      |  |
| Block CID Per Call Act Code:        | *81   |       |                                    |        |               | Blo   | k CID Per Cal | I Deact Code:  | *82   |       |        |      |  |
| Block ANC Act Code:                 | •77   |       |                                    |        |               |       | Block ANC     | Deact Code:    | *87   |       |        |      |  |
| DND Act Code:                       | •78   |       |                                    |        |               |       | DND           | Deact Code:    | •79   |       |        |      |  |
| Secure All Call Act Code:           | *16   |       |                                    |        |               |       | Secure No 0   | Call Act Code: | *17   |       |        |      |  |
| Secure One Call Act Code:           | *18   |       |                                    |        |               | S     | ecure One Cal | I Deact Code:  | *19   |       |        |      |  |
| Paging Code:                        | *96   |       | Call Park Code: "68                |        |               |       |               |                | *68   |       |        |      |  |
| Call Pickup Code:                   | •97   |       |                                    |        |               |       | Call          | Unpark Code:   | *88   |       |        |      |  |
| Group Call Pickup Code:             | *98   |       | Exec Assistant Call Initiate Code: |        |               |       |               |                | #64   |       |        |      |  |
| Exec Call Filter Act Code:          | #61   |       | Exec Call Filter Deact Code:       |        |               |       |               | #62            |       |       |        |      |  |
| Exec Assistant Call Push Code:      | #63   |       | Exec Call Retrieve Code:           |        |               |       | *11           |                |       |       |        |      |  |
| Exec Call Bridge Code:              | *15   |       |                                    |        |               |       |               |                |       |       |        |      |  |
| Referral Services Codes:            |       |       |                                    |        |               |       |               |                |       |       |        |      |  |
| Feature Dial Services Codes:        |       |       |                                    |        |               |       |               |                |       |       |        |      |  |
| /ertical Service Announcement Codes |       |       |                                    |        |               |       |               |                |       |       |        |      |  |
| Service Annc Base Number:           |       |       |                                    |        |               |       |               |                |       |       |        |      |  |
| Service Ann: Extension Codes:       |       |       |                                    |        |               |       |               | 1              |       |       |        |      |  |
|                                     |       |       | Undo All C                         | hanges | Submit All Ch | anges |               |                |       |       |        |      |  |

Figure 34 Exec Admin Feature Access Code

| Dial Plan |            |                                                              |
|-----------|------------|--------------------------------------------------------------|
| C         | Dial Plan: | (*xx [3469]11 0 00 [2-9]xxxxxxxxxxxxxxxxxxxxxxxxxxxxxxxxxxxx |

Figure 35 Exec Admin Dial Plan

| Step       | Command                                                                                                    | Purpose                                                         |
|------------|----------------------------------------------------------------------------------------------------|-----------------------------------------------------------------|
| System Con | figuration File <mac-address_ciscodev>.xml</mac-address_ciscodev>                                                                                                    |                                                                 |
| Step 1     | <pre>Enable Feature Key Sync. Web Portal Voice → Ext 1 -&gt; Call Feature Settings Feature Key Sync: Yes Example: <feature_key_sync_1_ ua="na">Yes</feature_key_sync_1_> For PLK setup Voice→Phone→ Line Key &lt;#&gt; → Extended Function</pre> | Enable Feature Key Sync.<br>Default value: No<br>To enable: Yes |
|            |                                                                                                    |                                                                 |

| Step       | Command                                                                                                    | Purpose |
|------------|----------------------------------------------------------------------------------------------------|---------|
| System Con | figuration File <mac-address_ciscodev>.xml</mac-address_ciscodev>                                                                            |         |
|            | Syntax for PLK - "fnc=bw-exec-                                                                                                    |         |
|            | Programmable softkeys config                                                                                                    |         |
|            | Voice->Phone->Programmable Softkeys                                                                                                    |         |
|            | Check Figure 21 Programmable<br>Softkeys                                                                                                    |         |
|            | Feature Access code                                                                                                    |         |
|            | Voice->Regional                                                                                                    |         |
|            | Check Figure 22 Feature Access Code                                                                                                    |         |
|            | Update the dial plan                                                                                                    |         |
|            | Check Figure 23 Dial Plan                                                                                                    |         |
|            | XML                                                                                                    |         |
|            | <exec_assistant_call_initiate_code<br>ua="na"&gt;%Exec_Assistant_Call_Initia<br/>te_Code%ate_Code&gt;</exec_assistant_call_initiate_code<br> |         |
|            |                                                                                                    |         |
|            | <exec_call_filter_deact_code<br>ua="na"&gt;%Exec_Call_Filter_Deact_Cod<br/>e%</exec_call_filter_deact_code<br>                               |         |
|            | <exec_assistant_call_push_code<br>ua="na"&gt;%Exec_Assistant_Call_Push_C<br/>ode%&gt;</exec_assistant_call_push_code<br>                     |         |
|            | <exec_call_retrieve_code<br>ua="na"&gt;%Exec_Call_Retrieve_Code%<!--<br-->Exec_Call_Retrieve_Code&gt;</exec_call_retrieve_code<br>           |         |
|            | <exec_call_bridge_code<br>ua="na"&gt;%Exec_Call_Bridge_Code%ec_Call_Bridge_Code&gt;</exec_call_bridge_code<br>                               |         |
|            | <exec_assistant_key_list<br>ua="na"&gt;%Exec_Assistant_Key_List%<!--<br-->Exec_Assistant_Key_List&gt;</exec_assistant_key_list<br>           |         |
|            | Example:                                                                                                    |         |
|            | <pre><exec_assistant_call_initiate_code ua="na">#64</exec_assistant_call_initiate_code></pre>                                                |         |
|            | <exec_call_filter_act_code ua="na">#61<br/></exec_call_filter_act_code>                                                                      |         |
|            | <pre><exec_call_filter_deact_code ua="na"># 62</exec_call_filter_deact_code></pre>                                                           |         |
|            | <pre><exec_assistant_call_push_code ua="na">#63</exec_assistant_call_push_code></pre>                                                        |         |
|            | <pre><exec_call_retrieve_code ua="na">*11</exec_call_retrieve_code> <exec_call_bridge_code ua="na">*15</exec_call_bridge_code></pre>         |         |
|            | <exec_assistant_key_list_ua="na">pro<br/>xycall 2;divert 3;ey_List&gt;</exec_assistant_key_list_ua="na">                                     |         |

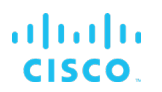

#### 4.4.10.1 Assistant Call Filter

You can show or hide the Call filter menu item on the phone for the users of the assistant role using the *Assistant Call Filter* menu.

To configure the Assistant Call Filter from the web user interface:

1) Enable Feature Key Sync:

| Info Voice Call History        | Personal Directory  |            |                            |             |  |
|--------------------------------|---------------------|------------|----------------------------|-------------|--|
| System SIP Provis              | sioning Regional Pl | hone Ext 1 | Ext 2 Ext 3                | Ext 4 Ext 5 |  |
| Call Feature Settings          |                     |            |                            |             |  |
| Blind Attn-Xfer Enable:        | No 👻                |            | Message Waiting:           | No 👻        |  |
| Auth Page:                     | No 🔫                |            | Default Ring:              | Sunrise 👻   |  |
| Auth Page Realm:               |                     |            | Conference Bridge URL:     |             |  |
| Conference Single Hardkey:     | No 💌                |            | Auth Page Password:        |             |  |
| Mailbox ID:                    |                     |            | Voice Mail Server:         |             |  |
| Voice Mail Subscribe Interval: | 86400               | Auto       | Ans Page On Active Call:   | Yes 👻       |  |
| Feature Key Sync:              | Yes 👻               |            | Call Park Monitor Enable:  | No 👻        |  |
| Enable Broadsoft Hoteling:     | No 👻                | Hote       | ling Subscription Expires: | 3600        |  |
| Secure Call Option:            | Optional 👻          | Featu      | ure Activation Code Sync:  | No 🔫        |  |

Figure 36 Feature Key Sync Enabling

#### 2) Synchronize XSI host server.

| Info         | Voice Call H                               | istory Pers                           | onal Directory       | 1       |       |                                   |                                        |             |           |
|--------------|--------------------------------------------|---------------------------------------|----------------------|---------|-------|-----------------------------------|----------------------------------------|-------------|-----------|
| System       | SIP F                                      | Provisioning                          | Regional             | Phone   | Ext 1 | Ext 2                             | Ext 3                                  | Ext 4       | Ext 5     |
| SI I ine Ser | vice                                       |                                       |                      |         |       |                                   |                                        |             |           |
| or Line Oer  | VICE                                       |                                       |                      |         |       |                                   |                                        | -           |           |
| tor Enle Ger | XSI Host Ser                               | ver: 10.89.                           | 81.183               |         |       | XSI Authentic                     | ation Type:                            | Login Crede | entials 👻 |
|              | XSI Host Sen<br>Login User                 | ver: 10.89.<br>ID: 40810              | 81.183<br>05339@as1b | soft22. |       | XSI Authentic<br>Login            | ation Type:<br>Password:               | Login Crede | entials 🔻 |
|              | XSI Host Sen<br>Login User<br>Anywhere Ena | ver: 10.89.<br>ID: 40810<br>ble: No - | 81.183<br>05339@as1b | soft22. |       | XSI Authentic<br>Login<br>Block C | ation Type:<br>Password:<br>ID Enable: | Login Crede | entials 💌 |

Figure 37 XSI Host Server Synchronization

3) Control Executive-Assistant menu and enable Assistant Call Filter menu.

| Info Voice Call Histor | Personal Directory |             |              |             |       |       |
|------------------------|--------------------|-------------|--------------|-------------|-------|-------|
| System SIP Prov        | isioning Regional  | Phone Ext 1 | Ext 2        | Ext 3       | Ext 4 | Ext 5 |
| Menu Visibility        |                    |             |              |             |       |       |
| Accessibility:         | Yes 👻              |             | Spe          | ed Dials:   | Yes 👻 |       |
| Executive Assistant:   | Yes 👻              |             | Assistant C  | all Filter: | Yes 👻 |       |
| User Preferences:      | Yes 💌              |             | E            | luetooth:   | Yes 👻 |       |
| Network Configuration: | Yes 👻              |             | Device Admir | istration:  | Yes 👻 |       |
| Status:                | Yes 👻              |             | Report       | Problem:    | Yes 👻 |       |

Figure 38 Assistant Call Filter

| Step       | Command                                                                                                    | Purpose                                                               |
|------------|----------------------------------------------------------------------------------------------------|-----------------------------------------------------------------------|
| System Con | figuration File CiscoDev_System.xml.template                                                                                                    |                                                                       |
| Step 1     | <pre>Web Portal Voice → Ext(n) → Call Feature Settings Feature Key Sync: Yes XML: Example: <feature_key_sync_1_ ua="na">Yes</feature_key_sync_1_></pre> | Enables feature key sync.<br>Options: Yes and No<br>Default value: No |

# cisco.

| Step       | Command                                                                                                    | Purpose                                                                                                    |
|------------|----------------------------------------------------------------------------------------------------|----------------------------------------------------------------------------------------------------|
| System Con | figuration File CiscoDev_System.xml.template                                                                                                    |                                                                                                    |
| Step 2     | Set XSI Host Server, XSI Authentication Type,<br>Login User ID, Login Password parameters to<br>configure the XSI host server for the line.<br>For more information, see Figure 50 XSI Host<br>Server Synchronization. |                                                                                                    |
| Step 3     | <pre>Web Portal Voice → Phone → Menu Visibility Executive Assistant: No Assistant Call Filter: No XML <assistant_call_filter ua="na">Yes</assistant_call_filter></pre>                                                 | Controls Assistant – Call filter<br>menu in Assistant menu on the<br>phone.<br>Executive Assistant<br>Options:<br>Yes: Show the Executive-<br>Assistant menu in Setting menu<br>list.<br>No: Hide the Executive-Assistant<br>menu in Setting menu list.<br>Assistant Call Filter<br>Options:<br>Yes: Show the Assistant - Call<br>Filter menu in Assistant menu.<br>No: Hide the Assistant - Call Filter<br>menu in Assistant menu.<br>Default value: Yes |

To configure the feature for an executive from Cisco BroadWorks, see the following.

1) Assign executive service to a user. Select a User and navigate to  $Profile \rightarrow Assign$ Services as described in Figure 39.

| Group > Users : 4081005338@as1bsoft | zz.sipurash.com                                                                                                    | Welcome [Logo/                                                                                                    |
|-------------------------------------|----------------------------------------------------------------------------------------------------|----------------------------------------------------------------------------------------------------|
| Dptions: Profile Incoming Calls     | Assign Services<br>Assign Services allows you to assign or unassign services and service pa                                         | ncks for a user. If a service or service pack is unassigned the service data that has been filled out will be lost. |
| Outpoing Calls                      | OK Apply Cancel                                                                                                    |                                                                                                    |
| Call.Control                        |                                                                                                    |                                                                                                    |
| Galling Plans                       | Available Service Packs                                                                                                    | User Service Packs                                                                                                  |
| Client Applications                 | CallCenter                                                                                                    | Basic SP MPP                                                                                                    |
| Listics                             | Hoteling                                                                                                    | Add > SharedLine                                                                                                    |
| 3000000                             | Video Capabilities-Basic                                                                                                    | Bimple, Dasic     VoiceMail     Add All >>                                                                          |
|                                     |                                                                                                    | Remove All                                                                                                    |
|                                     | Available Services                                                                                                    | User Services                                                                                                    |
|                                     | Advice Of Charge<br>Alternate Numbers<br>Anonymous Call Rejection<br>Authentication<br>Automatic Callback<br>Automatic Hold/Retrive | Add > Shared Call Appearance Remove <                                                                               |
|                                     | Barge-in Exempt<br>Basic Call Logs<br>BroadWorka Arywhere<br>BroadWorks Mobility                                                    | Add Al >><br>Remove All                                                                                             |
|                                     | OK Apply Cancel                                                                                                    |                                                                                                    |

Figure 39 Assign Executive Service

2) Configure a list of assistants for an executive and assign the permission.

| Group > Users : 4081005338()                          | as1bsofi22.sipurash.com                                                                                            | Welcome Los                                                                                                    |
|-------------------------------------------------------|----------------------------------------------------------------------------------------------------|----------------------------------------------------------------------------------------------------|
| Pptions:<br>Excite<br>Incomino Calls<br>Outcome Calls | Executive<br>Executive allows a user to define an assistant pool that will answer calls for<br>Other Answer Cancel | I the user. The executive can configure call filtering, screening and alerting,                                                                                                    |
| Call Control<br>Calling Plans<br>Client Accilcutions  | Assistanta Filtering Screening                                                                                     | 8 Aberling                                                                                                    |
| Messadiro<br>Utilites                                 | Allow Assistants to Opt-in/Opt-out of Pool                                                                         |                                                                                                    |
|                                                       | Enter search criteria below<br>User ID v Starts With v                                                             | · · · · · · · · · · · · · · · · · · ·                                                                                                    |
|                                                       | Available Assistants                                                                                               | Assigned Assistants                                                                                                    |
|                                                       |                                                                                                    | Ad x     Ad x     Ad x |

Figure 40 Assistants to an Executive

3) Configure call filtering.

| Group > Users : 4081005338@as1bsoft | 22.sipurash.com                                                       |                                                                            |                                                            |                                   |           | Welcome | [Logout] |
|-------------------------------------|-----------------------------------------------------------------------|----------------------------------------------------------------------------|------------------------------------------------------------|-----------------------------------|-----------|---------|----------|
| Options:                            | Executive<br>Executive allows a user to def<br>CK Apply<br>Assistants | re an assistant pool that will answer cal<br>Add Cancel<br>Filtering Scree | is for the user. The executive can config<br>ning Alerting | ure call filtering, screening and | alerting. |         |          |
| Masadog<br>Utilitea                 | Call Filtering: C<br>Call Filtering Mode: P<br>Filt                   | On  On  On  On  On  On  On  On  On  On                                     |                                                            |                                   |           |         |          |
|                                     | Active<br>No Entries Present                                          | Description                                                                | Filter                                                     | Calls from                        | Calls to  | Edit    |          |
|                                     | OK Apply                                                              | Add Cancel                                                                 |                                                            |                                   |           |         |          |

Figure 41 Configure Call Filtering

To configure the feature for an assistant level from Cisco BroadWorks, see the following.

| Group > Users : 4081005339@as1bso | ift22.sipurash.com                                                                         |                                                                             | Welcom                                 |
|-----------------------------------|--------------------------------------------------------------------------------------------|-----------------------------------------------------------------------------|----------------------------------------|
| Profile<br>Incoming Calls         | Assign Services<br>Assign Services allows you to assign or unassign services and service p | acks for a user. If a service or service pack is unassigned the service dat | that has been filled out will be lost. |
| Outpoing Calls                    | OK Apply Cancel                                                                            |                                                                             |                                        |
| Call Control                      | Austickie Passies Dasks                                                                    |                                                                             | Lines Femiles Dealer                   |
| Client Applications               | Available Service Packs                                                                    |                                                                             | User Service Packs                     |
| Messaging                         | CallCenter                                                                                 |                                                                             | Basic_SP_MPP                           |
| Utilities                         | Hoteling                                                                                   | Add >                                                                       | SharedLine                             |
|                                   | Video Capabilites-Basic                                                                    | Barrana                                                                     | Simple_Basic<br>VoiceMail              |
|                                   |                                                                                            | Politicity S                                                                |                                        |
|                                   | System Scan                                                                                |                                                                             |                                        |
|                                   |                                                                                            | Add All by                                                                  |                                        |
|                                   |                                                                                            | Rud All PP                                                                  |                                        |
|                                   |                                                                                            | Remove All                                                                  |                                        |
|                                   |                                                                                            |                                                                             |                                        |
|                                   | Available Services                                                                         |                                                                             | User Services                          |
|                                   | Arbice Of Charge                                                                           |                                                                             | Executive-Assistant                    |
|                                   | Alternate Numbers                                                                          | Adda                                                                        |                                        |
|                                   | Anonymous Call Rejection                                                                   |                                                                             |                                        |
|                                   | Authentication                                                                             | Remove <                                                                    |                                        |
|                                   | Automatic Caliback                                                                         |                                                                             |                                        |
|                                   | Barge-in Exempt                                                                            |                                                                             |                                        |
|                                   | Basic Call Logs                                                                            | Add All >>                                                                  |                                        |
|                                   | BroadWorks Agent                                                                           | Damas All                                                                   |                                        |
|                                   | Broadworks Anywhere                                                                        | Politicity An                                                               |                                        |

4) Assign the executive – assistant service to a user.

Figure 42 Executive-assistant Service

5) Configure executive – assistant feature.

| Group > Users : 4081005339@as1bsof                                               | ft22.sipurash.com                               | 12.sipurash.com                                                           |                             |      |  |
|----------------------------------------------------------------------------------|-------------------------------------------------|---------------------------------------------------------------------------|-----------------------------|------|--|
| Options:<br>Profile<br>Incoming Calls                                            | Executive-Assi<br>Display which executive pools | stant<br>the assistant is assigned to. The assistant can view and configu | re the executive's setting. |      |  |
| Cutoring Calls Call Control Calling Plans Client Aceleations Messaging Utilities | OK Apply * Divert to Phone Num                  | Cancel Divert: @ On Off er / SIP-URE: 12345622122                         |                             |      |  |
|                                                                                  | Opt-in                                          | Executive First Name                                                      | Executive Last Name         | Edit |  |
|                                                                                  |                                                 | Regina                                                                    | c                           | Edit |  |
|                                                                                  |                                                 | Ruby                                                                      | в                           | Edit |  |
|                                                                                  |                                                 | Randy                                                                     | A                           | Edit |  |
|                                                                                  | OK Apply                                        | Cancel                                                                    |                             |      |  |

Figure 43 Executive-assistant Configuration

**NOTE**: The Opt-in box is non-editable when the executive does not allow assistant to opt-in or opt-out. Only list the executive which had select it as his assistant.

6) Change executive settings by assigning assistants. Select *Call Control* → *Executive Assistant*, then select an executive and select **Edit**.

| Group > Users : 4081005339@as1bsol                                                                              | oup > Users : 4081005339@as1bsoft22.sipurash.com                       |                                                                           |          |            |          | Welcome | [Logout] |
|----------------------------------------------------------------------------------------------------|------------------------------------------------------------------------|---------------------------------------------------------------------------|----------|------------|----------|---------|----------|
| Options:<br>Profile<br>Incoming Calls<br>Cutoolog Calls<br>Call Control<br>Calling Plans<br>Client Acelications | Executive<br>Allows an executive assistant to<br>OK Apply<br>Filtering | configure the executive's setting on bet<br>Add Cancel<br>Screening       | Alerting |            |          |         |          |
| Messaging<br>Ublities                                                                                           | Executive Name: C, Re<br>Call Filtering: Oc<br>Call Filtering Mode: S  | gina<br>n ● Off<br>imple                                                  |          |            |          |         |          |
|                                                                                                    | Call Filtering Criteria Usec                                           | All Calls All Internal Calls All External Calls dvanced In Advanced Mode: |          |            |          |         |          |
|                                                                                                    | Active<br>No Entries Present                                           | Description                                                               | Filter   | Calls from | Calls to | Edit    |          |

Figure 44 Executive Settings Modification

#### 4.4.11 OPUS Codec Narrowband

To improve bandwidth in your network, you can set up your phones to use the narrowband OPUS codec. The narrowband codec does not conflict with the wideband codec.

To configure the OPUS codec narrowband support from the web user interface, see the following figure.

| SIP Settings                  |                                 |          |
|-------------------------------|---------------------------------|----------|
| SIP Transport:                | UDP - SIP Port:                 | 5060     |
| SIP 100REL Enable:            | No - EXT SIP Port:              | 0        |
| Auth Resync-Reboot:           | Yes 👻 SIP Proxy-Require:        |          |
| SIP Remote-Party-ID:          | No 💌 Referor Bye Delay:         | 4        |
| Refer-To Target Contact:      | No                              | 0        |
| Refer Target Bye Delay:       | 0 Slicky 183:                   | No -     |
| Auth INVITE:                  | No v Nily Refer On 1xx-To-Inv:  | Yes -    |
| Set G729 annexb:              | Yes 💌 Use low-bandwidth OPUS:   | No 👻     |
| Voice Quality Report Address: | Voice Quality Report Interval:  | 0        |
| User Equal Phone:             | No * Call Pecording Protocol:   | SIPREC - |
| Privacy Header:               | Disabled  P-Eany-Media Support: | No ·     |

Figure 45 OPUS Codec Narrowband

| Step       | Command                                                                                                    | Purpose                                                                                                    |  |  |  |  |
|------------|----------------------------------------------------------------------------------------------------|----------------------------------------------------------------------------------------------------|--|--|--|--|
| System Cor | figuration File CiscoDev_System.xml.template                                                                                                    |                                                                                                    |  |  |  |  |
| Step 1     | <pre>Web Portal Voice → Ext(n) → SIP Settings Use low-bandwidth OPUS: No XML <use_low-bandwidth_opus_#_ ua="na">%USE_LOW_BANDWIDTH_OPUS_#%&lt; /Use_low-bandwidth_OPUS_#_&gt; Note: %USE LOW BANDWIDTH OPUS #% has two options: Yes and No. Example: <use_low-bandwidth_opus_#_ ua="na">No</use_low-bandwidth_opus_#_></use_low-bandwidth_opus_#_></pre> | Used to select low-bandwidth OPUS<br>for phone calls. It saves on network<br>bandwidth.<br>Options: Yes and No<br>Default value: No |  |  |  |  |

#### 4.4.12 Enable SIP 110rel without Enabling Preconditions

You can enable the phone to control the precondition tag (defined in *RFC 3312*) in the Supported header field. This helps to work normal calls well.

To configure preconditions, feature from the web user interface, see the following figure.

| SIP Settings                  |            |                                |            |
|-------------------------------|------------|--------------------------------|------------|
| SIP Transport                 | UDP -      | SIP Port:                      | 5060       |
| SIP 100REL Enable:            | No 💌       | EXT SIP Port:                  | 0          |
| Auth Resync-Reboot:           | Yes -      | SIP Proxy-Require:             |            |
| SIP Remote-Party-ID:          | No 👻       | Referor Bye Delay:             | 4          |
| Refer-To Target Contact:      | No 👻       | Referee Bye Delay:             | 0          |
| Refer Target Bye Delay:       | 0          | Sticky 183:                    | No 🔻       |
| Auth INVITE:                  | No 👻       | Ntfy Refer On 1xx-To-Inv:      | Yes 👻      |
| Set G729 annexb:              | Yes -      | Use low-bandwidth OPUS:        | No 👻       |
| Voice Quality Report Address: |            | Voice Quality Report Interval: | 0          |
| Voice Quality Report Group:   |            | User Equal Phone:              | No 👻       |
| Call Recording Protocol:      | SIPREC *   | Privacy Header:                | Disabled - |
| P-Early-Media Support:        | No 💌       | SIP SessionID Support:         | No 💌       |
| MediaSec Request              | No -       | MediaSec Over TLS Only:        | No 👻       |
| Precondition Support:         | Disabled 💌 |                                |            |

Figure 46 Preconditions Feature Configuration

| Step      | Command                                                                                                    | Purpose                                                                                                    |
|-----------|----------------------------------------------------------------------------------------------------|----------------------------------------------------------------------------------------------------|
| System Co | nfiguration File CiscoDev_System.xml.template                                                                                                    |                                                                                                    |
| Step 1    | <pre>Web Portal Voice → Ext(n) → SIP Settings Precondition Support: Disabled XML <precondition_support_x_ ua="na">%PRECONDITION_SUPPORT_x% Where, x=extension line number from 1-16 Note: %PRECONDITION_SUPPORT_x% has two options: Enabled and Disabled. Example: <precondition_support_x_ ua="na">Disabled</precondition_support_x_></precondition_support_x_></pre> | Determines whether the phone<br>includes the precondition tag (defined<br>in <i>RFC 3312</i> ) in the Supported header<br>field.<br>Options:<br>Disabled: Preconditions feature is<br>disabled.<br>Enabled: Phone will keep the legacy<br>behavior.<br>Default value: Disabled |

# 4.4.13 Synchronization of Call Waiting and Anonymous Call Rejection Through XSI Service

NOTE: The Cisco Desk Phone 9800 Series does not support this feature.

You can enable synchronization of the Call Waiting and the Anonymous Call Rejection functions between a specific line and a Cisco BroadWorks server.

To enable Call Waiting and Anonymous Call Rejection on the Cisco BroadWorks server, see the following figures.

| Group > Users : 4081005517@as1                               | bsoft22.sipurash.com                                                                                                    | Welcome [Logout                                                                                                    |
|--------------------------------------------------------------|----------------------------------------------------------------------------------------------------|----------------------------------------------------------------------------------------------------|
| Options:   Profile Incoming Galls Outgoing Calls             | Assign Services<br>Assign Services allows you to assign or unassign services and service pack                                                                                                    | s for a user. If a service or service pack is unassigned the service data that has been filled out will be lost.                                                      |
| Call Control                                                 | Cancer                                                                                                    |                                                                                                    |
| Calling Plans                                                | Available Service Packs                                                                                                    | User Service Packs                                                                                                    |
| Leitin Applications<br>Messaging<br>Collatorate<br>Utilitica | Call-Generation (Callenge (Callenge))<br>Hetering<br>Video Capabilities-Basic                                                                                                    | Basic 52 MPP       Add >       Add >>       Add All >>       Add All >>       Remove All                                                                              |
|                                                              | Available Devideor                                                                                                    | Here Brendere                                                                                                    |
|                                                              | ReadWorks Reception: - Small Buildings     BroadWorks Supervisor     Buildings Communicator Desktop     Buildings Communicator Desktop     Video     Buildings Communicator Mobile     Buildings Communicator Mobile     Buildings     Communicator Mobile     Buildings     Communicator Mobile | Call Me Nov<br>Call Red/m<br>Call Red/m<br>Call Red/m<br>Call Red/m<br>Call Red/m<br>Call Red/m<br>Call Red/m<br>Call Red/m<br>Call Red/m<br>Call Red/m<br>Call Red/m |

Figure 47 Call Waiting

| <u>Group &gt; Users</u> : 4081005517                                                                                                    | @as1bsoft22.sipurash.com                                                                                                    | Welcome [Logo                                                                                                    |
|----------------------------------------------------------------------------------------------------|----------------------------------------------------------------------------------------------------|----------------------------------------------------------------------------------------------------|
| pilons:<br>Profile Calls<br>Location Calls<br>Call Control<br>Callos Peues<br>Callos Peues<br>Call | Assign Services Valge Services allows you to analyse or unusely networks and service packs for a user. If OK Arely Cannot  Analyse Service Packs Holding Video Capabilities-Basic Rea                                                                                                    | a service or service pack is unassigned the service data that has been filled out will be loss<br>User Service Packs<br>Back, SP, M90<br>Simple, Back<br>All >><br>more All |
|                                                                                                    | Available Services                                                                                                    | User Services                                                                                                    |
|                                                                                                    | Authentication   BrousWorks Agent BrousWorks Anywhere BrousWorks Moholity BrousWorks Receptionit - Office BrousWorks Receptionit - Office BrousWorks Reception | Advice of Charge    Abrenate Aumber   Amberge   Aumberge      Automatic Call Repetition                                                                                     |

Figure 48 Anonymous Call Rejection

- 1) Log in with a group account and access User.
- 2) Select a user and navigate  $Profile \rightarrow Assign Services$ .
- 3) In the Assign Services window, Select *Call Waiting* and *Anonymous Call Rejection* from the Available Services list and add to the User Services list.
- 4) Click OK.

To enable Call Waiting and Anonymous Call Rejection from the phone web interface, see the following figures.

| Info Voice Call History Personal Dire | sctory                 |             |                        |                        |  |  |  |  |  |
|---------------------------------------|------------------------|-------------|------------------------|------------------------|--|--|--|--|--|
| System SIP Provisioning Regio         | nal Phone Ext 1        | Ext 2 Ext 3 | Ext 4 Ext 5 Ext 6 E    | ixt 7 Ext 8 Ext 9 Ext  |  |  |  |  |  |
| XSI Line Service                      |                        |             |                        |                        |  |  |  |  |  |
| XSI Host Server:                      | 10.89.81.183           |             | XSI Authentication Typ | e: Login Credentials - |  |  |  |  |  |
| Login User ID:                        | 4981005527@as1bsoft22. |             | Login Passwor          | rd: •••••              |  |  |  |  |  |
| Anywhere Enable:                      | No 👻                   |             | Block CID Enab         | le: No 👻               |  |  |  |  |  |
| DND Enable:                           | No -                   |             | CFWD Enab              | le: No 👻               |  |  |  |  |  |
| Block Anonymous Call Enable:          | Yes 👻                  |             | Call Waiting Enab      | ie: Yes -              |  |  |  |  |  |
|                                       |                        |             |                        |                        |  |  |  |  |  |

Figure 49 Anonymous Call Rejection and Call Waiting Enabling

| Info       | Voice Call His | story Pers  | onal Directory                       |         |                 |         |           |                     |       |  |  |
|------------|----------------|-------------|--------------------------------------|---------|-----------------|---------|-----------|---------------------|-------|--|--|
| Syster     | n SIP P        | rovisioning | Regional                             | Phone   | Ext 1           | Ext 2   | Ext 3     | Ext 4               | Ext 5 |  |  |
| XSI Line S | ervice         |             |                                      |         |                 |         |           |                     |       |  |  |
|            | XSI Host Serv  | er: 10.89.  | 10.89.81.183 XSI Authentication Type |         |                 |         |           | Login Credentials 👻 |       |  |  |
|            | Login User ID: |             | 05339@as1b                           | soft22. | Login Password: |         |           |                     |       |  |  |
|            | Annu hann Each | o: No -     |                                      |         |                 | Block ( | D Enable: | No 👻                |       |  |  |
|            | Anywhere Enab  | e. 110 -    |                                      |         |                 |         |           |                     |       |  |  |

Figure 50 XSI Host Server Synchronization

| Step       | Command                                                                                                    | Purpose                                                                                                    |
|------------|----------------------------------------------------------------------------------------------------|----------------------------------------------------------------------------------------------------|
| System Con | figuration File CiscoDev_System.xml.template                                                                                                    |                                                                                                    |
| Step 1     | <pre>Web Portal Voice → Ext(n) → XSI Line Service Block Anonymous Call Enable: No Call Waiting Enable: No XML <block anonymous_call_enable_n="" ua="na">%Block_Anonymous_Call_Enabl e n%</block> <call_waiting_enable_n ua="na">%Call_Waiting_Enable_n% Where, n=extension line number from 1-16 Note: %Block_Anonymous_Call_Enable_n%: Yes and No. %Call_Waiting_Enable_n%: Yes and No Example: <block_anonymous_call_enable_x ua="na">No</block_anonymous_call_enable_x></call_waiting_enable_n></pre> | Block Anonymous Call Enable:<br>Options:<br>Yes/No<br>When set to Yes, it enables<br>synchronization of the block<br>anonymous enable function for the<br>line through the XSI service.<br>Rejects calls from callers who have<br>blocked the display of their<br>number.<br>Default value: No<br>Call Waiting Enable:<br>Options:<br>Yes/No<br>When set to Yes, it enables<br>synchronization of the call waiting<br>function for the line through the<br>XSI service. Allows the user to<br>receive incoming calls while on<br>another call.<br>Default value: No |
| Step 2     | Set XSI Host Server, XSI Authentication Type,<br>Login User ID, Login Password parameters to<br>configure the XSI host server for the line.<br>For more information, see <i>Figure 50</i> .                                                                                                    |                                                                                                    |

### 4.4.14 Action Button Configuration

NOTE: The Cisco Desk Phone 9800 Series supports this feature.

Action button allows phone users to quickly access the designated service, such as emergency service. You can associate the button with a service for users. The Action button can be found as the red button located at the top-right of the phone.

To configure the Action button from the web user interface, see the following figure.

| Info Voice Call History Personal Directory |                                                                                                    |        |
|--------------------------------------------|----------------------------------------------------------------------------------------------------|--------|
| System SIP Provisioning Regional           | Phone         Ext 1         Ext 2         Ext 3         Ext 4         Ext 5         Ext 6         Ext 7         Ext 8         Ext 9         Ext 10         Ext 11         E | Ext 12 |
| Quick Number 7:                            | Name 7:                                                                                                    |        |
| Quick Number 8:                            | Name 8:                                                                                                    |        |
| Quick Number 9:                            | Name 9:                                                                                                    |        |
| Action Button                              |                                                                                                    |        |
| Action Button Function:                    | Off -                                                                                                    |        |
| Action Button Service Destination:         |                                                                                                    |        |
| Service Trigger:                           | Single Press 👻 Dial Out Delay: 5                                                                                                    |        |
| Silent Emergency Call:                     | Disabled                                                                                                    |        |

Figure 51: Action Button Configuration

| Step       | Command                                                                                                    | Purpose                                                                                                    |  |  |  |  |
|------------|----------------------------------------------------------------------------------------------------|----------------------------------------------------------------------------------------------------|--|--|--|--|
| System Cor | figuration File CiscoDev_System.xml.template                                                                                                    |                                                                                                    |  |  |  |  |
| Step 1     | <pre>Web Portal Voice → Phone → Action Button Action Button Function: Off XML: <action button_function="" ua="na">%ACTION_BUTTON_FUNCTION% %ACTION_BUTTON_FUNCTION% has options: Off and Emergency Call Example: <action_button_function ua="na">&gt;Off</action_button_function></action></pre>                                      | <ul> <li>Allows users to quickly access the designated service.</li> <li>Options:</li> <li>Emergency Call:</li> <li>When you set the field to Emergency Call, make sure that you enter the phone number or URI of the emergency service.</li> <li>Off:</li> <li>When set to Off, the Action button doesn't function.</li> <li>Default: Off</li> </ul>                                               |  |  |  |  |
|            | Action Button Service Destination: Empty<br>XML<br><action_button_service_destination<br>ua="na"&gt;%ACTION_BUTTON_SERVICE_DEST%&lt;<br/>/Action_Button_Service_Destination&gt;<br/>Example:<br/><action_button_service_destination<br>ua="na"&gt;Empty</action_button_service_destination<br></action_button_service_destination<br> | Provide the phone number or the<br>URI for the service.<br>If you enable the Action button<br>without setting the service<br>destination, the user on the phone<br>will see a message prompting for<br>configuration. After the user closes<br>this notification, the warning icon will<br>persist in the header of the phone<br>screen until the button is properly<br>configured or disabled.     |  |  |  |  |
|            | Service Trigger: Single Press<br>XML:<br><service_trigger<br>ua="na"&gt;%ACTION_BUTTON_SERVICE_TRIGGE<br/>R%<br/>%ACTION_BUTTON_SERVICE_TRIGGER% has<br/>options: Single Press Long<br/>Press Press 3 times<br/>Example:<br/><service_trigger ua="na">Single<br/>Press</service_trigger></service_trigger<br>                         | Choose how users can initiate a<br>service call using the phone's Action<br>button.<br><b>Options:</b><br>Single Press: Press the Action<br>button once.<br>Long Press: Press the Action button<br>down for at least 2 seconds to make<br>a call.<br>Press 3 times: Press the Action<br>button three times with intervals of<br>less than 2 seconds between each<br>press.<br>Default: Single Press |  |  |  |  |
|            | <pre>Dial Out Delay : 5     XML:     </pre> <pre></pre>                                                                                                    | Sets the timeout period, in seconds,<br>for the phone to initiate the service<br>call after the Action button is<br>pressed.<br>Set it to 0 if you prefer the phone to<br>place the call immediately upon<br>detecting the trigger, as specified by<br>a single press, long press, or triple<br>press on the button.<br>Default: 5 seconds                                                          |  |  |  |  |

| Step       | Command                                                                                                    | Purpose                                                                                                    |
|------------|----------------------------------------------------------------------------------------------------|----------------------------------------------------------------------------------------------------|
| System Cor | nfiguration File CiscoDev_System.xml.template                                                                                                    |                                                                                                    |
|            | Silent Emergency Call : Disabled<br>XML:<br><silent_emergency_call<br>ua="na"&gt;%ACTION_BUTTON_SILENT_EMERGEN<br/>CY_CALL%<br/>%ACTION BUTTON SILENT EMERGENCY CALL%<br/>options are: Enabled Disabled</silent_emergency_call<br> | This setting works only when the<br>Action Button Function is set to<br>Emergency Call.<br>Silent emergency call is designed<br>for discreet assistance in dangerous<br>situations. It enables users to seek<br>help without making any noise.<br>Default: Disabled.<br>Options:<br>Enabled: Users can place one-way<br>calls with the Action button.<br>Disabled: The emergency call<br>functions as a two-way call, similar<br>to other outgoing calls. |

#### 4.4.15 Power Saving Configuration (Office Hours)

NOTE: The Cisco Desk Phone 9800 Series supports this feature.

To reduce power consumption during periods of inactivity, two power-saving options available on the phone.

- Deep Sleep Mode
- Display-Off Mode

By default, the Office Hours feature is enabled on your phone. The default office hours are set to 7:00 to 19:00 from Monday to Friday. The phone turns off the screen outside of the designated hours. You can customize working hours, workdays, and the power-saving mode outside of office hours.

To customize working hours and workdays to reflect the business hours of your users, configure the Office hours from the web user interface, see the following figure.

| Info                              | Voice    | Call History | Personal I   | Directory       |     |           |       |       |            |        |        |        |           |           |             |            |      |
|-----------------------------------|----------|--------------|--------------|-----------------|-----|-----------|-------|-------|------------|--------|--------|--------|-----------|-----------|-------------|------------|------|
| <b>∢</b> t 1                      | Ext 2    | Ext 3        | Ext 4        | Ext 5           | 0   | Ext 6     | Ext 7 | Ext 8 | Ext 9      | Ext 10 | Ext 11 | Ext 12 | Ext 13    | Ext 14    | Ext 15      | Ext 16     | User |
| Ringer Volume:<br>Handset Volume: |          |              | Volume:      | 9 Headset Volum |     |           |       |       | et Volume: | 9      |        |        |           |           |             |            |      |
| Audio Co                          | mpliance |              |              |                 |     |           |       |       |            |        |        |        |           |           |             |            |      |
|                                   |          |              | Compliant S  | Standard:       | TIA | A 👻       |       |       |            |        |        |        |           |           |             |            |      |
| Screen                            |          |              |              |                 |     |           |       |       |            |        |        |        |           |           |             |            |      |
|                                   |          |              | Арр          | earance:        | Vic | olet Dark | •     |       |            |        |        |        |           |           |             |            | _    |
| Office Ho                         | ours     |              |              |                 |     |           |       |       |            |        |        |        |           |           |             |            |      |
|                                   |          | (            | Office Hours | Enabled:        | Tru | ie 🔺      |       |       |            |        |        |        | W         | ork Days: | Monday Tues | day Wednes |      |
|                                   |          |              | Working Hor  | urs Start:      | 07: | 00        |       |       |            |        |        |        | Working H | ours End: | 19:00       |            |      |

Figure 52: Office Hours Enable

| Step       | Command                                                                                                    | Purpose                                                                                                    |  |  |  |  |  |  |
|------------|----------------------------------------------------------------------------------------------------|----------------------------------------------------------------------------------------------------|--|--|--|--|--|--|
| System Con | figuration File CiscoDev_System.xml.template                                                                                                    |                                                                                                    |  |  |  |  |  |  |
| Step 1     | <pre>Web Portal Voice → User → Office<br/>Hours<br/>Office Hours Enabled: True<br/>XML:<br/><office_hours_enabled<br>ua="na"&gt;%OFFICE_HOURS_ENABLED%e Hours Enabled&gt;<br/>%OFFICE_HOURS_ENABLED% has options:<br/>False True<br/>Example:<br/><office_hours_enabled<br>ua="na"&gt;True</office_hours_enabled<br></office_hours_enabled<br></pre> | Enables the Office Hours feature for<br>Cisco Desk Phone 9800 Series.<br>Options:<br>True: Enables Office hours.<br>False: Disables the feature.<br>Default: True<br>Office Hours, when enabled,<br>minimizes power usage during<br>inactivity periods on the phone. You<br>can configure the phone to<br>automatically turn off the screen<br>(Display-Off Mode) or power off<br>(Deep Sleep Mode) outside of the<br>designated working periods.                                                                                                    |  |  |  |  |  |  |
|            | <pre>Work Days: Monday through Friday XML <work_days ua="na">%WORK_DAYS%</work_days> %WORK_DAYS% ranges from Monday through Friday Example:     <work_days ua="na">Monday</work_days></pre>                                                                                                    | Customize the workdays by<br>specifying the desired days.<br>During non-workdays, the phone will<br>automatically turn off the screen. By<br>default, workdays are set from<br>Monday to Friday.<br>This also applies to Deep Sleep<br>Mode, if enabled. If you choose to<br>enable Deep Sleep Mode<br>exclusively for non-workdays, the<br>phone will power off during those<br>days. If you enable Deep Sleep<br>Mode for all days, the phone will<br>power off during both non-workdays<br>and non-working hours on<br>workdays.<br>Sets working hours for workdays<br>using the Working Hours<br>Start and Working Hours End fields.<br>Default: Monday through Friday |  |  |  |  |  |  |
|            | <pre>Working Hours Start: 07:00 XML:</pre>                                                                                                    | Set the start time for working hours<br>using the 24-hour format.<br>Outside of the specified working<br>hours, the phone will automatically<br>turn off the screen, or enter Deep<br>Sleep Mode only when Deep Sleep<br>Enabled is set to All Days.<br>Examples: 09:00 for 09:00 am;<br>17:30 for 05:30 pm<br>Default: 07:00<br>Set the start time for working hours<br>using the 24-hour format.<br>Outside of the specified working<br>hours, the phone will automatically                                                                                                    |  |  |  |  |  |  |
|            | Hours_End><br>%WORKING_HOURS_End% can be any hours<br>of the day in 24-hour format                                                                                                    | turn off the screen, or enter Deep<br>Sleep Mode only when Deep Sleep<br>Enabled is set to All Days.                                                                                                    |  |  |  |  |  |  |

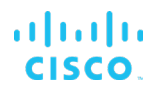

| Step       | Command                                                                   | Purpose                                                                                                    |
|------------|---------------------------------------------------------------------------|----------------------------------------------------------------------------------------------------|
| System Cor | figuration File CiscoDev_System.xml.template                              |                                                                                                    |
|            | Example:<br><working_hours_end<br>ua="na"&gt;19:00</working_hours_end<br> | Examples: 09:00 for 09:00 am;<br>17:30 for 05:30 pm<br>Default: 19:00<br>Ensure that the interval between the<br>start and end time longer than 60<br>minutes. |

4.4.15.1 Outside Office Hours (Deep Sleep) Configuration

You can customize the settings for non-working hours. You can customize the Deep Sleep Mode settings as needed.

To configure Outside Office Hours from the web user interface, see the following figure.

| Info         | Voice       | Call History    | Personal D     | Directory    |                                                                                                    |                                                     |                  |                |               |        |                    |                           |                        |                  |              |                |                 |             |
|--------------|-------------|-----------------|----------------|--------------|----------------------------------------------------------------------------------------------------|-----------------------------------------------------|------------------|----------------|---------------|--------|--------------------|---------------------------|------------------------|------------------|--------------|----------------|-----------------|-------------|
| <b>∢</b> t 1 | Ext 2       | Ext 3           | Ext 4          | Ext 5        | Ext 6                                                                                                    | Ext 7                                               | Ext 8            | Ext 9          | Ext 10        | Ext 11 | Ext 12             | Ext 13                    | Ext 14                 | Ext 1            | 5            | Ext 16         | User            | Att Console |
|              |             |                 | Ringer         | Volume:      | 9                                                                                                    |                                                     |                  |                |               |        |                    | Speake                    | er Volume:             | 11               |              |                |                 |             |
|              |             |                 | Thurbush       | rolania.     | 5                                                                                                    |                                                     |                  |                |               |        |                    | Tradada                   | r volume.              | ·                |              |                |                 |             |
| Audio Co     | ompliance   |                 | Compliant C    | ten deed.    | TIA                                                                                                    |                                                     |                  |                |               |        |                    |                           |                        |                  |              |                |                 |             |
|              |             |                 | Compliant S    | candard;     | TIA                                                                                                    |                                                     |                  |                |               |        |                    |                           |                        |                  |              |                |                 |             |
| Screen       |             |                 |                |              |                                                                                                    |                                                     |                  |                |               |        |                    |                           |                        |                  |              |                |                 |             |
|              |             |                 | Appe           | earance:     | Violet Dark                                                                                                    | *                                                   |                  |                |               |        |                    |                           |                        |                  |              |                |                 |             |
| Office He    | ours        |                 |                |              |                                                                                                    |                                                     |                  |                |               |        |                    |                           |                        |                  |              |                |                 |             |
|              |             |                 | Office Hours E | Enabled:     | True 👻                                                                                                    |                                                     |                  |                |               |        |                    | v                         | /ork Days:             | Monday T         | uesday       | / Wednes       |                 |             |
|              |             |                 | Working Hou    | irs Start:   | 07:00                                                                                                    |                                                     |                  |                |               |        |                    | Working H                 | lours End:             | 19:00            |              |                |                 |             |
| Outside      | Office Hour | s Deep Sleep    |                |              |                                                                                                    |                                                     |                  |                |               |        |                    |                           |                        |                  |              |                |                 |             |
|              |             |                 | Deep Sleep B   | Enabled:     | False -                                                                                                    |                                                     |                  |                |               |        |                    | Enable Audi               | able Alert:            | False 👻          |              |                |                 |             |
|              | Phone On T  | ime Before Work | king Hour Star | t (mins):    | 60                                                                                                    | 60 Phone Off Time After Working Hour End (mins): 60 |                  |                |               |        |                    |                           |                        |                  |              |                |                 |             |
|              |             |                 | Idle Timeou    | t (mins):    | 5                                                                                                    |                                                     |                  |                |               |        |                    |                           |                        |                  |              |                |                 |             |
| Outside      | Office Hour | rs Display Off  |                |              |                                                                                                    |                                                     |                  |                |               |        |                    |                           |                        |                  |              |                |                 |             |
|              |             |                 | Idle Timeou    | t (mins):    | 5                                                                                                    |                                                     |                  |                |               |        |                    |                           |                        |                  |              |                |                 |             |
| -            |             |                 | -              |              |                                                                                                    |                                                     |                  |                |               |        | _                  |                           |                        |                  |              |                |                 |             |
| Ste          | əp          |                 | Comr           | nand         | ł                                                                                                    |                                                     |                  |                |               |        | Pu                 | rpose                     | )                      |                  |              |                |                 |             |
| Sy           | stem        | Config          | guratio        | on F         | ile Cis                                                                                                    | coDe                                                | v_Sys            | tem.x          | ml.tem        | plate  |                    |                           |                        |                  |              |                |                 |             |
| Ste          | ep 1        |                 | Web 1<br>Offic | Port<br>ce F | al V<br>Hours                                                                                                    | bice<br>Deep                                        | → Use<br>> Slee  | er →<br>ep     | Outsi         | de     | En<br>on           | able o<br>the pł          | r disa<br>none.        | able D<br>Whe    | )ee<br>n e   | p Sle<br>nable | ep M<br>ed, thi | ode<br>s    |
|              |             |                 | Deep<br>XML:   | Slee         | ep Ena                                                                                                    | bled: F                                             | alse             |                |               |        | fea<br>pho<br>offi | ture a<br>one οι<br>ce ho | utom<br>utside<br>urs. | atical<br>of th  | ly p<br>e d  | ower<br>esigr  | rs off<br>nated | the         |
|              |             | <               | Deep<br>p_ENA  | Sle<br>ABLE  | ep Er<br>D% <td>abled<br/>eep_s</td> <td>d ua='<br/>Sleep_</td> <td>"rw"&gt;<br/>_Enab</td> <td>%Deep<br/>led&gt;</td> <td>Sle</td> <td>Thi<br/>ena</td> <td>s opti<br/>able th</td> <td>on wo<br/>ne Off</td> <td>orks c<br/>fice H</td> <td>only<br/>loui</td> <td>whe<br/>rs.</td> <td>n you</td> <td></td> | abled<br>eep_s                                      | d ua='<br>Sleep_ | "rw"><br>_Enab | %Deep<br>led> | Sle    | Thi<br>ena         | s opti<br>able th         | on wo<br>ne Off        | orks c<br>fice H | only<br>loui | whe<br>rs.     | n you           |             |
|              |             |                 |                |              |                                                                                                    |                                                     |                  |                |               |        | Op                 | tions:                    |                        |                  |              |                |                 |             |
|              |             | 8<br>F          | Deep<br>alse   | _Sle<br> Nor | ep_EN<br>-wor}                                                                                                    | IABLEI<br>Day                                       | 0% has<br>Only   | s opt<br> All  | ions:<br>Days |        | Fa<br>De           | se: Tł<br>ep Sle          | ne ph<br>eep N         | one v<br>lode.   | vill         | not ei         | nter in         | nto         |

#### Example:

<Deep\_Sleep\_Enabled ua="rw">False<
/Deep\_Sleep\_Enabled>

will turn off the screen outside of the specified working hours. All Days: The phone powers off during both non-workdays and nonworking hours on workdays.

Non-work Day Only: The phone

powers off on non-workdays. For

the specified workdays, the phone

Default: False

Set working hours for workdays using the Working Hours Start and Working Hours End fields.

| Step       | Command                                                                                                    | Purpose                                                                                                    |  |  |  |  |  |
|------------|----------------------------------------------------------------------------------------------------|----------------------------------------------------------------------------------------------------|--|--|--|--|--|
| System Cor | figuration File CiscoDev_System.xml.template                                                                                                    |                                                                                                    |  |  |  |  |  |
|            | <pre>Phone Off Time After Working Hour End: 60 XML <phone_off_time_after_working_hour_en d_mins_="" ua="rw">%Phone_Off_Time_After_Working Hour_End_mins% %Phone_Off_Time_After_Working_Hour_En d_mins% ranges from 0 to 360 minutes Example:     <phone_off_time_after_working_hour_end_mins_ ua="rw">60</phone_off_time_after_working_hour_end_mins_></phone_off_time_after_working_hour_en></pre>                                                                                                    | Set the timeout period, in minutes,<br>for the phone to automatically power<br>off after the time specified in the<br><b>Working Hours End</b> field. If you<br>want the phone to enter <b>Deep Sleep</b><br><b>Mode</b> immediately after working<br>hours, set it to 0.<br>Default: 60 minutes |  |  |  |  |  |
|            | <pre>Phone Off Time After Working Hour Start: 60 XML <phone_off_time_after_working_hour_st artmins_="" ua="rw">%Phone_Off_Time_After_Working Hour_Startmins% %Phone_Off_Time_After_Working_Hour_St artmins% ranges from 0 to 360 minutes Example: <phone_off_time_after_working_hour_st artmins_="" ua="rw">60</phone_off_time_after_working_hour_st>60</phone_off_time_after_working_hour_st></pre>                                                                                                    | Set the timeout period for the phone<br>to wake up from <b>Deep Sleep Mode</b><br>before the time specified in the<br><b>Working Hours Start</b> field. If you<br>want the phone to wake up until<br>working hours start, set it to 0.<br>Default: 60 minutes                                    |  |  |  |  |  |
|            | <pre>Enable Audible Alert : False XML: <enable_audiable_alert ua="rw"> Enable_Audiable_Alert ua="rw"&gt; Enable_Audiable_Alert% </enable_audiable_alert> %Enable_Audiable_Alert% has options False True Example: <enable_audiable_alert ua="rw">False </enable_audiable_alert>False False False False False False False False False False False False False False False False False <!--/Enable_Audiable_Alert--><!--/Enable_Audiable_Alert--><!--/Enable_Audiable_Alert--><!--/Enable_Audiable_Alert--><!--/Enable_Audiable_Alert--><!--/Enable_Audiable_Alert--><!--/Enable_Audiable_Alert--></pre> | Enable or disable the phone to play<br>audio tone to alert the user before it<br>enters Deep Sleep Mode.<br>Options:<br>True: Enables the audio tone alert.<br>False: Disables the audio tone alert.<br>Default: False                                                                           |  |  |  |  |  |
|            | <pre>Idle Timeout (mins): 30  (for Deep Sleep Mode)  XML:  <idle_timeout_mins_ ua="rw">%Idle_Timeout_mins%  %Idle_Timeout_mins% ranges from 1 to  60 minutes  Example:</idle_timeout_mins_></pre>                                                                                                    | This setting applies to the following<br>two scenarios:<br>Before the phone enters a<br>scheduled Deep Sleep Mode<br>Ten minutes before the scheduled<br>deep sleep, a message pops up to<br>notify the user that the phone will<br>power off in ten minutes, and a                              |  |  |  |  |  |

| Step       | Command                                                        | Purpose                                                                                                    |
|------------|----------------------------------------------------------------|----------------------------------------------------------------------------------------------------|
| System Con | figuration File CiscoDev_System.xml.template                   |                                                                                                    |
|            | <pre><idle_timeout_mins_ ua="rw">60</idle_timeout_mins_></pre> | countdown starts. When it times out, the phone powers off.                                                                                                    |
|            |                                                                | During the countdown period, if<br>there is any activity such as an<br>incoming call, firmware upgrade, or<br>provisioning resync, the countdown<br>will restart. For example, if you have<br>set this field to 20, the countdown<br>will restart in 20 minutes after the<br>activities are completed. |
|            |                                                                | After being manually awakened<br>from Deep Sleep Mode                                                                                                    |
|            |                                                                | For example, if you have set this<br>field to 20, after being idle for 20<br>minutes, a message pops up to<br>notify the user that the phone will<br>power off in ten minutes, and a<br>countdown starts. When it times out,<br>the phone powers off.                                                  |
|            |                                                                | During the countdown period, if<br>there is any activity such as an<br>incoming call, firmware upgrade, or<br>provisioning resync, the countdown<br>will restart in 20 minutes after the<br>activities are completed.                                                                                  |
|            |                                                                | If a user interacts with the phone<br>during the countdown period, such<br>as answering or declining calls or<br>pressing keys, the phone will not<br>enter <b>Deep Sleep Mode</b> for the rest<br>of the day.                                                                                         |

#### 4.4.15.2 Outside Office Hours Display Off Configuration

You can set up the idle timeout for Display-Off Mode.

To configure Outside Office Hours for display-off mode from the web user interface, see the following figure.

| Info            | Voice       | Call History   | Personal      | Directory  |       |                   |       |       |       |        |          |                 |               |             |            |             |      |             |
|-----------------|-------------|----------------|---------------|------------|-------|-------------------|-------|-------|-------|--------|----------|-----------------|---------------|-------------|------------|-------------|------|-------------|
| <b>∢</b> t1     | Ext 2       | Ext 3          | Ext 4         | Ext 5      |       | Ext 6             | Ext 7 | Ext 8 | Ext 9 | Ext 10 | Ext 11   | Ext 12          | Ext 13        | Ext 14      | Ext 15     | Ext 16      | User | Att Console |
| Ringer Volume:  |             |                |               |            | 9     | 9 Speaker Volume: |       |       |       |        |          |                 |               |             | 11         |             |      |             |
| Handset Volume: |             |                |               |            | 9     | 9 Headset Volume: |       |       |       |        |          |                 |               | 9           |            |             |      |             |
| Audio Co        | mpliance    |                |               |            |       |                   |       |       |       |        |          |                 |               |             |            |             |      |             |
|                 |             |                | Compliant S   | itandard:  | TIA   | •                 |       |       |       |        |          |                 |               |             |            |             |      |             |
| Screen          |             |                |               |            |       |                   |       |       |       |        |          |                 |               |             |            |             |      |             |
|                 |             |                | App           | earance:   | Viole | et Dark 👻         |       |       |       |        |          |                 |               |             |            |             |      |             |
| Office Ho       | urs         |                |               |            |       |                   |       |       |       |        |          |                 |               |             |            |             |      |             |
|                 |             |                | Office Hours  | Enabled:   | True  | -                 |       |       |       |        |          |                 | W             | ork Days:   | Monday Tue | sday Wednes |      |             |
|                 |             |                | Working Hor   | urs Start: | 07:00 | 0                 |       |       |       |        |          |                 | Working He    | ours End:   | 19:00      |             |      |             |
| Outside 0       | Office Hour | s Deep Sleep   |               |            |       |                   |       |       |       |        |          |                 |               |             |            |             |      |             |
|                 |             |                | Deep Sleep    | Enabled:   | False | e -               |       |       |       |        |          |                 | Enable Audia  | able Alert: | False 👻    |             |      |             |
|                 | Phone On Ti | me Before Worl | king Hour Sta | rt (mins): | 60    |                   |       |       |       |        | Phone Of | f Time After Wo | rking Hour Er | nd (mins):  | 60         |             |      |             |
|                 |             |                | Idle Timeou   | ut (mins): | 5     |                   |       |       |       |        |          |                 |               |             |            |             |      |             |
| Outside 0       | Office Hour | s Display Off  |               |            |       |                   |       |       |       |        |          |                 |               |             |            | ]           |      |             |
|                 |             |                | Idle Timeou   | ut (mins): | 5     |                   |       |       |       |        |          |                 |               |             |            |             |      |             |
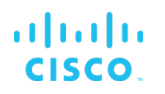

| Step       | Command                                                                                                    | Purpose                                                                                                    |
|------------|----------------------------------------------------------------------------------------------------|----------------------------------------------------------------------------------------------------|
| System Con | figuration File CiscoDev_System.xml.template                                                                                                    |                                                                                                    |
| Step 1     | <pre>Web Portal Voice → User →Outside<br/>Office Hours Display Off<br/>Idle Timeout (mins): 5<br/>(for Display-Off Mode)<br/>XML:<br/><idle mins<br="" timeout="">ua="rw"&gt;%Idle_Timeoutmins%meoutmins_&gt;<br/>%Idle_Timeoutmins% ranges from 1 to<br/>60 minutes<br/>Example:<br/><idle_timeoutmins_<br>ua="rw"&gt;5</idle_timeoutmins_<br></idle></pre> | Set the timeout period in minutes for the<br>phone to automatically turn off the<br>screen after being awakened during<br><b>Display-Off Mode</b> .<br>Default: 5 minutes |

# 4.4.16 Help Desk Configuration

This feature enables users to quickly dial out the quick numbers by using the Favorite button.

To configure Help Desk from the web user interface, see the following figure.

| Info     | Voice   | Call History | Personal Directory  |          |       |       |       |       |       |       |       |       |       |        |        |        |   |
|----------|---------|--------------|---------------------|----------|-------|-------|-------|-------|-------|-------|-------|-------|-------|--------|--------|--------|---|
| 4 Syst   | em SI   | P Provisi    | oning Regional      | Phone    | Ext 1 | Ext 2 | Ext 3 | Ext 4 | Ext 5 | Ext 6 | Ext 7 | Ext 8 | Ext 9 | Ext 10 | Ext 11 | Ext 12 | E |
| WebSoc   | ket API |              |                     |          |       |       |       |       |       |       |       |       |       |        |        |        |   |
|          |         |              | Control Server URL: |          |       |       |       |       |       |       |       |       |       |        |        |        |   |
| Help Des | k       |              |                     |          |       |       |       |       |       |       |       |       |       |        |        |        |   |
|          |         |              | Help Desk Enable:   | No 👻     |       |       |       |       |       |       |       |       |       |        |        |        |   |
|          |         |              | Custom Menu Name:   | Help Des | sk    |       |       |       |       |       |       |       |       |        |        |        |   |
|          |         |              | Quick Number 0:     |          |       |       |       |       |       |       |       | Name  | 0:    |        |        |        |   |
|          |         |              | Quick Number 1:     |          |       |       |       |       |       |       |       | Name  | 1:    |        |        |        |   |
|          |         |              | Quick Number 2:     |          |       |       |       |       |       |       |       | Name  | 2:    |        |        |        |   |
|          |         |              | Quick Number 3:     |          |       |       |       |       |       |       |       | Name  | 3:    |        |        |        |   |
|          |         |              | Quick Number 4:     |          |       |       |       |       |       |       |       | Name  | 4:    |        |        |        |   |
|          |         |              | Quick Number 5:     |          |       |       |       |       |       |       |       | Name  | 5:    |        |        |        |   |
|          |         |              | Quick Number 6:     |          |       |       |       |       |       |       |       | Name  | 6:    |        |        |        |   |
|          |         |              | Quick Number 7:     |          |       |       |       |       |       |       |       | Name  | 7:    |        |        |        |   |
|          |         |              | Quick Number 8:     |          |       |       |       |       |       |       |       | Name  | 8:    |        |        |        |   |
|          |         |              | Quick Number 9:     |          |       |       |       |       |       |       |       | Name  | 9:    |        |        |        |   |

# cisco.

| Step       | Command                                                                                                    | Purpose                                                                                                    |
|------------|----------------------------------------------------------------------------------------------------|----------------------------------------------------------------------------------------------------|
| System Con | figuration File CiscoDev_System.xml.template                                                                                                    |                                                                                                    |
| Step 1     | <pre>Web Portal Voice → Phone →Help<br/>Desk<br/>Help Desk Enable: No<br/>XML:<br/><help_desk_enable ua="na"><br/>%Help_Desk_Enable%</help_desk_enable><br/>%Help_Desk_Enable% has options Yes No<br/>Example:<br/><help_desk_enable<br>ua="na"&gt;No</help_desk_enable<br></pre> | Enables the Help Desk feature.<br>Options:<br>Yes and No<br>Default: No                                                                                                    |
|            | Custom Menu Name:Empty<br>XML:<br><custom_menu_name ua="na"><br/>%Custom_Menu_Name%<br/></custom_menu_name><br>%Custom_Menu_Name% represents a<br>string<br>Example:<br><custom_menu_name ua="na">Help<br/>Desk</custom_menu_name>                                                | Customizes the help desk display<br>name.<br>Default: Empty.<br>If the parameter is empty, the display<br>name is "Help Desk".                                                                                                   |
|            | Quick Number (n)<br>XML:<br><quick_number_1_number ua="na">Name<br/>1</quick_number_1_number><br><quick_number_2_name<br>ua="na"&gt;</quick_number_2_name<br>                                                                                                    | <n> represents the sequence number<br/>of the number. <n> ranges from 0 to 10. If the name is empty and only the quick<br/>number is configured, the phone will<br/>repeatedly display the quick number as<br/>the name.</n></n> |

### 4.4.17 Header and Line Session Display

NOTE: The Cisco Desk Phone 9800 Series supports this feature.

You can customize the phone to display the header and the line label.

To customize the behavior from the web user interface, see the following figure.

| Info Voice C | all History Personal Directory                                                                                                    |                                                                                                |                  |             |        |         |                   | 1000              |       |
|--------------|----------------------------------------------------------------------------------------------------|------------------------------------------------------------------------------------------------|------------------|-------------|--------|---------|-------------------|-------------------|-------|
|              | Provisioning Regional Pho                                                                                                    | one Ext 1 Ext 2                                                                                | Ext 3            | Ext 4 Ext 5 | Ext 6  | Ext 7   | Ext 8 Ext 9       | Ext 10 Ext 11 Ext | xt 12 |
| Canard       |                                                                                                    |                                                                                                |                  |             |        |         |                   |                   |       |
| General      | Station Name:                                                                                                    |                                                                                                |                  |             |        |         | DBUS automation   | No -              |       |
|              | Station Display Name:                                                                                                    | pingmodelc1 Wang                                                                               |                  |             |        |         | Voice Mail Number |                   |       |
|              |                                                                                                    |                                                                                                |                  |             |        |         |                   |                   |       |
| Line Key 1   | Extension:                                                                                                    | 1 -                                                                                            |                  |             |        |         | Short Name        | pingmodelc1 Wang  |       |
|              | Share Call Appearance:                                                                                                    | shared -                                                                                       |                  |             |        |         | Line Label        | +441293906727     |       |
|              | Extended Function:                                                                                                    |                                                                                                |                  |             |        |         |                   |                   |       |
|              |                                                                                                    |                                                                                                |                  |             |        |         |                   |                   |       |
| Line Key 2   | Extension                                                                                                    | Disabled -                                                                                     |                  |             |        |         | Short Name        |                   | _     |
|              | Share Call Appearance:                                                                                                    | private v                                                                                      |                  |             |        |         | Line Label        |                   |       |
|              | Extended Function:                                                                                                    | F                                                                                              |                  |             |        |         | Lind Lubb         |                   |       |
|              |                                                                                                    |                                                                                                |                  |             |        |         |                   |                   |       |
| Line Key 3   | Extension                                                                                                    | Dischlad                                                                                       |                  |             |        |         | Chart Name        |                   | _     |
|              | Extension.                                                                                                    | Disabled                                                                                       |                  |             |        |         | Short Name        |                   |       |
| Step         | Command                                                                                                    |                                                                                                |                  |             | Purp   | ose     |                   |                   |       |
| System Co    | onfiguration File C                                                                                                    | CiscoDev_Sys                                                                                   | stem.xml.t       | emplate     |        |         |                   |                   |       |
| Step 1       | Web Portal<br>Key [n]<br><b>XML:</b>                                                                                                    | Voice → Ph                                                                                     | one →Li          | ne          | Displa | ays hea | der and line s    | session.          |       |
|              | <line_label_<br>(n)%<th>2_ ua="na"&gt;<br/>abel_2_&gt;</th><th>&gt;%LINE_LA</th><th>BEL-</th><th></th><th></th><th></th><th></th><th></th></line_label_<br> | 2_ ua="na"><br>abel_2_>                                                                        | >%LINE_LA        | BEL-        |        |         |                   |                   |       |
|              | %LINE_LABEL-<br>number or lc                                                                                                    | (n)% can be<br>cation numb                                                                     | e user ph<br>ber | one         |        |         |                   |                   |       |
|              | Example:<br><line_label_<br>ua="na"&gt;4089</line_label_<br>                                                                                                | 2_<br>02345 <th>_Label_2</th> <th>_&gt;</th> <th></th> <th></th> <th></th> <th></th> <th></th> | _Label_2         | _>          |        |         |                   |                   |       |

### 4.4.18 Line Key LED Behavior Customization

NOTE: The Cisco Desk Phone 9800 Series does not support this feature.

You can customize line key LED behavior. You can choose one of the following options:

- Default
- Preset 1

### Custom

To customize the line key LED behavior from the web user interface, see the following figure.

| Line Key LED Pattern   |            |                         |         |
|------------------------|------------|-------------------------|---------|
| Custom LED Type:       | Preset 1 👻 | Disabled LED:           | C=0     |
| Idle LED:              | C=0        | Remote Undefined LED:   | C=0     |
| Local Seized LED:      | c=g        | Remote Seized LED:      | c=r     |
| Local Progressing LED: | c=g        | Remote Progressing LED: | c=r     |
| Local Ringing LED:     | c=a;p=b    | Remote Ringing LED:     | c=a;p=b |
| Local Active LED:      | c=g        | Remote Active LED:      | c=r     |
| Local Held LED:        | c=g;p=b    | Remote Held LED:        | c=r;p=b |
| Register Failed LED:   | C=0        | Registering LED:        | C=0     |

Figure 53 Line Key LED Behavior

| Step       | Command                                                                                                    | Purpose                                                                                                    |
|------------|----------------------------------------------------------------------------------------------------|----------------------------------------------------------------------------------------------------|
| System Cor | figuration File CiscoDev_System.xml.template                                                                                                    |                                                                                                    |
| Step 1     | Web Portal Voice → Phone → Line Key LED<br>Pattern<br>Custom LED Type: Default<br>XML<br><custom_led_type ua="na">%CUSTOM_L<br/>ED_TYPE%</custom_led_type><br>Example:<br><custom_led_type<br>ua="na"&gt;Default</custom_led_type<br>                                                                                                    | <ul> <li>Used to customize LED behavior.</li> <li>Options:</li> <li>Default: <ul> <li>Choose this option to use system default behavior, which is the current MPP Series behavior.</li> <li>After the web page refreshes, all configuration fields for LED patterns are left as blank to set the LED behavior to the system default for the phones with firmware earlier than Release 11.3.1.</li> </ul> </li> <li>Preset 1: <ul> <li>Choose this option to retain the pre-configured settings.</li> <li>After the web page refreshes, all fields are populated with preset values.</li> </ul> </li> <li>Custom: <ul> <li>Choose this option if you want to customize the LED behavior.</li> <li>Any field that you leave blank uses the system default.</li> </ul> </li> </ul> |
|            | <pre>XML </pre> <pre> </pre> <pre> </pre> <pre> </pre> <pre> </pre> <pre> </pre> <pre> </pre> <pre> </pre> <pre> </pre> <pre> </pre> <pre> </pre> <pre> </pre> </td <td>Customizes LED behavior.<br/>Options:<br/>• blank<br/>• string_pattern<br/>String_pattern format is:<br/>• c=<color> [; p=<pattern>]<br/>COLOR choices are:<br/>• o is OFF<br/>• g is GREEN<br/>• r is RED<br/>• a is AMBER<br/>PATTERN choices are:<br/>n is for no blink with solid color.</pattern></color></td> | Customizes LED behavior.<br>Options:<br>• blank<br>• string_pattern<br>String_pattern format is:<br>• c= <color> [; p=<pattern>]<br/>COLOR choices are:<br/>• o is OFF<br/>• g is GREEN<br/>• r is RED<br/>• a is AMBER<br/>PATTERN choices are:<br/>n is for no blink with solid color.</pattern></color>                                                                                                    |

| Step       | Command                                                                                                    | Purpose                                                                                                    |
|------------|----------------------------------------------------------------------------------------------------|----------------------------------------------------------------------------------------------------|
| System Cor | nfiguration File CiscoDev_System.xml.template                                                                                                    |                                                                                                    |
|            | <pre><remote_progressing_led ua="na">%R<br/>EMOTE_PROGRESSING_LED%gressing_LED&gt;<br/><local_ringing_led ua="na">%LOCAL_<br/>RINGING_LED%</local_ringing_led><br/><remote_ringing_led ua="na">%REMOT<br/>E_RINGING_LED%</remote_ringing_led><br/><local_active_led ua="na">%LOCAL_A<br/>CTIVE_LED%</local_active_led><br/><remote_active_led ua="na">%REMOTE<br/>_ACTIVE_LED%</remote_active_led><br/><local_held_led ua="na">%REMOTE<br/>_ACTIVE_LED%<br/><local_held_led ua="na">%REMOTE<br/>_ACTIVE_LED%<br/><local_held_led ua="na">%REMOTE<br/>_ACTIVE_LED%<br/><local_held_led ua="na">%REMOTE_H<br/>ELD_LED%<br/><remote_held_led ua="na">%REMOTE_H<br/>ELD_LED%</remote_held_led><br/><register_failed_led ua="na">%REGISTER<br/>ING_LED%</register_failed_led></local_held_led></local_held_led></local_held_led></local_held_led></remote_progressing_led></pre> | b is for blink with color (equivalent of<br>system default "slow blink").<br>Example:<br>LED shows solid red:<br>c=r;p=n or c=r<br>LED shows blinking amber:<br>c=a;p=b<br>LED turns off:<br>c=o |

#### 4.4.18.1 Attendant Console LED Behavior

When you make your selection in the Custom LED Type drop-down list, changes also occur in the Att Console tab. This only happens when you configure simultaneous LED behavior for phone line keys and key expansion module line keys.

To view the key expansion module LED behavior from the web user interface, see the following figure.

| Att Console Key LED Pattern |         |                            |     |  |  |
|-----------------------------|---------|----------------------------|-----|--|--|
| Application LED:            | C=0     | Serv Subscribe Failed LED: | C=0 |  |  |
| Serv Subscribing LED:       | C=0     | Parking Lot Idle LED:      | C=0 |  |  |
| Parking Lot Busy LED:       | c=r     | BLF Idle LED:              | C=0 |  |  |
| BLF Ringing LED:            | c=a;p=b | BLF Busy LED:              | c=r |  |  |
| BLF Held LED:               | c=r     |                            |     |  |  |

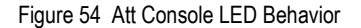

| Step       | Command                                                                                    | Purpose                                                            |
|------------|--------------------------------------------------------------------------------------------|--------------------------------------------------------------------|
| System Con | figuration File CiscoDev_System.xml.template                                               |                                                                    |
| Step 1     | Web Portal Voice $\rightarrow$ Att Console $\rightarrow$ Att Console Key LED Pattern       | Used to view key expansion module LED behavior.                    |
|            | Custom LED Type: Default                                                                   | Options:                                                           |
|            | XML                                                                                        | <ul> <li>blank</li> </ul>                                          |
|            | <application led<="" td=""><td>string_pattern</td></application>                           | string_pattern                                                     |
|            | ua="na">%APPLICATION_LED% <td>String_pattern format is:</td>                               | String_pattern format is:                                          |
|            | ion_LED>                                                                                   | <ul> <li>c=<color> [; p=<pattern>]</pattern></color></li> </ul>    |
|            | <serv_subscribe_failed_led< td=""><td>COLOR choices are:</td></serv_subscribe_failed_led<> | COLOR choices are:                                                 |
|            | <pre>//Serv_Subscribe_Failed_LED&gt;</pre>                                                 | <ul> <li>o is OFF</li> <li>g is GREEN</li> <li>r is RED</li> </ul> |

# cisco.

| Step      | Command                                                                                                    | Purpose                                                                                                    |
|-----------|----------------------------------------------------------------------------------------------------|----------------------------------------------------------------------------------------------------|
| System Co | nfiguration File CiscoDev_System.xml.template                                                                                                    |                                                                                                    |
|           | <pre><serv_subscribing_led ua="na">%SERV_SUBSCRIBING_LED% <parking_lot_idle_led ua="na">%PARKING_LOT_IDLE_LED% <parking_lot_busy_led ua="na">%PARKING_LOT_BUSY_LED% <blf_idle_led ua="na">%BLF_IDLE_LED% <blf_idle_led ua="na">%BLF_IDLE_LED% <blf_idle_led ua="na">%BLF_IDLE_LED% <blf_ringing_led ua="na">%BLF_RINGING_LED% <blf_ringing_led ua="na">%BLF_RINGING_LED%%BLF_RINGING_LED%%BLF_RINGING_LED%</blf_ringing_led></blf_ringing_led></blf_idle_led></blf_idle_led></blf_idle_led></parking_lot_busy_led></parking_lot_idle_led></serv_subscribing_led></pre> | <ul> <li>a IS AMBER</li> <li>PATTERN choices are: <ul> <li>n is for no blink with solid color.</li> <li>b is for blink with color (equivalent of system default "slow blink").</li> </ul> </li> <li>Example: <ul> <li>LED shows solid red: c=r;p=n or c=r</li> <li>LED shows blinking amber: c=a;p=b</li> <li>LED turns off: c=o</li> </ul> </li> </ul> |

4.4.18.2 Assign an Extension Number to a Key Expansion Module Line Key (8800 only)

You can assign an extension number to a key expansion module line key so that the line key can be used as a SIP line. For a line key, you can enable an extension number that ranges from 1 to 16. You can use this line key for phone features such as make a call, answer a call, or add more than one person to a conference call. Only audio key expansion module and video key expansion module support this feature.

Phone line keys support 16 extensions.

To assign an extension number to KEM Line Key from the web user interface, see the following figure:

| Info Voice Call History Personal I | Jirectory                                                                                                    |
|------------------------------------|----------------------------------------------------------------------------------------------------|
| Ext 5 Ext 6 Ext 7 Ext 8            | Ext 9         Ext 10         Ext 11         Ext 12         Ext 13         Ext 14         Ext 15         Ext 16         User         Att Console |
| MWI Urgent LED:                    |                                                                                                    |
| Unit 1 Line key 1                  |                                                                                                    |
| Extension:                         | 16 v Short Name:                                                                                                    |
| Share Call Appearance:             | private 🔽                                                                                                    |
| Extended Function:                 |                                                                                                    |
| Unit 1 Line key 2                  |                                                                                                    |
| Extension:                         | Disabled y Short Name: \$USER                                                                                                    |
| Share Call Appearance:             | private -                                                                                                    |
| Extended Function:                 |                                                                                                    |
| Unit 1 Line key 3                  |                                                                                                    |
| Extension:                         | Disabled Short Name: \$USER                                                                                                    |
| Share Call Appearance:             | private 👻                                                                                                    |

Figure 54 KEM Key

| Step       | Command                                                                                                    | Purpose                                                                                                    |
|------------|----------------------------------------------------------------------------------------------------|----------------------------------------------------------------------------------------------------|
| System Con | figuration File CiscoDev_System.xml.template                                                                                                    |                                                                                                    |
| Step 1     | Web Portal Voice → Att Console →Unit [m]<br>Line key [n]<br>XML                                                                                                    | Use the KEM Line Key for SIP line.<br>Options:                                                                   |
|            | <unit_n_extension_m_ ua="na"><br/>%Unit_n_Extension_m_%nsion_m_&gt;</unit_n_extension_m_>                                                                                      | 1 2 3 4 5 6 7 8 9 10 11 12 13 14 15 16 Di<br>sabled                                                              |
|            | <unit_n_extension_m_<br>ua="na"&gt;Disabled_m_&gt;<br/>Where, n is the unit number of the KEM (1-2<br/>for 8851, 1-3 for 8861 and 8865), and m is the</unit_n_extension_m_<br> | The maximum number of KEM that<br>phone supports is 2 for 8851 and 3 for<br>8861 and 8865.<br>Default: Disabled. |
|            | key number (1-28).                                                                                                    |                                                                                                    |

### 4.4.19 Security Classification Feature Configuration

Cisco MPP Series currently does not support this feature.

#### 4.4.20 Emergency Call Configuration

Cisco MPP Series currently does not support this feature.

#### 4.4.21 Advice of Charge Configuration

Cisco MPP Series currently does not support this feature.

#### 4.4.22 Conference Event Configuration

Cisco MPP Series currently does not support this feature.

### 4.5 Xtended Services Interface Feature Configuration

This section provides configuration instructions for configuration of Xtended Services Interface (Xsi) features supported by the phone, including but not limited to Cisco BroadWorks Directory and Cisco BroadWorks Call Logs.

#### 4.5.1 XSI Authentication Method

The phone must authenticate with the Xsi interface to access the available features. This section identifies the authentication method(s) supported by the phone and the configuration required.

1) Authenticate with SIP Authentication Credentials.

| Info Voice Call History Personal Directory |                                                                                      |  |
|--------------------------------------------|--------------------------------------------------------------------------------------|--|
| System SIP Provisioning Regional Phone     | Ext 1 Ext 2 Ext 3 Ext 4 Ext 5 Ext 6 Ext 7 Ext 8 Ext 9 Ext 10 User Att Console TR-069 |  |
| SI Service                                 |                                                                                      |  |
| XSI Host Server:                           | XSI Authentication Type: SIP Credentials ~                                           |  |
| Login User ID:                             | Login Password:                                                                      |  |
| SIP Auth ID:                               | SIP Password:                                                                        |  |
| Directory Enable:                          | No - Directory Name:                                                                 |  |
| Directory Type:                            | Enterprise - Call.og Enable: No -                                                    |  |

Figure 55 Cisco MPP Series XSI Authentication SIP Credentials

| Step       | Command                                                                                      | Purpose                                                                |
|------------|----------------------------------------------------------------------------------------------|------------------------------------------------------------------------|
| System Con | figuration File <mac-address>_CiscoDev.xml</mac-address>                                     |                                                                        |
| Step 1     | Set XSI Authentication Type:<br>Web Portal Voice → Phone Tab -> XSI<br>Service               | Sets the XSI Authentication Type.<br>Default value: Login Credentials. |
|            | XSI Authentication Type: SIP<br>Credentials                                                  |                                                                        |
|            | XML                                                                                          |                                                                        |
|            | <xsi_authentication_type<br>ua="na"&gt;SIP<br/>Credentialse&gt;</xsi_authentication_type<br> |                                                                        |
|            | Example:                                                                                     |                                                                        |
|            | <xsi_authentication_type<br>ua="na"&gt;SIP<br/>Credentialse&gt;</xsi_authentication_type<br> |                                                                        |

2) Authenticate with Cisco BroadWorks User Login Credentials.

| Info Voice Call History Personal Directory |              |             |             |       |                       |                  |                | 1000   |
|--------------------------------------------|--------------|-------------|-------------|-------|-----------------------|------------------|----------------|--------|
| System SIP Provisioning Regional Phone     | Ext 1 Ext 2  | Ext 3 Ext 4 | Ext 5 Ext 6 | Ext 7 | Ext 8 Ext 9           | Ext 10 Us        | er Att Console | TR-069 |
| 3 Service                                  |              |             |             |       |                       |                  |                |        |
| XSI Host Server:                           |              |             |             |       | XSI Authentication Ty | pe: Login Creden | ials -         |        |
| Login User ID:                             |              |             |             |       | Login Passwo          | rd:              |                |        |
| SIP Auth ID:                               |              |             |             |       | SIP Passwo            | rd:              |                |        |
| Directory Enable:                          | No -         |             |             |       | Directory Nar         | ne:              |                |        |
| Directory Type:                            | Enterprise - |             |             |       | CallLog Enal          | sie: No -        |                |        |

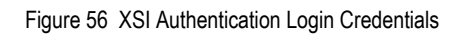

| Step       | Command                                                                                                    | Purpose                                                               |
|------------|----------------------------------------------------------------------------------------------------|-----------------------------------------------------------------------|
| System Con | figuration File <mac-address>_CiscoDev.xml</mac-address>                                                                                                    |                                                                       |
| Step 1     | <pre>Set XSI Authentication Type:<br/>Web Portal Voice → Phone Tab -&gt; XSI<br/>Service<br/>XSI Authentication Type: Login<br/>Credentials<br/>XML<br/><xsi_authentication_type<br>ua="na"&gt;Login<br/>Credentials</xsi_authentication_type<br></pre> | Set the XSI Authentication Type.<br>Default value: Login Credentials. |
|            | Credentialse><br>Example:<br><xsi_authentication_type<br>ua="na"&gt;Login<br/>Credentials<td></td></xsi_authentication_type<br>                                                                                                    |                                                                       |

## 4.5.2 XSI Single Sign-On Feature Configuration

This section provides configuration instructions to configure the phone to enable the profile account authentication feature that supports a temporary login token as an alternative to the Device Management user name and password. When this feature is enabled, the phone will prompt for Xsi user name and Xsi password. Profile account authentication enables the phone to resynchronize the provisioning profile.

When you enable this feature, the Profile account setup screen is displayed on the phone for the following cases:

- When the HTTP or HTTPs 401 authentication error occurs during first-time provisioning after the phone reboots.
- When the Profile account username and password are empty.
- When there are no username and password in the Profile Rule.

To configure the Profile Account Authentication on the Cisco BroadWorks server, see the following figure.

| Group                             |                                                                                                  |                                                                          |                      | Welcome (Logout) |
|-----------------------------------|--------------------------------------------------------------------------------------------------|--------------------------------------------------------------------------|----------------------|------------------|
| Options: Profile Resources        | Identity/Device Profile I<br>Modify or delete an existing group identity/dev                     | Modify<br>ice profile.                                                   |                      |                  |
| Services                          | OK Apply Delete                                                                                  | Cancel                                                                   |                      |                  |
| Acct/Auth Codes                   |                                                                                                  |                                                                          |                      |                  |
| Calling Plan                      | Profile Users                                                                                    | Files                                                                    | Custom Tags          |                  |
| Meet-Me Conferencing<br>Utilities | Identily/Device Profile Name:<br>Identily/Device Profile Type:<br>Device Type URL:<br>Protocol:  | Sophia_Auth_78xx_88xx<br>Cisco-CP-78xx-88xx-88xx-88xx-88xx-88xx-88xx-88x | :M<br>66-88-3PCC-EM/ |                  |
|                                   | Host Name/IP Address:                                                                            |                                                                          | Port:                |                  |
|                                   | Transport: Unspecified 📀                                                                         |                                                                          |                      |                  |
|                                   | MAC Address:                                                                                     |                                                                          |                      |                  |
|                                   | Serial Number:                                                                                   |                                                                          |                      |                  |
|                                   | Description:                                                                                     |                                                                          |                      |                  |
|                                   | Outbound Proxy Server:                                                                           |                                                                          |                      |                  |
|                                   | STUN Server:                                                                                     |                                                                          |                      |                  |
|                                   | Physical Location:                                                                               |                                                                          |                      |                  |
|                                   | Lines/Ports:<br>Assigned Lines/Ports:<br>Unassigned Lines/Ports:<br>Version:<br>- Authentication | 16<br>D<br>16                                                            |                      |                  |
|                                   | Use Identity/Device Profile Type                                                                 | redentials                                                               |                      |                  |
|                                   | * Device Access User Name:                                                                       | sophia                                                                   |                      |                  |
|                                   | * Device Access Password:                                                                        |                                                                          |                      |                  |
|                                   | * Re-type Device Access Password:                                                                |                                                                          |                      |                  |

Figure 57 Profile Account Authentication on Cisco BroadWorks Server

- 1) Log in as an admin and access *Admin* → *Device Profile Type*. Enable User Name/Password authentication.
- 2) Log in with a group account and access *Admin* → *Resources* → *Identity/Device Profile Modify*.
- 3) Choose the correct Device Profile Type and set the Device Access User Name/Password.
- 4) Associate the Xsi user with the Auth Device Profile.

To enable the Profile Account Authentication Type, see the following figure.

| Info Voice            | Call His   | tory Perso  | onal Directory |       |                |              |       |       |  |
|-----------------------|------------|-------------|----------------|-------|----------------|--------------|-------|-------|--|
| ▲ System S            | IP Pr      | rovisioning | Regional       | Phone | Ext 1          | Ext 2        | Ext 3 | Ext 4 |  |
| Configuration Profile |            |             |                |       |                |              |       |       |  |
| Provision             | Enable:    | Yes 👻       |                |       | Resyr          | nc On Reset: | Yes 👻 |       |  |
| Resync Randor         | n Delay:   | 2           |                |       | Resync         | At (HHmm):   |       |       |  |
| Resync At Randor      | n Delay:   | 600         |                |       | Resy           | nc Periodic: | 3600  |       |  |
| Resync Error Retr     | y Delay:   | 3600        |                |       | Forced Re      | esync Delay: | 14400 |       |  |
| Resync Fr             | rom SIP:   | Yes 👻       |                | Resy  | nc After Upgra | ade Attempt: | Yes 👻 |       |  |
| Resync T              | rigger 1:  |             |                |       |                |              |       |       |  |
| Resync T              | rigger 2:  |             |                |       |                |              |       |       |  |
| User Configurable     | Resync:    | Yes 👻       |                |       | Resync Fa      | ails On FNF: | Yes 👻 |       |  |
| Profile Authenticati  | on Type:   | XSI Auther  | ntication 👻    |       |                |              |       |       |  |
| Pro                   | file Rule: | /\$PSN.xml  |                |       |                |              |       |       |  |
| Profile               | Rule B:    |             |                |       |                |              |       |       |  |

Figure 58 Cisco MPP Series Profile Authentication Type

| Step       | Command                                                                                                    | Purpose                                                                            |
|------------|----------------------------------------------------------------------------------------------------|------------------------------------------------------------------------------------|
| System Con | figuration File <mac-address>_CiscoDev.xml</mac-address>                                                                                                    |                                                                                    |
| Step 1     | Set Profile Authentication Type:<br>Web Portal Voice → Provisioning -><br>Configuration Profile<br>Profile Authentication Type: XSI<br>Authentication<br>XML<br><profile_authentication_type<br>ua="na"&gt;%PROFILE_AUTH_TYPE%Authentication_Type&gt;</profile_authentication_type<br> | Set the Profile Authentication Type<br>Default value: Basic HTTP<br>Authentication |
|            | <pre>Note: %Profile_AUTH_Type% have three types: Disabled, Basic HTTP Authentication,XSI Authentication Example:</pre>                                                                                                    |                                                                                    |

To configure XSI Host Server and XSI Authentication Type, see the following figure.

| XSI Phone Service        |                         |                          |                     |
|--------------------------|-------------------------|--------------------------|---------------------|
| XSI Host Server:         | xspbsoft22.sipurash.com | XSI Authentication Type: | Login Credentials 👻 |
| Login User ID:           | 4081005300@as1bsoft22.  | Login Password:          |                     |
| SIP Auth ID:             | sophia_5300             | SIP Password:            | •••••               |
| Directory Enable:        | Yes 👻                   | Directory Name:          | Broadsoft Directory |
| Directory Type:          | Enterprise 👻            | CallLog Enable:          | Yes 👻               |
| CallLog Associated Line: | 1 -                     | Display Recents From:    | Server 👻            |
|                          |                         |                          |                     |

Figure 59 XSI Host Server and XSI Authentication Type Configuration

| Step       | Command                                                                                                    | Purpose                                                                                                    |
|------------|----------------------------------------------------------------------------------------------------|----------------------------------------------------------------------------------------------------|
| System Con | figuration File <mac-address>_CiscoDev.xml</mac-address>                                                                                                    |                                                                                                    |
| Step 1     | Set XSI Host Server.<br>Web Portal Voice → Phone -> XSI<br>Host Server<br>XSI Host Server: xsp.broadworks.net                                                                                                    | Sets the XSI Host Server.                                                                                                    |
| Step 2     | <pre>Set XSI Authentication Type.<br/>Web Portal Voice → Phone -&gt; XSI<br/>Host Server<br/>XSI Authentication Types:<br/>1) Login Credentials - For account<br/>information, see Authenticate<br/>with SIP Authentication<br/>Credentials.<br/>2) SIP Credentials - For account<br/>information, see Authenticate<br/>with Cisco BroadWorks User<br/>Login Credentials.</pre> | Sets the XSI Authentication Type.<br>Default value: Login Credentials.<br>Note that if the user does not fill in the<br>account information, the single sign-on<br>dialog will appear to prompt the user to<br>enter the account information. |

### 4.5.3 Cisco BroadWorks User Service Configuration

Cisco MPP Series currently does support BroadWorks Anywhere and Caller ID Blocking. BroadWorks Anywhere is a solution of seamlessly moving a call from a location (for example, desk phone number) to another location (for example, mobile phone). This feature is to display the BroadWorks Anywhere locations (phone numbers) on phone, and to support add, modify, and delete operations from the GUI. The BroadWorks Anywhere service should be assigned to the user from the Cisco BroadWorks portal for this feature to work. BroadWorks Anywhere should be enabled and configured from the phone web page by the administrator.

#### **Cisco BroadWorks Configuration**

 To configure the BroadWorks Anywhere service for the user, go to User → Assign Services.

| System > uclg > spark_call > User                                                                                                    | rs : 2256@as.bsoft22.rcdn6.cisco.com                                                    | Welcome Administrator La                                                                          |
|----------------------------------------------------------------------------------------------------|-----------------------------------------------------------------------------------------|---------------------------------------------------------------------------------------------------|
| Options:                                                                                                    | Assign Services                                                                         |                                                                                                   |
| Profile                                                                                                    | Abaigh bervicea                                                                         |                                                                                                   |
| Incoming Calls                                                                                                    | Assign Services allows you to assign or unassign services and service packs for a user. | I a service or service pack is unassigned the service data that has been filled out will be lost. |
| Outgoing Calls                                                                                                    | OK Anniv Cancel                                                                         |                                                                                                   |
| Call Control                                                                                                    |                                                                                         |                                                                                                   |
| Calling Plans                                                                                                    | Available Service Packs                                                                 | User Service Packs                                                                                |
| Client Applications                                                                                                    |                                                                                         |                                                                                                   |
| Messaging                                                                                                    |                                                                                         | AUTHENTICATION                                                                                    |
| Communication Barring                                                                                                    |                                                                                         | BASIC<br>COLLABORATE-DESKTOP                                                                      |
| Collaborate                                                                                                    |                                                                                         | Remove < COLLABORATE-MOBILE                                                                       |
| Utilities                                                                                                    |                                                                                         | COLLABORATE-TABLET                                                                                |
| A DOMESTIC AND A DOMESTIC AND A DOMESTICA AND A DOMESTICA AND A DOMES |                                                                                         | SPARED_LINE                                                                                       |
|                                                                                                    |                                                                                         | Add All >>                                                                                        |
|                                                                                                    |                                                                                         |                                                                                                   |
|                                                                                                    |                                                                                         | Remove All <                                                                                      |
|                                                                                                    |                                                                                         |                                                                                                   |
|                                                                                                    | Available Services                                                                      | User Services                                                                                     |
|                                                                                                    | Advice Of Charge                                                                        | BroadWorks Anywhere                                                                               |
|                                                                                                    | Alternate Numbers                                                                       | Add >                                                                                             |
|                                                                                                    | Anonymous Call Rejection                                                                | Bernard 4                                                                                         |
|                                                                                                    | Automatic Caliback                                                                      | NUMBER OF STREET                                                                                  |
|                                                                                                    | Automatic Hold/Retrieve                                                                 |                                                                                                   |
|                                                                                                    | Barge-In Exempt                                                                         |                                                                                                   |
|                                                                                                    | BroadWorks Agent                                                                        | Add All >>                                                                                        |
|                                                                                                    | BroadWorks Mobility                                                                     | Remove All +                                                                                      |
|                                                                                                    | BroadWorks Receptionist - Enterprise                                                    |                                                                                                   |
|                                                                                                    |                                                                                         |                                                                                                   |
|                                                                                                    | OK Apply Cancel                                                                         |                                                                                                   |

Figure 60 BroadWorks Anywhere Service for User

- 2) Configure the password for the user.
  - If you set the XSI Authentication Type to "Login Credentials" from the phone web
    page, you need to configure the User's Passwords from the Cisco BroadWorks
    portal. It is identical to "Login Password" on the phone web page.

| System > uctg > spark_call > User | s : 2256@as.bsoft22.rcdn6.cisco.com                                             | Welcome Administrator (Logout) |
|-----------------------------------|---------------------------------------------------------------------------------|--------------------------------|
| Options:                          | Passwords                                                                       |                                |
| Profile                           | Parework allows usy configure usys parameters for the web portal participantial |                                |
| Incoming Calls                    | rasena da anona por comigore por pasanendo ne ene neo portas anaros portas.     |                                |
| Outgoing.Calls                    | OK Apply Cancel                                                                 |                                |
| Call Control                      |                                                                                 |                                |
| Calling Plans                     |                                                                                 |                                |
| Client Applications               | This user's password expired                                                    |                                |
| Messaging                         | Set web access password Set portal password                                     |                                |
| Communication Barring             | Reset Password                                                                  |                                |
| Collaborate                       | * Type new password:                                                            |                                |
| Utilities                         |                                                                                 |                                |
|                                   | * Re-type new password:                                                         |                                |
|                                   |                                                                                 |                                |
|                                   |                                                                                 |                                |
|                                   | OV Apply Consel                                                                 |                                |
|                                   |                                                                                 |                                |

Figure 61 BroadWorks Anywhere Password Page

If you set the XSI Authentication Type to "SIP Credentials" from the phone web page, you need to assign an Authentication service to the user, and then configure User → Utilities → Authentication from the Cisco BroadWorks portal. They are identical to the Auth ID and the Password on the phone web page.

| System > uctg > spark_call > Users                                                                                    | : 2256@as.bsoft22.rdn6.clsco.com Welcome Administrator (Legost)                                                                                                    |
|----------------------------------------------------------------------------------------------------|----------------------------------------------------------------------------------------------------|
| Options:<br>Profile<br>Incoming Calls<br>Outgoing Calls                                                               | Authentication Authentication allow you to use encyclon to safely determine that the user at a given plone is who they say they are. This helps prevent hijacking of service in hosted communications networks. The user name and passend configuration file. |
| Call Centrol<br>Calling Plans<br>Client Accloations<br>Messaging<br>Communication Barring<br>Collaborate<br>Utilities | OK     Agery     Cancel       * Authentication User Name [256                                                                                                    |
|                                                                                                    | OK Apply Cancel                                                                                                    |

Figure 62 BroadWorks Anywhere Authentication Page

# **Device Webpage Configuration**

| Info       | Voice       | Call History P | ersonal Direc | ctory    |                  |           |       |       |       |       |       |                    |            |                |        |             |        |
|------------|-------------|----------------|---------------|----------|------------------|-----------|-------|-------|-------|-------|-------|--------------------|------------|----------------|--------|-------------|--------|
| System     | SIP         | Provisioning   | Regional      | Phone    | Ext 1            | Ext 2     | Ext 3 | Ext 4 | Ext 5 | Ext 6 | Ext 7 | Ext 8              | Ext 9      | Ext 10         | User   | Att Console | TR-069 |
| Subscribe  | r Informati | on             |               |          |                  |           |       |       |       |       |       |                    |            |                |        |             |        |
|            |             |                | Display N     | lame: 4  | 085290462        |           |       |       |       |       |       | Us                 | ser ID:    | 4085290462     |        |             |        |
|            |             |                | Pass          | word:    |                  |           |       |       |       |       |       | AL                 | uth ID:    |                |        |             |        |
|            |             | Re             | versed Auth R | lealm:   |                  |           |       |       |       |       |       | SIF                | P URI:     |                |        |             |        |
| XSI Line S | ervice      | _              |               |          |                  |           |       |       |       |       | _     |                    |            |                |        | _           |        |
|            |             |                | XSI Host S    | erver: x | spbsoft.sipurasi | h.com     |       |       |       |       |       | XSI Authentication | Type:      | Login Credenti | ials - |             |        |
|            |             |                | Login Us      | er ID: d | olphin005@10.    | 74.121.51 |       |       |       |       |       | Login Pass         | word:      | •••••          |        |             |        |
|            |             |                |               |          |                  |           |       |       |       |       | _     | Direct: OID C      | a a b la c | Al.            | _      |             |        |

Figure 63 BroadWorks Anywhere XSI Authentication - Login Credentials

| Info       | Voice      | Call History P | ersonal Dire  | ctory  |                 |             |       |       |       |       |       |                |             |               |      |             |        |
|------------|------------|----------------|---------------|--------|-----------------|-------------|-------|-------|-------|-------|-------|----------------|-------------|---------------|------|-------------|--------|
| System     | SIP        | Provisioning   | Regional      | Phon   | e Ext 1         | Ext 2       | Ext 3 | Ext 4 | Ext 5 | Ext 6 | Ext 7 | Ext 8          | Ext 9       | Ext 10        | User | Att Console | TR-069 |
| Subscribe  | r Informat | on             |               |        |                 |             |       |       |       |       |       |                |             |               |      |             |        |
|            |            |                | Display M     | Name:  | 4085290462      |             |       |       |       |       |       |                | User ID:    | 4085290462    |      |             |        |
|            |            |                | Pase          | word:  |                 |             |       |       |       |       |       |                | Auth ID:    | dolphin005    |      |             |        |
|            |            | Re             | versed Auth R | tealm: |                 |             |       |       |       |       |       |                | SIP URI:    |               |      |             |        |
| (SI Line S | ervice     |                |               |        |                 |             |       |       |       |       |       |                |             |               |      |             |        |
|            |            |                | XSI Host S    | erver: | xspbsoft.sipura | sh.com      |       |       |       |       |       | XSI Authentica | ation Type: | SIP Credentia | ls - |             |        |
|            |            |                | Login Us      | er ID: | dolphin005@10   | 0.74.121.51 |       |       |       |       | _     | Login I        | Password:   |               |      |             |        |
|            |            |                | Anuschere E   | nable: | Vae -           |             |       |       |       |       |       | Block Cl       | D Enable:   | No -          |      |             |        |

Figure 64 BroadWorks Anywhere XSI Authentication - SIP Credentials

| Step          | Command                                                                                                    | Description                                                      |
|---------------|----------------------------------------------------------------------------------------------------|------------------------------------------------------------------|
| Configuration | n File <mac-address_ciscodev>.xml</mac-address_ciscodev>                                                                                                    |                                                                  |
| Step 1        | Set the "Anywhere Enable".<br>Voice Tab → Ext <#>:<br>Anywhere Enable to yes                                                                                                    | These device settings allow the user to use BroadWorks Anywhere. |
|               | <pre>Set "XSI Host Server" Voice Tab → Ext &lt;#&gt; → XSI Line Settings: Check Figure 29 and Figure 30</pre>                                                                                                    |                                                                  |
|               | Set "Login User ID"<br>Voice Tab → Ext <#> → XSI<br>Line Settings:<br>Check Figure 29 and Figure 30                                                                                                    |                                                                  |
|               | XML                                                                                                    |                                                                  |
|               | <xsi_host_server_1_ ua="na"> %<br/>XSI_Host_Server_1_%Server_1_&gt;<br/><xsi_authentication_type_1_<br>ua="na"&gt;%<br/>XSI_Authentication_Type_1_%SI_Authentication_Type_1 &gt;</xsi_authentication_type_1_<br></xsi_host_server_1_> |                                                                  |
|               | <pre><login_user_id_1_ ua="na">% Login_User_ID_1_%</login_user_id_1_></pre>                                                                                                    |                                                                  |
|               | <login_password_1_ ua="na">%<br/>Login_Password_1_%word_1_&gt;</login_password_1_>                                                                                                    |                                                                  |
|               | <anywhere_enable_1_ ua="na">%<br/>Anywhere_Enable_1_%Enable_1_&gt;</anywhere_enable_1_>                                                                                                    |                                                                  |

# 4.5.4 Cisco BroadWorks Call Logs Configuration

Integration with the Cisco BroadWorks Xtended Services Interface for Call Logs enables the phone to get a call log history (all calls) from Cisco BroadWorks and make them available to a user via the phone menus.

| Info Voice Call History Personal Directory |                                     |                                                  |  |  |  |  |  |
|--------------------------------------------|-------------------------------------|--------------------------------------------------|--|--|--|--|--|
| System SIP Provisioning Regional Phone     | Ext 1 Ext 2 Ext 3 Ext 4 Ext 5 Ext 6 | Ext 7 Ext 8 Ext 9 Ext 10 User Att Console TR-069 |  |  |  |  |  |
| XSI Phone Service                          | 3I Phone Service                    |                                                  |  |  |  |  |  |
| XSI Host Server:                           | 173.37.193.92                       | XSI Authentication Type: Login Credentials ~     |  |  |  |  |  |
| Login User ID:                             |                                     | Login Password:                                  |  |  |  |  |  |
| SIP Auth ID:                               |                                     | SIP Password:                                    |  |  |  |  |  |
| Directory Enable:                          | Yes ~                               | Directory Name: RCDN6                            |  |  |  |  |  |
| Directory Type:                            | Enterprise *                        | CallLog Enable: No -                             |  |  |  |  |  |
| CalLog Associated Line:                    |                                     | Display Recents From: Phone v                    |  |  |  |  |  |

Figure 65 Cisco MPP Series Call Log Enabled

| Step         | Command                                                                                                    | Description                                                                |
|--------------|----------------------------------------------------------------------------------------------------|----------------------------------------------------------------------------|
| Configuratio | n File <mac-address_ciscodev>.xml</mac-address_ciscodev>                                                                                                    |                                                                            |
| Step 1       | Set Cisco BroadWorks Call Log<br>Web Example:<br>Phone Tab → XSI Service:<br>CallLog Enable: Yes                                                                                                    | These device settings allow the user to use Cisco BroadWorks Call Logging. |
|              | <pre>XML <calllog_enable ua="na"> %CallLog_Enable% </calllog_enable> <calllog_associated_line ua="n a">%CallLog_Associated_Line%  <display_recents_from ua="na">% Display_Recents_From </display_recents_from></calllog_associated_line></pre> |                                                                            |
|              | <pre>% XML Example:</pre>                                                                                                    |                                                                            |

# 4.5.5 Cisco BroadWorks Directory Configuration

Integration with the Cisco BroadWorks Xtended Services Interface for Directories enables the phone to download personal, group, and enterprise directories from Cisco BroadWorks and make them available to a user via the phone menus. To enable this feature, follow these instructions.

| Step        | Command                                                                                                    | Description                                                                                                    |
|-------------|----------------------------------------------------------------------------------------------------|----------------------------------------------------------------------------------------------------|
| Configurati | on File <mac-address_ciscodev>.xml</mac-address_ciscodev>                                                                                                    |                                                                                                    |
| Step 1      | Set BroadSoft Directory Settings.<br>Web Example:<br>Phone Tab:<br>Directory Enable: Yes<br>XSI Host Server:<br>xsp.broadworks.net<br>Directory Name: Broadsoft | These device settings allow the user to<br>use BroadSoft Directory lookups via the<br>Xtended Services Platform server. |
|             | <pre>XML:</pre>                                                                                                    |                                                                                                    |
|             | <pre></pre>                                                                                                    |                                                                                                    |
|             | ctory_Type><br>XMI. Example:                                                                                                    |                                                                                                    |
|             | <pre><directory_enable ua="na">Yes</directory_enable></pre>                                                                                                    |                                                                                                    |
|             | <xsi_host_server<br>ua="na"&gt;xsp.broadworks.netI_Host_Server&gt;</xsi_host_server<br>                                                                         |                                                                                                    |
|             | <directory_name<br>ua="na"&gt;Broadsoftame&gt;</directory_name<br>                                                                                              |                                                                                                    |
|             | <directory_type<br>ua="na"&gt;EnterpriseType&gt;</directory_type<br>                                                                                            |                                                                                                    |

Searches are based upon directory hierarchy. For more information, see the *Cisco Multiplatform Series Phones Administration Guide* [1].

4.5.5.1 Cisco BroadWorks All Contacts Display Configuration

This section provides configuration instructions on how to enable Cisco BroadWorks directory to view all Cisco BroadWorks contacts without performing any search operation, enable or disable five Cisco BroadWorks directories (Enterprise, Enterprise Common, Group, Group Common, and Personal) individually. Also, maximum number of contacts displayed on the screen can be configured.

To configure the feature, you must create a user account which can access the five Cisco BroadWorks directories.

Configure a Cisco BroadWorks Account to Access Five BroadWorks Directories.

4.5.5.2 Configure a Cisco BroadWorks Account to Access Five BroadWorks Directories

To configure the Cisco BroadWorks account, see the following figures.

| Enterprise                                       |                                                                                                    |
|--------------------------------------------------|----------------------------------------------------------------------------------------------------|
| Options:                                         | Utilities                                                                                                    |
| Resources                                        | Basic                                                                                                    |
| Services<br>Call Center<br>Communication Barring | BroadWorks Anywhere Number Lookup<br>Verify whether a number is used as a BroadWorks Anywhere location anywhere in this service provider/enterprise.                   |
| Meet-Me Conferencing  Utilities                  | Common Phone List<br>Display, modify, or import a common enterprise phone list.                                                                                        |
|                                                  | Device Profile Authentication Password Rules<br>Define the device profile password rules that administrators must follow to create or update device profile passwords. |
|                                                  | Enterprise Directory<br>Display the enterprise directory listing.                                                                                                    |
|                                                  | Feature Access Codes<br>Configure default feature access codes for new groups.                                                                                         |
|                                                  | Password Rules<br>Define the password rules that users and administrators must follow to create and update passwords.                                                  |
|                                                  | Passcode Rules<br>Define the passcode rules that users must follow to create and update portal passcodes.                                                              |
|                                                  | SIP Authentication Password Rules<br>Define the SIP password rules that administrators must follow to create or update SIP passwords.                                  |

Figure 66 Configure Enterprise and Enterprise Common Directory

- 3) Log in to your Enterprise level account that your administrator has created for you in the Cisco BroadWorks server.
- 4) Select *Enterprise*  $\rightarrow$  *Utilities*.
- 5) Configure Enterprise Common Directory and Enterprise Directory respectively to view the Enterprise directory listing from Common Phone List and Enterprise Directory menus, respectively.

| Enterprise                                    |                                           |                             | Welcome    | [Logout]    |  |  |
|-----------------------------------------------|-------------------------------------------|-----------------------------|------------|-------------|--|--|
| Options:                                      | Groups                                    |                             |            |             |  |  |
| Profile<br>Resources                          | Add a new group or manage existing groups |                             |            |             |  |  |
| Services<br>Call Center                       | OK Add Add Grou                           | p Wizard Cancel             |            |             |  |  |
| Communication Barring<br>Meet-Me Conferencing | Group ID Starts With                      |                             | +          | Search      |  |  |
| Utilities                                     | Group ID                                  | Group Name                  | User Limit | Edit        |  |  |
|                                               | xsi_bsoft_dir_ent1                        | xsi_bsoft_dir_ent1          | 2000       | Edit        |  |  |
|                                               | xsi_bsoft_dir_ent2                        | xsi_bsoft_dir_ent2          | 2000       | Edit        |  |  |
|                                               | xsi_bsoft_directory_example               | xsi_bsoft_directory_example | 1001       | <u>Edit</u> |  |  |
|                                               | xsi_bsoft_directory_test1                 | xsi_bsoft_directory_test1   | 1001       | <u>Edit</u> |  |  |
|                                               | xsi_bsoft_directory_test2                 | xsi_bsoft_directory_test2   | 1001       | Edit        |  |  |
|                                               | [Page 1 of 1]                             |                             |            |             |  |  |
|                                               | OK Add Add Grou                           | p Wizard Cancel             |            |             |  |  |

Figure 67 Configure Group Directory Contacts

6) Select Enterprise  $\rightarrow$  Profiles  $\rightarrow$  Groups.

You can see the groups available in the enterprise directory. In the above example, you can select the group *xsi\_bsoft\_dire\_ent1* and modify. Select the group and access it.

| Enterprise > xsi_bsoft_dir_ent1      |                                                             |                     |                  |               |           |
|--------------------------------------|-------------------------------------------------------------|---------------------|------------------|---------------|-----------|
| Options:<br>Profile<br>Resources     | Users<br>Add a new user or manage existing users in your de | epartment or group. |                  |               |           |
| Services                             | OK Add Cancel                                               |                     |                  |               |           |
| Call Center<br>Communication Barring | Enter search criteria below                                 |                     |                  |               |           |
| Meet-Me Conferencing                 | User ID ᅌ St                                                | arts With 📀         |                  |               |           |
| <u>Utilities</u>                     |                                                             | Last Namo           | First Name       | Phone Number  | Extension |
|                                      | User ID A                                                   | Avery               | Gee              | +1-5081001010 | 1010      |
|                                      | hsdirtest@sipurash22.com                                    | test                | bsdir            | +1-5081001018 | 1018      |
|                                      | Hamilton@sipurash22.com                                     | Hamilton            | Alexander        | +1-5081001090 | 1090      |
|                                      | skasisub@sipurash22.com                                     | Subramanian         | Kasi Subramanian | +1-5081001043 | 1043      |
|                                      | tculbertEnterprise6851@sipurash22.com                       | Culbertson          | Tony             | +1-5081001003 |           |
|                                      | tculbertEnterprise8851@sipurash22.com                       | Culbertson          | Tony             | +1-5081001001 | 1001      |
|                                      | tfloryan8851HE@sipurash22.com                               | Group               | John             | +1-5081001040 | 1040      |
|                                      | tfloryan8851WE@sipurash22.com                               | Bellon              | Lorraine         | +1-5081001041 | 1041      |
|                                      | tfloryanHost@sipurash22.com                                 | Floryanzia          | Tyrone           | +1-5081001042 | 1042      |
|                                      | willalex@sipurash22.com                                     | Alexander           | William          | +1-5081001047 | 1047      |
|                                      | wmoorefi@sipurash22.com                                     | Moorefield          | Wayne            | +1-5081001015 | 1015      |
|                                      |                                                             |                     | [Page 1 o        | of 1 ]        |           |
|                                      | OK Add Cancel                                               |                     |                  |               |           |

Figure 68 Add Users to Group Directory

7) Go to Profile  $\rightarrow$  Users.

You can see all users in the group directory contacts list.

8) To add a new user, click Add.

For example, you can add a new user (*bsdirtest@sipurash22.com*) as shown in *Figure 68.* 

| Select Enterprise $\rightarrow xsi$ | bsoft | dire | ent1 $\rightarrow$ | Utilities. |
|-------------------------------------|-------|------|--------------------|------------|
|-------------------------------------|-------|------|--------------------|------------|

| Enterprise > xsi_bsoft_dir_ent1 |                                                                                                    |
|---------------------------------|----------------------------------------------------------------------------------------------------|
|                                 |                                                                                                    |
| Options:                        |                                                                                                    |
| Profile                         | Utilities                                                                                               |
| Resources                       | Basic                                                                                                   |
| Services                        | BroadWorks Anywhore Number Leekun                                                                       |
| Call Center                     | Varify whether a number is used as a BroadWarks Anywhere location in this group                         |
| Communication Barring           | venty whether a number is used as a broadworks Anywhere location in this group.                         |
| Meet-Me Conferencing            | Common Phone List                                                                                       |
| <u>Utilities</u>                | Display or modify common group phone lists.                                                             |
|                                 | Custom Contact Directories                                                                              |
|                                 | Define new custom contact directories that contain a subset of the users in the group or<br>enterprise. |

Figure 69 Configuring Group Common Directory

9) Select Common Phone List.

Common Phone List menu represents Group Common directory. You can configure the directory using this menu.

10) Go to Enterprise → xsi\_bsoft\_dir\_ent1 → Users → Outgoing Calls → Personal Phone List.

| Enterprise > xsi_bsoft_dir_  | Welcome [Logout]                                     |                                                                                |
|------------------------------|------------------------------------------------------|--------------------------------------------------------------------------------|
| Options:<br>Profile          | Outgoing Calls                                       |                                                                                |
| Outgoing Calls     Messaging | Basic                                                | Advanced                                                                       |
| Communication Barring        | None of the menu items in this category are enabled. | Personal Phone List<br>Configure a list of numbers to allow quick dialing from |
| <u>Utilities</u>             |                                                      | your Člick To Dial-enabled client.                                             |

Figure 70 Configure Personal Directory

You can configure personal directory here.

11) Select *Enterprise*  $\rightarrow$  *xsi\_bsoft\_dir\_ent1*  $\rightarrow$  *Users*  $\rightarrow$  *Profile*  $\rightarrow$  *Passwords* to set the user credentials.

| _ |                  |           |              |                            |
|---|------------------|-----------|--------------|----------------------------|
|   | Enterprise > xsi | bsoft_dir | ent1 > Users | : bsdirtest@sipurash22.com |

| Options:              | Passwords                                                                        |
|-----------------------|----------------------------------------------------------------------------------|
| Profile               | Basewarde allewe you configure your passwarde for the web particl and/or particl |
| Outgoing Calls        | Passwords allows you conligure your passwords for the web portal and/or portal.  |
| Call Control          | OK Apply Cancel                                                                  |
| Calling Plans         |                                                                                  |
| Messaging             |                                                                                  |
| Communication Barring | Set web access password Set portal password                                      |
| Utilities             | Reset Password                                                                   |
|                       |                                                                                  |
|                       | i ype new password:                                                              |
|                       | * Re-type new password:                                                          |
|                       |                                                                                  |
|                       |                                                                                  |
|                       |                                                                                  |
|                       | OK Apply Cancel                                                                  |
|                       |                                                                                  |

Figure 71 User Credentials

The user account is created.

To configure the Directory services from the phone web interface, see the following figure.

| Info        | Voice    | Call History P     | Personal Direct | ory   |       |       |       |       |                 |           |      |             |
|-------------|----------|--------------------|-----------------|-------|-------|-------|-------|-------|-----------------|-----------|------|-------------|
| System      | SIP      | Provisioning       | Regional        | Phone | Ext 1 | Ext 2 | Ext 3 | Ext 4 | Ext 5           | Ext 6     | User | Att Console |
| Directory S | Services |                    |                 |       |       |       |       |       |                 |           |      |             |
|             | Pers     | onal Directory Ena | able: Yes 🔻     |       |       |       |       | 5     | Search All Enab | le: Yes 👻 |      |             |
|             |          | Browse Mode Ena    | able: Yes       |       |       |       |       | Max   | Display Record  | ds: 50    |      |             |

Figure 72 Directory Service

# cisco.

| Step          | Command                                                                                                    | Description                                                                                                    |
|---------------|----------------------------------------------------------------------------------------------------|----------------------------------------------------------------------------------------------------|
| Configuration | n File <mac-address_ciscodev>.xml</mac-address_ciscodev>                                                                                                    |                                                                                                    |
| Step 1        | Set Enterprise User Account<br>Web Example:<br>Voice → Phone → Directory<br>Services:<br>Browse Mode Enable: Yes<br>Max Display Records: 50<br>XML<br><browse_mode_enable<br>ua="na"&gt;&amp;BROWSE_MODE_ENABLE%&lt;<br/>/Browse_Mode_Enable&gt;<br/>Note: &amp;BROWSE MODE ENABLE%<br/>has two options: Yes and No<br/><max_display_records<br>ua="na"&gt;&amp;MAX_DISPLAY_RECORDS%<br/></max_display_records<br>ua="na"&gt;&amp;MAX_DISPLAY_RECORDS%<br/>Note: &amp;MAX_DISPLAY_RECORDS%<br/>has a value range from 50 to<br/>999<br/>XML Example:<br/><browse_mode_enable<br>ua="na"&gt;Yes</browse_mode_enable<br>ua="na"&gt;Yes</browse_mode_enable<br> ua="na">Yesua="na">Yesua="na">Yesua="na">Yesua="na">Yesua="na">Yesua="na">Yesua="na">Yesua="na">Yesua="na">Yesua="na">Yesua="na">Yesua="na">Yesua="na">YesUa="na">YesUa="na">YesUa="na">YesUa="na">YesUa="na">YesUa="na">YesUa="na">YesUa="na">YesUa="na">YesUa="na">YesUa="na">YesUa="na">YesUa="na">YesUA=YA | Browse Mode Enable:<br>Determines whether to trigger an auto<br>search operation to show the contacts<br>when you enter a directory in the phone.<br>Default: Yes<br>Max Display Records:<br>Sets up the maximum number of<br>contacts that display in the All,<br>BroadSoft, and LDAP directories.<br>Default: 50                     |
| Step 2        | <pre>Web Example:<br/>Voice → Phone → XSI Phone Services:<br/>Directory Individual Mode<br/>Enable : No<br/>XML<br/><xsidir_individual_mode_enabl<br>e<br/>ua="na"&gt;%XSIDIR_INDIVIDUAL_MO<br/>DE_ENABLE%_Mode_Enable&gt;<br/>Note:%XSIDIR_INDIVIDUAL_MODE_<br/>ENABLE% has two options: Yes<br/>and No.<br/>XML Example:<br/><xsidir_individual_mode_enabl<br>e<br/>ua="na"&gt;No_Mode_Enable&gt;</xsidir_individual_mode_enabl<br></xsidir_individual_mode_enabl<br></pre>                                                                                                    | Enables the individual mode for the Cisco<br>BroadWorks directories. The parameter<br>is valid only when the <i>Directory Enable</i> is<br>set to "Yes". When this mode is enabled,<br>the individual Cisco BroadWorks<br>directories (such as, Enterprise, Group,<br>Personal, and so on) can display on the<br>phone.<br>Default: No |

# cisco.

| Step          | Command                                                                                                    | Description                                                                                                    |
|---------------|----------------------------------------------------------------------------------------------------|----------------------------------------------------------------------------------------------------|
| Configuration | File <mac-address_ciscodev>.xml</mac-address_ciscodev>                                                                                                    |                                                                                                    |
|               | Directory Personal Enable :<br>No<br>XML:<br><xsidir_personal_enable<br>ua="na"&gt;%XSIDIR_PERSONAL_ENAB<br/>LE%<br/>Note:<br/>%XSIDIR_PERSONAL_ENABLE% has<br/>two options: Yes and No.<br/>XML Example:<br/><xsidir_personal_enable<br>ua="na"&gt;%XSIDIR_PERSONAL_ENAB<br/>LE%</xsidir_personal_enable<br></xsidir_personal_enable<br> | Enables the Cisco BroadWorks personal<br>directory for the phone user. Select "Yes"<br>to enable the directory and select "No" to<br>disable it. The parameter is valid only<br>when both "Directory Enable" and<br>"Directory Individual Mode Enable" are<br>set to "Yes".<br>Default: No |
|               | Directory Personal Name :<br>Empty<br>XML:<br><xsidir name<br="" personal="">ua="na"&gt;%XSIDIR_PERSONAL_NAME<br/>%XML Example:<br/><xsidir_personal_name<br>ua="na"&gt;Empty1_Name&gt;</xsidir_personal_name<br></xsidir>                                                                                                    | Name of the Cisco BroadWorks personal<br>directory. Displays on the phone as a<br>directory choice.<br>Default: Empty.<br>If the value is empty, the directory name<br>is "Personal" on the phone.                                                                                         |
|               | <pre>Directory Group Enable: No XML:</pre>                                                                                                    | Enables the Cisco BroadWorks group<br>directory for the user.<br>The parameter is valid only when both<br><i>Directory Enable</i> and <i>Directory Individual</i><br><i>Mode Enable</i> are set to "Yes".<br>Default: No                                                                   |
|               | Directory Group Name<br>XML:<br><xsidir group="" name<br="">ua="na"&gt;%XSIDIR_GROUP_NAME%<!--<br-->XsiDir_Group_Name&gt;<br/>XML Example:<br/><xsidir_group_name ua="na">-<br/></xsidir_group_name></xsidir>                                                                                                    | Name of the Cisco BroadWorks group<br>directory. Displays on the phone as a<br>directory choice.<br>Default: Empty<br>If the value is empty, the directory name<br>is "Group" on the phone.                                                                                                |

# uluilu cisco.

| Step          | Command                                                                                                    | Description                                                                                                    |
|---------------|----------------------------------------------------------------------------------------------------|----------------------------------------------------------------------------------------------------|
| Configuration | File <mac-address_ciscodev>.xml</mac-address_ciscodev>                                                                                                    |                                                                                                    |
|               | Directory Enterprise Enable:<br>No<br>XML:<br><xsidir_enterprise_enable<br>ua="na"&gt;%XSIDIR_ENTERPRISE_EN<br/>ABLE%le&gt;<br/>Note:<br/>%XSIDIR ENTERPRISE ENABLE%<br/>has two options: Yes and No<br/>XML Example:<br/><xsidir_enterprise_enable<br>ua="na"&gt;NoEnable&gt;</xsidir_enterprise_enable<br></xsidir_enterprise_enable<br>            | Enables the Cisco BroadWorks<br>enterprise directory for the phone user.<br>The parameter is valid only when both<br><i>Directory Enable</i> and <i>Directory Individual</i><br><i>Mode Enable</i> are set to "Yes".<br>Default: No     |
|               | Directory Enterprise Name:<br>Empty<br>XML:<br><xsidir_enterprise_name<br>ua="na"&gt;%XSIDIR_ENTERPRISE_NA<br/>ME%<br/>XML Example:<br/><xsidir_enterprise_name<br>ua="na"&gt;Direnterprise_Name<br/>iDir_Enterprise_Name&gt;</xsidir_enterprise_name<br></xsidir_enterprise_name<br>                                                                 | Name of the Cisco BroadWorks<br>enterprise directory. Displays on the<br>phone as a directory choice.<br>Default: Empty.<br>If the value is empty, the directory name<br>is "Enterprise" on the phone.                                  |
|               | Directory GroupCommon Enable:<br>No<br>XML:<br><xsidir_groupcommon_enable<br>ua="na"&gt;%XSIDIR_GROUPCOMMON_E<br/>NABLE%able&gt;<br/>Note:<br/>%XSIDIR_GROUPCOMMON_ENABLE%<br/>has two options: Yes and No<br/>XML Example:<br/><xsidir_groupcommon_enable<br>ua="na"&gt;Non_Enable&gt;</xsidir_groupcommon_enable<br></xsidir_groupcommon_enable<br> | Enables the Cisco BroadWorks<br>GroupCommon directory for the phone<br>user.<br>The parameter is valid only when both<br><i>Directory Enable</i> and <i>Directory Individual</i><br><i>Mode Enable</i> are set to "Yes".<br>Default: No |
|               | Directory GroupCommon Name:<br>DirGroupCommon<br>XML:<br><xsidir_groupcommon_name<br>ua="na"&gt;%XSIDIR_GROUPCOMMON_N<br/>AME%</xsidir_groupcommon_name<br> ><br>XML Example:<br><xsidir_groupcommon_name<br>ua="na"&gt; DirGroupCommon_<br/></xsidir_groupcommon_name<br>                                                                            | Name of the Cisco BroadWorks Group<br>Common directory.<br>Displays on the phone as a directory<br>choice.<br>Default: Empty<br>If the value is empty, the directory name<br>is "Group Common" on the phone.                            |

# cisco.

| Step          | Command                                                                                                    | Description                                                                                                    |
|---------------|----------------------------------------------------------------------------------------------------|----------------------------------------------------------------------------------------------------|
| Configuration | File <mac-address_ciscodev>.xml</mac-address_ciscodev>                                                                                                    |                                                                                                    |
|               | Directory EnterpriseCommon<br>Enable<br>XML:<br><xsidir_enterprisecommon_enab<br>le<br/>ua="na"&gt;%XSIDIR_ENTERPRISECOM<br/>MON_ENABLE%eCommon_Enable&gt;<br/>Note:<br/>%XSIDIR_ENTERPRISECOMMON_ENAB<br/>LE% has two options: Yes and<br/>No<br/>XML Example:<br/><xsidir_enterprisecommon_enab<br>le<br/>ua="na"&gt;NoCommon_Enable&gt;</xsidir_enterprisecommon_enab<br></xsidir_enterprisecommon_enab<br> | Enables the Cisco BroadWorks<br>EnterpriseCommon directory for the<br>phone user.<br>The parameter is valid only when both<br><i>Directory Enable</i> and <i>Directory Individual</i><br><i>Mode Enable</i> are set to "Yes".<br>Default: No |
|               | Directory EnterpriseCommon<br>Name: DirEnterpriseCommon<br>XML:<br><xsidir_enterprisecommon_name<br>ua="na"&gt;%XSIDIR_ENTERPRISECOM<br/>MON_NAME%<br/>XML Example:<br/><xsidir_enterprisecommon_name<br>ua="na"&gt;DirEnterpriseCommon_Name<br/>v/XsiDir_EnterpriseCommon_Name<br/>e&gt;</xsidir_enterprisecommon_name<br></xsidir_enterprisecommon_name<br>                                                  | Name of the Cisco BroadWorks<br>Enterprise Common directory.<br>Displays on the phone as a directory<br>choice.<br>Default: Empty<br>If the value is empty, the directory name<br>is "Enterprise Common" on the phone.                       |

## 4.5.6 DND and Call Forwarding Status Sync via XSI Service

This section provides configuration instructions to configure the settings on the phone to enable status synchronization of do not disturb (DND) and call forwarding between the phone and the server. Phone uses XSI service to get or set the DND or call forward functions on the Cisco BroadWorks server. When user changes the settings on the server, the server uses XSI-Events to notify the phone. There are two ways to synchronize the feature status.

- Feature Key Synchronization (FKS)
- XSI Synchronization
- 1) To configure the XSI Login Credentials on the Cisco BroadWorks server, see the following figure.

| Ontioner                                      |                                                                                 |
|-----------------------------------------------|---------------------------------------------------------------------------------|
| Profile     Incoming Calls                    | Passwords allows you configure your passwords for the web portal and/or portal. |
| Outgoing Calls Call Control                   | OK Apply Cancel                                                                 |
| Client Applications<br>Messaging<br>Utilities | Revoke Previously Issued Long Lived Tokens                                      |
|                                               | Set web access password O Set portal password                                   |
|                                               | * Type new password                                                             |
|                                               | * Re-type new password:                                                         |
|                                               |                                                                                 |
|                                               | OK Apply Cancel                                                                 |

Figure 73 XSI Login Credentials with Cisco BroadWorks

- 1) Log in with a Group account.
- 2) Select Group  $\rightarrow$  Profile  $\rightarrow$  Users.
- 3) Click **Search** and choose a user account that you want to modify.
- 4) From the *Profile* page, click **Passwords** and set the Web access password as shown in *Figure 73*.
- 5) If the login user ID does not contain a server domain, extend it as follows: "<user id>@<server domain>".

To configure XSI SIP Credentials on the Cisco BroadWorks server, see the following figure.

| International System           Incoming Calls           Outpring Calls | Authentication<br>Authentication allows you to use encryption to safely determine that the user at a given phone is who they say they are. This helps prevent hipsking of service in hosted communications networks. The user name and<br>password must match the user name and password configured on your phone, or in your phone's configuration file. |
|------------------------------------------------------------------------|----------------------------------------------------------------------------------------------------|
| Call Control Client Applications Messaging                             | OK Apply Cancel                                                                                                    |
| <u>Utilities</u>                                                       | * Authentication User Name (240498380)  * Type new authentication password  * De two new authentication password                                                                                                    |
|                                                                        | ne-gye ien aurein aun jassion.<br>OK Apply Cancel                                                                                                    |

Figure 74 XSI SIP Credentials with Cisco BroadWorks

- 1) Log in with a Group account.
- 2) Go to Group  $\rightarrow$  Profile  $\rightarrow$  Users.
- 3) Click **Search** and choose a user account that you want to modify.
- 4) In the *Profile* page, click **Assign Services.**
- 5) From the *Assign Services* page, from *Available Services*, add Authentication to the User Service and click **OK**.
- 6) Access the page Utilities  $\rightarrow$  Authentication.
- 7) Set the SIP Authentication account as shown in *Figure* 74.

8) Enable DND and Call Forwarding Status Synchronization via XSI Service from Web Portal.

| Subscriber Information | n             |                           |                          |                     |
|------------------------|---------------|---------------------------|--------------------------|---------------------|
| Di                     | isplay Name:  |                           | User ID:                 | 4085273152          |
|                        | Password:     | •••••                     | Auth ID:                 | 4085273152          |
| Reversed               | Auth Realm:   |                           | SIP URI:                 |                     |
| XSI Line Service       |               |                           |                          |                     |
| XSI                    | Host Server:  | xspbsoft.sipurash.com     | XSI Authentication Type: | Login Credentials 👻 |
| L                      | ogin User ID: | gtie02@as1bsoft.sipurash. | Login Password:          |                     |
| Anyw                   | here Enable:  | No 💌                      | Block CID Enable:        | No 💌                |
|                        | DND Enable:   | Yes                       | CFWD Enable:             | Yes                 |

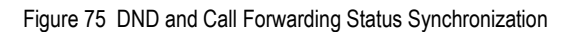

| Step       | Command                                                                                                    | Purpose                                                                              |
|------------|----------------------------------------------------------------------------------------------------|--------------------------------------------------------------------------------------|
| System Con | figuration File <mac-address>_CiscoDev.xml</mac-address>                                                                                                    |                                                                                      |
| Step 1     | Set XSI Host Server and XSI Authentication<br>Type:<br>Set XSI host server:<br>Web Portal Voice $\rightarrow$ Ext(n) $\rightarrow$ XSI<br>Line Service<br>XSI Authentication Type: Login<br>Credentials or SIP Credentials<br>Authentication with Login<br>Credentials:<br>Web Portal Voice $\rightarrow$ Ext(n) $\rightarrow$ XSI<br>Line Service<br>Login User ID and Login Password<br>OR<br>Authenticate with SIP Credentials:<br>Web Portal Voice $\rightarrow$ Ext(n) $\rightarrow$<br>Subscriber Information<br>Auth ID and Password | Set the XSI Host Server and XSI<br>Authentication Type.                              |
| Step 2     | <pre>Enable Call Forward and DND Status Sync via<br/>XSI Service:<br/>Web Portal Voice → Ext(n) → XSI<br/>Line Service<br/>DND Enable: Yes/No<br/>CFWD Enable: Yes/No<br/>XML<br/><dnd_enable_1_<br>ua="na"&gt;%XSI_DND_ENABLE_N%ble_1_&gt;<br/><cfwd_enable_1_<br>ua="na"&gt;%XSI_CFWD_ENABLE_N%nable_1_&gt;<br/>Tags:<br/>%XSI_DND_ENABLE_N%<br/>%XSI_CFWD_ENABLE_N%<br/>Range of N% is 1-16</cfwd_enable_1_<br></dnd_enable_1_<br></pre>                                                                                                 | Enable Call Forwarding and DND<br>Status Sync via XSI Service.<br>Default Value: No. |

## 4.5.7 Cisco BroadWorks Visual Voice Mail Configuration

Cisco MPP Series currently does not support this feature.

# 4.6 Instant Message and Presence Configuration

NOTE: The Cisco Desk Phone 9800 Series does not support this feature.

This section provides configuration instructions for configuration of a phone for integration with BroadCloud Instant Message and Presence.

| nfo Voice Call History Perso | inal Directory |       |       |       |       |       |       |       |       |              |           |      |             | 1000   |
|------------------------------|----------------|-------|-------|-------|-------|-------|-------|-------|-------|--------------|-----------|------|-------------|--------|
| System SIP Provisioning Re   | gional Phone   | Ext 1 | Ext 2 | Ext 3 | Ext 4 | Ext 5 | Ext 6 | Ext 7 | Ext 8 | Ext 9        | Ext 10    | User | Att Console | TR-069 |
| Broadsoft XMPP               | _              |       |       |       |       |       |       |       |       |              |           |      |             |        |
|                              | XMPP Enable:   | No -  |       |       |       |       |       |       |       | Ser          | ver:      |      |             |        |
|                              | Port:          | 5222  |       |       |       |       |       |       |       | User         | ID:       |      |             |        |
|                              | Password:      |       |       |       |       |       |       |       |       | Login Invisi | ble: No - |      |             |        |
|                              |                | 0.0   |       |       |       |       |       |       |       |              |           |      |             |        |

Figure 76 Cisco MPP Series XMPP Settings

| Step         | Command                                                                                                    | Description                                                                                      |
|--------------|----------------------------------------------------------------------------------------------------|--------------------------------------------------------------------------------------------------|
| Configuratio | n File <mac-address_ciscodev>.xml</mac-address_ciscodev>                                                                                                    |                                                                                                  |
| Step 1       | Set BroadSoft XMPP.<br>Web Example:<br><u>Phone Tab:</u><br>XMPP Enable: Yes<br>Server: xsp.broadworks.net<br>Port: Broadsoft<br>UserID: user1<br>Password: password<br>Login Invisible: No<br>Retry Intvl: 50 | These device settings allow the user to<br>use Cisco BroadWorks Instant Message<br>and Presence. |
|              | XML Example:                                                                                                    |                                                                                                  |
|              | XML Example                                                                                                    |                                                                                                  |
|              | <pre><xmpp_enable ua="na">Yes</xmpp_enable></pre>                                                                                                    |                                                                                                  |
|              | <pre><xmpp_server ua="na">%BW_IMP_SERVICE_NET_AD DRESS-1%</xmpp_server></pre>                                                                                                    |                                                                                                  |
|              | <xmpp_port<br>ua="na"&gt;%BW IMP SERVICE PORT-<br/>1%</xmpp_port<br>                                                                                                    |                                                                                                  |
|              | <xmpp_user_id<br>ua="na"&gt;%BW_USER_IMP_ID-<br/>1%</xmpp_user_id<br>                                                                                                    |                                                                                                  |
|              | <xmpp_password<br>ua="na"&gt;%BW_USER_IMP_PWD-<br/>1%</xmpp_password<br>                                                                                                    |                                                                                                  |

# 4.7 Phone Onboarding to Cloud

Phone onboarding provides a simple and secure way to onboard Webex-aware phones to Cloud either by using activation code onboarding (GDS) or phone MAC address (EDOS device activation). Onboarding to Cloud enables the phone with additional functionalities, such as reboot and PRT generation from the Control Hub, support for Webex contacts, and support for Webex call logs.

For more information on phone onboarding, see the *Webex for Cisco BroadWorks Solution Guide* available <u>here</u>.

#### 4.7.1 Enable Phone Onboarding to Cloud

You can enable a phone to onboard to Cloud while SIP line is registered to a Cisco BroadWorks server.

| То | enable onbo | parding from  | the web use | er interface. | see the | following figure |
|----|-------------|---------------|-------------|---------------|---------|------------------|
|    |             | our unig norn |             |               | 000 410 | ionoming ngaro   |

| Info Voice Call History Personal Direct | tory    |       |       |       |       |        |           |       |       |       |
|-----------------------------------------|---------|-------|-------|-------|-------|--------|-----------|-------|-------|-------|
| System SIP Provisioning Region          | I Phone | Ext 1 | Ext 2 | Ext 3 | Ext 4 | Ext 5  | Ext 6     | Ext 7 | Ext 8 | Ext 9 |
| Webex                                   |         |       |       |       |       |        |           |       |       |       |
| Onboard Enable: Yes                     |         |       |       |       |       |        |           |       |       |       |
| Directory Enable: No 💌                  |         |       |       |       |       | Direct | ory Name: |       |       |       |
|                                         |         |       |       |       |       |        |           |       |       |       |

Figure 77 Webex Onboarding of Phone

| Step       | Command                                                                                                    | Purpose                                                                                                    |
|------------|----------------------------------------------------------------------------------------------------|----------------------------------------------------------------------------------------------------|
| System Cor | figuration File CiscoDev_System.xml                                                                                                    |                                                                                                    |
| Step 1     | Configure Cloud Onboarding:<br>Web Portal Voice → Phone → Webex<br>Onboard Enable: Yes or No<br>XML<br><webex_onboard_enable<br>ua="na"&gt;%WEBEX_ONBOARD_ENABLE%ex_Onboard_Enable&gt;<br/>Note: %WEBEX_ONBOARD_ENABLE% has<br/>two types: Yes or No<br/>Example:<br/><webex_onboard_enable<br>ua="na"&gt;Yes</webex_onboard_enable<br></webex_onboard_enable<br> | Enables Cloud onboarding of the<br>phone.<br>Default value: "Yes".<br>When set to "No", the phone does not<br>onboard to Cloud. |

#### 4.7.1 Phone Issues Reporting from Control Hub

You can issue a problem report of a phone remotely from the Control Hub, after the phone successfully onboards to Cloud. For more information, see the following guides:

- Cisco IP Phone 6800 Series Multiplatform Phones Administration Guide
- Cisco IP Phone 7800 Series Multiplatform Phones Administration Guide
- Cisco IP Phone 8800 Series Multiplatform Phones Administration Guide
- Cisco IP Conference Phone 7832 Series Multiplatform Phones Administration Guide
- Cisco IP Conference Phone 8832 Series Multiplatform Phones Administration Guide

To enable uploading of Phone Issues Reporting (PRT) to Cloud on the web user interface, see the following figure.

| Problem Report Tool    |                                                    |  |  |  |  |
|------------------------|----------------------------------------------------|--|--|--|--|
| PRT Upload Rule:       | https://cisco-int.bcld.webex.com/dms/spa8841-3PCC/ |  |  |  |  |
| PRT Upload Method:     | PUT V PRT Max Timer:                               |  |  |  |  |
| PRT Name:              | prt-log                                            |  |  |  |  |
| PRT HTTP Header:       |                                                    |  |  |  |  |
| PRT HTTP Header Value: |                                                    |  |  |  |  |

Figure 78 PRT Upload to Cloud

| Step       | Command                                                                                                    | Purpose                                                                                                    |
|------------|----------------------------------------------------------------------------------------------------|----------------------------------------------------------------------------------------------------|
| System Con | figuration File CiscoDev_System.xml                                                                                                    |                                                                                                    |
| Step 1     | <pre>Upload PRT to Cloud:<br/>Web Portal Voice → Provisioning →<br/>Problem Report Tool<br/>PRT Upload Rule: Valid URL<br/>PRT Upload Method: PUT or POST<br/>PRT Name: Any String with "prt-" as<br/>a prefix<br/>XML<br/><prt_upload_rule<br>ua="na"&gt;%ACCESS_PROTOCOL%%BWDEVICEA<br/>CCESSFQDN%:%BWDEVICEACCESSPORT%/%BW<br/>DMSCONTEXT%/%BWDEVICEACCESSURI%T_Upload_Rule&gt;<br/><prt_upload_method<br>ua="na"&gt;%PRT_UPLOAD_METHOD%load_Method&gt;<br/>Note: %PRT_UPLOAD_METHOD% has two<br/>options: PUT and POST<br/><prt_name<br>ua="na"&gt;%PRT_NAME%<br/>Example:<br/><prt_upload_rule<br>ua="na"&gt;https://cisco-<br/>int.bcld.webex.com/dms/spa8841-<br/>3pcc/<br/><prt_upload_method<br>ua="na"&gt;PUT<br/><prt_upload_method<br>ua="na"&gt;PUT<br/><prt_name_ua="na">prt-<br/>log</prt_name_ua="na"></prt_upload_method<br></prt_upload_method<br></prt_upload_rule<br></prt_name<br></prt_upload_method<br></prt_upload_rule<br></pre> | Generates problem report from Control<br>Hub and uploads the report to the<br>Cloud.<br>PRT Upload Rule: Any valid path to<br>the PRT upload script.<br>PRT Upload Method: Method used to<br>upload PRT logs to the Cloud server.<br>Default: POST.<br>PRT Name: A name for the generated<br>PRT file.<br>Value: Any String. |

#### 4.7.2 Phone Reboot from Control Hub

You can reboot the phone from the Control Hub remotely, after the phone successfully onboards to Cloud. You can only reboot a phone that is in an idle state. If it is in use, such as in a call, the phone does not reboot. For more information, see the following guides:

- Cisco IP Phone 6800 Series Multiplatform Phones Administration Guide
- Cisco IP Phone 7800 Series Multiplatform Phones Administration Guide
- Cisco IP Phone 8800 Series Multiplatform Phones Administration Guide
- Cisco IP Conference Phone 7832 Series Multiplatform Phones Administration Guide
- Cisco IP Conference Phone 8832 Series Multiplatform Phones Administration Guide
- Cisco IP Phone 9800 Series <u>https://help.webex.com/en-us/landing/ld-n0mkkj8-CiscoDeskPhone9800Series/BroadWorks#Administration</u>

#### 4.7.3 Webex Contact Support Configuration

You can enable a phone to support Webex contacts. You can also modify the display name of the Webex directory. To enable this support, the phone must onboard to Cloud successfully.

To enable Webex contact support, the phone must have the following configuration on the server.

- Successful onboarding to Cloud.
- Directory sync: Webex for Cisco BroadWorks users can use the Webex directory to call any calling number from the Cisco BroadWorks server. When this feature is enabled, the full calling directory from the Cisco BroadWorks server gets synched to the Webex directory. Users can access the directory from the phone and can place a call to any contact entry from the Cisco BroadWorks server.

To turn *Directory Sync* on, available <u>here</u>. For more information, see the *Webex for Cisco BroadWorks Solution Guide* available <u>here</u>. To enable support for Webex contacts from the web user interface, see the following figure.

| Info Voice Call History Personal Directory   |                                                                                |
|----------------------------------------------|--------------------------------------------------------------------------------|
| System SIP Provisioning Regional Phone Ext 1 | Ext 2 Ext 3 Ext 4 Ext 5 Ext 6 Ext 7 Ext 8 Ext 9 Ext 10 User Att Console TR-069 |
| Silent Ring Duration:                        | 60                                                                             |
| Extension Mobility                           |                                                                                |
| EM Enable:                                   | No = EM User Domain:                                                           |
| Session Timer(m):                            | 480 Countdown Timer(s): 10                                                     |
| Preferred Password Input Mode:               | Alphanumeric +                                                                 |
| Webex                                        |                                                                                |
| Onboard Enable:                              | Yes ·                                                                          |
| Directory Enable:                            | No = Directory Name:                                                           |

Figure 79 Webex Contacts Support

# uluilu cisco.

| Step       | Command                                                                                                    | Purpose                                                                                                    |
|------------|----------------------------------------------------------------------------------------------------|----------------------------------------------------------------------------------------------------|
| System Con | figuration File CiscoDev_System.xml                                                                                                    |                                                                                                    |
| Step 1     | Enable Webex Contact:<br>Web Portal Voice → Phone → Webex<br>Directory Enable: Yes or No<br>Directory Name: Any string<br>XML<br><webex_directory_enable<br>ua="na"&gt;%WEBEX_DIRECTORY_ENABLE%<br/><webex_directory_name<br>ua="na"&gt;%WEBEX_DIRECTORY_NAME%ex_Directory_Name&gt;</webex_directory_name<br></webex_directory_enable<br> | Enables the phone to support Webex<br>contacts.<br>Directory Enable: Set to "Yes" to<br>enable Webex directory.<br>Default: No.<br>Directory Name: Displays the name of<br>the Webex directory. Name can be<br>modified.<br>Default: Empty. |
|            | Example:<br><webex_directory_enable<br>ua="na"&gt;No<br/><webex_directory_name<br>ua="na"&gt;%WEBEX_DIRECTORY_NAME%ex_Directory_Name&gt;</webex_directory_name<br></webex_directory_enable<br>                                                                                                    |                                                                                                    |

# 4.7.4 Webex Call Log Configuration

You can enable phone to support Webex call logs when the phone successfully onboards to Cloud.

To enable the support, the phone must have the following configuration on the server.

Successful onboarding to Cloud.

Call log sync: Webex for Cisco BroadWorks uses the Webex call log to call any contact entry from the Cisco BroadWorks server. When this feature is enabled, the full call log from the Cisco BroadWorks server gets synched to the Webex call log. Users can access the call log from the phone and can place a call to any contact entry from the Cisco BroadWorks server.

To turn *Call log Sync* on, *Webex for Cisco BroadWorks Solution Guide* available <u>here</u>. To enable support for Webex call log from the web user interface, see the following figure.

| Info Voice Call History Personal Directory   |                                                                                |
|----------------------------------------------|--------------------------------------------------------------------------------|
| System SIP Provisioning Regional Phone Ext 1 | Ext 2 Ext 3 Ext 4 Ext 5 Ext 6 Ext 7 Ext 8 Ext 9 Ext 10 User Att Console TR-069 |
| Login User ID:                               | wfpqes49cp@29496224 in/ Login Password:                                        |
| SIP Auth ID:                                 | + 1281651003 SIP Password:                                                     |
| Directory Enable:                            | Yes - Directory Individual Mode Enable: No -                                   |
| Directory Type:                              | Enterprise - Directory Name: Company Directory                                 |
| Directory Personal Enable:                   | Yes = Directory Personal Name:                                                 |
| Directory Group Enable:                      | Yes v Directory Group Name:                                                    |
| Directory Enterprise Enable:                 | Yes = Directory Enterprise Name:                                               |
| Directory GroupCommon Enable:                | Yes + Directory GroupCommon Name:                                              |
| Directory EnterpriseCommon Enable:           | Yes = Directory Enlargeise Common Name:                                        |
| Add Contacts to Directory Personal           | No -                                                                           |
| Call Log                                     |                                                                                |
| CallLog Enable                               | Yes v CallLog Associated Line: 1 v                                             |
| Display Recents From                         | Websx ×                                                                        |

Figure 80 Webex Call Log Support

# cisco.

# 5 Device Management

The Cisco BroadWorks Device Management feature provides the capability to automate generation of device configuration files to support mass deployment of devices. This section identifies the Device Management capabilities supported by the Cisco MPP Series and the configuration steps required. For Device Management configuration details not covered here, see the *BroadWorks Device Management Configuration Guide* [2] and the Cisco *BroadWorks CPE Kit Usage Guide* [2].

# 5.1 Device Management Capabilities Supported

The Cisco MPP Series has completed Device Management interoperability testing with Cisco BroadWorks using the *BroadWorks Device Management Interoperability Test Plan*. The results are summarized in the following table.

The Cisco BroadWorks test plan is composed of packages, each covering distinct interoperability areas. Each package is composed of one or more test items, which in turn, are composed of one or more test cases. The test plan exercises the Device Management interface between the device and Cisco BroadWorks with the intent to ensure interoperability.

The *Supported* column in the following table identifies the Cisco MPP Series support for each of the items covered in the test plan packages, with the following designations:

- Yes Test item is supported.
- No Test item is not supported.
- NA Test item is not applicable.
- NT Test item was not tested.
- No\* Test item is not fully compliant with Cisco BroadWorks feature design.

Caveats and clarifications are identified in the Comments column.

**NOTE**: *DUT* in the following table refers to the *Device Under Test*, which in this case is the Cisco MPP Series.

| Test Plan Package      | Test Plan Package Items                  | Supported | Comments |
|------------------------|------------------------------------------|-----------|----------|
| HTTP File Download     | HTTP Download Using XSP IP<br>Address    | Yes       |          |
|                        | HTTP Download Using XSP FQDN             | Yes       |          |
|                        | HTTP Download Using XSP Cluster FQDN     | Yes       |          |
|                        | HTTP Download with Double Slash          | Yes       |          |
| HTTPS File<br>Download | HTTPS Download Using XSP IP<br>Address   | Yes       |          |
|                        | HTTPS Download Using XSP FQDN            | Yes       |          |
|                        | HTTPS Download Using XSP<br>Cluster FQDN | Yes       |          |

#### Cisco BroadWorks Device Management Interoperability Test Plan Support Table

| Cisco BroadWorks Device Management Interoperability Test Plan Support Table |                                                                        |           |                                    |  |  |  |
|-----------------------------------------------------------------------------|------------------------------------------------------------------------|-----------|------------------------------------|--|--|--|
| Test Plan Package                                                           | Test Plan Package Items                                                | Supported | Comments                           |  |  |  |
| HTTPS File<br>Download with                                                 | HTTPS Download with Client<br>Authentication Using XSP FQDN            | Yes       |                                    |  |  |  |
| Client Authentication                                                       | HTTPS Download with Client<br>Authentication Using XSP Cluster<br>FQDN | Yes       |                                    |  |  |  |
| Time Zone Mapping                                                           | Inspect Time Zone Setting                                              | Yes       |                                    |  |  |  |
| Language Mapping                                                            | Inspect Language Setting                                               | Yes       |                                    |  |  |  |
| File Inspection                                                             | Inspect System Config File                                             | Yes       |                                    |  |  |  |
|                                                                             | Inspect Device-Specific Config File                                    | Yes       |                                    |  |  |  |
|                                                                             | Inspect Other Config Files                                             | Yes       |                                    |  |  |  |
|                                                                             | Inspect Static Files                                                   | Yes       |                                    |  |  |  |
| <b>Device Inspection</b>                                                    | Inspect SIP Settings                                                   | Yes       |                                    |  |  |  |
|                                                                             | Inspect Line Settings                                                  | Yes       |                                    |  |  |  |
|                                                                             | Inspect Service Settings                                               | Yes       |                                    |  |  |  |
| HTTP File Upload                                                            | HTTP Upload Using XSP IP Address                                       | Yes       |                                    |  |  |  |
|                                                                             | HTTP Upload Using XSP FQDN                                             | Yes       |                                    |  |  |  |
|                                                                             | HTTP Upload Using XSP Cluster<br>FQDN                                  | Yes       |                                    |  |  |  |
| Call Processing                                                             | Register with Authentication                                           | Yes       |                                    |  |  |  |
| Samty rests                                                                 | Call Origination                                                       | Yes       |                                    |  |  |  |
|                                                                             | Call Termination                                                       | Yes       |                                    |  |  |  |
|                                                                             | Remote Restart                                                         | Yes       |                                    |  |  |  |
|                                                                             | Shared Line Origination                                                | Yes       |                                    |  |  |  |
|                                                                             | Shared Line Termination                                                | Yes       |                                    |  |  |  |
|                                                                             | Shared Line Status                                                     | Yes       |                                    |  |  |  |
|                                                                             | Busy Lamp Field                                                        | Yes       | Except 7811, 7832, and 8832 model. |  |  |  |
|                                                                             | Network-Based Conference                                               | Yes       |                                    |  |  |  |
| Flexible Seating                                                            | Association via Voice Portal                                           | Yes       |                                    |  |  |  |
|                                                                             | Association via Phone                                                  | Yes       | Except lock and unlock.            |  |  |  |
| No Touch<br>Brovisioning                                                    | Provision via DHCP Options Field                                       | Yes       |                                    |  |  |  |
| Frovisioning                                                                | No Touch Provision via DM redirect                                     | Yes       |                                    |  |  |  |
|                                                                             | No Touch Provision via Vendor<br>redirect                              | Yes       |                                    |  |  |  |

## 5.2 Device Management Configuration

This section identifies the steps required to enable the Cisco MPP Series for Device Management. For Device Management configuration details not covered here, see the Cisco BroadWorks Device Management Configuration Guide [2] and the Cisco BroadWorks CPE Kit Usage Guide [2].

### 5.2.1 Configure Cisco BroadWorks Tags

The template files in Device Management use tags to represent the data stored on Cisco BroadWorks. When a configuration changes for a user, Device Management parses the template files and replaces the Device Management tags with the associated data stored on Cisco BroadWorks. There are default tags defined in the Device Management software and there are custom tags that the service provider can create and define via the web portal for use by Device Management. There are two types of custom tags that can be defined: system default tags that are common to all devices on the system and device type-specific tags that are common to Cisco device models only.

The Cisco MPP Series makes use of custom tags, which can be configured by a Cisco BroadWorks administrator as either system default or device type-specific tags. This section identifies the required tags.

#### 5.2.1.1 Create System Default Tags

Browse to System  $\rightarrow$  Resources  $\rightarrow$  Device Management Tag Sets and select the System Default tag set. The Cisco configuration templates make use of the tags in the following table. Add the tags if they do not already exist.

| Tag Name        | Valid Settings  | Description                                 |
|-----------------|-----------------|---------------------------------------------|
| %DNS_SERVER_1%  | IP address      | DNS server address.                         |
| %DNS_SERVER_2%  | IP address      | DNS server address alternate.               |
| %XSP_ADDRESS%   | IP address/FQDN | XSP server address.                         |
| %SNTP_SERVER_1% | IP address/FQDN | Network Time Protocol (NTP) server address. |
| %SNTP_SERVER_2% | IP address/FQDN | NTP server address alternate.               |

## **Example System Default Tag Settings**

|                         |                         | Device Management Tag Sets Modify<br>Display all the device management tags defined in the tag set. Tags can be added to the set or deleted from the set. |  |  |  |  |  |
|-------------------------|-------------------------|----------------------------------------------------------------------------------------------------|--|--|--|--|--|
| OK                      | Apply Add               | Cancel                                                                                                    |  |  |  |  |  |
| Tag Set: System Default |                         |                                                                                                    |  |  |  |  |  |
| Delete                  | Tag Name 🔺              | Tag Value                                                                                                    |  |  |  |  |  |
|                         | %APPLICATION_DOMAIN%    | as.iop2.broadworks.net                                                                                                    |  |  |  |  |  |
|                         | %DNS_SERVER_1%          | 199.19.193.13                                                                                                    |  |  |  |  |  |
|                         | %DNS_SERVER_2%          | 199.19.193.29                                                                                                    |  |  |  |  |  |
|                         | %DNS_SERVER%            | 199.19.193.12                                                                                                    |  |  |  |  |  |
|                         | %KWS300_XSP_PATH%       | http://xsp1.iop2.broadworks.net/dms/kws300                                                                                                    |  |  |  |  |  |
|                         | %SBC_ADDRESS%           | 199.19.193.9                                                                                                    |  |  |  |  |  |
|                         | %SBC_PORT%              | 5060                                                                                                    |  |  |  |  |  |
|                         | %SIP_TRANSPORT%         | 0                                                                                                    |  |  |  |  |  |
|                         | %SNTP_SERVER_1%         | time.nist.gov                                                                                                    |  |  |  |  |  |
|                         | %SNTP_SERVER_2%         | time.windows.com                                                                                                    |  |  |  |  |  |
|                         | %SNTP_SERVER%           | time-b.nist.gov                                                                                                    |  |  |  |  |  |
|                         | %SNTP_SERVERIP%         | 192.5.41.41                                                                                                    |  |  |  |  |  |
|                         | %USE_SBC_BOOL%          | true                                                                                                    |  |  |  |  |  |
|                         | %USE_SBC_BOOLEAN%       | 1                                                                                                    |  |  |  |  |  |
|                         | %XSP_ADDRESS_XSI_ACTION | S% xsp1.iop2.broadworks.net                                                                                                    |  |  |  |  |  |
|                         | %XSP_ADDRESS%           | xsp1.iop2.broadworks.net                                                                                                    |  |  |  |  |  |

Figure 81 System Default Tag Settings

#### 5.2.1.2 Create Device Type-specific Tags

Browse to System  $\rightarrow$  Resources  $\rightarrow$  Device Management Tag Sets and then click Add to add a new tag set. Configure the tag set name using the device name appended by Tags: Cisco-3PCC-IP-Phones Tags. Add the device type-specific tags in the following table to the device tag set. If the tag set already exists, make sure the following tags are defined.

| Tag Name                 | Valid Settings            | Description                                                                                                    |
|--------------------------|---------------------------|----------------------------------------------------------------------------------------------------|
| %3RD_PARTY_CA_ROOT<br>%  | File Name of root CA      | The file name of the 3 <sup>rd</sup> Party Root CA.                                                             |
| %7800_LOGO_PIC%          | File Name of Logo Picture | The file name of the Logo Picture.                                                                              |
| %ACCESS_PROTOCOL%        | TFTP/HTTP/HTTPS           | Default protocol to receive configuration files.                                                                |
| %AUTH_INVITE%            | Yes/No                    | Optional: Enforce SIP<br>authentication for additional call<br>security.                                        |
| %AUTO_ANSWER_PAGE<br>%   | Yes/No                    | Optional: Enable/Disable auto answer (Global).                                                                  |
| %AUTO_ANS_ON_CALL-<br>x% | Yes/No                    | Optional: Enable total hands-free<br>mode when "Yes".<br>When "No", device will prompt for<br>user interaction. |

| Tag Name                    | Valid Settings                                                                                  | Description                                                                                                    |
|-----------------------------|-------------------------------------------------------------------------------------------------|----------------------------------------------------------------------------------------------------|
| %BLF_DISPLAY_MODE%          | Name/Ext/Both                                                                                   | Information displayed from BLF<br>subscription URI. Valid options<br>are:<br>Name<br>Extension (Ext)<br>Both                                                                |
| %BLOCK_ANC_ACTIVATE<br>%    | String or blank, that is, *001                                                                  | Optional: Unique star code to<br>activate on-device Block<br>Anonymous Calls.                                                                                               |
| %BLOCK_ANC_DEACTIVA<br>TE%  | String or blank, that is, *002                                                                  | Optional: Unique star code to<br>deactivate on-device Block<br>Anonymous Calls.                                                                                             |
| %BLOCK_CID_ACTIVATE<br>%    | String or blank, that is, *003                                                                  | Optional: Unique star code to<br>activate on-device Block Caller<br>ID.                                                                                                    |
| %BLOCK_CID_DEACTIVAT<br>E%  | String or blank, that is, *004                                                                  | Optional: Unique star code to<br>deactivate on-device Block Caller<br>ID.                                                                                                   |
| %BROADSOFT_DIR_NAM<br>E%    | String or blank                                                                                 | Cisco BroadWorks Directory<br>Name.<br>String value of to 255 characters<br>in length.                                                                                      |
| %CALL_APPEARANCE%           | 2-10                                                                                            | Default setting should be set to "2".                                                                                                    |
| %CALL_BACK_ACTIVATE<br>%    | String or blank, that is, *005                                                                  | Optional: Unique star code to<br>activate on-device Block Caller<br>ID.                                                                                                    |
| %CALL_BACK_DEACTIVA<br>TE%  | String or blank, that is, *006                                                                  | Optional: Unique star code to<br>deactivate on-device Block Caller<br>ID.                                                                                                   |
| %CALL_HISTORY_KEY_LI<br>ST% | Default:<br>hold 1;endcall 2;join 4                                                             | Programmable Soft Keys (PSK)<br>settings for "Call History".<br>For more information, see the<br>Cisco IP Phone MPP Series<br>Multiplatform Phones<br>Administration Guide. |
| %CONFERENCING_KEY_L<br>IST% | Default:<br>hold 1;endcall 2;join 4                                                             | PSK settings for "Conferencing"<br>call state.<br>For more information, see the<br>Cisco IP Phone MPP Series<br>Multiplatform Phones<br>Administration Guide.               |
| %CONNECTED_KEY_LIST<br>%    | Default:<br>hold 1;endcall 2;conf 3;xfer 4;t<br>oggle;bxfer;confLx;xferLx;par<br>k;phold;flash; | PSK settings for "Connected" call<br>state.<br>For more information, see the<br>Cisco IP Phone MPP Series<br>Multiplatform Phones<br>Administration Guide.                  |
| %RELEASING_KEY_LIST%        | Default:<br>endcall 2;home;                                                                     | PSK settings for "Connected" call state.                                                                                                    |
| Tag Name                            | Valid Settings                                                                                                    | Description                                                                                                    |
|-------------------------------------|----------------------------------------------------------------------------------------------------|----------------------------------------------------------------------------------------------------|
| %CONNECTED_MEETING<br>_LIST%        | Default:<br>endcall 2;home 3;                                                                                                    | PSK settings for "Connected" call<br>state.<br>For more information, see the<br>Cisco IP Phone MPP Series<br>Multiplatform Phones<br>Administration Guide.        |
| %DAYLIGHT_SAVING_TIM<br>E_ENABLE%   | Yes/No                                                                                                    | Enable/Yes to observe daylight savings time.                                                                                                    |
| %DAYLIGHT_SAVING_TIM<br>E%          | Default:<br>start=3/-1/7/2;end=10/-<br>1/7/2;save=1                                                                                                    | Daylight Savings Settings.<br>For more information, see the<br>Cisco IP Phone MPP Series<br>Multiplatform Phones<br>Administration Guide.                         |
| %DIAL_PLAN%                         | = ( [2346789]11S0   [0- 1][2-<br>9]11S0   0   00S0   01[2-9]xx.<br>  [*#]xx[*#]   *xx.   *xxxxxS0  <br>*xxxxxxxxxx   [2-9]#   011x.<br>  [0-1]xxxxxx   [0-1][2-<br>9]xxxxxxxS0   [2-<br>9]xxxxxxXS0   [2-<br>9]xxxxxxx   11S0   [2-9]x. ) | This is a default U.S. dial plan<br>that supports most forms of<br>dialing.                                                                                       |
| %<br>DIALING_CONSULT_KEY_<br>LIST%  | Default:<br>delchar 1;endcall 2;dial 3;                                                                                                    | PSK settings for "Consult<br>Transfer" call state.<br>For more information, see the<br>Cisco IP Phone MPP Series<br>Multiplatform Phones<br>Administration Guide. |
| %DIALING_INPUT_KEY_LIS<br>T%        | Default:<br>dial 1;delchar 2;clear 3;cancel<br> 4;left 5;right 6;starcode 7;alph<br>a 8;dir                                                                                                    | PSK settings for "Dialing" call<br>state.<br>For more information, see the<br>Cisco IP Phone MPP Series<br>Multiplatform Phones<br>Administration Guide.          |
| %DICTIONARY_SERVER_<br>SCRIPT%      | Example:<br>d1=Spanish;l1=es-ES;x1=es-<br>ES.tar;d2=French;l2=fr-<br>FR;x2=fr-FR.tar                                                                                                    | Localization settings.<br>For more information, see the<br>Cisco IP Phone MPP Series<br>Multiplatform Phones<br>Administration Guide.                             |
| %DICTIONARY_SERVER_<br>SCRIPT_8875% | Example:<br>d1=Spanish;l1=es-ES;x1=es-<br>ES.tar;d2=French;l2=fr-<br>FR;x2=fr-FR.tar                                                                                                    | Localization settings.                                                                                                    |
| %DISPLAY_DIVERSION_IN<br>F0%        | Yes/No                                                                                                    | Set to "Yes" to display the<br>Diversion Header Info.                                                                                                    |
| %DNS_CACHE_TTL%                     | Yes/No                                                                                                    | Ability of the device to honor the TTL value received for a DNS response value.                                                                                   |
| %DNS_SERVER_ORDER%                  | Default:<br>Manual-DHCP                                                                                                    | Configurable DNS Search settings.                                                                                                    |
| %EM_ENABLED%                        | Yes/No                                                                                                    | Enable device for provisioning<br>authority and ability to facilitate<br>hot desking.                                                                             |

| Tag Name                            | Valid Settings                                                         | Description                                                                                                    |
|-------------------------------------|------------------------------------------------------------------------|----------------------------------------------------------------------------------------------------|
| rag Name                            | Valia Gettings                                                         | Description                                                                                                    |
| %FAILBACK_INTVL%                    | Default:<br>3600                                                       | Interval to force SIP Registration<br>failback.<br>For more information, see the<br>Cisco IP Phone MPP Series<br>Multiplatform Phones<br>Administration Guide.    |
| %INVITE_RETRY_ATTEMP<br>TS%         | String (0-6)<br>Recommend: 3                                           | Number of re-transmissions of Call Requests.                                                                                                    |
| %NON-<br>INVITE_RETRY_ATTEMPT<br>S% | String (0-6)<br>Recommend: 3                                           | Number of re-transmissions of<br>Non-Call Requests (REGISTER,<br>SUBSCRIBE)<br>Recommend: 3                                                                       |
| %FAILBACK_INTVL%                    | String (0-65535)<br>Default: 3600                                      | Failback Interval timer.                                                                                                    |
| %FIRMWARE_VERSION_C<br>P-7800-3PCC% | File name of the loads file                                            | Firmware load filename:<br>Example:<br>sip78xx.11-2-3MPP-398.loads<br>Note that the Firmware files<br>cannot be renamed.                                          |
| %HOLD_KEY_LIST%                     | Default:<br>resume 1;endcall 2;newcall 3;<br>redial;dir;cfwd;dnd       | PSK settings for Hold call state.<br>For more information, see the<br>Cisco IP Phone MPP Series<br>Multiplatform Phones<br>Administration Guide.                  |
| %IDLE_KEY_LIST%                     | Default:<br>redial 1;newcall 2;dnd 3;unpar<br>k 4;pickup 5;cfwd 6      | PSK settings for Idle call state.<br>For more information, see the<br>Cisco IP Phone MPP Series<br>Multiplatform Phones<br>Administration Guide.                  |
| %INVITE_RETRY_ATTEMP<br>TS%         | Default: 3<br>Range: 1-6                                               | Number of attempts a SIP line will retransmit a SIP INVITE/Call Request.                                                                                          |
| %LINE_ID_MAPPING%                   | Default: Vertical First<br>Options: Vertical<br>First/Horizontal First | PLK line call appearance mapping.                                                                                                    |
| %NEW_CALL_RECENTS_<br>KEY_LIST%     | Default:<br>cancel 1;call 2;                                           | PSK settings for "New Call" call<br>state.<br>For more information, see the<br>Cisco IP Phone MPP Series<br>Multiplatform Phones<br>Administration Guide.         |
| %NON-<br>INVITE_RETRY_ATTEMPT<br>S% | Default: 3<br>Range: 1-6                                               | Number of attempts a SIP line will<br>retransmit a SIP<br>REGISTER/SUBSCRIBE<br>Request.                                                                          |
| %OFF_HOOK_CONSULT_<br>KEY_LIST%     | Default:<br>redial 1;cancel 2;                                         | PSK settings for "Consult<br>Transfer" call state.<br>For more information, see the<br>Cisco IP Phone MPP Series<br>Multiplatform Phones<br>Administration Guide. |

| Tag Name                     | Valid Settings                                                                                         | Description                                                                                                    |
|------------------------------|----------------------------------------------------------------------------------------------------|----------------------------------------------------------------------------------------------------|
| %OFF_HOOK_KEY_LIST%          | Default:<br>redial 1;dir 2;cfwd 3;dnd 4;lcr <br>5;unpark 6;pickup 7;gpickup 8<br>;starcode 11;alpha 12 | PSK settings for "New Call" call<br>state.<br>For more information, see the<br>Cisco IP Phone MPP Series<br>Multiplatform Phones<br>Administration Guide.                                                                                                    |
| %ON_HOOK_DIAL_KEY_LI<br>ST%  | Default:<br>cancel 1;call 2;delchar 3;                                                                 | PSK settings for "On Hook" call<br>state.<br>For more information, see the<br>Cisco IP Phone MPP Series<br>Multiplatform Phones<br>Administration Guide.                                                                                                    |
| %PLK-x%                      | Default:<br>PLK-1 = 1<br>PLK-2 = 2<br>Options: Depends on model.                                       | Programmable Line Key (PLK)<br>settings for non-Bluetooth<br>enabled devices (7821, 7841,<br>7861).<br>Example tag:<br>• PLK-1<br>• PLK-2<br>Note: "x" represents the number<br>of lines supported on the device.<br>• 7821 supports 2 lines<br>• 7841 supports 4 lines<br>• 7861 supports 16 lines |
| %PREFERRED_CODEC%            | Default: G722<br>Values:<br>G722/G722.2/G711u/G711a/<br>G729a/G729ab/iLBC                              | Preferred Codec:<br>G722/G722.2/G711u/G711a/G72<br>9a/G729ab/iLBC                                                                                                    |
| %PROGRESSING_KEY_LI<br>ST%   | Default:<br>endcall 2                                                                                  | PSK settings for "New Call" call<br>state.<br>For more information, see the<br>Cisco IP Phone MPP Series<br>Multiplatform Phones<br>Administration Guide.                                                                                                    |
| %PSK_ENABLE%                 | Default: Yes<br>Options: Yes/No                                                                        | Enables the addition of<br>customized programmable soft<br>keys.                                                                                                    |
| %RESYNC_AT_RANDOM_<br>DELAY% | String (0-65535)<br>Default: 600                                                                       | Random delay following boot-up sequence specified in seconds.                                                                                                    |
| %RESYNC_ERROR%               | String (0-65535)<br>Default: 3600                                                                      | Delay resyncing after a failed resync attempt.                                                                                                    |
| %RESYNC_FORCED%              | String (0-65535)<br>Default: 14400                                                                     | Forced resync delay after initial resync timer has expired.                                                                                                    |
| %RESYNC_PERIODIC%            | String (0-65535)<br>Default: 3600                                                                      | Time in seconds between periodic resyncs.                                                                                                    |
| %RESYNC_RANDOM%              | String (0-65535)<br>Default: 2                                                                         | Random resync time to reboot.                                                                                                    |
| %RESYNC_TIME%                | HHmm or blank<br>Example: 0100                                                                         | Optional:<br>Time in 24-hour format to force<br>the device to resync with Cisco<br>BroadWorks Device Manager.                                                                                                    |

| Tag Name                          | Valid Settings                                                            | Description                                                                                                    |
|-----------------------------------|---------------------------------------------------------------------------|----------------------------------------------------------------------------------------------------|
| %RETRY_REG_RSC%                   | Default: 5??,6??<br>Options: Null, {SIP Response<br>Value)                | This tag is optional.<br>This value controls failover events<br>for SIP Registration.<br>This tag is optional.<br>When setting to blank, the device<br>does not failover Register based<br>SIP Register final response.<br>When setting to final response<br>value, the device could failover<br>Register based on SIP Register<br>final response. |
| %RINGING_KEY_LIST%                | Default:<br>answer 1;ignore 2;toggle 4                                    | PSK settings for "New Call" call<br>state.<br>For more information, see the<br>Cisco IP Phone MPP Series<br>Multiplatform Phones<br>Administration Guide.                                                                                                    |
| %RFC_2543_HOLD%                   | Default: No<br>Options: Yes/No                                            | Ability to support RFC 2543 Hold.                                                                                                    |
| %SCREEN_SAVER_ENAB<br>LED%        | Default: Yes<br>Options: Yes/No                                           | Ability to set screen saver on device.                                                                                                    |
| %SCREEN_SAVER_ICON<br>%           | Default: Clock<br>Options: Download<br>Picture/Logo/Clock                 | Ability to set screen saver type.                                                                                                    |
| %SCREEN_SAVER_REFR<br>ESH_PERIOD% | Default: 6<br>Range: 1-999999                                             | Optional. Time in seconds to refresh the screen saver.                                                                                                    |
| %SCREEN_SAVER_WAIT<br>%           | Default: 300<br>Range: 30-65535                                           | Optional: Time in seconds to wait to display screen saver.                                                                                                    |
| %SBC_ADDRESS_1%                   | IP address/FQDN or blank                                                  | SBC FQDN/IP server address or<br>Primary AS IP Address.                                                                                                    |
| %SBC_ADDRESS_2%                   | IP address/FQDN or blank                                                  | Alternate SBC IP address or<br>Alternate AS IP Address.                                                                                                    |
| %SECOND_PREFERRED_<br>CODED%      | Default: G722<br>Values:<br>G722/G722.2/G711u/G711a/<br>G729a/G729ab/iLBC | Secondary Codec<br>Offered/Preferred:<br>G722/G722.2/G711u/G711a/G72<br>9a/G729ab/iLBC.                                                                                                    |
| %SHARED_ACTIVE_KEY_<br>LIST%      | Default:<br>newcall 1;barge 2;cfwd 3;dnd <br>4                            | PSK settings for "Shared Call<br>Active" call state.<br>For more information, see the<br>Cisco IP Phone MPP Series<br>Multiplatform Phones<br>Administration Guide.                                                                                                    |
| %SHARED_HELD_KEY_LI<br>ST%        | Default:<br>resume 1;barge 2;cfwd 3;dnd <br>4                             | PSK settings for "Shared Call<br>Held" call state.<br>For more information, see the<br>Cisco IP Phone MPP Series<br>Multiplatform Phones<br>Administration Guide.                                                                                                    |
| %SHARED-LINE-DND-<br>CFWD-ENABLE% | Default: Yes<br>Options: Yes/No                                           | Enable/Disable the ability to<br>display DND/CFWD soft keys.<br>Note: ONLY valid for 10.3.1.                                                                                                    |

| Tag Name                    | Valid Settings                                                            | Description                                                                                                    |
|-----------------------------|---------------------------------------------------------------------------|----------------------------------------------------------------------------------------------------|
| %SIP_AUTH_REALM%            | BroadWorks Default Realm<br>Value                                         | If SIP Auth Realm is enabled on<br>BroadWorks AS, value should be<br>equal to:<br>AS_CLI/Interface/SIP/defaultReal<br>m                                                                                                    |
| %SIP_TCP_MAX%               | Default: 5080<br>Range: 1-65535                                           | SIP TCP max port range used.                                                                                                    |
| %SIP_TCP_MIN%               | Default: 5060<br>Range: 1-65535                                           | SIP TCP min port range used.                                                                                                    |
| %SIP_TRANSPORT-x%           | Default: UDP<br>Options: UDP/TCP/TLS                                      | <ul> <li>SIP transport per line.</li> <li>Example Tag: <ul> <li>SIP_TRANSPORT-1</li> <li>SIP_TRANSPORT-2</li> </ul> </li> <li>Note: x represents number of lines supported on device. <ul> <li>7821 supports 2 lines</li> <li>7841 supports 4 lines</li> <li>7861 supports 16 lines</li> </ul> </li> </ul> |
| %SIP_UDP_PORT-x%            | Default: UDP<br>Range: 1-65535                                            | Extension SIP UDP Listening<br>Port.<br>Example Tag:<br>• SIP_UDP_PORT-1<br>• SIP_UDP_PORT-2<br>Note: x represents number of<br>lines supported on device.<br>• 7821 supports 2 lines<br>• 7841 supports 4 lines<br>• 7861 supports 16 lines                                                               |
| %START-<br>CONF_KEY_LIST%   | Default:<br>hold 1;endcall 2;conf 3;toggle;                               | PSK settings for "Conference<br>Call" call state.<br>For more information, see the<br>Cisco IP Phone MPP Series<br>Multiplatform Phones<br>Administration Guide.                                                                                                    |
| %START-<br>XFER_KEY_LIST%   | Default:<br>hold 1;endcall 2;xfer 4;toggle;                               | PSK settings for "Call Transfer"<br>call state.<br>For more information, see the<br><i>Cisco IP Phone MPP Series</i><br><i>Multiplatform Phones</i><br><i>Administration Guide</i> .                                                                                                    |
| %STUN_SERVER%               | String                                                                    | Optional: Use if device is<br>deployed in environment without<br>SBC or SIP ALG.                                                                                                    |
| %TEXT_LOGO%                 | Branding Text Logo                                                        | This tag is optional.<br>Add for 3 <sup>rd</sup> Party Branding<br>allowing for text logos to appear<br>on device.<br>String value of to 255 characters<br>in length.                                                                                                    |
| %THIRD_PREFERRED_CO<br>DEC% | Default: G722<br>Values:<br>G722/G722.2/G711u/G711a/<br>G729a/G729ab/iLBC | Secondary Codec<br>Offered/Preferred:<br>G722/G722.2/G711u/G711a/G72<br>9a/G729ab/iLBC.                                                                                                    |

| Tag Name                            | Valid Settings                                                                                    | Description                                                                                                    |
|-------------------------------------|---------------------------------------------------------------------------------------------------|----------------------------------------------------------------------------------------------------|
| ray Name                            | Valia Settings                                                                                    | Description                                                                                                    |
| %TRY_BACKUP_RSC%                    | Set it SIP INVITE final<br>response values to trigger<br>failover, for example,<br>5??,6??.<br>Or | This tag is optional.<br>When setting to blank, the device<br>does not failover based SIP final<br>response.<br>When setting to final response       |
|                                     | Leave blank                                                                                       | value, the device could failover based on SIP final response.                                                                                        |
| %USE_LINE_KEYS_FOR_<br>BLF%         | Default: Yes<br>Options: Yes/No                                                                   | Ability to control auto indexing of<br>BLK Programmable Line Keys.<br>When "Yes", use the device's<br>unused PLK. When "No", use an<br>attached KEM. |
| %USE_PREFERRED_COD<br>EC_ONLY%      | Default: No<br>Options: Yes/No                                                                    | Control how a SIP line negotiates<br>audio.<br>When "Yes", use only defined<br>codecs.                                                               |
| %VM_SUBSCRIBE_INTER<br>VAL%         | String (0-65535)<br>Default: 3600                                                                 | Time in seconds for VM Subscription interval.                                                                                                    |
| %XSIPASSWORD-x%                     | String (0-65535)<br>Default: Leave Blank                                                          | XSI server user password.                                                                                                    |
| %BROADSOFT_HOTELING<br>_ENABLE-x%   | Options: Yes/No                                                                                   | Ability to control the DUT support<br>for Cisco BroadWorks Hoteling<br>feature.                                                                      |
| %BROADSOFT_ACD_ENA<br>BLE-x%        | Options: Yes/No                                                                                   | Ability to control the DUT support<br>for Cisco BroadWorks ACD<br>feature.                                                                           |
| %FIRMWARE_VERSION_C<br>P-7832-3PCC% | File name of the loads file                                                                       | Firmware load filename:<br>Example:<br>sip7832.11-2-3MPP-398.loads<br>Note: Firmware files cannot be<br>renamed.                                     |
| %8800_LOGO_PIC%                     | File name of the logo picture                                                                     | Filename of logo picture.                                                                                                    |
| %FIRMWARE_VERSION_C<br>P-8800-3PCC% | File name of the loads file                                                                       | Firmware load filename:<br>Example:<br>sip88xx.11-2-3MPP-398.loads<br>Note: Firmware files cannot be<br>renamed.                                     |
| %FIRMWARE_VERSION_C<br>P-6800-3PCC% | File name of the loads file                                                                       | Firmware load filename:<br>Example:<br>sip68xx.11-2-3MPP-398.loads<br>Note: Firmware files cannot be<br>renamed.                                     |
| %6800_LOGO_PIC%                     | File name of the logo picture                                                                     | File name of logo picture.                                                                                                    |
| %FIRMWARE_VERSION_C<br>P-88x5-3PCC% | File name of the loads file                                                                       | Firmware load filename:<br>Example:<br>sip8845_65.11-2-3MPP-<br>398.loads<br>Note: Firmware files cannot be<br>renamed.                              |

| Tag Name                                | Valid Settings                                                                | Description                                                                                                    |
|-----------------------------------------|-------------------------------------------------------------------------------|----------------------------------------------------------------------------------------------------|
| %FIRMWARE_VERSION_C<br>P-8875-3PCC%     | File name of the loads file                                                   | Firmware load filename:<br>Example:<br>sip8875_135bb96c52dev.pkg<br>Note: Firmware files cannot be<br>renamed.                                                                                                    |
| %ANYWHERE_ENABLE_1<br>%                 | Options: Yes/No                                                               | To enable BroadWorks Anywhere feature.                                                                                                    |
| %BLOCK_CID_ENABLE_1_<br>%               | Options: Yes/No                                                               | To enable Caller ID/Line ID<br>Blocking Feature.                                                                                                    |
| %BLOCK_NONPROXY_SIP<br>%                | Options: Yes/No                                                               | To block Non-Proxy SIP messages.                                                                                                    |
| %CALLLOG_ASSOCIATED<br>_LINE%           | Options: 1 to 10                                                              | Specify Line associated with CallLog.                                                                                                    |
| %CALLLOG_ENABLED%                       | Options: Yes/No                                                               | To enable CallLog.                                                                                                    |
| %DISPLAY_RECENTS_FR<br>OM%              | Options: Phone/Server                                                         | Shows CallLog Recents from.                                                                                                    |
| %LOG_MISSED_CALLS_x<br>%                | X Ranges from 1 to 16                                                         | Shows missed calls list.                                                                                                    |
| %EXEC_ASSISTANT_CALL<br>_INITIATE_CODE% | The # or * code that you want<br>to be used for the function.<br>Default: #64 | Initiates a call on behalf of an executive from the user's (assistants) extension.                                                                                                    |
| %EXEC_ASSISTANT_CALL<br>_PUSH_CODE%     | The # or * code that you want to be used for the function.                    | For assistants to transfer an ongoing call to an executive.                                                                                                    |
| %EXEC_ASSISTANT_KEY<br>_LIST%           | proxycall                                                                     | Enables assistants to initiate calls<br>on behalf of executives, from the<br>Settings $\rightarrow$ Executive menu.                                                                                                    |
| %EXEC_CALL_BRIDGE_C<br>ODE%             | The # or * code that you want<br>to be used for the function.<br>Default: *15 | For executives who have<br>assistants: Joins the user<br>(executive) to an ongoing call with<br>an assistant.<br>For executive assistants: Joins<br>the user (assistant) to an ongoing<br>call with an executive.             |
| %EXEC_CALL_FILTER_AC<br>T_CODE%         | The # or * code that you want<br>to be used for the function.<br>Default: #61 | For executives who have<br>assistants: Activates call filtering.<br>When call filtering is on,<br>assistants receive incoming calls<br>for executives.                                                                        |
| %EXEC_CALL_FILTER_DE<br>ACT_CODE%       | The # or * code that you want<br>to be used for the function.<br>Default: #62 | For executives who have<br>assistants: Deactivates call<br>filtering.                                                                                                    |
| %EXEC_CALL<br>_RETRIEVE_CODE%           | The # or * code that you want<br>to be used for the function.<br>Default: *11 | For executives who have<br>assistants: Transfers an ongoing<br>call from an assistant to the user<br>(executive).<br>For executive assistants:<br>Transfers an ongoing call from<br>the executive to the user<br>(assistant). |
| %LOGIN PASSWORD_1_%                     | Standard BroadWorks<br>Password Guidelines                                    | BroadWorks Anywhere<br>Password.                                                                                                    |

| Tag Name                                   | Valid Settings                                                                                                | Description                                                                                                    |
|--------------------------------------------|----------------------------------------------------------------------------------------------------|----------------------------------------------------------------------------------------------------|
| %LOGIN_USER_ID_1_%                         | Standard BroadWorks<br>Password Guidelines                                                                    | BroadWorks Anywhere<br>Username.                                                                                              |
| %MICROPHONE_GAIN%                          | Slider (softer to louder)                                                                                     | Microphone Gain.                                                                                                    |
| %<br>PEER_FIRMWARE_SHARI<br>NG_LOG_SERVER% | IP Address                                                                                                    | PFS Log Server.                                                                                                    |
| %PEER_FIRMWARE_SHA<br>RING%                | Options: Yes/No                                                                                               | To enable PFS.<br>For more information, see the<br>Cisco IP Phone 8800 Series<br>Multiplatform Phone<br>Administration Guide. |
| %PRIVACY_HEADER_1_%                        | Disabled/none/header/<br>session/user/id                                                                      | To configure network-provided privacy.                                                                                        |
| %PROFILE_ACCOUNT_EN<br>ABLE%               | Options: Yes/No                                                                                               | To configure authentication for 401 challenges.                                                                               |
| %SIDETONE%                                 | Very Low/Low/High                                                                                             | Audible feedback to a user speaking on headset or handset during a call.                                                      |
| %SIP_TRANSPORT_1_%                         | UDP/TCP/TLS/Auto                                                                                              | SIP Transport Setting.                                                                                                    |
| %TUNE_SPEAKER%                             | Slider (Warmer to Brighter)                                                                                   | User can increase/decrease speaker EQ levels.                                                                                 |
| %VIDEO_RTP_TOS_DIFFS<br>ERV_VALUE_1_%      | Default: 0xb8                                                                                                 | Allows video packets to carry<br>configurable TOS/DSCP value<br>from 88xx video MPP phones.                                   |
| %XSI_AUTHENTICATION_<br>TYPE_1%            | Options: SIP<br>Credentials/Login Credentials                                                                 | Authentication Method.                                                                                                    |
| %XSI_HOST_SERVER_1%                        | IP Address                                                                                                    | XSI Host Server Address.                                                                                                    |
| %Voice_Feedback_Enable<br>%                | Options: Yes/No<br>Default: No                                                                                |                                                                                                    |
| %DIRECTORY_TYPE%                           | Options:<br>Enterprise/Group/Personal/En<br>terprise Common/Group<br>Common<br>Default: Enterprise            | Directory types.                                                                                                    |
| %P_EARLY_MEDIA_SUPP<br>ORT_N%              | Options: Yes/No<br>Default: No                                                                                | N must be 1 to 16                                                                                                    |
| %XSI_DND_ENABLE_1%                         | Options: Yes/No<br>Default: No                                                                                |                                                                                                    |
| %XSI_CFWD_ENABLE_1%                        | Options: Yes/No<br>Default: No                                                                                |                                                                                                    |
| %PROFILE_AUTH_TYPE%                        | Options: Disabled/Basic<br>HTTP Authentication/XSI<br>Authentication<br>Default: Basic HTTP<br>Authentication |                                                                                                    |

| Tag Namo                            | Valid Settings                                                               | Description                                                                                                    |
|-------------------------------------|------------------------------------------------------------------------------|----------------------------------------------------------------------------------------------------|
| lag Name                            | valiu Settings                                                               | Description                                                                                                    |
| %FIRMWARE_VERSION_C<br>P-6821-3PCC% | File name of the 6821 file.                                                  | Firmware load filename:<br>Example:<br>sip6821.11-2-3MPP-398.loads<br>Note that the Firmware files<br>cannot be renamed. |
| %FIRMWARE_VERSION_C<br>P-8832-3PCC% | File name of the 8832 loads file                                             | Firmware load filename:<br>Example:<br>Sip8832.11-2-3MPP-398.loads<br>Note that the Firmware files<br>cannot be renamed. |
| %FIRMWARE_VERSION_C<br>P-6861-3PCC% | File name of the 6861 loads<br>file                                          | Firmware load filename:<br>Example:<br>sip6861.11-2-4MPP-246.loads<br>Note that the Firmware files<br>cannot be renamed. |
| %FIRMWARE_VERSION_C<br>P-6871-3PCC% | File name of the 6871 loads file                                             | Firmware load filename:<br>Example:<br>sip6871.11-3-1MPP-697.loads<br>Note that the Firmware files<br>cannot be renamed. |
| %BLF_LIST_FEATURE_OP<br>TIONS%      | Options:<br>prk<br>blf+sd+cp<br>Default: blf+sd+cp                           |                                                                                                    |
| %MEDIASEC_REQUEST_x<br>%            | Options:<br>Yes and No<br>Default: No                                        | Where "x" is the extension line number (ranges from 1 to 16).                                                            |
| %MEDIASEC_OVER_TLS_<br>ONLY_x%      | Options:<br>Yes and No<br>Default: No                                        | Where "x" is the extension line number (ranges from 1 to 16).                                                            |
| %SIP_SESSIONID_SUPPO<br>RT_x%       | Options:<br>Yes and No<br>Default: Yes                                       | Where "x" is the extension line number (ranges from 1 to 16).                                                            |
| %CALL_STATISTICS%                   | Options:<br>Yes and No<br>Default: Yes                                       |                                                                                                    |
| %USE_LOW_BANDWIDTH<br>_OPUS_#%      | Options:<br>Yes and No<br>Default: No                                        | Where "#" is extension line<br>number (ranges from 1 to 16).                                                             |
| %GROUP_#_NAME%                      | Default: Blank                                                               | Where "#" is extension line number (ranges from 1 to 16).                                                                |
| %PAGING_GRP_1%                      | Default:<br>pggrp=224.168.168.168:3456<br>0;name=All;num=800;listen=y<br>es; |                                                                                                    |

| Tag Name                                                                                                    | Valid Settings                                                                  | Description |
|----------------------------------------------------------------------------------------------------|---------------------------------------------------------------------------------|-------------|
| %CUSTOM_LED_TYPE%                                                                                                    | Options: Default, Preset 1,<br>Custom<br>Default: Default                       |             |
| %DISABLED_LED%<br>%IDLE_LED%<br>%REMOTE_UNDEFINED_L<br>ED%<br>%LOCAL_SEIZED_LED%<br>%REMOTE_SEIZED_LED%<br>%LOCAL_PROGRESSING_<br>LED%<br>%REMOTE_PROGRESSIN<br>G_LED%<br>%LOCAL_RINGING_LED%<br>%REMOTE_RINGING_LED%<br>%LOCAL_ACTIVE_LED%<br>%REMOTE_ACTIVE_LED%<br>%REMOTE_HELD_LED%<br>%REGISTER_FAILED_LED<br>%<br>%REGISTERING_LED% | Options<br>blank and string_pattern<br>Default: blank                           |             |
| <ul> <li>%APPLICATION_LED%</li> <li>%SERV_SUBSCRIBE_FAIL</li> <li>ED_LED%</li> <li>%PARKING_LOT_IDLE_LE</li> <li>D%</li> <li>%PARKING_LOT_BUSY_L</li> <li>ED%</li> <li>%BLF_IDLE_LED%</li> <li>%BLF_RINGING_LED%</li> <li>%BLF_BUSY_LED%</li> <li>%BLF_HELD_LED%</li> </ul>                                                               | Options<br>blank and string_pattern<br>Default: blank                           |             |
| %CONF_UPLOAD_NAME%                                                                                                    | String format:<br>\$MA-confup.xml                                               |             |
| %HTTP_REPORT_METHO<br>D%                                                                                                    | Options:<br>PUT, POST<br>Default: POST                                          |             |
| %REPORT_TO_SERVER%                                                                                                    | Options:<br>On Request, On Local<br>Change, Periodically<br>Default: On Request |             |
| %PERIODIC_UPLOAD_TIM<br>ER%                                                                                                    | The value (in seconds)<br>ranges from 600 to 259200.<br>Default: 3600           |             |

| Tag Name                             | Valid Settings                                                               | Description |
|--------------------------------------|------------------------------------------------------------------------------|-------------|
| %UPLOAD_DELAY_ON_LO<br>CAL_CHANGE%   | An integer ranging between<br>10 and 900.<br>Default: 60                     |             |
| %PRT_UPLOAD_METHOD<br>%              | Options:<br>PUT, POST<br>Example: PUT                                        |             |
| %PRT_NAME%                           | String format:<br>prt-\$MA-up                                                |             |
| %BROWSE_MODE_ENABL<br>E%             | Options:<br>Yes, No<br>Default: Yes                                          |             |
| %MAX_DISPLAY_RECORD<br>S%            | Range: 50 to 999<br>Default: 50                                              |             |
| %XSIDIR_INDIVIDUAL_MO<br>DE_ENABLE%  | Options:<br>Yes, No<br>Default: No                                           |             |
| %XSIDIR_PERSONAL_EN<br>ABLE%         | Options:<br>Yes, No<br>Default: No                                           |             |
| %XSIDIR_PERSONAL_NA<br>ME%           | Default: Empty                                                               |             |
| %XSIDIR_GROUP_ENABL<br>E%            | Options:<br>Yes, No<br>Default: No                                           |             |
| %XSIDIR_GROUP_NAME%                  | Default: Empty                                                               |             |
| %XSIDIR_ENTERPRISE_E<br>NABLE%       | Options:<br>Yes, No<br>Default: No                                           |             |
| %XSIDIR_ENTERPRISE_N<br>AME%         | Default: Empty                                                               |             |
| %XSIDIR_GROUPCOMMO<br>N_ENABLE%      | Options:<br>Yes, No<br>Default: No                                           |             |
| %XSIDIR_GROUPCOMMO<br>N_NAME%        | Default: Empty                                                               |             |
| %XSIDIR_ENTERPRISECO<br>MMON_ENABLE% | Options:<br>Yes, No<br>Default: No                                           |             |
| %XSIDIR_ENTERPRISECO<br>MMON_NAME%   | Default: Empty                                                               |             |
| %ACD_STATUS_1%                       | Options:<br>Sync From Server<br>Sync From Local<br>Default: Sync From Server |             |

| Tag Name                             | Valid Settings                                                                | Description                                                                                                    |
|--------------------------------------|-------------------------------------------------------------------------------|----------------------------------------------------------------------------------------------------|
| %AUTO_AVAILABLE_AFTE<br>R_SIGN-IN_1% | Options:<br>Yes, No<br>Default: No                                            |                                                                                                    |
| %PRECONDITION_SUPPO<br>RT_x%         | Options:<br>Disabled, Enabled<br>Default: Disabled                            |                                                                                                    |
| %BLOCK_ANONYMOUS_C<br>ALL_ENABLE_1%  | Options:<br>Yes, No<br>Default: No                                            |                                                                                                    |
| %CALL_WAITING_ENABLE<br>_1%          | Options:<br>Yes, No<br>Default: No                                            |                                                                                                    |
| %WEBEX_ONBOARD_ENA<br>BLE%           | Options:<br>Yes, No<br>Default: Yes                                           | Enable onboarding of the phone to Cloud.                                                                            |
| %WEBEX_DIRECTORY_E<br>NABLE%         | Options:<br>Yes, No<br>Default: No                                            | Enables Webex directory.                                                                                            |
| %WEBEX_DIRECTORY_N<br>AME%           | Default: Empty                                                                | Modifies Webex directory name.                                                                                      |
| %BB_ICE_STUN_ENABLE<br>D%            | Options:<br>Yes, No                                                           | Use STUN to discover the NAT mapping.                                                                               |
| %ICE_STUN_ENABLED%                   | Options:<br>Yes, No                                                           | Use ICE STUN to discover the NAT mapping.                                                                           |
| %SECURE_CALL_OPTION<br>-1%           | Options:<br>Optional, Required, Strict<br>Default: Optional                   | Configure an extension to only accept secure calls.                                                                 |
| %SECURE_CALL_SERVIC<br>E%            | Options:<br>Yes, No<br>Default: Yes                                           | Enable secure call service.                                                                                         |
| %<br>UNIT_N_EXTENSION_M_%            | Options;<br>1 2 3 4 5 6 7 8 9 10 11 12 13 <br>14 15 16 Disabled               |                                                                                                    |
| %ACTION_BUTTON_FUNC<br>TION%         | Options:<br>Off, Emergency Calls                                              |                                                                                                    |
| %ACTION_BUTTON_SERV<br>ICE_TRIGGER%  | Options:<br>Single Press Long<br>Press Press 3 times<br>Default: Single press | Choose how users can initiate a service call using the phone's Action button.                                       |
| %ACTION_BUTTON_DIAL_<br>DELAY%       | Ranges from 0 to 30 seconds<br>Default: 5 secs                                | Sets the timeout period, in seconds, for the phone to initiate the service call after the Action button is pressed. |

| Tag Namo                                                    | Valid Sottings                                    | Description                                                                             |
|-------------------------------------------------------------|---------------------------------------------------|-----------------------------------------------------------------------------------------|
|                                                             | Valid Settings                                    |                                                                                         |
| %ACTION_BUITON_SILEN<br>T_EMERGENCY_CALL%                   | Options:<br>Enalbed Disabled<br>Default: Disabled | This setting works only when the<br>Action Button Function is set to<br>Emergency Call. |
| %ACTION_BUTTON_SERVI<br>CE_DEST%                            | Phone number or URI.<br>Default: Empty            | Provide the phone number or the URI for the service.                                    |
| %OFFICE_HOURS_ENABL<br>ED%                                  | Options:<br>True, False                           |                                                                                         |
| %WORK_DAYS%                                                 | Options: Monday through<br>Friday                 |                                                                                         |
| %WORKING_HOURS_STA<br>RT%                                   | Options: Any hours of the day in 24-hour format   |                                                                                         |
| %WORKING_HOURS_END<br>%                                     | Options: Any hours of the day in 24-hour format   |                                                                                         |
| %DEEP_SLEEP_ENABLED<br>%                                    | Options:<br>False, Non-work Day Only, All<br>Days |                                                                                         |
| %Phone_OFF_TIME_AFTE<br>R_WORKING_HOURS%                    | Options:<br>0 to 360 minutes                      |                                                                                         |
| %PHONE_ON_TIME_BEFO<br>RE_WORKING_HOURS%                    | Options:<br>0 to 360 minutes                      |                                                                                         |
| %ENABLE_AUDIBLE_ALE<br>RT_WHEN_DEEP_SLEEP<br>%              | Options:<br>True, False                           |                                                                                         |
| %IDLE_TIMEOUT_FOR_DE<br>EP_SLEEP_OUTSIDE_OFF<br>ICE_HOURS%  | Options:<br>0 to 60 minutes                       |                                                                                         |
| %IDLE_TIMEOUT_FOR_DI<br>SPLAY_OFF_OUTSIDE_OF<br>FICE_HOURS% | Options:<br>0 to 60 minutes                       |                                                                                         |
| %HELP_DESK_ENABLE%                                          | Options:<br>Yes, No                               |                                                                                         |
| %HELP_DESK_QUICK_NU<br>MBER_X%                              | Ranges from 0 to 9                                |                                                                                         |
| %HELP_DESK_NAME_X%                                          | Ranges from 0 to 9                                |                                                                                         |
| %HELP_DESK_CUSTOM_<br>MENU_NAME%                            | Options:<br>Any string                            |                                                                                         |
| %LINE_LABEL-n%                                              | n ranges from 1 to 6                              |                                                                                         |

| vice Mai                        | nagement Tag Sets Modify<br>emanagement tags defined in the tag set. Tags can be added to the set or deleted from the | e set.    |      |
|---------------------------------|----------------------------------------------------------------------------------------------------|-----------|------|
| ок                              | Apply Add Cancel                                                                                                    |           |      |
|                                 |                                                                                                    |           |      |
| <ul> <li>Tag Set Nam</li> </ul> | e: Cisco-3PCC-Tags                                                                                                    |           |      |
| Delete                          | Tag Name 🔺                                                                                                    | Tag Value | Edit |
|                                 | %3rd_Party_CA_ROOT%                                                                                                   |           | Edit |
|                                 | %3RD_PARTY_CA_ROOT%                                                                                                   |           | Edit |
|                                 | %6800_LOGO_PIC_URL%                                                                                                   |           | Edit |
|                                 | %7800_WALLPAPER_PIC_URL%                                                                                              |           | Edit |
|                                 | %8800_LOGO_PIC%                                                                                                    |           | Edit |
|                                 | %ACCESS_PROTOCOL%                                                                                                    | http://   | Edit |
|                                 | %AMRWB_ENABLE%                                                                                                    | Yes       | Edit |
|                                 | %AUTH_INVITE%                                                                                                    | No        | Edit |
|                                 | %AUTO_ANS_ON_CALL-1%                                                                                                  | No        | Edit |
|                                 | %AUTO_ANS_ON_CALL-10%                                                                                                 | No        | Edit |
|                                 | %AUTO_ANS_ON_CALL-11%                                                                                                 | No        | Edit |
|                                 | %AUTO_ANS_ON_CALL-12%                                                                                                 | No        | Edit |
|                                 | %AUTO_ANS_ON_CALL-13%                                                                                                 | No        | Edit |
|                                 | %AUTO_ANS_ON_CALL-14%                                                                                                 | No        | Edit |
|                                 | %AUTO_ANS_ON_CALL-15%                                                                                                 | No        | Edit |
|                                 | %AUTO_ANS_ON_CALL-16%                                                                                                 | No        | Edit |
|                                 | %AUTO_ANS_ON_CALL-2%                                                                                                  | No        | Edit |
|                                 | %AUTO_ANS_ON_CALL-3%                                                                                                  | No        | Edit |
|                                 | %AUTO_ANS_ON_CALL-4%                                                                                                  | No        | Edit |
|                                 | %AUTO_ANS_ON_CALL-5%                                                                                                  | No        | Edit |

Device Management Tag Sets Modify Display all the device management tags defined in the tag set. Tags can be added to the set or deleted from the set. \* Tag Set Name: Cisco-3PCC-Tags 
 Deco-3PEC-Tags

 Tag Name Ial

 %AUTO, ANS, ON, CALL-9%

 %AUTO, ANS, ON, CALL-9%

 %AUTO, ANS, ON, CALL-9%

 %AUTO, ANS, ON, CALL-9%

 %AUTO, ANS, ON, CALL-9%

 %AUTO, ANS, ON, CALL-9%

 %BUCC, MAC, ON, CALL-9%

 %BLOCK, ANC, OR, CATUATE%

 %BLOCK, CID, CATIVATE%

 %BLOCK, CID, CATIVATE%

 %BROADSOFT, ACD, ENABLE-10%

 %BROADSOFT, ACD, ENABLE-11%

 %BROADSOFT, ACD, ENABLE-11%

 %BROADSOFT, ACD, ENABLE-13%

 %BROADSOFT, ACD, ENABLE-13%

 %BROADSOFT, ACD, ENABLE-13%

 %BROADSOFT, ACD, ENABLE-13%

 %BROADSOFT, ACD, ENABLE-13%

 %BROADSOFT, ACD, ENABLE-13%

 %BROADSOFT, ACD, ENABLE-13%

 %BROADSOFT, ACD, ENABLE-13%

 %BROADSOFT, ACD, ENABLE-3%

 %BROADSOFT, ACD, ENABLE-3%

 %BROADSOFT, ACD, ENABLE-3%

 %BROADSOFT, ACD, ENABLE-3%

 %BROADSOFT, ACD, ENABLE-3%

 %BROADSOFT, ACD, ENABLE-3%

 %BROADSOFT, ACD, ENABLE-3%

 %BROADSOFT, ACD, ENABLE-3%

 %BROADSOFT, ACD, ENABLE-3%

 %BROADSOFT, ACD, ENABLE-3%

</tabr> Delete Tag Value 
 Edit

 Edit

 Edit

 Edit

 Edit

 Edit

 Edit

 Edit

 Edit

 Edit

 Edit

 Edit

 Edit

 Edit

 Edit

 Edit

 Edit

 Edit

 Edit

 Edit

 Edit

 Edit

 Edit

 Edit

 Edit

 Edit

 Edit

 Edit

 Edit

 Edit
 No No No No BOTH \*001 \*002 \*003 \*004 No No No No No No No No Edit [ Page 2 of 10 ] First Previous Next Last

#### Device Management Tag Sets Modify

| Display all the devi | ce management tags defined in the tag set. Tags can be added to the set or deleted from the set |           |      |
|----------------------|-------------------------------------------------------------------------------------------------|-----------|------|
| ОК                   | Apply Add Cancel                                                                                |           |      |
|                      |                                                                                                 |           |      |
| * Tag Set Na         | Ime: Cisco-3PCC-Tags                                                                            |           |      |
| Delete               | Tag Name                                                                                        | Tag Value | Edit |
|                      | %BROADSOFT_ACD_ENABLE-4%                                                                        | No        | Edit |
|                      | %BROADSOFT_ACD_ENABLE-5%                                                                        | No        | Edit |
|                      | %BROADSOFT_ACD_ENABLE-6%                                                                        | No        | Edit |
|                      | %BROADSOFT_ACD_ENABLE-7%                                                                        | No        | Edit |
|                      | %BROADSOFT_ACD_ENABLE-8%                                                                        | No        | Edit |
|                      | %BROADSOFT_ACD_ENABLE-9%                                                                        | No        | Edit |
|                      | %BROADSOFT_ACD_ENABLED%                                                                         | No        | Edit |
|                      | %BROADSOFT_DIR_NAME%                                                                            | RCDN6     | Edit |
|                      | %BROADSOFT_HOTELING_ENABLE-1%                                                                   | No        | Edit |
|                      | %BROADSOFT_HOTELING_ENABLE-10%                                                                  | No        | Edit |
|                      | %BROADSOFT_HOTELING_ENABLE-11%                                                                  | No        | Edit |
|                      | %BROADSOFT_HOTELING_ENABLE-12%                                                                  | No        | Edit |
|                      | %BROADSOFT_HOTELING_ENABLE-13%                                                                  | No        | Edit |
|                      | %BROADSOFT_HOTELING_ENABLE-14%                                                                  | No        | Edit |
|                      | %BROADSOFT_HOTELING_ENABLE-15%                                                                  | No        | Edit |
|                      | %BROADSOFT_HOTELING_ENABLE-16%                                                                  | No        | Edit |
|                      | %BROADSOFT_HOTELING_ENABLE-2%                                                                   | No        | Edit |
|                      | %BROADSOFT_HOTELING_ENABLE-3%                                                                   | No        | Edit |
|                      | %BROADSOFT_HOTELING_ENABLE-4%                                                                   | No        | Edit |
|                      | %BROADSOFT_HOTELING_ENABLE-5%                                                                   | No        | Edit |
|                      |                                                                                                 |           |      |

**CISCO** Device Management Tag Sets Modify ed in the tag set. Tags can be added to the set or deleted from the set ment tags defin Apply Add Cancel OK \* Tag Set Name: Cisco-3PCC-Tags Delete Tag Name Tag %BROADSOFT\_HOTELING\_ENABLE-6% %BROADSOFT\_HOTELING\_ENABLE-7% No PROADSOFT\_HOTELING\_ENABLE-7% Tag Value Edi <u>Edit</u> Edit %BROADSOFT\_HOTELING\_ENABLE-8% No <u>Edit</u> %BROADSOFT\_HOTELING\_ENABLE-9% Edit %BROADSOFT\_HOTELING\_ENABLED% No Edit %CALL APPEAREANCE% 2 Edit Edit %CALL\_BACK\_ACTIVATE% \*005 %CALL\_BACK\_DEACTIVATE% Edit Edit Edit \*006 %CALL\_HISTORY\_KEY\_LIST% %CFWD\_ENABLE\_1\_% hold[1;endcall[2;join]4 Yes Edit Edit Edit %CFWD ENABLE 16 % No %CFWD\_ENABLE\_2\_% %CFWD\_ENABLE\_3\_% hold|1;endcall|2;join|4 hold|1;endcall|2;join|4 hold|1;endcall|2;join|3;xfer[4;toggle;bxfer;confLx;xferLx;park;phold;flash; %CONFERENCING KEY LIST% Edit Edit %CONNECTED\_KEY\_LIST% %DAYLIGHT\_SAVING\_TIME\_ENABLE% Yes Edit %DAYLIGHT\_SAVING\_TIME% start=3/-1/7/2 end=10/-1/7/2 save=1 Edit xS0 %DIAL PLAN% Edit %DIALING\_CONSULT\_KEY\_LIST% delchar[1;endcall]2;dial[3; Edit %DIALING INPUT KEY LIST% arl2:cloarl2:o Device Management Tag Sets Modify gement tags defined in the tag set. Tags can be added to the set or deleted from the set. lay all the device ma Apply Add Cancel \* Tag Set Name: Cisco-3PCC-Tags 
 Delete
 Tag Name I

 %DICTIONARY\_SERVER\_SCRIPT%

 %DISPLAY\_DIVERSION\_INFO%

 %DND\_ENABLE\_1\_%
 Edit Edit Edit Tag Value d1=Eng Yes h;x1=en-US.xml;d2=Spanish;x2=es-ES.xml;d3=France;x3=fr-FR.xml; Edit Yes %DND\_ENABLE\_16\_% No Edit Edit Edit Edit Edit %DND\_ENABLE\_2% %DND\_ENABLE\_2% %DNS\_CACHE\_3% %DNS\_CACHE\_TTL% %DNS\_SERVER\_1% No No 10.89.81.187 %DNS\_SERVER\_ORDER% %EM\_ENABLED% %EMERGENCY\_NUMBER% Manual-Dhcp No 911 Edit Edit Edit Edit Edit Edit Edit Edit %FAILBACK\_INTVL% 3600 %FAILBACK\_INTVL% %FIRMWARE\_VERSION\_CP-8800-3PCC% %FIRMWARE\_VERSION\_CP-7800-3PCC% %FIRMWARE\_VERSION\_CP-8800-3PCC% %G7114\_ENABLE% %G711U\_ENABLE% sip68xx.11-0-2MPP-55dev.loads sip88xx.11-1-1MSR1-1.loads Yes Yes Edit %G722\_ENABLE% %G729A\_ENABLE% Yes Yes Edit Edit %HOLD\_KEY\_LIST% resume|1;endcall|2;newcall|3;redial;dir;cfwd;dnd Edit First Previous [ Page 5 of 10 ] Next Last Device Management Tag Sets Modify ent tags defined in the tag set. Tags can be added to the set or deleted from the set. Apply Add Cancel OK \* Tag Set Name: Cisco-3PCC-Tags Tag Value\_ rediai|1;newcali|2;dnd|3;unpark|4;pickup|5;cfwd|6 Delete Tag Name A %IDLE\_KEY\_LIST% %IKM\_HTTP\_ENCRYPT\_CONTENT% No %ILBC\_ENABLE% %INVITE\_RETRY\_ATTEMPTS% %INVITE\_RETRY\_ATTEMPTS% %KEY\_AGAIN\_RESET\_TIME% %KEY\_DOUBLE\_PRESS\_TIME% 3 800 200 400 %LINE\_ID\_MAPPING% %NEW\_CALL\_RECENTS\_KEY\_LIST% Vertical First cancel|1;call|2; 3 %NCH\_CALL\_RECEIVIS\_RET\_LIS1% %NON-INVITE\_RETRY\_ATTEMPTS% %OFF\_HOOK\_CONSULT\_KEY\_LIST% %ON\_HOOK\_DIAL\_KEY\_LIST% redial|1;cance||2; redial|1;cance||2; redial|1;dir|2;cfwd|3;dnd|4;lcr|5;unpark[6;pickup|7;gpickup|8;starcode|11;alpha|12 cancell1:calll2:delcharl3: %OP\_EARLY\_MEDIA\_SUPPORT\_1% %P\_EARLY\_MEDIA\_SUPPORT\_1% %P\_EARLY\_MEDIA\_SUPPORT\_10% %P\_EARLY\_MEDIA\_SUPPORT\_11% Yes No Edit Edit Edit %P\_EARLY\_MEDIA\_SUPPORT\_12% No %P\_EARLY\_MEDIA\_SUPPORT\_13% %P\_EARLY\_MEDIA\_SUPPORT\_14% No

No

First Previous

[ Page 6 of 10 ]

Next Last

 $\mathbf{u}$ 

| evice M         | lanagement Tag Sets Modify                                          |                                  |                           |        |
|-----------------|---------------------------------------------------------------------|----------------------------------|---------------------------|--------|
| play all the de | vice management tags defined in the tag set. Tags can be added to t | the set or deleted from the set. |                           |        |
| ОК              | Apply Add Cancel                                                    |                                  |                           |        |
|                 |                                                                     |                                  |                           |        |
| • Tag Set N     | Name: Cisco-3PCC-Tags                                               |                                  |                           |        |
|                 |                                                                     |                                  |                           |        |
| Delete          | Tag Name                                                            |                                  | Tag Value                 | Edit   |
|                 | %P_EARLY_MEDIA_SUPPORT_15%                                          |                                  | No                        | Edit   |
|                 | %P_EARLY_MEDIA_SUPPORT_16%                                          |                                  | No                        | Edit   |
|                 | %P_EARLY_MEDIA_SUPPORT_2%                                           |                                  | No                        | Edit   |
|                 | %P_EARLY_MEDIA_SUPPORT_3%                                           |                                  | No                        | Edit   |
|                 | %P_EARLY_MEDIA_SUPPORT_4%                                           |                                  | No                        | Edit   |
|                 | %P_EARLY_MEDIA_SUPPORT_5%                                           |                                  | No                        | Edit   |
|                 | %P_EARLY_MEDIA_SUPPORT_6%                                           |                                  | No                        | Edit   |
|                 | %P_EARLY_MEDIA_SUPPORT_7%                                           |                                  | No                        | Edit   |
|                 | %P_EARLY_MEDIA_SUPPORT_8%                                           |                                  | No                        | Edit   |
|                 | %P_EARLY_MEDIA_SUPPORT_9%                                           |                                  | No                        | Edit   |
|                 | %P_TIME%                                                            |                                  | 0.020                     | Edit   |
|                 | %PERIODIC_UPLOAD_TO_SERVER%                                         |                                  | 3600                      | Edit   |
|                 | %PLK-1%                                                             |                                  | 1                         | Edit   |
|                 | %PLK-2%                                                             |                                  | 2                         | Edit   |
|                 | %PREFERRED_CODEC%                                                   |                                  | G722                      | Edit   |
|                 | %PROCESSING_KEY_LIST%                                               |                                  | endcall 2                 | Edit   |
|                 | %PROFILE_AUTH_TYPE%                                                 |                                  | Basic Http Authentication | Edit   |
|                 | %PROFILE_AUTHENTICATION_TYPE%                                       |                                  | Basic Http Authentication | Edit   |
|                 | %PSK_ENABLED%                                                       |                                  | Yes                       | Edit   |
|                 | %REPORT_TO_SERVER%                                                  |                                  | On Request                | Edit   |
|                 | First Previous                                                      | [ Page 7 of 10 ]                 | Nex                       | t Last |

# Delvice Management Tag Sets Modify Display all the device management tags defined in the tag ast. Tags can be added to the set of deleted from the set. OK Apply Add Cancel • Tag Set Name Cancel • • Tag Set Name East East • Name, Tits 4 East • Name, Tits 4 East • Name, Tots 4 East • Name, Tots 4 East • Name, Tots 4 East • Name, Tots 4 East • Name, Tots, Name Second East • Name, Tots, Name Second East • Name, Tots, Name Second East • Name, Tots, Name Second East • Name, Transport, Tots UDP East • Name, Transport, Tots UDP East • Name, Transport, Tots UDP East • Name, Transport, Tots UDP East • Name, Transport, Tots UDP East • Name, Transport, Na UDP</

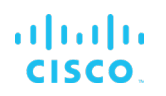

| Device M                      | anagement Tag Sets Modify                                             |                                 |      |
|-------------------------------|-----------------------------------------------------------------------|---------------------------------|------|
| Display all the dev           | rice management tags defined in the tag set. Tags can be added to the | set or deleted from the set.    |      |
|                               |                                                                       |                                 |      |
| ОК                            | Apply Add Cancel                                                      |                                 |      |
|                               |                                                                       |                                 |      |
| <ul> <li>Tag Set N</li> </ul> | ame: Cisco-3PCC-Tags                                                  |                                 |      |
|                               |                                                                       |                                 |      |
| Delete                        | Tag Name 🔺                                                            | Tag Value                       | Edit |
|                               | %START-XFER_KEY_LIST%                                                 | hold(1;endcall)2;xfer(4;toggle; | Edit |
|                               | %STUN_SERVER%                                                         |                                 | Edit |
|                               | %SYSLOG_IDENTIFIER%                                                   | None                            | Edit |
|                               | %TEXT_LOGO%                                                           |                                 | Edit |
|                               | %THIRD_PREFERRED_CODEC%                                               | G711u                           | Edit |
|                               | %TRY_BACKUP_RSC%                                                      | 5\$\$,6\$\$                     | Edit |
|                               | %UPLOAD_DELAY_ON_LOCAL_CHANGE%                                        | 60                              | Edit |
|                               | %USE_LINE_KEYS_FOR_BLF%                                               | Yes                             | Edit |
|                               | %USE_PREFERRED_CODEC_ONLY%                                            | No                              | Edit |
|                               | %VM_SUBSCRIBE_INTERVAL%                                               | 1800                            | Edit |
|                               | %Voice_Feedback_Enable%                                               | No                              | Edit |
|                               | %VOICE_FEEDBACK_ENABLE%                                               | Yes                             | Edit |
|                               | %VOICE_FEEDBACK_SPEED%                                                | Normal                          | Edit |
|                               | %XSI_CFWD_ENABLE_1%                                                   | No                              | Edit |
|                               | %XSI_DND_ENABLE_1%                                                    | No                              | Edit |
|                               | %XSI_HOST_SERVER%                                                     | 10.89.81.183                    | Edit |
|                               | %XSI_SERVER%                                                          | 10.89.81.183                    | Edit |
|                               | %XSIPASSWORD-1%                                                       | Cisco123!                       | Edit |
|                               | First Previous                                                        | [ Page 10 of 10 ]               |      |

Figure 82 Device Type-specific Tag Settings

#### 5.2.2 Configure Cisco BroadWorks Device Profile Type

The device profile type is a system-level structure that defines how the device interfaces with Cisco BroadWorks. It also identifies the default configuration files and other files, such as firmware, which are required for the device to operate correctly. The system administrator creates the device profile type. Group administrators use the device profile type to create a device profile. The device profile is an instance of the device profile type that is associated with a physical device.

There are two Cisco BroadWorks device profile configuration methods described: import and manual. The import method takes a DTAF as input and builds the Cisco BroadWorks device profile type(s) automatically. The manual method takes the administrator through the steps to manually add and configure the device profile type(s).

The import method should be used if the following prerequisites are met:

- The BroadWorks Release is 17.0 or later.
- The device profile type(s) being imported do not already exist on the system. (If either a previous import or manual configuration was done, then the import fails).
- There is a DTAF file available for import with a Cisco BroadWorks release level that is the same as or prior to the release to which it is being imported. If the DTAF file is at a release level later than the release being imported to, then the import can fail.

Otherwise, use the manual method.

For more detailed instructions, see the Cisco BroadWorks CPE Kit Usage Guide [2] and the Cisco BroadWorks Device Management Configuration Guide [2].

5.2.2.1 Configuration Method 1: Import

This section identifies the steps necessary to make use of the Device Management import feature to configure Cisco BroadWorks to add the Cisco MPP Series as a Device Management-enabled device type. Also, see the *Cisco BroadWorks CPE Kit Usage Guide* [2].

Download the Cisco Common IDT for Cisco MPP Series phones, that is, *CP-78xx-88xx-68xx-3PCC* CPE kit from <u>cisco.com</u>. Extract the DTAF file(s) from the CPE kit. These are the import files. Repeat the following steps for each model you wish to import.

- 1) Log in to Cisco BroadWorks as an administrator.
- 2) Browse to System → Resources → Identity/Device Profile Types and then click Import.
- 3) Select *Browse* to find the extracted DTAF file for the model and then click **OK** to start the import.

After the import finishes, complete the following post-import configuration steps:

- 4) Browse to System → Resources → Identity/Device Profile Types.
- 5) Perform a search to find the imported Cisco device profile type, Cisco-CP-78xx-88xx-68xx-3PCC.
- Browse to the *Profile* page and change the Device Management Device Access FQDN to your Xtended Services Platform (Xsp) or Xtended Services Platform cluster address.

| Device Management Device Type URL:http://xsp.iop1.broadworks.net:80/dms/CP-78-88-88-3PCC/                                                                                                    | - · · · ·                                                               |
|----------------------------------------------------------------------------------------------------|-------------------------------------------------------------------------|
| Device Type URL:http://xsp.iop1.broadworks.net:80/dms/CP-78-88-68-3PCC/<br>No Tags<br>Device Configuration Tags: Use Default System Tag Set Only<br>© Use Default System Tag Set and Tag Set: Cisco-3PCC-IP-Phones-Tags<br>V Allow Identity/Device Profiles to Configure Custom Tags<br>Send Email Notification to User upon Device Reset Failure<br>Device Access Protocol: http<br>Device Access Protocol: http<br>Device Access Protocol: http<br>Device Access Pont: 80<br>Device Access Context Name: dms<br>Device Access URL: CP-78-88-68-3PCC/<br>Default Device Language:<br>Default Device Encoding:<br>Authentication Mode: MAC-Based User Name and Password<br>Device Access Username:<br>Device Access Password:<br>Re-type Device Access Password:<br>MAC Address In: W HTTP Request URI<br>Client Certificate<br>MAC Address Format:<br>Device Access HTTP Authentication: W parin W pinet                                                                                                    | - Device Management                                                     |
| No Tags      Device Configuration Tags: Use Default System Tag Set Only                                                                                                    | Device Type URL:http://xsp.iop1.broadworks.net:80/dms/CP-78-88-68-3PCC/ |
| Device Configuration Tags: Use Default System Tag Set Only                                                                                                    | O No Tags                                                               |
| Use Default System Tag Set and Tag Set: Cisco-3PCC-IP-Phones-Tags     Allow Identity/Device Profiles to Configure Custom Tags     Allow Groups to Configure Custom Tags     Send Email Notification to User upon Device Reset Failure     Device Access Protocol http     P     Device Access FODN: xsp.iop1.broadworks.net     Device Access Context Name     dms     Device Access Context Name     dms     Device Access User: CP-78-88-68-3PCC/     Default Device Language:     Default Device Encoding:     Authentication Mode: MAC-Based User Name and Password     Device Access Password:     Re-type Device Access Password:     MAC Address In: ● HTTP Request URI     HTTP Header     Client Certificate     MAC Address Format:     Device Access HTTP Authentication: ● Basic ● Direct                                                                                                    | Device Configuration Tags: O Use Default System Tag Set Only            |
| Allow Identity/Device Profiles to Configure Custom Tags Allow Groups to Configure Custom Tags Send Email Notification to User upon Device Reset Failure Device Access Protocol http T Device Access FODN: xsp.iop1.broadworks.net Device Access FOT 80 Device Access Context Name dms Device Access Context Name dms Device Access User: CP-78-88-68-3PCC/ Default Device Language: Default Device Language: Default Device Encoding: Authentication Mode: MAC-Based User Name and Password Device Access Password: Re-type Device Access Password: MAC Address In:  HTTP Request URI HTTP Header Client Certificate MAC Address Format: Device Access HTTP Authentication:                                                                                                    | Use Default System Tag Set and Tag Set: Cisco-3PCC-IP-Phones-Tags       |
| Allow Groups to Configure Custom Tags Send Email Notification to User upon Device Reset Failure Device Access Protocol: http Device Access FQDN: xsp.jop1.broadworks.net Device Access Port: 80 Device Access Context Name: Device Access Context Name: Device Access Context Name: Device Access URI: CP-78-88-68-3PCC/ Default Device Language: Default Device Encoding: Authentication Mode: MAC-Based User Name and Password Device Access Password: Device Access Password: MAC Address Password: MAC Address Format: Device Access FTTP Authentication: Rest Context URI Client Certificate MAC Address Format: Device Access FTTP Authentication: Rest Context URI Device Access FTTP Authentication: Device Access FTTP Authentication: Device Access FTTP Authenticat | Allow Identity/Device Profiles to Configure Custom Tags                 |
| Send Email Notification to User upon Device Reset Failure         Device Access Protocol:         Device Access FQDN:         xsp.jop1.broadworks.net         Device Access FQDN:         xsp.jop1.broadworks.net         Device Access FQDN:         xsp.jop1.broadworks.net         Device Access FQDN:         xsp.jop1.broadworks.net         Device Access Context Name:         Device Access URI:         CP-78-88-68-3PCC/         Default Device Language:         Default Device Encoding:         Authentication Mode:         MAC-Based         Device Access Username:         Device Access Password:         Re-type Device Access Password:         MAC Address In: <ul> <li>HTTP Request URI</li> <li>HTTP Header</li> <li>Client Certificate</li> <li>MAC Address Format:</li> <li>Device Access HTTP Authentication:</li> <li>Basin</li> <li>Direct</li> </ul>                                                                                                    | Allow Groups to Configure Custom Tags                                   |
| Device Access Protocol: http  Device Access FQDN: xsp.iop1.broadworks.net Device Access Port 80 Device Access Port 80 Device Access Context Name: dms Device Access Context Name: dms Device Access URI: CP-78-88-68-3PCC/ Default Device Language: Default Device Encoding: Authentication Mode: MAC-Based User Name and Password Device Access Username: Device Access Password: Re-type Device Access Password: MAC Address Password: MAC Address Format: Device Access FTTP Authentication: Re-type Device Access Format: Device Access FTTP Authentication: Re-type Device Access Format: Device Access FTTP Authentication: Re-type Device Access Format: Device Access FTTP Authentication: Re-type Device Access Format: Device Access FTTP Authentication: Re-type Device Access Format:                                                                                                    | Send Email Notification to User upon Device Reset Failure               |
| Device Access FQDN: xsp.iop1.broadworks.net Device Access Port 80 Device Access Context Name: Device Access Context Name: Device Access URI: CP-78-88-68-3PCC/ Default Device Language: Default Device Encoding: Authentication Mode: MAC-Based User Name and Password Device Access Username: Device Access Password: Re-type Device Access Password: MAC Address Password: MAC Address Format: Device Access HTTP Authentication: Rectificate MAC Address Format: Device Access HTTP Authentication: Rectificate MAC Address Format: Device Access HTTP Authentication: Rectificate                                                                                                    | Device Access Protocol: http 🔻                                          |
| Device Access Port 80 Device Access Context Name dms Device Access URI: CP-78-88-68-3PCC/ Default Device Language Default Device Encoding: Authentication Mode: MAC-Based User Name and Password Device Access Username: Device Access Password: Re-type Device Access Password: MAC Address Password: MAC Address Format: Device Access HTTP Authentication: Readown Dispert                                                                                                    | Device Access FQDN: xsp.iop1.broadworks.net                             |
| Device Access Context Name: dms<br>Device Access URI: CP-78-88-68-3PCC/<br>Default Device Language:<br>Default Device Encoding:<br>Authentication Mode: MAC-Based User Name and Password<br>Device Access Username:<br>Device Access Password:<br>Re-type Device Access Password:<br>MAC Address Password:<br>MAC Address In: HTTP Request URI<br>HTTP Header<br>Client Certificate<br>MAC Address Format:<br>Device Access HTTP Authentication: Resident Dispert                                                                                                    | Device Access Port 80                                                   |
| Device Access URI: CP-78-88-68-3PCC/ Default Device Language: Default Device Encoding: Authentication Mode: MAC-Based User Name and Password Device Access Username: Device Access Password: Re-type Device Access Password: MAC Address In: HTTP Request URI HTTP Header Client Certificate MAC Address Format: Device Access HTTP Authentication: Readown Dispert                                                                                                    | Device Access Context Name dms                                          |
| Default Device Language:<br>Default Device Encoding:<br>Authentication Mode: MAC-Based User Name and Password<br>Device Access Username:<br>Device Access Password:<br>Re-type Device Access Password:<br>MAC Address Password:<br>MAC Address In: HTTP Request URI<br>HTTP Header<br>Client Certificate<br>MAC Address Format:<br>Device Access HTTP Authentication: Razio Dispert                                                                                                    | Device Access URI: CP-78-88-68-3PCC/                                    |
| Default Device Encoding:<br>Authentication Mode: MAC-Based User Name and Password<br>Device Access Username:<br>Device Access Password:<br>Re-type Device Access Password:<br>MAC Address Password:<br>MAC Address In: HTTP Request URI<br>HTTP Header<br>Client Certificate<br>MAC Address Format:<br>Device Access HTTP Authentication: Ranin Dispert                                                                                                    | Default Device Language:                                                |
| Authentication Mode: MAC-Based User Name and Password Device Access Username: Device Access Password: Re-type Device Access Password: MAC Address In:  HTTP Request URI HTTP Header Client Certificate MAC Address Format: Device Access HTTP Authentication:  Re-type Device Access HTTP Authentication: Rectore Dispert                                                                                                    | Default Device Encoding:                                                |
| Device Access Username:<br>Device Access Password:<br>Re-type Device Access Password:<br>MAC Address In:  HTTP Request URI<br>HTTP Header<br>Client Certificate<br>MAC Address Format:<br>Device Access HTTP Authentication:<br>Device Access HTTP Authentication:<br>Device Access HTTP Authentication:<br>Device Access HTTP Authentication:                                                                                                    | Authentication Mode: 📃 MAC-Based 📃 User Name and Password               |
| Device Access Password:<br>Re-type Device Access Password:<br>MAC Address In:  HTTP Request URI<br>HTTP Header<br>Client Certificate<br>MAC Address Format:<br>Device Access HTTP Authentication:<br>Basin Direct                                                                                                    | Device Access Username:                                                 |
| Re-type Device Access Password:<br>MAC Address In:  HTTP Request URI<br>HTTP Header<br>Client Certificate<br>MAC Address Format:<br>Device Access HTTP Authentication:  Racio Dispert                                                                                                    | Device Access Password:                                                 |
| MAC Address In:  HTTP Request URI HTTP Header Client Certificate MAC Address Format: Device Access HTTP Authentication:  Racio                                                                                                    | Re-type Device Access Password:                                         |
| HTTP Header     Client Certificate MAC Address Format:  Device Access HTTP Authentication;      Racio Direct                                                                                                    | MAC Address In: <ul> <li>HTTP Request URI</li> </ul>                    |
| Client Certificate     MAC Address Format:     Device Access HTTP Authentication:      Racio Direct                                                                                                    | O HTTP Header                                                           |
| MAC Address Format:                                                                                                    | Client Certificate                                                      |
| Device Access HTTP Authentication:                                                                                                    | MAC Address Format:                                                     |
| V Dasio V Digest                                                                                                    | Device Access HTTP Authentication:   Basic  Digest                      |

Figure 83 Device Access FQDN

ri|iii|ii cisco

7) Click the **Files and Authentication** link and then select the option to rebuild all the system files.

Firmware files must be obtained from Cisco. These files are not included in the import. Complete the steps in section 5.2.2.2 Define Device Profile Type Files to define the static firmware files and to upload the firmware.

**NOTE**: The non-firmware static files in section 5.2.2.2.2 *Define Device Profile Type Files* are normally included in the import.

- 8) After importing the DTAFs, restart the Application Server to load the *TimeZoneAlias* files.
- 9) Update the device profile type language setting according to instructions provided in section *5.2.2.2.2.6.1 Language Mapping*.

#### 5.2.2.2 Configuration Method 2: Manual

This section identifies the basic steps necessary for an administrator to manually configure Cisco BroadWorks to add the Cisco MPP Series as a Device Management-enabled device type. This method should not be used except in special cases as described in the opening to section 5.2.2 Configure Cisco BroadWorks Device Profile Type.

For more detailed instruction on manual configuration, see the Cisco BroadWorks CPE Kit Usage Guide [2] and the Cisco BroadWorks Device Management Configuration Guide [2].

The steps in this section can also be followed to update previously imported or configured device profile type(s) with new configuration files and firmware.

If there are DTAFs for more than one device model, these steps must be completed for each model.

#### 5.2.2.2.1 Create or Modify Device Profile Type

This section identifies the Cisco BroadWorks device profile type settings relevant to Device Management for the Cisco Common Profile type covering MPP Series.

Browse to System  $\rightarrow$  Resources  $\rightarrow$  Identity/Device Profile Types and perform a search to find the Cisco device profile type(s) created in section 3.1 Cisco BroadWorks Device Profile Type Configuration or add the device profile type for each model using the settings from section 3.1 Cisco BroadWorks Device Profile Type Configuration if they do not exist.

Configure the device profile type *Signaling Address Type*, *Standard* and *Advanced* options settings to match the settings in section 3.1 Cisco BroadWorks Device Profile Type Configuration.

Configure the device profile type *Device Management Options* as shown in section 5.2.2.1 *Configuration Method 1: Import.* 

The following subsections identify the required settings specific to Device Management.

#### 5.2.2.2.2 Define Device Profile Type Files

This section describes the Cisco BroadWorks Device Management configuration necessary to identify the configuration files and other files that the Cisco MPP Series downloads.

Configuration templates, firmware, and other files the MPP Series uses must be uploaded to Cisco BroadWorks. Download the common *Cisco-CP-78xx-88xx-68xx-3PCC* CPE kit from <u>cisco.com</u>. Extract the configuration files from the *Configuration Files* folder of CPE kit. Obtain the firmware files directly from Cisco.

The following table identifies the Cisco configuration files distributed with the 11.2.3 CPE kit.

| File Name                       | CPE Kit Template File<br>Name   | File Type    | Description                                                                                                    |
|---------------------------------|---------------------------------|--------------|----------------------------------------------------------------------------------------------------|
| CiscoDev-<br>3PCC_Bootstrap.xml | CiscoDev-<br>3PCC_Bootstrap.xml | System-level | These files are referred to as the default template files. They contain the Profile Rule settings for the MPP Series phone models. |

## uluilu cisco.

| File Name                                  | CPE Kit Template File<br>Name                                                                                                    | File Type               | Description                                                                                                    |
|--------------------------------------------|----------------------------------------------------------------------------------------------------|-------------------------|----------------------------------------------------------------------------------------------------|
| CiscoDev_Type <family>.<br/>xml</family>   | CiscoDev_Type68xx.xml<br>CiscoDev_Type6821.xml<br>CiscoDev_Type6861.xm<br>CiscoDev_Type6871.xml<br>CiscoDev_Type78xx.xml<br>CiscoDev_Type7832.xml<br>CiscoDev_Type8832.xml<br>CiscoDev_Type8832.xml<br>CiscoDev_Type8875.xml<br>CiscoDev_Type9841.xml<br>CiscoDev_Type9851.xml | Family/System-<br>level | These files contain the family-<br>specific parameters. This includes<br>the upgrade rule.                                                                                                    |
| CiscoDev_System.xml                        | CiscoDev_System.xml                                                                                                    | System-level            | These files are referred to as the system template files. They contain the system settings common to the phone model type.                                                                                                    |
| %BWMACADDRESS%_<br>CiscoDev.xml            | <mac>_CiscoDev.xml</mac>                                                                                                    | Device-specific         | This file is referred to as the user<br>template file. It contains the phone<br>or user-specific settings for the<br>phone. There is a MAC template file<br>in the CPE kit for each Cisco phone<br>mode.<br>These files are referred to as the<br>line key template files. They contain<br>the line key data for the specific<br>phone. |
| TimeZoneAliasLabels_<<br>model>.properties | TimeZoneAliasLabels<br>CiscoDev.properties                                                                                                    | Time Zone<br>Alias      | The time zone alias file is a<br>BroadWorks Device Management<br>file used to map time zone<br>identifiers between Cisco<br>BroadWorks and Cisco devices. A<br>time zone alias file is required for<br>each model.                                                                                                    |
| %BWMACADDRESS%-<br>confup.xml              | <mac>-confup.xml</mac>                                                                                                    | Device-specific         | The device-specific file documents<br>the current settings used by the<br>phone.<br>These phone configuration files will<br>be uploaded onto the server using<br>HTTP PUT message on local<br>change, request or periodically<br>depending on parameter <report<br>To Server&gt;.</report<br>                                           |
| prt-<br>%BWMACADDRESS%-<br>up.tar.gz       | prt- <mac>-up.tar.gz</mac>                                                                                                    | Device-specific         | These PRT files are generated by<br>the PRT option on LCD or Web<br>interface.                                                                                                    |

The firmware files that the Cisco MPP Series Phone downloads from the server are not provided in the CPE kit and must be obtained from Cisco. For list of firmware files, see section 5.2.2.2.4 Static Files5.2.2.2.3.

Browse to System  $\rightarrow$  Resources  $\rightarrow$  Identity/Device Profile Types  $\rightarrow$  Files and Authentication to add the files as described in the following subsections.

## uluilu cisco.

#### 5.2.2.2.2.1 System Files

This section identifies the system-level files used by Cisco MPP Series and provides instructions for defining the files and uploading for Device Management.

This section covers the following system-level Device Per-Type files:

- CiscoDev-3PCC\_Bootstrap.xml
- CiscoDev\_System.xml
- CiscoDev\_Type68xx.xml
- CiscoDev\_Type6821.xml
- CiscoDev\_Type6861.xml
- CiscoDev\_Type6871.xml
- CiscoDev\_Type78xx.xml
- CiscoDev\_Type7832.xml
- CiscoDev\_Type88xx.xml
- CiscoDev\_Type88x5.xml
- CiscoDev\_Type8875.xml
- CiscoDev\_Type8832.xml
- CiscoDev\_Type9841.xml
- CiscoDev\_Type9851.xml

Add the system files to the device profile type with the settings shown in Figure 84.

After creating the device profile type file, upload *the file* extracted from the CPE kit. Use the **Browse** button on the file definition screen. Be sure to click **Apply** after uploading the file.

| dentity/Device Profile Type File Modify<br>Rodify or delete a file type defined in an Identity/Device Profile Type.                                                                                                    |
|----------------------------------------------------------------------------------------------------|
| OK Apply Delete Cancel                                                                                                    |
| Device Access File Format: CiscoDev-3PCC_Bootstrap.xml<br>Repository File Format: CiscoDev-3PCC_Bootstrap.%BWTIMESTAMP%.xml<br>Access File: <u>http://xspi.jop1.broadworks.net.80ldms/CP-78-88-88-3PCC/CiscoDev-3PCC_Bootstrap.xml</u><br>Repository File:<br>Template File: <u>Download</u><br>File Category: Static  Dynamic Per-Type  Dynamic Per-Device<br>File Customization: Administrator  Template Accessing |
| Assign File                                                                                                    |
| Manual     Outom     Upload File, Choose File     No file chosen                                                                                                    |
| Currently using configuration, varibroadworks/lpDeviceConfig/type/Cisco-CP-78xx-88xx-68xx-3PCC/CiscoDev-3PCC_Bootstrap.xml.template                                                                                                    |
| <pre><?xml version="1.0" encoding="UTF-8"?></pre>                                                                                                    |
| <br GUI SCREEN: Voice Tab - Provisioning Tab                                                                                                    |
| File Authentication                                                                                                    |
| Authentication Mode: 🧾 MAC-Based 🗍 User Name and Password                                                                                                    |
| MAC Address In:  HTTP Request URI                                                                                                    |
| HTTP Header     Criticale                                                                                                    |
| MAC Address Format                                                                                                    |
| Device Access HTTP Authentication:   Basic  Digest                                                                                                    |
| Allowed Access Protocols: 🖉 http 🖉 https 🖉 tftp                                                                                                    |
|                                                                                                    |
| OK Apply Delete Cancel                                                                                                    |

Figure 84 CiscoDev-3PCC\_Bootstrap.xml File Settings

#### 5.2.2.2.2.2 Device-Specific Files

This section identifies the device-specific files used by Cisco MPP Series and provides instructions for defining and uploading the files for Device Management.

This section covers the following system-level files and topics:

<MAC>\_CiscoDev.xml

Add the *<MAC>\_CiscoDev.xml* file to the device profile type with the settings shown in *Figure 85.* 

After defining the device-specific file type, upload the corresponding device-specific file extracted from the CPE kit. Use the **Browse** button on the file definition screen. Be sure to click **Apply** after uploading the file.

| Device P                                                                                                    | rofile Ty                                                                                                    | pe File N                                                                                                    | odify                                                                                                    |                                                                                                    |                                                                                                    |
|----------------------------------------------------------------------------------------------------|----------------------------------------------------------------------------------------------------|----------------------------------------------------------------------------------------------------|----------------------------------------------------------------------------------------------------|----------------------------------------------------------------------------------------------------|----------------------------------------------------------------------------------------------------|
| a file type define<br>Apply                                                                                          | d in an Identity/                                                                                                    | Device Profile Typ<br>Cancel                                                                                                    | ie.                                                                                                    |                                                                                                    |                                                                                                    |
| sitory File %BWI<br>Format:<br>toess File: http://b<br>sitory File: Downl<br>Category: St<br>omization: Adm<br>Allow | FQDEVICEID%,<br>ksp.iop1.broadw<br>this URL has un<br>load<br>atic O Dynamic<br>inistrator and I<br>Upload from De<br>rended File Capt<br>Default Extende<br>Mode<br>Enable for All F                                                                                                    | _CiscoDev.xml<br>rorks.net:80/dms/<br>idefined content.<br>D Per-Type  Dyr<br>User  User<br>ture<br>ad File Capture<br><i>ile Instances</i>                                                                                                    | 2P-76-88-88-3PCC/(%22<br>alidate it manually by re<br>amic Per-Device<br>Disable for All Fili                                                                                                    | 58WMACADDRESS%<br>placing any content by<br>e Instances                                                                                                    | 525]_CiscoDev.xml<br>etween () with valid value(s)                                                                                                    |
|                                                                                                    |                                                                                                    |                                                                                                    |                                                                                                    |                                                                                                    |                                                                                                    |
| ie<br>lanual<br>ustom<br>L<br>urrently using or                                                                      | Jpload File: Ch                                                                                                    | oose File No f                                                                                                    | le chosen<br>eviceConfig/type/Cisco                                                                                                    | -CP-78xx-88xx-68xx                                                                                                    | -3PCC/%BWMACADDRES                                                                                                    |
| il version=":<br>/ice xsi:ty<br>/s:xsi="http<br><flat-p<br><!--<br-->GUI SCR</flat-p<br>                             | file:'Van<br>1.0" encodir<br>pe="axl:XIPF<br>://www.w3.or<br>rofile><br>EEN: Voice 1                                                                                                    | ng="UTF-8"?><br>>hone"<br>>g/2001/XMLSc<br>Tab->System T                                                                                                    | nema-instance">                                                                                                    |                                                                                                    |                                                                                                    |
|                                                                                                    | Device P<br>a file type define<br>Format:<br>Format:<br>Format:<br>Format:<br>Tormat:<br>Joses File theory<br>Joses File theory<br>Joses File theory<br>Joses File theory<br>Plate File Down<br>Category: gas<br>Mallow<br>Scategory: gas<br>Mallow<br>Category:<br>Mallow<br>Scategory:<br>Mallow<br>Scategory:<br>M | Device Profile Ty<br>a file type defined in an identity/<br>Apply Delete<br>coass File %BWMACADDRESS<br>Format:<br>Format:<br>Format:<br>Note: this URL has un<br>istory File:<br>Deter File: Download<br>Category: Static Dynamic<br>category: Static Dynamic<br>category: Static Dynamic<br>mization: Administrator and 1<br>Default Extend<br>Mode<br>Enable for AI F<br>le<br>anual<br>ustom<br>Upload File Cpt<br>rice xsitype="axityttpp="axityttpp:"axityttpp="axityttpp:"axityttpp="axityttpp:"axityttpp="axityttpp:"axityttpp:"axityttpp="axityttpp:"axityttpp:"axity | Device Profile Type File M<br>a file type defined in an identity/Device Profile Typ<br>Apply Delete Cancel<br>cosss File %8WMACADDRESS%_CiscoDev.xml<br>format:<br>Format:<br>Fo | Device Profile Type File Modify         a file type defined in an Identify/Device Profile Type.         Apply       Delete         Cancel         Desses File MSWMACADDRESS%_ClacoDev.xml         Story File MSWMACADDRESS%_ClacoDev.xml         Format:       Story File MSWMACADDRESS%_ClacoDev.xml         Format:       Note: this URL has undefined content. Validate it manually by relation? File:         Format:       Eletted Control         Format:       ClacoDev.xml         Format:       Eletted Control         Format:       Eletted Control         Format:       Eletted Control         Category:       Static         Category:       Static         Eletted File Capture       Delete for All File Instances         Default Extended File Capture       Delete for All File Instances         Default Extended File Capture       Delete for All File Instances         Upload File       Choose File       No file chosen         urrently using configuration/yurthroadworks.lpDeviceConfig/type/Claco       file         file       recoding:"UTF-3">>         itice       rsistis-"inttp://www.wd.org/2001/WLSchema-instance">         file       Got SCREEN:       Voice Tab->System Tab | Device Profile Type File Moclify         a file type defined in an Identify/Device Profile Type.         Apply       Delete         Cancel         Doess File MSUMACADDRESS%_CliscoDev.xml         Story File MSUMACADDRESS%_CliscoDev.xml         Story File MSUMACADDRESS%_CliscoDev.xml         Story File MSUMACADDRESS%_CliscoDev.xml         Format:         Format:         Format:         Format:         Format:         Format:         Format:         Format:         Format:         Format:         Format:         Format:         Format:         Format:         Format:         Format:         Format:         Format:         Category:         Static       Dynamic Per-Device         Stated File Capture         Default Extended File Capture         Default Extended File Capture         Default Extended File Capture         Default Extended File Capture         Default Extended File No file chosen         urrently using configuration, varibroadworks/lpDeviceConfig/type/Cisco-CP-78xx-88xx-68xx         file         rotice       Sixisi="http://www. |

| - File Authentication                                     |
|-----------------------------------------------------------|
| Authentication Mode: 🗹 MAC-Based 📃 User Name and Password |
| MAC Address In:   HTTP Request URI                        |
| O HTTP Header                                             |
| Client Certificate                                        |
| MAC Address Format                                        |
| Device Access HTTP Authentication: O Basic   Digest       |
| Allowed Access Protocols: @ http @ https @ tftp           |
|                                                           |
| OK Apply Delete Cancel                                    |

Figure 85 <MAC>\_CiscoDev.xml File Setting

#### 5.2.2.2.3 Upload Files

The Cisco phone uploads files to the server via HTTP PUT message.

<MAC>-confup.xml

The configuration file that the phone is currently using can be uploaded on local change, request, or periodically configured by the parameter <Report To Server>.

CADDRESS%\_CiscoDev.xml.templa

prt-<MAC>-up.tar.gz

The file (prt-<MAC>-up.tar.gz can be uploaded by the generation of problem report tool (PRT).

Add a Cisco BroadWorks device profile type file to the Cisco device profile for both the %BWMACADDRESS%-confup.xml and prt-%BWMACADDRESS%-up.tar.gz files using the settings described in the following figure in case there is none in the CPE kit.

| OK     Apply     Desire     Cented       Pressbary<br>Repeating:<br>Fig Form:     WithMACADDRESSH-workpart       Pressbary<br>Repeating:<br>Fig Form:     State: Dynamic Per-Nys     Dynamic Per-Ovce       Constraint:<br>Fig Content:     State: Dynamic Per-Nys     Dynamic Per-Ovce       Constraint:<br>Fig Content:     State: Dynamic Per-Nys     Dynamic Per-Ovce       Constraint:<br>Fig Content:     State: Dynamic Per-Nys     Dynamic Per-Ovce       Constraint:<br>Fig Content:     State: Dynamic Per-Nys     Dualed: for ALF Per Instances       Participant:     State: Dynamic Per-Nys     Dualed: for ALF Per Instances       Participant:     Non-Ublack End Per Conce     Dualed: for ALF Per Instances       Participant:     Non-Ublack End Per Instances     Dualed: for ALF Per Instances       Participant:     Non-Ublack End Per Instances     Dualed: for ALF Per Instances       Participant:     Non-Ublack End Per Instances     Dualed: for ALF Per Instances       Participant:     Non-Ublack End Per Instances     Dualed: for ALF Per Instances       Participant:     Non-Ublack End Per Instances     Dualed: for ALF Per Instances       Participant:     Non-Ublack End Per Instances     Dualed: for ALF Per Instances       Participant:     Non-Ublack End Per Instances     Dualed: for ALF Per Instances       Participant:     Participant:     Dualed: for ALF Per Instances                                                                                                    | 9. Apply     Detek     Cancel       Work Accoss     Hermite Structure     Hermite Structure       Personality     Hermite Structure     Hermite Structure       Personality     Hermite Structure     Hermite Structure       Personality     Hermite Structure     Hermite Structure       Personality     Hermite Structure     Hermite Structure       Personality     Hermite Structure     Hermite Structure       Personality     Hermite Structure     Hermite Structure       Personality     Hermite Structure     Hermite Structure       Personality     Hermite Structure     Hermite Structure       Personality     Hermite Structure     Hermite Structure       Personality     Hermite Structure     Description       Personality     Hermite Structure     Description       Personality     Hermite Structure     Description       Personality     Hermite Structure     Description       Personality     Hermite Structure     Description       Personality     Hermite Structure     Description       Personality     Hermite Structure     Description       Personality     Hermite Structure     Description       Personality     Hermite Structure     Description       Personality     Hermite Structure     Description </th <th>delete a file ty</th> <th>be defined in an Identity/Device Profile Type.</th>                                                                                                    | delete a file ty                                                                                                    | be defined in an Identity/Device Profile Type.                                                                                                    |
|----------------------------------------------------------------------------------------------------|----------------------------------------------------------------------------------------------------|----------------------------------------------------------------------------------------------------|----------------------------------------------------------------------------------------------------|
| Windowskie       Windowskie Acordia p. will         Piersene       Mindowskie Acordia p. will         Piersene       Mindowskie Acordia p. will         Piersene       Mindowskie Acordia p. will         Piersene       Mindowskie Acordia p. will         Piersene       Mindowskie Acordia PierSpiers       Piersene         Piersene       Piersene       Piersene         Piersene       Piersene       Piersene       Piersene         Piersene       Piersene       Piersene       Piersene         Piersene       Piersene       Piersene       Piersene         Piersene       Piersene       Piersene       Piersene       Piersene         Piersene       Piersene       Piersene       Piersene       Piersene         Piersene       Piersene       Piersene       Piersene       Piersene         Piersene       Piersene       Piersene       Piersene       Piersene         Piersene       Piersene       Piersene       Piersene       Piersene         Piersene       Piersene       Piersene       Piersene       Piersene         Piersene       Piersene       Piersene       Piersene       Piersene         Piersene       Piersene       Piersene                                                                                                    | Windowskie       New MACADDRESSK-contep.and         Access File       New MACADDRESSK-contep.and         Access File       Default Standard Standard Stand                                                                                                    | K Aj                                                                                                    | ply Delete Cancel                                                                                                    |
| The Construction       MANUACODESSIS-confug and iteratively by replacing any context before () with wald values of the context. Values is mercurby by replacing any context before () with wald values of the context. Values is mercurby by replacing any context before () with wald values of the context. Values is mercurby by replacing any context before () with wald values of the context. Values is mercurby by replacing any context before () with wald values of the context. Values is mercurby by replacing any context before () with wald values of the context. Values is mercurby by replacing any context before () with wald values of the context. Values is mercurby by replacing any context before () with wald values of the context. Walders is the context. Values is mercurby by replacing any context before () with wald values of the context. Walders is the context. Values is mercurby by replacing any context before () with wald values of the context. Walders is the context. Walders is the context. Values is mercurby by replacing any context before () with wald values of the context. Walders is the context. Walders is the context.                                                                                                    | The Constraint SubMACADDESS: confug and SubMACADDESS Structure and Submach Submach Subm                                                                                                    |                                                                                                    |                                                                                                    |
| Parcentry WithWARCHORESSN:-contry.ml   Marces Fiel With the URL has undefined content. Waldate is manually by replacing any content between () web wald values   Propulsity With the URL has undefined content. Waldate is manually by replacing any content between () web wald values   Propulsity Advertised Fiel Capture Mote   Datable for All File Instances Datable for All File Instances   Auge of the Capture Mote   Datable for All File Instances Datable for All File Instances   Auge of the Capture Mote   Datable for All File Instances Datable for All File Instances   Auge of the Capture Mote   Datable for All File Instances Datable for All File Instances   Auge of the Capture Mote   Datable for All File Instances Datable for All File Instances   Auge of the Capture Mote   Datable for All File Instances Datable for All File Instances   Auge of the Capture Mote   Datable for All File Instances Datable for All File Instances   Auge of the Capture Mote   Datable for All File Instances Datable for All File Instances   Auge of the Capture Mote   Datable for All File Motel(File Motel(File Motel(File Motel(File Motel(File Motel(File File Motel(File File Motel(File Motel(File Motel(File Motel(File Motel(File File Motel(File File Motel(File Motel(File File Motel(File File Motel(File File Motel(File File Motel(File File Motel(File File Motel(File File Motel(File File Motel(File File Motel(File File File File File File File File                                                                                                    | Parental Streement         View Mud.ACADRESSN-contag and<br>Note the URL bits underfore content. Waides it manually by replacing any content between [] with well water<br>in a streement<br>were the interview in the interview in the second<br>in the URL bits underfore content. Waides it manually by replacing any content between [] with well water<br>in the interview in the interview in the second<br>in the URL bits underfore Content. Waides it manually by replacing any content between [] with well water<br>in the interview in the interview in the second<br>in the URL bits underfore Content. Waides it manually by replacing any content between [] with well water<br>in the URL bits underfore Content. Waides it manually by replacing any content between [] with well water<br>in the URL bits underfore Content. Waides it manually by replacing any content between [] with well water<br>in the URL bits underfore Content.           File Auffentication<br>Auffentication<br>Mud. Address in: URL Based URL Mud. Based URL Mud. Address in the URL Based URL<br>in the URL Based URL Mud. Based URL Mud. Based URL Mud. Address Form<br>in the URL Based URL Mud. Based URL Mud. Based URL Mud. Address Form<br>in the URL Based URL Mud. Based URL Mud. Based URL Mud. Address Form<br>in the URL Mud. Based URL Mud. Based URL Mud. Based URL Mud. Address Form<br>in the URL Based URL Mud. Based URL Mud. Based URL Mud. Based URL Mud. Based URL Mud. Address Form<br>in the URL Based URL Based URL Mud. Based URL Mud. B                                                                                                    | File Format: %                                                                                                    | 3WMACADDRESS%-confup.xml                                                                                                    |
| Access FITE better UK abs 1: 183 abs 1: 183                                                                                                    | Access File Section 2010 Add 1: 43 add 200 mm CP-78 & 64 & 90 CC) Middle 200 MMC ADDRESS V23 contract setting of y content between () with valid value of<br>Recomposed File Section 2011 Add 2011 Add 201                                                                                                    | Repository %<br>File Format:                                                                                                    | BWMACADDRESS%-confup.xml                                                                                                    |
| Note: the Urb. It is a underheid content. Validad it instaudity by replacing any content between () with valid value (<br>" regions File:<br>Bits: Bits: Dynamic Per-Type · Dynamic Per-Device<br>Performance File: Dynamic Per-Type · Dynamic Per-Device<br>Performance File: Distances<br>Average File:<br>Performance File: Distances<br>Average File:<br>Performance File: Distances<br>Average File:<br>Performance File: Distances<br>Note: State Content File: Dynamic Per-Device<br>File: Automnication<br>Automnication<br>MCA dottes File: Distances<br>MCA dottes File: Distances<br>File: Distances<br>File: Distances<br>MCA dottes: File: Distances<br>MCA dottes: File: Distances<br>MCA dottes: File: Distances<br>MCA dottes: File: Distances<br>MCA dottes: File: Distances<br>MCA dottes: File: Distances<br>MCA dottes: File: Distances<br>MCA dottes: File: Distances<br>MCA dottes: File: Distan                                                                                                    | Note: the Urb_has included a content. Validad is it manually by replacing any content between () with valid value of<br>mergias File:  Bio Collegor:  Arrow Urband File Capture Note  Collegor:  Arrow Urband File Capture Note  Collegor:  Arrow Urband  Arrow Urband File Capture Note  Collegor:  Arrow Urband File Capture Note  Collegor:  Arrow Urband File Capture Note  Arrow Urband File Capture Note  Collegor:  Arrow Urband File Capture Note  Collegor:  Ar                                                                                                    | Access File:                                                                                                    | p://10.89.81.183:80/dms/CP-78-68-88-3PCC/(%25BWMACADDRESS%25}-confup.xml                                                                                                    |
| The Automatication  File Category  Area Updeed File Capture  Area Updeed File Capture  Area Updeed File Capture  Area Updeed File Capture  Area Updeed File Updeed  Area Updeed File Updeed  Area Updeed Category  Area Updeed Category  Area Updeed Updeed Updeed Updeed Updeed Updeed Updeed Updeed  Area Updeed Category  Area Updeed Category  Area Updeed Category  Area Updeed Updeed Updeed Updeed Updeed Updeed Updeed Updeed  Area Updeed Updeed Updeed Updeed Updeed Updeed Updeed Updeed Updeed Updeed Updeed Updeed Updeed Updeed Updeed Updeed Updeed Updeed Updeed Updeed Updeed Updeed Updeed Updeed Updeed Updeed Updeed Updeed Updeed Updeed Updeed Updeed Updeed Updeed Updeed Updeed U                                                                                                    | The service free service of the selected.  The selected of the Capture Mode and Password  Address Free Service Servic                                                                                                    | N<br>Repository                                                                                                    | te: this URL has undefined content. Validate it manually by replacing any content between {} with valid value(                                                                                                    |
| terrates File<br>Catalogy Catalogy Catalo                                                                                                    | terrelate File<br>California - Service - The California Part - The Product Device - Device - Device                                                                                                    | File:                                                                                                    |                                                                                                    |
| Re unter allo de la la la la la la la la la la la la la                                                                                                    | Re unternational de la construction de la construction de la construct                                                                                                    | implate File:                                                                                                    | Riatia O Dupamia Ras Tupa 🖉 Dupamia Ras Davias                                                                                                    |
| Water state in the second of the capture in the second of the capture in t                                                                                                    | WebWitzerstein       Basebe for AE File Instances         Ansage File       Calcel Exade file Capture Mode<br>Evaluation for AE File Instances         Automatication       Datable for AE File Instances         Pile Automatication       MAC Address III Organize URI<br>Cancel File Calcel Exade for Capture Mode<br>Calcel Exade for AE File Instances         Pile Automatication       MAC Address III Organize URI<br>Cancel Calcel Exade for AE File Instances         Diverse Access Protocols:       Intel P Request URI<br>Cancel Calcel Exade for AE File Instances         Diverse Access Protocols:       Intel P Request URI<br>Cancel Calcel Exade for AE File Instances         Diverse Access Protocols:       Intel P Request URI<br>Cancel         Diverse Access Protocols:       Intel P Request URI<br>Cancel         Diverse Access Protocols:       Intel P Repuest URI<br>Cancel         Diverse Access Protocols:       Intel P Repuest URI<br>Cancel         Paper Delete:       Cancel         Very Delete:       Cancel         Very Delete:       Cancel         Very Delete:       Cancel         Very Delete:       Cancel         Very Delete:       Cancel         Very Delete:       Cancel         Very Delete:       Cancel         Very Delete:       Cancel         Very Delete:       Cancel         Very Delete: <td>File</td> <td>Static O Dynamic Per-Type O Dynamic Per-Device</td>                                                                                                    | File                                                                                                    | Static O Dynamic Per-Type O Dynamic Per-Device                                                                                                    |
| Access of the second of the capture Mode<br>Ended & Ended File Capture Mode<br>Ended & Ended File Capture Mode<br>Capture Ended File Capture Mode<br>Automatication<br>Automatication<br>File Automatication<br>File Automatication<br>File Automatication<br>File Automatication<br>File Automatication<br>File Automatication<br>File Automatication<br>Automatication<br>Automatication<br>File Automatication<br>File Automatic                                                                                                    | Alexe Update from Device     Amount of Pice Capture Mode     Capture Mode     Capture Mode     Capture Mode     Capture Mode     Capture Mode     Capture Mode     Capture     Update File     Update File     Update     Update File     Update     Updat                                                                                                    | stomization:                                                                                                    | Administrator                                                                                                    |
| Control of Pic Captor Mode     Control of Pic Captor Mode     Control      Control      Contro      Control      Control      Con                                                                                                    | In the set of the capture Mode     Cancel      Cancel      C                                                                                                    | A                                                                                                    | ow Upload from Device                                                                                                    |
| Enable for All File Instances       Deable for All File Instances         Assign File                                                                                                    | Exable for All File Instances       Deable for All File Instances         Assign File       Image: Control of Control of Co                                                                                                    |                                                                                                    | Extended File Capture                                                                                                    |
| Assign File Assign File File Authentication File Authentication Fi                                                                                                    | Assign File  Apply Delete Cancel  Apply Delete Cancel  Apply Delete Canc                                                                                                    |                                                                                                    | Enable for All File Instances Disable for All File Instances                                                                                                    |
| Assign File <ul> <li>Outcom</li> <li>Upload File:</li> <li>Torres.</li> <li>No file selected.</li> </ul> File Authentication <ul> <li>Adventication</li> <li>McA. Based</li> <li>User Name and Peasword</li> <li>McA. Based</li> <li>User Name and Peasword</li> <li>McA. Based</li> <li>User Name and Peasword</li> <li>McA. Based</li> <li>User Name and Peasword</li> <li>McA. Based</li> <li>User Name and Peasword</li> <li>McA. Based</li> <li>User Name and Peasword</li> <li>McA. Based</li> <li>User Name and Peasword</li> <li>McA. Based</li> <li>User Name and Peasword</li> <li>McA. Based</li> <li>User Name and Peasword</li> <li>McA. Based</li> <li>User Name and Peasword</li> <li>McA. Based</li> <li>User Name and Peasword</li> <li>McA. Based</li> <li>User Name and Peasword</li> <li>McA. Based</li> <li>User Name and Peasword</li> <li>McA. Based</li> <li>User Name and Peasword</li> </ul> McA. Based       Device       Cancel         Doc Apply       Device       Cancel         Doc Apply       Device       Cancel         Wide Access priv. McBMACADORESSN-up tar.gz       Repository       Preventory         Preventory       Preventory       Preventory       Preventory         More Mores Preventory       Prevento                                                                                                    | August File            Worker Status             File Aufweinitation             File Aufweinitation             File Aufweinitation             File Aufweinitation             File Aufweinitation             File Aufweinitation             File Aufweinitation             Park Aufweinitation             Outer Central             Outer Central             Outer Centre                                                                                                    |                                                                                                    |                                                                                                    |
| Adventication     Jupiesd File: Browse. No file selected.      File Authentication     Adventication     Adventice     Adventication     Adventication                                                                                                    | Image: Second Second                                                                                                    | Assign File                                                                                                    |                                                                                                    |
| Coldent       Workers       No file selected.         File Authentication       MC-Address in MC-Based   Mer Nume and Password         MC-Address in:       MC-ThP Request URi         Improve Access Firth Public Intention       Base   Diget         Adventication Mode in Authentication in the selected.       MC-Address Format:         Work Access Firth Public Intention       Base   Diget         Apply       Delete       Cancel         Control Control Control       Philip   https   https       Ittp:         To Hondaria       Cancel       MC-Address Promotion         Control Control       Philip   https   https       Ittp:         Control       Cancel       MC-Address Promotion       Philip   https   http:         Control       Cancel       MC-Address Promotion       Philip   http:         Control       Cancel       MC-Address Promotion       Philip   http:         Control       Cancel       MC-Address Promotion       Philip   http:         Control       Cancel       MC-Address Promotion       Philip   http:         Pilo Control       Cancel       MC-Address Philip   http:       Philip   http:         More Address Promotion       Philip   http:       Philip   http:       Philip   http:         File Formation       MC-Address                                                                                                    | Cutoden       Upload File:       Torone       Not file selected.         File Authentication       Address:       Outpot File:       Outpot File:         Cutomic Cutom Mode:       MAC-Based       User Name and Plassword         Micharication       MacA Address IV:       Outpot Residence         Collect Certificate       Outpot Access Privatoria       Basic       Oppest         Address Format:       Develop       Cancel       Outpot Access Privatoria       Develop         DX       Apply       Develop       Cancel       Outpot Privatoria       Develop         X       Apply       Develop       Cancel       Outpot Privatoria       Develop       Cancel         View Access Privatoria       Develop       Cancel       Outpot Privatoria       Develop       Cancel         View Access Privatoria       Develop       Cancel       Develop       Cancel       Develop       Cancel         View Access Privatoria       Privatoria       Cancel       Develop       Cancel       Develop       Cancel         View Access Privatoria       Privatoria       Cancel       Develop       Cancel       Develop       Cancel       Develop       Cancel       Develop       Cancel       Develop       Cancel       Develop <td>Manua</td> <td>I</td>                                                                                                    | Manua                                                                                                    | I                                                                                                    |
| Update File       In the National State         File Authentication       MAC-Based   ter Name and Password         MAC Address for HTTP Regulate URI       Internet Internet Interne                                                                                                    | File Authentication File Authentication File                                                                                                    | Custor                                                                                                    | 1 Ellas Browne No file selected                                                                                                    |
| File Authentication         Address Final:         MCAddress Fromt:         Device Access HTTP Request URI         Ovice Access FTTP Authentication:         Device Access FTTP Authentication:         Device Access FTTP Authentication:         Device Access FTTP Authentication:         Device Access FTTP Authentication:         Device Access FTTP Authentication:         Device Access FTTP Authentication:         Device Access FTTP Authentication:         Device Access FTTP Authentication:         Device Access FTTP: Network         Concest FTTP: Network         Concest FTTP: Network         Paper Device Cancel         Provide Access Provide:         Provide Access Provide:         Provide Access Provide:         Provide Access Provide:         Provide:                                                                                                    | File       Authentication         Authentication Mode: @ MAC-Based   User Name and Peasword         MCP. Address II: @ HTTP Request URI         IHTP Header URI         Orient Certificate         MCC Address Format:         Output Access Protocods: @ http: @ http:         Nor Address Format:         Output Access Protocods: @ http: @ http:         X       Apply         Delete       Cancel <b>Cancel</b> Cancel <b>Cancel Concel Concel Cancel Concel Concel </b>                                                                                                    | Opio                                                                                                    | A File, Downess Ho his selected.                                                                                                    |
| File Authentication         MacAddress File         CAT Address File         Control Certification         Device Access Protocol:         The Device Access Protocol:         Control Certification         Control Certification         Cont                                                                                                    | File Authentication         Address if:         INTP Request URI         INTP Request URI         INTP Request URI         INTP Request URI         INTP Request URI         INTP Request URI         INTP Request URI         INTP Request URI         INTP Request URI         INTER Request URI         INTER Request URI                                                                                                    |                                                                                                    |                                                                                                    |
| -Fig Authentication Authentication Authentication Authentication Mac Address I I I I I I I I I I I I I I I I I I                                                                                                    | -File Authentication Authentication                                                                                                    |                                                                                                    | li.                                                                                                    |
| Purmentionation Model: @ MAR-Based _ User Name and Plassword         MAC Address Fit:       HTTP Heador         Client Certificate         MAC Address Fromat:         Device Access HTTP Authentication:       Basic _ Digest         Allowed Access Protocols:       Intp @ Intps @ Intp         OK       Apply       Delete         Cancel       Intps://www.cancelone.com/environment/         Div Access Protocols:       Intp @ Intps @ Intps         DK       Apply       Delete         Cancel       Intp://intps://intps//intps://intps://intps://intps://intps://intps://intps/                                                                                                    | Purmentation Model: @ MAC-Based _ User Name and Plassword         MAC Address IV       Improve Access Protocols: @ Intp @ Intps @ Intp         OK       Apply       Delete       Cancel         Concel         Concel       Concel                                                                                                    | File Authentica                                                                                                    |                                                                                                    |
| International terms International terms Inter                                                                                                    | Implementation       Implementation         Implementation       Implementation         Implementation       Implementa                                                                                                    | Authentication                                                                                                    | Node: VMAC-Based User Name and Password                                                                                                    |
| Clinic Clinication         ACC Address Format:         Device Access HTTP Authentication:       Basic       Digest         Adored Access Protocols:       Intp       Intps       Intps         OK       Apply       Delete       Cancel         OK       Apply       Delete       Cancel </td <td>Cleint Controlledie         MACA Address Format:         Device Access HTTP Authentication:          <ul> <li>Basic</li> <li>Digest</li> </ul>          Allowed Access Protocods:              <ul> <li>Intp              </li> <li>Intp              </li> <li>Intp             </li> <li>Intp             </li></ul></td> <td>MAC Add</td> <td>HTTP Request URI</td> | Cleint Controlledie         MACA Address Format:         Device Access HTTP Authentication: <ul> <li>Basic</li> <li>Digest</li> </ul> Allowed Access Protocods: <ul> <li>Intp              </li> <li>Intp              </li> <li>Intp             </li> <li>Intp             </li></ul>                                                                                                    | MAC Add                                                                                                    | HTTP Request URI                                                                                                    |
| MAC Address Format: Device Access HTTP Authentication: Plastic Digest Adveed Access Protocols: Thip P https Thip P https T                                                                                                    | MAC Address Format: Device Access HTTP Authentication: Plants Digest Adveed Access Protocols: Thip P https Thip P https Th                                                                                                    |                                                                                                    | Client Certificate                                                                                                    |
| Device Access Protocols:       http://iterice.org/line         OK       Apply       Delete       Cancel         Concel         Concel         Concel         Concel         Concel         Concel         Concel         Concel         Concel         Concel         Concel         Concel         Concel         Concel         Concel         Concel         Concel         Concel         Vevice Access if pr-%BWMACADDRESS%-up.tar.gz         Repository         Note: this URL has undefined content. Validate it manually by replacing any content between () with valid value repository         Price Content:         Dynamic Per-Type © Dynamic Per-Device         File Format:         Disable for All File Instances         Disable for All File Instances         Acsign File         Manual         Custom         Upload Fil                                                                                                    | Device Access Protocols:       N the p https:// the         OK       Apply       Delete       Cancel         Concel         Concel         Concel         Concel         Concel         Concel         Concel         Concel         Concel         Concel         Concel         Concel         Concel         Concel         Concel         Concel         Concel         Concel         Concel         Priv&RWMACADDRESS%-up.tar.gr         Reposition         File Format:         File Format: Priv/10.83.81.183.80/dms/CP-78-68-89-CPC/pri-%225BWMACADDRESS%/25J-up.tar.gr         Reposition: The VMACADDRESS%-up.tar.gr         Reposition: The VMACADDRESS%-up.tar.gr         Reposition: The VMACADDRESS%-up.tar.gr         Reposition: The VMACADDRESS%-up.tar.gr         Reposition: The VMACADDRESS%-up.tar.gr         Loptinst instance                                                                                                    | MAC Address                                                                                                    | Format:                                                                                                    |
| Aloved Access Protocols: Marchanes (MAC-Based User Name and Password<br>Access File Sormat:<br>File Authentication<br>File Authentication<br>Access File Sormat:<br>File Sormat:<br>Solution Sormat:<br>Solution Sormat:<br>Solution S                                                                         | Aloved Access Protocols:  thup  thup                                                                                                    | Device Access                                                                                                    | HTTP Authentication: • Basic O Digest                                                                                                    |
| DX       Apply       Delete       Cancel         thttp://Device Profile Type File Modify         or delete a file type defined in an identify/Device Profile Type.         DX       Apply       Delete       Cancel         evice Access         Pri-%BWMACADDRESS%-up.tar.gz         Repository         Pri-%BWMACADDRESS%-up.tar.gz         Repository         Pri-%BWMACADDRESS%-up.tar.gz         Repository         Pri-%BWMACADDRESS%-up.tar.gz         Repository         Pri-%BWMACADDRESS%-up.tar.gz         Repository         Pri-%BWMACADDRESS%-up.tar.gz         Repository         Pri-%BWMACADDRESS%-up.tar.gz         Repository         Pri-%BWMACADDRESS%-up.tar.gz         Repository         Point Colspan="2">Pri-%BWMACADDRESS%-up.tar.gz         Repository         Colspan="2">Pri-%BWMACADDRESS%-up.tar.gz         Pri-%BWMACADDRESS%-up.tar.gz         Pri-%BWMACADDRESS%-up.tar.gz         Pri-%BWMACADDRESS%-up.tar.gz         Pri-%BWMACADDRESS%-up.ta                                                                                                    | DX       Apply       Delete       Cancel         thtp://Device Profile Type File Modify         or delete a file type defined in an identity/Device Profile Type.         DX       Apply       Delete       Cancel         evice Access       pre-%BWMACADDRESS%-up tar.gz         Repository       File Format:       Pre-%BWMACADDRESS%-up tar.gz         Access File:       http://108.81.183.80/dmaCP-76-86-86-30-PC/prt-{%258WMACADDRESS%25}-up tar.gz         Access File:       Max: this URL has undefined content. Validate it manually by replacing any content between () with valid value         Repository       File         File:       Entering         Repository       Static         Dynamic Per-Type       Dynamic Per-Device         File:       Entering         Cathodot File Capture       Default Extended File Capture Mode         Enable for All File Instances       Disable for All File Instances         Assign File       Manual         Outstom       Upload File:         Browsa       No file selected.                                                                                                    | Allowed Acces                                                                                                    | s Protocols: 🗹 http 🗹 https 🗹 tftp                                                                                                    |
| Price Access pri-%BWMACADDRESS%-up.tar.gz File Format: Repository pri-%BWMACADDRESS%-up.tar.gz Access File This URL has undefined content. Validate it manually by replacing any content between () with valid value Repository File Template File: Static Dynamic Per-Type Dynamic Per-Device File Allow Upload from Device Extended File Capture Default Extended File Capture Mode Extended File Capture Beable for All File Instances Disable for All File Instances File Address File: File: Berowse No file selected. File Address File: File Authentication Authentication Authentication Client Certificate MAC Address Format: Device Access Price File MACAddress Format: Device Access Price File Address Format: Device Certificate MAC Address Pormat: Device Price File Client Certificate MAC Address Pormat: Device Price File Client Certificate MAC Address Pormat: Device Price File Client Certificate MAC Address Pormat: Device Price File Client Certificate MAC Address Pormat: Device Price File Client Certificate MAC Address Pormat: Device Price File Client Certificate MAC Address Pormat: Device Price File Client Certificate MAC Address Pormat: Device Price File Client Certificate MAC Address Pormat: Device Price File Client Certificate MAC Address Pormat: Device Prices File Client Certificate MAC Address Pormat: Device Prices File Client Certificate MAC Address Pormat: Device Prices File Client Certificate MAC Address Pormat: Device Prices File Client Certificate MAC Address Pormat: Device Prices File Client Certificate MAC Address Pormat: Device Prices File Client Certificate MAC Address Pormat: Device Prices File Client Certificate MAC Address Pormat: Device Prices File Client Certificate MAC Address Pormat: Device Prices File Client Certificate MAC Address Pormat: Device Prices File Client Certificate MAC Address Pormat: Device Prices File Client Certificate MAC Address File Client Certificate MAC Address File Client Certificate MAC Address File Client File Client File Client File File File File File File File File                                                                                                    | evice Access<br>File Format:<br>Repository<br>Pri-%BWMACADDRESS%-up.tar.gz<br>Access File Nume:<br>Pile Format:<br>Pile Format:<br>Pile Format:<br>Pile State:<br>Repository<br>File:<br>Repository<br>File:<br>Repository:<br>State:<br>Dynamic Per-Type:<br>Dynamic Per-Device<br>File:<br>Portault Extended File Capture<br>Capture Mode<br>Extended File Capture<br>Extended File Capture Mode<br>Enable for All File Instances<br>Allow Upload from Device<br>File:<br>File Authentication<br>Automication<br>Upload File:<br>Browse. No file selected.<br>File Authentication<br>Automication Mode:<br>MAC-Based User Name and Password<br>MAC-Address Format:<br>Device Access Filt:<br>MAC Address Format:<br>Device Access Filt:<br>MAC Address Format:<br>Device Access Filt:<br>MAC Address Format:<br>Device Access Filt:<br>Pile Authentication:<br>MAC Address Format:<br>Device Access Filt:<br>Pile Authentication:<br>MAC Address Format:<br>Device Access Filt:<br>Device Access Filt:<br>Pile Authentication:<br>MAC Address Format:<br>Device Access Filt:<br>Pile Authentication:<br>MAC Address Format:<br>Device Access Protocols: Mitp Mitps ? thp                                                                                                    |                                                                                                    |                                                                                                    |
| Parice Access pr %BWMACADDRESS%-up.tar.gz Repository Pr %BWMACADDRESS%-up.tar.gz Access File: Note: this URL has undefined content. Validate it manually by replacing any content between () with valid value Repository File: Tempitate File: Tempitate File: File Catagory: Static Dynamic Per-Type Dynamic Per-Device File Marinatization Extended File Capture Default Extended File Capture Marinate Kenness File: Browse                                                                                                    | evice Access pri-%BWMACADDRESS%-up.tar.gz<br>Repository<br>Pri-%BWMACADDRESS%-up.tar.gz<br>Access File<br>http://10.83.81.183.80/dms/CP-78-68-83-9C/(pri-{%2268WMACADDRESS%25]-up.tar.gz<br>Access File<br>http://10.83.81.183.80/dms/CP-78-68-83-9C/(pri-{%2268WMACADDRESS%25]-up.tar.gz<br>Access File<br>Repository<br>File<br>Repository<br>File<br>File<br>Repository<br>File<br>File | K A                                                                                                    | pry Delete Cancel                                                                                                    |
| File Contact:  File Contact:  File                                                                                                    | Pier Unitat: Provide: Pier Stromster Pier Vierwatzer Pier Stromster Pier Vierwatzer Pier Stromster Pier Vierwatzer Pier Vierwatzer Pier Vierw                                                                                                    | K AI                                                                                                    |                                                                                                    |
| File Format: PPR-BWMACADDRESS%-up targ2 Access File involution 2014 Set 11:838/bitmeCP-78-88-88-9CC/pr15V28BWMACADDRESS%-29-up targ2 Responsion Responsion                                                                                                    | File Format, PR-NetWAAADURESSIS-up tar g2<br>Access File invit 0.8.8.1: R3:00msCP-76-88-88-9C:C/pri-(%258WAACADDRESS%25)-up tar g2<br>Repository<br>File is<br>File is Category: Static Dynamic Per-Type Dynamic Per-Device<br>Static Tele All File Instances<br>Access File is<br>A low Upload from Device<br>Enable for All File Instances<br>Assign File<br>Manual<br>Custom<br>Upload File: Browse No file selected.<br>File Authentication<br>Authentication<br>Authentication<br>Authentication<br>Authentication<br>Authentication<br>MAC-Address Ir: MAC-Based User Name and Password<br>MAC Address Format:<br>Device Access Protocols: Mathematication: Basic Digest<br>Allowed Access Protocols: Mathematication: Mathematication: Basic Digest<br>Allowed Access Protocols: Mathematication: Mathematication: Mathematication: Mathematication: Mathematication: Mathematication: Basic Digest<br>Allowed Access Protocols: Mathematication: Mathematication: Mathematication: Mathematication: Mathematication: Mathematication: Basic Digest<br>Allowed Access Protocols: Mathematication: Mathematication: Mathematication: Mathematication: Mathematication: Mathematication: Mathematication: Mathematication: Mathematication: Mathematication: Mathematication: Mathematication: Mathematication: Mathematication: Mathematication: Mathematication: Basic Digest<br>Allowed Access Protocols: Mathematication: Mathematication: Ma                                                                                                    | vice Access                                                                                                    | -%BWMACADDRESS%-up.tar.gz                                                                                                    |
| Access File. http://10.89.81.183.80/dms/CP-78-86-83-9CC/prt-{%258WMACADDRESS%25_up.tar.gz Repository File: Template File: File Category: State Dynamic Per-Type Dynamic Per-Device File definition: Category: State Dynamic Per-Type Dynamic Per-Device Category: State Category: State Catego                                                                                                    | Access File. http://10.89.81.183.80/dms/CP-78-68-83-9CC/pr-1%25BWMACADDRESS%25-Jup.tar.gz Repository File: Tenplate File: File Category: Static Dynamic Per-Type Dynamic Per-Device Latentization: Allow Upload from Device Extended File Capture Mode Extended File Capture Mode Extended File Capture Mode Extended File Capture Mode Extended File Capture Mode Catatom Upload File: Browse No file selected.  File Authentication Authentication Authentication Authentication MAC Address In: MAC-Based User Name and Password MAC Address Format: Device Access Protocols:  MAC Address Protocols: MAC Address Protocols: MAC Address Protocols: MAC Matrix Device Access Protocols: MAC Matrix Macces MAC Address Protocols: Mac Matrix Macces MAC Address Protocols: Mac Matrix Macces MAC Address Protocols: Mac Matrix Macces Mac Address Protocols: Mac Matrix Maccess Maccess Protocols: Mac Matrix Maccess Maccess Macces Maccess Maccess Maccess Maccess Macces Maccess Maccess Macces Maccess Maccess Macces Macces Ma                                                                                                    | K Al<br>vice Access<br>File Format: pr<br>Repository                                                                                                    | ину United Cance                                                                                                    |
| Pile: Pile:                                                                                                    | Repositor<br>File:<br>Template File:<br>Template File:<br>Template File:<br>Austomization<br>File Administrator<br>Castion<br>File Administrator<br>Castion<br>Castion<br>Castion<br>Upload File:<br>Templa for AII File Instances<br>Assign File<br>Answel Access Fromes<br>No file selected.<br>File Admentication<br>Automication<br>Address In:<br>MAC-Based<br>User Name and Password<br>MAC-Address In:<br>MAC-Based<br>MAC-Based<br>MAC-Based<br>MAC-Address Format:<br>Device Access HTTP Authentication:<br>Allowed Access Protocols:<br>Mathematication:<br>Macaderes Protocols:<br>Mathematication:<br>Allowed Access Protocols:<br>Mathematication:<br>MacAddress Protocols:<br>Mathematication:<br>MacAddress Protocols:<br>Mathematication:<br>MacAddress Protocols:<br>Mathematication:<br>MacAddress Protocols:<br>Mathematication:<br>MacAddress Protocols:<br>Mathematication:<br>MacAddress Protocols:<br>Mathematication:<br>MacAddress Protocols:<br>Mathematication:<br>Mathematication:<br>MacAddress Protocols:<br>Mathematication:<br>Mathematication:<br>Mathem                                                                                                    | K An<br>vice Access<br>File Format: pr<br>Repository<br>File Format: pr                                                                                                    | -%BWMACADDRESS%-up.tar.gz                                                                                                    |
| File Authentication  File Authentication  File Authentication  Accoddress Format:                                                                                                    | File Authentication Authentication                                                                                                    | K An<br>vice Access<br>File Format:<br>Repository<br>File Format:<br>Access File: ht                                                                                                    | yuy Useree Caffee     Caffee     |
| Template File:<br>File Category: Static Dynamic Per-Type Dynamic Per-Device<br>Page Administrator Page Dynamic Per-Device<br>Category: Static Default Extended File Capture<br>Default Extended File Capture Mode<br>Enable for All File Instances<br>Aasign File<br>Aasign File<br>Custom<br>Upload File: Browse No file selected.<br>File Authentication<br>Authentication<br>Authentication<br>Authentication Mode: MAC-Based User Name and Password<br>MAC Address In: HTTP Request URI<br>HTTP Header<br>Client Certificate<br>MAC Address Format:<br>Device Access HTP Authentication: Basic Digest<br>Allowed Access Protocols: 9 htp 0 htps 7 itp                                                                                                    | File:       File:         File:       Adow Upload from Device         Implaint Extended File Capture       Default Extended File Capture Mode         Enable for All File Instances       Disable for All File Instances                                                                                                    | K An<br>Vice Access<br>File Format: pr<br>Repository<br>File Format: pr<br>Access File: ht<br>Repository                                                                                                    | WWWACADDRESS%-up.lar.gz  WBWMACADDRESS%-up.lar.gz  p/1088.81.183.80/dms/CP-78-88-88-SPCC/prt-{%25BWMACADDRESS%25}-up.tar.gz  te: this URL has undefined content. Validate it manually by replacing any content between () with valid value                                                                                                    |
| File Authentication File Authentication File File Authentication File File Authentication File File Authentication Cuteron File File Authentication Cuteron File File Authentication Cuteron File File File File File File File File                                                                                                    | File Authentication         Authentication         Authentication         Authentication         Authentication         Cilent Certificate         MAC Address Format:         Device Protocols:         Protocols:         Authentication:         Authentication:         Cilent Certificate         MAC Address Format:         Device Access Protocols:         Protocols:         Protocols:         Markation:         Classing File         Image: State State S                                                                                                    | k Al<br>vice Access<br>File Format: Pri<br>Repository pri<br>Access File: N<br>Repository<br>File:                                                                                                    | uny Develo Carton<br>K%BWMACADDRESS%-up.tar.gz<br>-%BWMACADDRESS%-up.tar.gz<br>p:/10.89.81.183:80/dms/CP-78-88-88-3PCC/pt-{%25BWMACADDRESS%25]-up.tar.gz<br>te: this URL has undefined content. Validate it manually by replacing any content between () with valid value                                                                                                    |
| bastomization definition   definitiate   definitiate   de                                                                                                    | uatomization       Administrator       Image: Constraint of the capture in the capture mode in the capture mode in th                                                                                                    | K Al<br>Vice Access<br>File Format: Pr<br>Repository pr<br>File Format: M<br>Access File: ht<br>N<br>Repository File:<br>mplate File:                                                                                                    | WWMACADDRESS%-up.tar.gz  WBWMACADDRESS%-up.tar.gz  WBWMACADDRESS%-up.tar.gz  p/110.89.81.183.80/dms/CP-78-88-88-3PCC/prt-{%25BWMACADDRESS%25}-up.tar.gz  te: this URL has undefined content. Validate It manually by replacing any content between () with valid value                                                                                                    |
| Allow Upload from Davice Extended File Capture Mode Enable for All File Instances Assign File Manual Custom Upload File: Browse No file selected. File Authentication File Authentication Authentication Authentication Collect Certificate MAC-Based User Name and Password MAC Address In: Other Heads Cilent Certificate MAC Address Format: Device Access Protocols: © http © http © ttp                                                                                                    | Allow Uplaad from Device                                                                                                    | K Al<br>Vice Access<br>File Format: pr<br>Repository pr<br>File Format: h<br>Access File: N<br>Repository<br>File:<br>mplate File:<br>e Category:<br>Eile                                                                                                    | WWMACADDRESS%-up.tar.gz  WBWMACADDRESS%-up.tar.gz  WBWMACADDRESS%-up.tar.gz  WBWMACADDRESS%25)-up.tar.gz te: this URL has undefined content. Validate it manually by replacing any content between () with valid value  Static Dynamic Per-Type • Dynamic Per-Device                                                                                                    |
| Extended File Capture Mode Enable for AII File Instances  Assign File  Manual Custom Upload File: Browse No file selected.  File Authentication  File Authentication  Authentication  Authentication  Custom Custom Cus                                                                                                    | Extended File Capture Mode Enable for All File Instances  Assign File  Assign File  Assign Fil                                                                                                    | K Al<br>Vice Access<br>File Format: Pr<br>Repository pr<br>File Format: M<br>Access File: N<br>Repository<br>File:<br>e Category:<br>Stomization:                                                                                                    | WWWACADDRESS%-up.tar.gz  WBWMACADDRESS%-up.tar.gz  WBWMACADDRESS%-up.tar.gz  WBWMACADDRESS%-up.tar.gz  the: this URL has undefined content. Validate it manually by replacing any content between () with valid value  Static Dynamic Per-Type O Dynamic Per-Device  Vaministrator                                                                                                    |
|                                                                                                    |                                                                                                    | k Al<br>vice Access pr<br>File Format: "<br>Repository pr<br>File Format: "<br>Access File: ht<br>Repository<br>File: mplate File:<br>te Category:<br>File<br>stomization:<br>A                                                                                                    | UKBWMACADDRESS%-up.tar.gz UKBWMACADDRESS%-up.tar.gz UKBWMACADDRESS%-up.tar.gz UKBWMACADDRESS%-up.tar.gz UKBUTL has undefined content. Validate it manually by replacing any content between () with valid value UKBUTL has undefined content. Validate it manually by replacing any content between () with valid value UKBUTL has undefined content. Validate it manually by replacing any content between () with valid value UKBUTL has undefined content. Validate it manually by replacing any content between () with valid value UKBUTL has undefined content. Validate it manually by replacing any content between () with valid value UKBUTL has undefined content. Validate it manually by replacing any content between () with valid value UKBUTL has undefined content. Validate it manually by replacing any content between () with valid value UKBUTL has undefined content. Validate it manually by replacing any content between () with valid value UKBUTL has undefined content. Validate it manually by replacing any content between () with valid value UKBUTL has undefined content. Validate it manually by replacing any content between () with valid value UKBUTL has undefined content. Validate it manually by replacing any content between () with valid value UKBUTL has undefined content. Validate it manually by replacing any content between () with valid value UKBUTL has undefined content. Validate it manually by replacing any content between () with valid value UKBUTL has undefined content. Validate it manually by replacing any content between () with valid value UKBUTL has undefined content. Validate it manually by replacing any content between () with valid value UKBUTL has undefined content. Validate it manually by replacing any content between () with valid value UKBUTL has undefined content. Validate it manually by replacing any content between () with valid value                                                                                                    |
| Enable for All File Instances     Disable for All File Instances       Assign File        • Manual             Custom             Upload File: Browse No file selected.                     Upload File: Browse No file selected.                 File Authentication            Authentication            Authentication            Authentication Mode:              MAC-Based             User Name and Password             MAC Address In:                                                                                                    | Enable for All File Instances       Disable for All File Instances         Assign File       Manual         Custom       Upload File: Browse No file selected.         File Authentication       No file selected.         File Authentication       Assect User Name and Password         MAC Address In: 0 HTTP Request URI       HTTP Header         Client Certificate       MAC Address Format:         Device Access Protocols: 0 https://bitps.0 https:0 https://thp       Digest                                                                                                    | k All<br>Vice Access<br>File Format:<br>Repository pr<br>File Format:<br>N<br>Repository<br>File:<br>mplate File:<br>e Category:<br>stomization:<br>2 Al                                                                                                    | WWMACADDRESS%-up.tar.gz  WBWMACADDRESS%-up.tar.gz  WBWMACADDRESS%-up.tar.gz  WBWMACADDRESS%-up.tar.gz  WBWMACADDRESS%-25-up.tar.gz  WBWMACADDRESS%-25-up.tar.gz  |
| Assign File  Manual Custom Upload File: Browse No file selected.  File Authentication  Authentication  Authentication  Authentication  Cilent Certificate  MAC Address Format: Device Access Protocols: © http © http © ttp                                                                                                    | Asign File  Manual Custom Upload File: Browse No file selected.  File Authentication Authentication Authentication MAC-Address In:  HTTP Request URI HTTP Header Client Certificate MAC-Address Format: Device Access HTTP Authentication:  Basic Digest Allowed Access Protocols:  Thtp Y https Y ttp                                                                                                    | K All<br>Vice Access Pire<br>File Format Pr<br>File Format Pr<br>File Format Pr<br>File Tormate File:<br>Mathematic File<br>Stomization:<br>All<br>All<br>All<br>All<br>All<br>All<br>All<br>All<br>All<br>Al                                                                                                    | With valid value                                                                                                    |
| Manual Custom Upload File: Browse No file selected. File Authentication Authentication Authentication Mode: MAC-Based User Name and Password MAC Address In: Other Mathematication (Client Certificate) MAC Address Format: Client Certificate MAC Address Format: Device Access HTTP Authentication: Basic Digest Allowed Access Protocols: 9 http 0 https 1 ttp                                                                                                    | Manual Custom Upbad File: Browse No file selected.  File Authentication Authentication Authentication MAC-Address In:  HTTP Request URI HTTP Header Client Certificate MAC Address Format: Device Access HTTP Authentication:  Basic Digest Allowed Access Protocols:  Thtp Y https Y ttp                                                                                                    | K Al                                                                                                    | With valid value                                                                                                    |
| Custom Upload File: Browse No file selected.  File Authentication Authentication Authentication MAC-Based User Name and Password MAC Address In:  HTTP Request URI HTTP Header Client Certificate MAC Address Format: Device Access Protocols:  Basic Digest Allowed Access Protocols:  Http http 2 http 2 http 2 http                                                                                                    | Custom Upload File: Browse No file selected.  File Authentication Authentication Authentication MAC-Address In:  HTTP Request URI Client Certificate MAC Address Format: Device Access HTTP Authentication:  Besic Digest Allowed Access Protocols:  http f https f https  Itp                                                                                                    | K All<br>Vice Access Pire<br>Repository Pile Format P<br>Access File: N<br>Repository File:<br>mplate File:<br>e Category:<br>stomization:<br>All<br>Assign File                                                                                                    | With valid value                                                                                                    |
| Upload File: Browse No file selected.                                                                                                    | Upload File: Browse No file selected.                                                                                                    | k Al                                                                                                    |                                                                                                    |
| File Authentication Authentication Authentication Mode:  MAC-Based User Name and Password MAC Address In:  HTTP Request URI Client Certificate MAC Address Format: Device Access HTTP Authentication:  Basic Digest Allowed Access Protocols:  Http http 2 http:  Http 2 http:  Http 3 http:  Http 3 http:  Http 3 http:  Http 4 http:  Http 4 htt                                                                                                    | File Authentication<br>Authentication Mode:  MAC-Based URI<br>MAC-Address In:  HTTP Header<br>Client Certificate<br>MAC Address Format:<br>Device Access HTTP Authentication:  Basic Digest<br>Allowed Access Protocols:  thtp  thtps thtps thtps thtps thtps                                                                                                    | k All<br>vice Access pr<br>File Format: Pr<br>Repository pr<br>Hie Format: Pr<br>Access File: N<br>Repository File:<br>In N<br>Repository File<br>to Access File<br>to Access File<br>to Access File<br>assign File<br>Custor                                                                                                    |                                                                                                    |
| File Authentication<br>Authentication Mode: ② MAC-Based User Name and Password<br>MAC Address In: ③ HTTP Request URI                                                                                                    | File Authentication         Authentication Mode:          X MAC-Based         User Name and Password         MAC Address In:          HTTP Request URI                                                                                                    | k All<br>vice Access pre-<br>File Format:<br>Repository pr<br>File Format:<br>Repository File:<br>mplate File:<br>te Category:<br>Stomization:<br>Assign File<br>Assign File<br>Custor<br>Uploi                                                                                                    | With a second second s |
| File Authentication Authentication Authentication Mode:  MAC-Based User Name and Password MAC Address In: HTTP Request URI OTTP Header Client Certificate MAC Address Format: Device Access HTTP Authentication: Basic Digest Allowed Access Protocols: Thip Ships Tip                                                                                                    | File Authentication         Authentication Mode:         Authentication Mode:         MAC Address In:         HTTP Request URI         Other Centrol         Client Certificate         MAC Address Format:         Device Access Protocols:         Allowed Access Protocols:         Thp         Allowed Access Protocols:         Thp         Allowed Access         Thp         Thp         Thp         Diget                                                                                                    | k Al                                                                                                    | With WACADDRESS%-up.lar.gz  With WACADDRESS%-up.lar.gz  With WARADDRESS%-up.lar.gz  With WARADDRESS%-up.lar.gg  WITH WARADDRESS%-up.lar.gg  WITH WARADDRESS%-up.lar.gg  WITH WARADDRESS%-up.lar.gg  WITH WARADDRESS%-up.lar.gg  WITH WARADDRESS%-up.lar.gg  W |
| File Authentication Authentication Authentication Mode:  MAC-Based User Name and Password MAC Address In:  HTTP Request URI Client Certificate MAC Address Format: Device Access Format: Device Access Format: Device Access Protoclas:  http://lientication: Basic Digest Allowed Access Protoclas:  http://lientication.com/lientication: Basic Digest Allowed Access Protoclas:  http://lientication.com/lientication.com/lientication.com/lientication Authentication Maccess Protoclas:  http://lientication.com/lientication.com/lientication.com/lientication.com/lientication                                                                                                    | File Authentication<br>Authentication Mode:  MAC-Based URI<br>MAC Address In:  HTTP Request URI<br>Client Certificate<br>MAC Address Format:<br>Device Access HTTP Authentication:  Basic Digest<br>Allowed Access Protocols:  http V https V fttp                                                                                                    | k All<br>Vice Access Pile Format Pr<br>File Format Pr<br>File Sormat Pr<br>Access File. ht<br>Repository File<br>te Category:<br>File<br>atomization:<br>Assign File<br>Custor<br>Uploo                                                                                                    | W/BWMACADDRESS%-up.tar.gz  ///BWMACADDRESS%-up.tar.gz ///D188 81.185.48.84.87CC/pt1%25BWMACADDRESS%25}-up.tar.gz ///D188 81.185.48.84.87CC/pt1%25BWMACADDRESS%25}-up.tar.gz /////W/D188 81.185.48.84.87CC/pt1%25BWMACADDRESS%25}-up.tar.gz ////////////////////////////////////                                                                                                    |
| File Authentication Authentication Authentication Mode:  MAC Address In: HTTP Request URI HTTP Header Client Certificate MAC Address Format: Device Access HTP Authentication: Basic Digest Allowed Access Protocols: Htp & htp § htp § ttp                                                                                                    | File Authentication Authentication Authentication MAC-Based User Name and Password MAC Address In:  HTTP Request URI HTTP Reader Client Certificate MAC Address Format: Device Access HTTP Authentication: Basic Digest Allowed Access Protocols:  http://www.access.org/light.com/light.com/l                                                                                                    | k Ari<br>Vice Access Pile Format P<br>File Format P<br>File Format P<br>File Format P<br>File:<br>Pile:<br>Pile:<br>Pile:<br>Pile:<br>Pile:<br>Pile:<br>Pile:<br>Aussign File<br>Aasign File<br>Aasign File<br>Aasign File                                                                                                    | With WARCADDRESS%-up tar.gz  With WARCADDRESS%-up tar.gz  With WARCADDRESS%-up tar.gg  With WARCADDRESS%-up tar.gg  With WARCADDRESS%-up tar.gg  With WARCADDRESS%-up tar.gg  With WARCADDRESS%-up tar.gg  With WARCADDRES |
| File Authantication Authentication MAC Address In:  MAC Address In:  HTTP Request URI  HTTP Header  Client Certificate MAC Address Format: Device Access Protocols:  htp:  htp                                                                                                    | File Authantication Authantication MAC Address In:      HTTP Request URI     TTP Ineader     Client Certificate MAC Address Format: Device Access HTTP Authentication:     Basic Digest Allowed Access Protocols:     thtp      thtp      thtp      thtp     thtp     th                                                                                                    | k All<br>Vice Access Pile Format Pr<br>File Format Pr<br>Repository pr<br>File Format Access File. It<br>Repository File<br>te Category:<br>File<br>atomization:<br>Assign File<br>Custor<br>Uploo                                                                                                    | With WARCADDRESS%-up tar.gz  With WARCADDRESS%-up tar.gz  With S8.80/ms/CP-78-88-88-SPCC/prt-{%258WMACADDRESS%25}-up tar.gz  Mathematic Market S8.80/ms/CP-78-88-88-SPCC/prt-{%258WMACADDRESS%25}-up tar.gz  Mathematic Market S8.80/ms/CP-78-88-88-SPCC/prt-{%258WMACADDRESS%25}-up tar.gz  Mathematic Market S8.80/ms/CP-78-88-88-SPCC/prt-{%258WMACADDRESS%25}-up tar.gz  Mathematic Market S8.80/ms/CP-78-88-88-SPCC/prt-{%258WMACADDRESS%25}-up tar.gz  Mathematic Market S8.80/ms/CP-78-88-88-SPCC/prt-{%258WMACADDRESS%25}-up tar.gz  Mathematic Market S8.80/ms/CP-78-88-88-SPCC/prt-{%258WMACADDRESS%25}-up tar.gz  Mathematic Market S8.80/ms/CP-78-88-88-SPCC/prt-{%258WMACADDRESS%25}-up tar.gz  Mathematic Market S8.80/ms/CP-78-88-88-SPCC/prt-{%258WMACADDRESS%25}-up tar.gz  Mathematic Market S8.80/ms/CP-78-88-88-SPCC/prt-{%258WMACADDRESS%25}-up tar.gz  Mathematic Market S8.80/ms/CP-78-88-88-SPCC/prt-{%258WMACADDRESS%25}-up tar.gz  Mathematic Market S8.80/ms/CP-78-88-88-SPCC/prt-{%258WMACADDRESS%25}-up tar.gz  Mathematic Market S8.80/ms/CP-78-88-88-98-98-98-98-98-98-98-98-98-98-98                                                                                                    |
| Authentication Mode: 2 MAC-Based User Name and Password<br>MAC Address In: • HTTP Request URI<br>• HTTP Header<br>Client Certificate<br>MAC Address Format:<br>Device Access Protocols: • Basic Digest<br>Allowed Access Protocols: • htp • htps • htps                                                                                                    | Authentication Mode: © MAC-Based User Name and Password<br>MAC Address In: © HTTP Request URI                                                                                                    | k All                                                                                                    | With Wald CADDRESS%-up tar.gz  With WALCADDRESS%-up tar.gz  With WALCADDRESS%-up tar.gz  With S8.04(ma/CP-78-88-88-SPCC/prt-{%258WMACADDRESS%25}-up tar.gz  Machine Per-Type  Dynamic Per-Type  Dynamic Per-Device  Machinistrator  Guidation  Disabile for All File Instances  Guidation  Guidation  Disabile for All File Instances  Guidation  Guidation  Disabile for All File Instances  Guidation  Guidation  Gu |
| MAC Address In:  HTTP Request URI Client Certificate MAC Address Format: Device Access Fromat: Device Access Protocols:  http://docs.org/linet/address/linet/address/linet                                                                                                    | MAC Address In:   HTTP Header  Client Certificate  MAC Address Format:  Device Access HTTP Authentication: Basic Digest  Allowed Access Protocols:  thin   thin  thin   thin   thin   thin   thin   thin   thin   thin   thin   thin   thin   thin   thin   thin   thin   thin   thin   thin   thin   thin   thin   thin   thin   thin   thin  thin  thin                                                                                                    | k Ari<br>Vice Access Pile Format P<br>File Format P<br>File Format P<br>File Format P<br>File Format P<br>File Format P<br>File Category<br>And File<br>Assign File<br>Assign File<br>File Authentice                                                                                                    | With WARCADDRESS%-up tar.gz  With WARCADDRESS%-up tar.gz  With WARCADDRESS%-up tar.gz  With S8.80/ms/CP-78-88-88-SPCC/prt-(%258WMACADDRESS%25)-up tar.gz  te: this URL has undefined content. Validate it manually by replacing any content between () with valid value  Static Dynamic Per-Type  Dynamic Per-Device  Administrator  Disable for All File Instances  I I I I I I I I I I I I I I I I I I                                                                                                    |
| HTTP Header     Client Certificate MAC Address Format: Device Access HTTP Authentication:     Basic Digest Allowed Access Protocols:     Mitp      https     // ttp                                                                                                    | Client Certificate MAC Address Format: Device Access HTTP Authentication: ● Basic ○ Digest Allowed Access Protocols: ● https ● https ● ttp                                                                                                    | k         An           vice Access         File Format:           File Format:         Pr           Repository         File Format:           PROSITORY         File           File Format:         Repository           File Format:         File           Repository         File           File Format:         Provide           File Format:         Provide           Statistical         Provide           Assign File         Manue           Assign File         Manue           Uplow         Uplow           File Authontication         Valuentication | With the selected.                                                                                                    |
| Client Certificate Client Certificate Device Access HTTP Authentication:  Basic Digest Allowed Access Protocols:  Http://doi.org/10.1011/001100000000000000000000000000                                                                                                    | Client Certificate<br>MAC Address Format:<br>Device Access HTTP Authentication: ● Basic ○ Digest<br>Allowed Access Protocols: ♂ http ♂ https ♂ ttp                                                                                                    | k All<br>Vice Access Pile<br>File Format: Pr<br>Repository pr<br>File Format: Pile<br>Access File: ht<br>Repository<br>File Category:<br>Assign File<br>Assign File<br>Assign File<br>File Authentication<br>MAC Add                                                                                                    | With the selected.                                                                                                    |
| MAC Address Format:<br>Device Access HTTP Authentication: O Basic Digest<br>Allowed Access Protocols: V http V https V ttp                                                                                                    | MAC Address Format:<br>Device Access HTTP Authentication: • Basic • Digest<br>Allowed Access Protocols: • http • https • ttp                                                                                                    | k         An           vice Access         File Format           File Format         File Format           Repository         File Format           File Format         File           mplase File:         N           Repository         File           File         File           Statistical         File           Assign File         Manual           Uplos         Uplos           File Authentica         Suthentication           MAC Add         MAC Add                                                                                                | With WACADDRESS%-up tar.gz  With WACADDRESS%-up tar.gz  With WACADDRESS%-up tar.gz  With WALADDRESS%-up tar.gz  With S8.80/ms/CP-78-88-88-SPCC/prt-{%25BWMACADDRESS%25}-up tar.gz  With valid value  Static Dynamic Per-Type  Dynamic Per-Device  Administrator  Con Con Con Con Con Con Con Con Con Co                                                                                                    |
| Device Access HTTP Authentication: O Basic O Digest<br>Allowed Access Protocols: V http V https V ttp                                                                                                    | Device Access HTTP Authentication: O Basic O Digest<br>Allowed Access Protocols: I http: I https: I ttp                                                                                                    | k All     Vice Access File Format: P     File Format: P     File Format: P     File Format: P     File Format: P     File     Format: P     File     Access File: N     Repository     File     Ele Category:     Z Al     Assign File     Manus     Custor     Uplou     Uplou     File     File Authentica     MAC Add                                                                                                    | With WACADDRESS%-up lar.gz  With WACADDRESS%-up lar.gz  With WACADDRESS%-up lar.gz  With URL has undefined content. Validate it manually by replacing any content between () with valid value  Static Dynamic Per-Type Dynamic Per-Device  Administrator  O  wu Upland from Device  Extended File Capture Default Extended File Capture Mode Enable for All File Instances  I  I  I I I I I I I I I I I I I I I                                                                                                    |
| Allowed Access Protocols: 💙 http 💙 https 💙 tftp                                                                                                    | Allowed Access Protocols: 💟 http 💟 https 💟 tfp                                                                                                    | k         An           Vice Access         File Format:           File Format:         Prepository           File Format:         Repository           File Format:         E           Implate File:         Implate File:           Implate File:         File           Implate File:         A           Assign File         Manual           Implate File:         Manual           Custor         Upfor           File Authentication         MAC Add           MAC Address         MAC Address                                                               | With WACADDRESS%-up.lar.gz  With WACADDRESS%-up.lar.gz  With WACADDRESS%-up.lar.gz  With Wald ResS0/dms/CP-78-88-88-SPCC/prl-{%258WACADDRESS%25}-up.tar.gz  te: this URL has undefined content. Validate it manually by replacing any content between () with valid value  Static Dynamic Per-Type Dynamic Per-Device  Administrator 0  would from Device  Extended File Capture Mode Enable for All File Instances  I  d  d File: Browss No file selected.  I  don  doa:  WAC-Based User Name and Password  vess In:  HTTP Request URI Client Cettificate                                                                                                    |
|                                                                                                    |                                                                                                    | k         All           Vice Access         File Format:           File Format:         File Format:           File Format:         File           Access File:         th           Repository         File           stomization:         A           Stomization:         A           Assign File         A           Assign File         A           Assign File         A           File Authentica         A           Authentication         MAC Address           MAC Access         Device Access                                                          | With WARCADDRESS%-up tar.gz  With WARCADDRESS%-up tar.gz  With WARCADDRESS%-up tar.gz  With Wald value  Static Dynamic Per-Type  Dynamic Per-Device  Administrator  Output  Static Copyre  Default Extended File Capture Mode  Enable for All File Instances  I  d  File: BrowseNo file selected.  I  d  File: BrowseNo file selected.  I  HTTP Request URI  HTTP Header  Client Certificate  Tor.et  Tor.et  Tor.et  Client Certificate  Tor.et  Tor.et  Client Certificate  Tor.et  Tor.et  Client Certificate  Tor.et  Tor.et  Tor.et  Disable for All File Instances  I  Disable for All File Instances  I  Disable for All File Instances  I  Disable for All File Instances  I  No file selected.  I  No file selected  I  Disable for All File Instances  I  Disable for All File Instances  I             |

Figure 86 Upload File Settings

## uluilu cisco.

#### 5.2.2.2.2.4 Static Files

Static files are files such as firmware and media files that are not configurable and/or do not make use of the dynamic Cisco BroadWorks Device Management tags.

The Cisco MPP Series requires the following static firmware files. (This is for reference only; latest firmware file names can be different. For up-to-date firmware file versions see the following links):

- sip68xx.12-0-4MPP0001-195.loads (for the 6800 Devices)
- sip6821.12-0-4MPP0001-195.loads (for the 6821 Devices)
- sip78xx.12-0-4MPP0001-195.loads (for the 7800 Devices)
- sip7832.12-0-4MPP0001-195.loads (for the 7832 Devices)
- sip88xx.12-0-4MPP0001-195.loads (for the 8800 Devices)
- sip8845\_65.12-0-4MPP0001-195.loads (for the 8845 and 8865 Devices)
- PHONEOS-8875.2-3-1-0001-26.loads (for Cisco Video Phone 8875)
- PHONEOS-8875.2-3-1-0001-26.pkg (for Cisco Video Phone 8875)
- sip8832.12-0-4MPP0001-195.loads (for the 8832 Devices)
- PHONEOS.3-0-1-0001-213.loads (for Cisco Desk Phone 9800 Series)

Add the static files to the device profile type with the settings shown in Figure 87.

After creating the device profile type file, upload static files obtained from Cisco.

To get the static files (Firmware Files for IP Phones), see the following links.

- Cisco IP Phones 6800 Series: <u>https://www.cisco.com/c/en/us/support/collaboration-endpoints/ip-phone-6800-series-multiplatform-firmware/tsd-products-support-series-home.html</u>
- Cisco IP Phones 7800 Series: <u>https://www.cisco.com/c/en/us/support/collaboration-endpoints/ip-phone-7800-series-multiplatform-firmware/tsd-products-support-series-home.html</u>
- Cisco IP Phones 8800 Series: <u>https://www.cisco.com/c/en/us/support/collaboration-endpoints/ip-phone-8800-series-multiplatform-firmware/tsd-products-support-series-home.html</u>
- Cisco Video Phone 8875: <u>https://www.cisco.com/c/en/us/support/collaboration-endpoints/unified-ip-phone-8800-series/series.html</u>
- Cisco IP Phone 9800 Series: <u>https://help.webex.com/en-us/article/n1trwjh/Release-Notes-for-Cisco-Desk-Phone-9800-Series#task-template\_e3253095-4716-4259-b84c-efb2cc6e7668</u>

Use the **Browse** button on the file definition screen. Be sure to click **Apply** after uploading the file.

| Identity/Device Profile Type File Modify<br>Modify or delete a file type defined in an identity/Device Profile Type.                                                                                                    |
|----------------------------------------------------------------------------------------------------|
| OK Apply Delete Cancel                                                                                                    |
| Device Access File Format: sip78xx:11-1-1MPP-897.loads<br>Repository File Format: sip78xx:11-1-1MPP-897.loads<br>Access File: <u>http://ssp.ion1.broad/works.net80/dms/CP-78-88-68-3PCC/sip78xx:11-1-1MPP-897.loads</u><br>Repository File:<br>Template File: <u>Download</u><br>File Category: <u>State</u> Dynamic Per-Type Dynamic Per-Device<br>File Customization: Administrator |
| - Assign File                                                                                                    |
| Manual     O Manual     Custom     Upload File: Choose File No file chosen                                                                                                    |
| ***** Temporary File *****<br>The Content of this file should be obtained from the vendor.                                                                                                    |
| File Avidentification                                                                                                    |
| Authentication Mode: MAC-Based User Name and Password<br>MAC Address In:  HTTP Request URI<br>HTTP Header<br>Client Certificate<br>MAC Address Format:<br>Device Access HTTP Authentication:  Basic Digest<br>Allowed Access Protocols:  http://ttp://ttp.//ttp.//ttp.//                                                                                                    |
| OK Apply Delete Cancel                                                                                                    |

Figure 87 Static Load File

Note that Cisco MPP Series also requires the following static files. Contact Cisco for the files.

- kernel6821.12-0-4MPP0001-195.sbn
- miniroot6821.12-0-4MPP0001-195.sbn
- prelo6821.AL128m-01-03P.sbn
- rootfs6821.12-0-4MPP0001-195.sbn
- sboot6821.AL-01-10P.sbn
- kernel2.68xx.12-0-4MPP0001-195.sbn
- kernel2.6861.12-0-4MPP0001-195.sbn
- kernel2.6871.12-0-4MPP0001-195.sbn
- rootfs2.68xx.12-0-4MPP0001-195.sbn
- rootfs2.6861.12-0-4MPP0001-195.sbn
- rootfs2.6871.12-0-4MPP0001-195.sbn
- sboot2.68xx.12-0-4MPP0001-195.sbn
- sboot2.6861.12-0-4MPP0001-195.sbn
- sboot2.6871.12-0-4MPP0001-195.sbn

## iliilii cisco.

- kernel2.78xx.12-0-4MPP0001-195.sbn
- rootfs2.78xx.12-0-4MPP0001-195.sbn
- sboot2.78xx.12-0-4MPP0001-195.sbn
- kernel7832.12-0-4MPP0001-195.sbn
- prelo7832.BR-01-06P.sbn
- rootfs7832.12-0-4MPP0001-195.sbn
- sboot7832.BR-01-11P.sbn
- boot1288xx.BE-01-007P.sbn
- fbi88xx.BE-01-011P.sbn
- kern88xx.12-0-4MPP0001-195.sbn
- kernel288xx.12-0-4MPP0001-195.sbn
- kernel388xx.12-0-4MPP0001-195.sbn
- m0patch288xx.BE-01-001P.sbn
- preloader88xx.BE-01-008P.sbn
- rootfs88xx.12-0-4MPP0001-195.sbn
- rootfs288xx.12-0-4MPP0001-195.sbn
- rootfs388xx.12-0-4MPP0001-195.sbn
- sb288xx.BE-01-028P.sbn
- sb2288xx.BE-01-015P.sbn
- sb2388xx.BE-01-032P.sbn
- ssb288xx.BE-01-007P.sbn
- vc488xx.12-0-4MPP0001-195.sbn
- fbi8845\_65.BEV-01-006P.sbn
- kern8845\_65.12-0-4MPP0001-195.sbn
- rootfs8845\_65.12-0-4MPP0001-195.sbn
- sb28845\_65.BEV-01-020P.sbn
- vc48845\_65.12-0-4MPP0001-195.sbn
- firmware28832.12-0-4MPP0001-195.sbn
- kernel8832.12-0-4MPP0001-195.sbn
- kernel28832.12-0-4MPP0001-195.sbn
- key28832.12-0-4MPP0001-195.sbn
- loader8832.VO-01-004P.sbn
- loader28832.VO0-00-003P.sbn
- oemloader28832.12-0-4MPP0001-195.sbn
- rootfs8832.12-0-4MPP0001-195.sbn
- rootfs28832.12-0-4MPP0001-195.sbn

- sb28832.VO-01-015P.sbn
- sb228832.12-0-4MPP0001-195.sbn
- trustzone28832.12-0-4MPP0001-195.sbn

Note that the Cisco Desk Phone 9800 Series also requires the following static files. Contact Cisco for the files.

- kernel-9841\_51.3-0-1-0001-213.sbn
- preloader-9841\_51.EM-01-007.sbn
- rootfs-9841\_51.3-0-1-0001-213.sbn
- sb2-9841\_51.EM-01-034.sbn

#### 5.2.2.2.2.5 Time Zone Alias File

To properly map the Cisco BroadWorks configured user time zone to the Cisco MPP Series device setting, a mapping file must be created on the Cisco BroadWorks system. This file maps the Cisco BroadWorks user time zone settings to the device's time zone settings. For information about time zone mapping for the device profile type, see the *BroadWorks Device Management Configuration Guide* [2].

This time zone mapping file must be added to the */usr/local/broadworks/bw\_base/conf/dms* directory on the Application Server using the following file name format:

TimeZoneAliasLabels\_Cisco-CP-78xx-88xx-68xx-3PCC.properties

The file must contain the mapping of Cisco BroadWorks time zones values to Cisco MPP Series time zone values. The following is an example of the file contents.

US HAWAII=GMT-10:00 US ALASKA=GMT-09:00 CANADA\_PACIFIC\_TIME=GMT-08:00 MEXICO\_PACIFIC\_TIME=GMT-08:00 US PACIFIC TIME=GMT-08:00 US ARIZONA=GMT-07:00 CANADA\_MOUNTAIN\_TIME=GMT-07:00 MEXICO\_MOUNTAIN\_TIME=GMT-07:00 US\_MOUNTAIN\_TIME=GMT-07:00 CANADA\_CENTRAL\_TIME=GMT-06:00 US CENTRAL TIME=GMT-06:00 US INDIANA=GMT-06:00 CANADA\_EASTERN\_TIME=GMT-05:00 US\_EASTERN\_TIME=GMT-05:00 CANADA\_ALTANTIC\_TIME=GMT-04:00 CANADA NEWFOUNDLAND=GMT-03:30 VENEZUELA TIME=GMT-04:30 CHILE TIME=GMT-03:00 ARGENTINA\_TIME=GMT-03:00 GREENWICH MEAN TIME=GMT-00:00 CENTRAL\_EUROPEAN\_TIME=GMT+01:00 EASTERN EUROPEAN TIME=GMT+02:00 EAST AFRICAN TIME=GMT+03:00 IRAN TIME=GMT+03:30 AZERBAIJAN\_TIME=GMT+04:00 AFGHANISTAN\_TIME=GMT+04:30 PAKISTAN TIME=GMT+05:00

INDIA\_TIME=GMT+05:30 EASTERN\_KAZAKHSTAN\_TIME=GMT+06:00 MYANMAR\_TIME=GMT+06:30 THAILAND\_TIME=GMT+07:00 CHINA\_TIME=GMT+08:00 JAPAN\_TIME=GMT+09:00 AUSTRALIAN\_CENTRAL\_STANDARD\_TIME=GMT+09:30 AUSTRALIAN\_EASTERN\_STANDARD\_TIME=GMT+10:00 NEWZEALAND\_TIME=GMT+13:00

**NOTE**: You must restart the Application Server for the TimeZoneAlias files to be picked up by the system.

#### 5.2.2.2.2.6 Language Provisioning

Language provisioning is necessary if using languages other than English. There are two aspects to language provisioning. First, the Cisco phone must be enabled to download the Cisco language files. Second, a mapping is required between the Cisco BroadWorks and Cisco language identifiers.

The following are example language files for 68xx and 78xx:

- ar-SA\_78xx\_68xx-12.0.4.0002.ttf (Arabic)
- ar-SA\_78xx\_68xx-12.0.4.0002.xml (Arabic)
- ar-SA\_78xx\_BMP-12.0.4.0002.ttf (Arabic)
- ar-SA\_6821-12.0.4.0002.ttf (Arabic)
- ar-SA\_6821-12.0.4.0002.xml (Arabic)
- ar-SA\_6861-12.0.4.0002.ttf (Arabic)
- bg-BG\_78xx\_68xx-12.0.4.0002.xml (Bulgarian)
- bg-BG\_6821-12.0.4.002.xml (Bulgarian)
- ca-ES\_78xx\_68xx-12.0.4.0002.xml (Catalan-Spain)
- ca-ES\_6821-12.0.4.0002.xml (Catalan-Spain)
- cs-CZ\_78xx\_68xx-12.0.4.0002.xml (Czech)
- cs-CZ\_6821-12.0.4.0002.xml (Czech)
- da-DK\_78xx\_68xx-12.0.4.0002.xml (Dutch)
- da-DK\_6821-12.0.4.0002.xml (Dutch)
- de-DE\_78xx\_68xx-12.0.4.0002.xml (German)
- de-DE\_6821-12.0.4.0002.xml (German)
- el-GR\_78xx\_68xx-12.0.4.0002.xml (Greek)
- el-GR\_6821-12.0.4.0002.xml (Greek)

## iliilii cisco.

- en-GB\_78xx\_68xx-12.0.4.0002.xml (English-UK)
- en-GB\_6821-12.0.4.0002.xml (English-UK)
- en-US\_78xx\_68xx-12.0.4.0002.xml (English-US)
- en-US\_6821-12.0.4.0002.xml (English-US)
- es-CO\_78xx\_68xx-12.0.4.0002.xml (Spanish-Colombia)
- es-CO\_6821-12.0.4.0002.xml (Spanish-Colombia)
- es-ES\_78xx\_68xx-12.0.4.0002.xml (Spanish-Spain)
- es-ES\_6821-12.0.4.0002.xml (Spanish-Spain)
- fi-FI\_78xx\_68xx-12.0.4.0002.xml (Finnish)
- fi-FI\_6821-12.0.4.0002.xml (Finnish)
- fr-CA\_78xx\_68xx-12.0.4.0002.xml (French-Canada)
- fr-CA\_6821-12.0.4.0002.xml (French-Canada)
- fr-FR\_78xx\_68xx-12.0.4.0002.xml (French)
- fr-FR\_6821-12.0.4.0002.xml (French)
- he-IL\_78xx\_68xx-12.0.4.0002.ttf (Hebrew)
- he-IL\_78xx\_BMP-12.0.4.0002.ttf (Hebrew)
- he-IL\_78xx\_68xx-12.0.4.0002.xml (Hebrew)
- he-IL\_6821-12.0.4.0002.ttf (Hebrew)
- he-IL\_6821-12.0.4.0002.xml (Hebrew)
- he-IL\_6861-12.0.4.0002.ttf (Hebrew)
- hr\_HR\_78xx\_68xx-12.0.4.0002.xml (Croatia)
- hr\_HR\_6821-12.0.4.0002.xml (Croatia)
- hu-HU\_78xx\_68xx-12.0.4.0002.xml (Hungarian)
- hu-HU\_6821-12.0.4.0002.xml (Hungarian)
- it-IT\_78xx\_68xx-12.0.4.0002.xml (Italian)
- it-IT\_6821-12.0.4.0002.xml (Italian)
- ja-JP\_78xx\_68xx-12.0.4.0002.ttf (Japanese)
- ja-JP\_78xx\_68xx-12.0.4.0002.xml (Japanese)
- ja-JP\_78xx\_BMP-12.0.4.0002.ttf (Japanese)
- ja-JP\_6821-12.0.4.0002.ttf (Japanese)
- ja-JP\_6821-12.0.4.0002.xml (Japanese)
- ja-JP\_6861-12.0.4.0002.ttf (Japanese)
- ko-KR\_78xx\_BMP-12.0.4.0002.ttf (Korean)
- ko-KR\_78xx\_68xx-12.0.4.0002.ttf (Korean)
- ko-KR\_78xx\_68xx-12.0.4.0002.xml (Korean)
- ko-KR\_6821-12.0.4.0002.ttf (Korean)

## iliilii cisco.

- ko-KR\_6861-12.0.4.0002.ttf (Korean)
- ko-KR\_6821-12.0.4.0002.xml (Korean)
- nb-NO\_78xx\_68xx-12.0.4.0002.xml (Norwegian)
- nb-NO\_6821-12.0.4.0002.xml (Norwegian)
- nl-NL\_78xx\_68xx-12.0.4.0002.xml (Netherlands)
- nl-NL\_6821-12.0.4.0002.xml (Netherlands)
- pl-PL\_78xx\_68xx-12.0.4.0002.xml (Polish)
- pl-PL\_6821-12.0.4.0002.xml (Polish)
- pt-PT\_78xx\_68xx-12.0.4.0002.xml (Portuguese)
- pt-PT\_6821-12.0.4.0002.xml (Portuguese)
- ru-RU\_78xx\_68xx-12.0.4.0002.xml (Russian)
- ru-RU\_6821-12.0.4.0002.xml (Russian)
- sk-SK\_78xx\_68xx-12.0.4.0002.xml (Slovakian)
- sk-SK\_6821-12.0.4.0002.xml (Slovakian)
- sl-SI\_78xx\_68xx-12.0.4.0002.xml (Slovenian)
- sl-SI\_6821-12.0.4.0002.xml (Slovenian)
- sv-SE\_78xx\_68xx-12.0.4.0002.xml (Swedish)
- sv-SE\_6821-12.0.4.0002.xml (Swedish)
- tr-TR\_78xx\_68xx-12.0.4.0002.xml (Turkey)
- tr-TR\_6821-12.0.4.0002.xml (Turkey)
- uk-UA\_78xx\_68xx-12.0.4.0002.xml (Ukraine)
- uk-UA\_6821-12.0.4.0002.xml (Ukraine)
- zh-CN\_78xx\_68xx-12.0.4.0002.ttf (Mandarin)
- zh-CN\_78xx\_68xx-12.0.4.0002.xml (Mandarin)
- zh-CN\_78xx\_BMP-12.0.4.0002.ttf (Mandarin)
- zh-CN\_6821-12.0.4.0002.ttf (Mandarin)
- zh-CN\_6821-12.0.4.0002.xml (Mandarin)
- zh-CN\_6861-12.0.4.0002.ttf (Mandarin)
- zh-HK\_78xx\_68xx-12.0.4.0002.ttf ((Cantonese)
- zh-HK\_78xx\_68xx-12.0.4.0002.xml (Cantonese)
- zh-HK\_78xx\_BMP-12.0.4.0002.ttf (Cantonese)
- zh-HK\_6821-12.0.4.0002.xml (Cantonese)
- zh-HK\_6821-12.0.4.0002.ttf (Cantonese)
- zh-HK\_6861-12.0.4.0002.ttf (Cantonese)

The following are example language files for 88xx:

ar-SA\_88xx-12.0.4.0002.ttf (Arabic)

- ar-SA\_88xx-12.0.4.0002.xml (Arabic)
- bg-BG\_88xx-12.0.4.0002.xml (Bulgarian)
- ca-ES\_88xx-12.0.4.0002.xml (Catalan-Spain)
- cs-CZ\_88xx-12.0.4.0002.xml (Czech)
- cs-DZ\_88xx-12.0.4.0002.xml (Czech)
- da-DK\_88xx-12.0.4.0002.xml (Dutch)
- de-DE\_88xx-12.0.4.0002.xml (German)
- el-GR\_88xx-12.0.4.0002.xml (Greek)
- en-GB\_88xx-12.0.4.0002.xml (English-UK)
- en-US\_88xx-12.0.4.0002.xml (English-US)
- es-CO\_88xx-12.0.4.0002.xml (Spanish)
- es-ES\_88xx-12.0.4.0002.xml (Spanish-Spain)
- fi-FI\_88xx-12.0.4.0002.xml (Finnish)
- fr-CA\_88xx-12.0.4.0002.xml (French-Canada)
- fr-FR\_88xx-12.0.4.0002.xml (French)
- he-IL\_88xx-12.0.4.0002.ttf (Hebrew)
- he-IL\_88xx-12.0.4.0002.xml (Hebrew)
- hr\_HR\_88xx-12.0.4.0002.xml (Croatia)
- hu-HU\_88xx-12.0.4.0002.xml (Hungarian)
- it-IT\_88xx-12.0.4.0002.xml (Italian)
- ja-JP\_88xx-12.0.4.0002.ttf (Japanese)
- ja-JP\_88xx-12.0.4.0002.xml (Japanese)
- ko-KR\_88xx-12.0.4.0002.ttf (Korean)
- ko-KR\_88xx-12.0.4.0002.xml (Korean)
- nb-NO\_88xx-12.0.4.0002.xml (Norwegian)
- nl-NL\_88xx-12.0.4.0002.xml (Netherlands)
- pl-PL\_88xx-12.0.4.0002.xml (Polish)
- pt-PT\_88xx-12.0.4.0002.xml (Portuguese)
- ru-RU\_88xx-12.0.4.0002.xml (Russian)
- sk-SK\_88xx-12.0.4.0002.xml (Slovakian)
- sl-SI\_88xx-12.0.4.0002.xml (Slovenian)
- sv-SE\_88xx-12.0.4.0002.xml (Swedish)
- tr-TR\_88xx-12.0.4.0002.xml (Turkey)
- uk-UA\_88xx-12.0.4.0002.xml (Ukraine)
- zh-CN\_88xx-12.0.4.0002.ttf (Mandarin)
- zh-CN\_88xx-12.0.4.0002.xml (Mandarin)

- zh-HK\_88xx-12.0.4.0002.ttf (Cantonese)
- zh-HK\_88xx-12.0.4.0002.xml (Cantonese)

The following are example language files for Cisco Video Phone 8875:

- ar-SA\_8875-2.3.1.0001.xml (Arabic)
- ca-ES\_8875-2.3.1.0001.xml (Catalan-Spain)
- cs-CZ\_8875-2.3.1.0001.xml (Czech)
- da-DK\_8875-2.3.1.0001.xml (Danish)
- de-DE\_8875-2.3.1.0001.xml (German)
- el-GR\_8875-2.3.1.0001.xml (Greek)
- en-GB\_8875-2.3.1.0001.xml (English-UK)
- en-US\_8875-2.3.1.0001.xml (English-US)
- es-CO\_8875-2.3.1.0001.xml (Spanish-Colombia)
- es-ES\_8875-2.3.1.0001.xml (Spanish-Spain)
- fi-FI\_8875-2.3.1.0001.xml (Finnish)
- fr-CA\_8875-2.3.1.0001.xml (French-Canada)
- fr-FR\_8875-2.3.1.0001.xml (French)
- he-IL\_8875-2.3.1.0001.xml (Hebrew)
- hu-HU\_8875-2.3.1.0001.xml (Hungarian)
- it-IT\_8875-2.3.1.0001.xml (Italian)
- ja-JP\_8875-2.3.1.0001.xml (Japanese)
- ko-KR\_8875-2.3.1.0001.xml (Korean)
- nb-NO\_8875-2.3.1.0001.xml (Norwegian)
- nl-NL\_8875-2.3.1.0001.xml (Dutch-Netherlands)
- pl-PL\_8875-2.3.1.0001.xml (Polish)
- pt-BR\_8875-2.3.1.0001.xml (Portuguese-Brazil)
- pt-PT\_8875-2.3.1.0001.xml (Portuguese-Portugal)
- ru-RU\_8875-2.3.1.0001.xml (Russian)
- sv-SE\_8875-2.3.1.0001.xml (Swedish)
- tr-TR\_8875-2.3.1.0001.xml (Turkish)
- uk-UA\_8875-2.3.1.0001.xml (Ukrainian)
- zh-CN\_8875-2.3.1.0001.xml (Mandarin)
- zh-HK\_8875-2.3.1.0001.xml (Cantonese)
- zh-TW\_8875-2.3.1.0001.xml (Chinese-Taiwan)

The following are example language files for Cisco Desk Phone 9800 Series:

- ca-ES\_9841\_9851-3.0.1.0001.xml (Catalan-Spain)
- cs-CZ\_9841\_9851-3.0.1.0001.xml (Czech)

- da-DK\_9841\_9851-3.0.1.0001.xml (Dutch)
- de-DE\_9841\_9851-3.0.1.0001.xml (German)
- el-GR\_9841\_9851-3.0.1.0001.xml (Greek)
- en-GB\_9841\_9851-3.0.1.0001.xml (English-UK)
- en-US\_9841\_9851-3.0.1.0001.xml (English-US)
- es-CO\_9841\_9851-3.0.1.0001.xml (Spanish-Colombia)
- es-ES\_9841\_9851-3.0.1.0001.xml (Spanish-Spain)
- fi-FI\_9841\_9851-3.0.1.0001.xml (Finnish)
- fr-CA\_9841\_9851-3.0.1.0001.xml (French-Canada)
- fr-FR\_9841\_9851-3.0.1.0001.xml (French)
- hu-HU\_9841\_9851-3.0.1.0001.xml (Hungarian)
- it-IT\_9841\_9851-3.0.1.0001.xml (Italian)
- ja-JP\_9841\_9851-3.0.1.0001.xml (Japanese)
- ja-JP\_9841\_9851-3.0.1.0001.ttf (Japanese)
- ko-KR\_9841\_9851-3.0.1.0001.xml (Korean)
- ko-KR\_9841\_9851-3.0.1.0001.ttf (Korean)
- nb-NO\_9841\_9851-3.0.1.0001.xml (Norwegian)
- nl-NL\_9841\_9851-3.0.1.0001.xml (Dutch-Netherlands)
- pl-PL\_9841\_9851-3.0.1.0001.xml (Polish)
- pt-BR\_9841\_9851-3.0.1.0001.xml (Portuguese-Brazil)
- pt-PT\_9841\_9851-3.0.1.0001.xml (Portuguese-Portugal)
- ru-RU\_9841\_9851-3.0.1.0001.xml (Russian)
- sv-SE\_9841\_9851-3.0.1.0001.xml (Swedish)
- tr-TR\_9841\_9851-3.0.1.0001.xml (Turkish)
- uk-UA\_9841\_9851-3.0.1.0001.xml (Ukrainian)
- zh-CN\_9841\_9851-3.0.1.0001.xml (Mandarin)
- zh-CN\_9841\_9851-3.0.1.0001.ttf (Mandarin)
- zh-HK\_9841\_9851-3.0.1.0001.xml (Cantonese)
- zh-HK\_9841\_9851-3.0.1.0001.ttf (Cantonese)
- zh-TW\_9841\_9851-3.0.1.0001.xml (Chinese-Taiwan)
- zh-TW\_9841\_9851-3.0.1.0001.ttf (Chinese-Taiwan)

Add the language files to the device profile type with the settings shown in the following figure.

After creating the language file, upload *static language files* obtained from Cisco. Use the **Browse** button on the file definition screen. Be sure to click **Apply** after uploading the file.
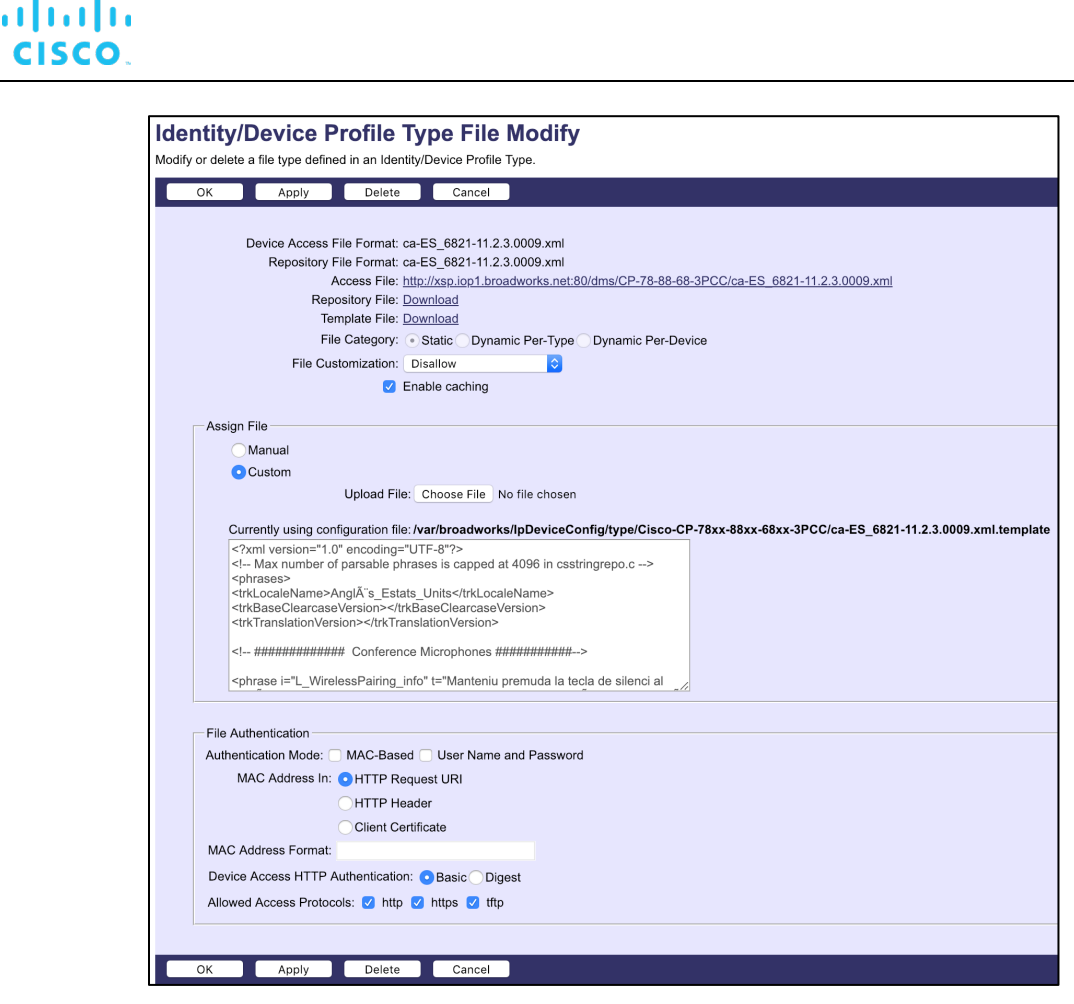

Figure 88 Language File

The Dictionary Server Script entry: "serv=" is required with the host name and PATH ended by a ";". The label "d1=" is the name label for the language. The label "x1=" is the file name with the language information. The label "f1=1" is for the asian languages and the RTL languages. There can only be one f1 label. The x1 and d1 labels can have multiple entries.

| Info                                                                   |                                                                                              |                         |         |
|------------------------------------------------------------------------|----------------------------------------------------------------------------------------------|-------------------------|---------|
| System SIP Provisioning Regional Phone Ext 1<br>Referral Services Cade | of 2 Ext 3 Ext 4 User Att Console TR-069                                                     |                         |         |
| Feature Dial Services Code                                             |                                                                                              |                         |         |
| Vertical Service Announcement Codes                                    |                                                                                              |                         |         |
| Senice Anno Base Numbe                                                 |                                                                                              |                         |         |
| Senice Anno Edension Cade                                              |                                                                                              |                         |         |
| Outbound Call Codec Selection Codes                                    |                                                                                              |                         |         |
| Prefer 0711 u C od                                                     | : 1017110                                                                                    | Force G711u Code:       | 1027110 |
| Prefer 0711 a Cod                                                      | : 1017111                                                                                    | Force G711a Code:       | 1027111 |
| Prefer 0722 Cod                                                        | 101722                                                                                       | Force G722 Code:        | *02722  |
| Preter 0722.2 Cod                                                      | : 101724                                                                                     | Force G722.2 Code:      | 102724  |
| Prefer 0729a Cod                                                       | : 101729                                                                                     | Force G728a Code:       | 102729  |
| Prefer ILBC Cod                                                        | : 101016                                                                                     | Force ILBC Code:        | 102016  |
| Prefer OPUS Ced                                                        | : 101056                                                                                     | Farce OPUS Cade:        | 102066  |
| Time                                                                   |                                                                                              |                         |         |
| Set Local Date (mm/dd)yy                                               |                                                                                              | SetLocal Time () 44mm): |         |
| Time Zon                                                               | GMT-08:00 *                                                                                  | Time Offset ()-94mm):   |         |
| Ignore DHCP Time Offse                                                 | Yes 💌                                                                                        |                         |         |
| Daylight Saving Time Rul                                               | start=3/-17/2,end=10/-17/2;save=1                                                            |                         |         |
| Daylight Saving Time Enabl                                             | Yes 💌                                                                                        |                         |         |
| Language                                                               |                                                                                              |                         |         |
| Dictionary Server Scrip                                                | sen=http://10.89.81.183/dms/CP-78-68-68-3PCC/;d1=Spanish;x1=es-ES_78xx_68xx-11.1.1.1002.xmt/ |                         |         |
| Language Selectio                                                      | : Spaniah                                                                                    | Locale:                 | es-ES × |

Figure 89 Language File - Language Selection

#### 5.2.2.2.2.6.1 Language Mapping

To enable Device Management control of the phone language for languages other than English, the languages defined on the Cisco BroadWorks Application Server must be

mapped to the Cisco definitions. To perform the mapping, select the Cisco MPP Series device profile type and from there select the *Languages* link. The defined Cisco BroadWorks languages are listed in a table. If languages other than English do not appear, they have not been defined. The supported languages and required mapping are:

| Cisco BroadWorks Language | Cisco Language Setting |
|---------------------------|------------------------|
| English                   | English-US             |
| Russian                   | Russian                |
| Hungarian                 | Hungarian              |
| French                    | French                 |
| German                    | German                 |
| Italian                   | Italian                |
| Spain_Spanish             | Spanish                |

The language applied to an individual phone is determined by the language defined for the user on the *Cisco BroadWorks User's Profile* page.

| Enterprise ID:               | DemoProductManagementEnt | Group                        | Video Group                        |
|------------------------------|--------------------------|------------------------------|------------------------------------|
| User ID:                     | jmiller@broadsoft.com    | Change User ID (Al           | so saves current screen data)      |
| * Last Name:                 | Miller                   | * First Name                 | Jack                               |
| * Calling Line ID Last Name: | Miller                   | * Calling Line ID First Name | Jack                               |
| Department                   | VVX (Video Group) 💌      | Language                     | English                            |
| Time Zone:                   | (GMT) UTC                | ×                            | British<br>CALA_Spanish<br>Chinese |
| -Additional Information      |                          |                              | English                            |
| Title                        |                          |                              | French                             |
| Banar                        |                          | Mahilar                      | German                             |
| Pager.                       |                          | wobile.                      | Italian                            |
| E-mail:                      |                          | YahoolD:                     | Spain Spanish                      |
| Location:                    |                          |                              |                                    |
| Address:                     |                          |                              |                                    |
| City:                        |                          | State/Province: - Select -   | ~                                  |
| Zip/Postal<br>Code:          |                          | Country:                     |                                    |

Figure 90 Cisco BroadWorks User Language Definition

There are other languages that the Cisco MPP phone supports that Cisco BroadWorks may not support. The phone can manually download these languages from Device Management via the Language Preferences menu on the phone. To access this menu, press the **Setup** button on the phone and select *Device Administration*  $\rightarrow$  *Language*. Then from this page, select the desired language for the phone to use on the display.

#### 5.2.3 Create Device Profile Instance

The previous sections defined the device profile type such that the system is ready to mass deploy device profiles. A device profile is an instance of the device profile type and defines the Cisco BroadWorks interface to a Cisco MPP Series device.

Browse to the Cisco BroadWorks  $\langle group \rangle \rightarrow Resources \rightarrow Identity/Device Profiles page$ and then select**Add**to add a new Cisco MPP Series device profile. Configure the deviceprofile as shown in the*Figure 91*example.

| Identity/                                        | Device Pr                                                                                                    | ofile Mo                                                                                                    | profile.                                                                      |                                  |                          |
|--------------------------------------------------|----------------------------------------------------------------------------------------------------|----------------------------------------------------------------------------------------------------|-------------------------------------------------------------------------------|----------------------------------|--------------------------|
| OK                                               | Apply                                                                                                    | Delete                                                                                                    | Cancel                                                                        |                                  |                          |
| Profile                                          |                                                                                                    | Use                                                                                                    | rs                                                                            |                                  | Files                    |
| Identity/I<br>Identity<br>Ho<br>Out<br>A<br>Una  | Device Profile Nar<br>(Device Profile Type U<br>Proto<br>st Name/IP Addre<br>Transp<br>MAC Addre<br>Serial Numb<br>Descripti<br>bound Proxy Sen<br>STUN Sen<br>Physical Locati<br>Lines/Po<br>ssigned Lines/Po | me: 3pcophone<br>pe: <u>Cisco-CP-7</u><br>RL: http://xsp.ie<br>col: SIP 2.0 *********************************** | profile<br><u>18:00-88:00-68:00</u><br>pp1.broadworks<br>ed <b>v</b><br>19012 | - <u>SPCC</u><br>s.net:80/dms/CP | -78-88-68-3PCC/<br>Port: |
| Authentic<br>Use ic<br>Use C<br>* C<br>* Re-type | lentity/Device Pro<br>ustom Credential<br>levice Access Us<br>Device Access P<br>Device Access P                                                                                                    | file Type Crede<br>s<br>er Name:<br>assword:<br>assword:                                                        | entials                                                                       |                                  |                          |
| OK                                               | Apply                                                                                                    | Delete                                                                                                    | Cancel                                                                        |                                  |                          |

Figure 91 Device Profile Instance

#### 5.2.4 Configure Cisco BroadWorks User

Configure the user with the desired Cisco BroadWorks configuration and services. Any services that require a specific configuration on the device are managed via Device Management and are defined in the device configuration files if the template files are created with the correct Device Management tags.

The device profile created in the previous section must be assigned to the Cisco BroadWorks user. Assigning the device profile to the user automatically causes the Device Management feature to generate the device configuration files for this user's device.

To assign the device profile to the user, browse to the *BroadWorks*  $< user > \rightarrow Addresses$ .

#### 5.2.5 Customize Tags

This section identifies custom tags used by the Cisco MPP Series that may need to be customized at the group or device profile. Customizing a tag at the group level overrides the setting on the device profile type for the device profiles created within the group. Customizing a tag at the device profile level overrides the setting at the device profile type and/or group level for the individual device profile.

#### 5.2.5.1 Configure Edge Device

In many deployments, an edge device is deployed on the enterprise edge. Configure the edge device SIP server setting with the service provider's SBC IP address or FQDN.

To integrate the edge device with Device Management, the SBC address tag (%SBC\_ADDRESS\_1%) defined in section 5.2.1.1 Create System Default Tags must be overridden at the group level with the LAN address of the edge device. At the Group  $\rightarrow$  Utilities  $\rightarrow$  Configure Device page, select the Cisco MPP Series device profile. Perform the following steps.

- 1) Click on the Custom Tags tab.
- 2) Click Add.
- 3) Add the SBC tag.
- 4) For the tag, enter "SBC\_ADDRESS\_1".
- 5) For the value, enter the IP address (that is, the edge device LAN IP address).
- 6) To save the tag data, click **OK**.

#### 5.2.5.2 Xtended Services Interface Password

For the Xtended Services Interface (Xsi) feature to be authenticated, it is necessary to override the (Xsi) password for each of the lines at the device profile instance level. To override custom tags at the device profile instance level, click on the *Custom Tags* tab.

Then click Add to add a custom tag with the following parameters.

| Parameter | Value                                       | Description/Notes                                                                                                    |
|-----------|---------------------------------------------|----------------------------------------------------------------------------------------------------|
| Tag Name  | XSIPASSWORD- <line number=""></line>        | This tag provides the Xsi<br>password of the user for the line<br>that is assigned to the phone. Line<br>number is an integer<br>corresponding to the phone line in<br>assignment. |
| Tag Value | The user's Xsi password.<br>Example: 123456 |                                                                                                    |

Repeat the tag adding process for each of the lines provisioned on the device.

**NOTE**: The Device Management configuration for Xsi has capability to support both Login and SIP Credentials for authentication. If you do not want Login Credentials, then you can change the XSI authentication to "SIP Credentials" instead of "Login Credentials". The previous example shows settings for Login Credentials.

#### 5.2.6 File Authentication Using MAC Address from Client Certificate

This section describes the steps necessary to configure Cisco BroadWorks to perform Device Management file authentication using the MAC address obtained from the phone's HTTPS client certificate. This secure authentication method based on MAC address is a new feature available from Cisco BroadWorks Release 22.0.

Prior to configuring for the MAC address authentication, mutual HTTPS authentication must be established among the MPP Series phones and Cisco BroadWorks. That is by the implication of client certificate authentication, HTTPS must be enabled on the phones to trust Cisco BroadWorks server certificate. Furthermore, HTTPS client certificates offered by the MPP Series devices containing the phone's MAC address must also be trusted by Cisco BroadWorks.

The public certificates of MPP Series device certificate authority can be obtained from Cisco. The Cisco MPP Series certificate should be installed on the Device Management deploying Xtended Services Platform.

Use the instructions detailed in the following subsections to manually alter files in the existing device profile types and device profile instances to switch the file authentication mode.

#### 5.2.6.1 Update Device Management Authentication Mode on the Device Profile Type

Instructions in this section are only applicable to updating Cisco BroadWorks systems with existing Cisco MPP-3PCC device profile types. Perform the changes as shown on the device profile type to be updated with MAC address authentication using MAC in Client Certificate.

| Parameter                 | Value                                                                         | Description                                                                                                    |
|---------------------------|-------------------------------------------------------------------------------|----------------------------------------------------------------------------------------------------|
| Device Access<br>Protocol | https                                                                         | HTTPS protocol is necessary<br>when using client mutual<br>authentication with signed<br>certificates.                                                     |
| Device Access Port        | Xsp's listening port of HTTPS<br>mutual authentication.<br>For example, 4433. | Enter the corresponding TCP port.                                                                                                    |
| Authentication Mode       | MAC-Based checked                                                             | MAC-Based authentication method is used.                                                                                                    |
| MAC Address in            | Client Certificate radio button selected                                      | MAC address used for<br>authentication is to be obtained<br>from the client certificate to<br>compare to the provisioned values<br>on the device profiles. |
| MAC Address Format        | .*SEP([0-9a-fA-F]{12}).*\$                                                    | Regular expression used to parse<br>the MAC address from the CN field<br>of the client certificate.                                                        |

| Device Type URL:               | http://xsp.iop1.broadworks.net:80/dms/CP-78-88-68-3PCC/             |
|--------------------------------|---------------------------------------------------------------------|
|                                | No Tag Sets                                                         |
| Device Configuration Tag Sets: | Use Default System Tag Set Only                                     |
|                                | ● Use Default System Tag Set and Tag Set: Cisco-3PCC-IP-Phones-Tags |
|                                | Allow Identity/Device Profiles to Configure Custom Tags             |
| 2.1                            | Allow Groups to Configure Custom Tags                               |
|                                | Allow Enterprises/Service Providers to Configure Custom Tags        |
|                                | Send Email Notification to User upon Device Reset Failure           |
| Device Access Protocol:        | https ᅌ                                                             |
| Device Access FQDN:            | xsp.iop1.broadworks.net                                             |
| Device Access Port:            | 4433                                                                |
| Device Access Context Name:    | dms                                                                 |
| Device Access URI:             | CP-78-88-68-3PCC/                                                   |
| Default Device Language:       |                                                                     |
| Default Device Encoding:       |                                                                     |
| Authentication Mode: 🔽 MAC     | -Based 📃 User Name and Password                                     |
| Device Access User             | name:                                                               |
| Device Access Pass             | sword:                                                              |
| Re-type Device Access Pass     | sword <sup>.</sup>                                                  |
| MAC Addre                      |                                                                     |
| MAC Addre                      |                                                                     |
|                                | HIP Header                                                          |
|                                | <ul> <li>Client Certificate</li> </ul>                              |
| MAC Address Fo                 | ormat: .*SEP([0-9a-fA-F]{12}).*\$                                   |
| Device Access HTTP Authentic   | ation: 💿 Basic 🔵 Digest                                             |

Figure 92 Device Profile Type Update for MAC-Based Auth Using Client Certificate

5.2.6.2 Change File Authentication Mode to MAC Address in Client Certificate

Instructions in this section are only applicable to updating Cisco BroadWorks systems with existing Cisco MPP-3PCC device profile types. Perform corresponding changes on the authentication mode of all device-specific files as shown in the following figure.

The regular expression used in MAC Address Format is as follows:

| *QED/ | In an fA | E1(12)) | ¢* ۱ |
|-------|----------|---------|------|
|       | [U-3a-1A | ין∠יוןי | γ. ψ |

יו|ויו|וי כוsco.

| [ | File Authentication                                         |
|---|-------------------------------------------------------------|
|   | Authentication Mode: 🗹 MAC-Based 🗌 User Name and Password   |
|   | MAC Address In: OHTTP Request URI                           |
|   | HTTP Header                                                 |
|   | <ul> <li>Client Certificate</li> </ul>                      |
|   | MAC Address Format: <mark>.*SEP([0-9a-fA-F]{12}).*\$</mark> |
|   | Device Access HTTP Authentication: <                        |
|   | Allowed Access Protocols: 🗹 http 🗹 https 🗹 tftp             |

Figure 93 Authentication Mode set to MAC-Based and Sourced from Client Certificate

#### 5.2.7 Configure Cisco MPP Series

This section describes the steps necessary to configure the Cisco MPP Series to integrate with Cisco BroadWorks Device Management.

The phone must be configured with the Device Management URL and authentication user name and password. This configuration can be done as described in the following sections:

- 5.2.7.1 Manual Provisioning
- 5.2.7.2 No Touch Provisioning via BroadWorks Device Management
- 5.2.7.2 No Touch Provisioning via BroadWorks Device Management

#### 5.2.7.1 Manual Provisioning

| Fields       | Setting                                                                                                    | Description/Notes                                                                                     |
|--------------|----------------------------------------------------------------------------------------------------|----------------------------------------------------------------------------------------------------|
| Profile Rule | Example:<br>https://bwri1-<br>alpha.broadcloudpbx.net:443/dms/C<br>isco-PhoneOS301-MPP1204-98-88-<br>78-68xx/CiscoDev-<br>3PCC_Bootstrap.xml | Configure Profile Rule field with DM URL address for downloading <i>CiscoDev-3PCC_Bootstrap.xml</i> . |

- 1) Log in to the web user interface (UI) for the device.
- 2) Check the admin guide on Web Access Policy enforcement.
- 3) Browse to the *Provisioning* page.
- 4) Fill in the Device Management server address URL within the Profile Rule field.

| Info      | Voice               | Call History F | Personal Direc  | tory      |              |               |             |             |         |              |                   |        |       |        |      |          |
|-----------|---------------------|----------------|-----------------|-----------|--------------|---------------|-------------|-------------|---------|--------------|-------------------|--------|-------|--------|------|----------|
| Configura | siP<br>tion Profile | Provisioning   | Regional        | Phone     | Ext 1        | Ext 2         | Ext 3       | Ext 4       | Ext 5   | Ext 6        | Ext 7             | Ext 8  | Ext 9 | Ext 10 | User | Att Cons |
|           |                     | Pro            | vision Enable:  | Yes -     |              |               |             |             |         |              | Resync On Rese    | Yes .  |       |        |      |          |
|           |                     | Resync R       | landom Delay:   | 2         |              |               |             |             |         | R            | esync At (HHmm)   |        |       |        |      |          |
|           |                     | Resync At R    | landom Delay:   | 1         |              |               |             |             |         |              | Resync Periodic   | 3600   |       |        |      |          |
|           |                     | Resync Erro    | or Retry Delay: | 300       |              |               |             |             |         | For          | ced Resync Delay  | : 600  |       |        |      |          |
|           |                     | Res            | ync From SIP:   | Yes -     |              |               |             |             |         | Resync After | r Upgrade Attemp  | Yes ·  |       |        |      |          |
|           |                     | Res            | sync Trigger 1: |           |              |               |             |             |         |              |                   |        |       |        |      |          |
|           |                     | Res            | sync Trigger 2: |           |              |               |             |             |         |              |                   |        |       |        |      |          |
|           |                     | Resync         | Fails On FNF:   | Yes -     |              |               |             |             |         | Profi        | le Account Enable | Yes ·  |       |        |      |          |
|           |                     |                | Profile Rule:   |           |              |               |             |             |         |              |                   |        |       |        |      |          |
|           |                     | 1              | Profile Rule B: |           |              |               |             |             |         |              |                   |        |       |        |      |          |
|           |                     | F              | Profile Rule C: |           |              |               |             |             |         |              |                   |        |       |        |      |          |
|           |                     | F              | Profile Rule D: |           |              |               |             |             |         |              |                   |        |       |        |      |          |
|           |                     | DHCP C         | Option To Use:  | 66,160,15 | 9,150,60,43, | 125           |             |             |         | DHCF         | Pv6 Option To Use | 17,160 | 0,159 |        |      |          |
|           |                     | Log            | Request Msg:    | SPN SMA   | C Requesti   | ng resync \$5 | CHEME://\$S | ERVIP:SPOR  | TSPATH  |              |                   |        |       |        |      |          |
|           |                     | Log            | Success Msg:    | SPN SMA   | C Success    | ul resync \$S | CHEME://\$S | ERVIP:\$POR | ISPATH  |              |                   |        |       |        |      |          |
|           |                     | Log            | g Failure Msg:  | SPN SMA   | C Resync f   | ailed: \$ERR  |             |             |         |              |                   |        |       |        |      |          |
|           |                     | HTTP R         | teport Method:  | POST -    |              |               |             |             |         |              |                   |        |       |        |      |          |
|           |                     |                | Report Rule:    |           |              |               |             |             |         |              |                   |        |       |        |      |          |
|           |                     | User Configu   | arable Kesync:  | Yes v     |              |               |             |             |         |              |                   |        |       |        |      |          |
|           |                     |                |                 |           |              | Undo A        | I Changes   | Submit Al   | Changes |              |                   |        |       |        |      |          |

Figure 94 Example Update Screen

5.2.7.2 No Touch Provisioning via BroadWorks Device Management

#### 5.2.7.2.1 Default Device Management Configuration

Device Management must be configured to facilitate the No Touch Provisioning method. Configuration can be performed using the Device Management import function or done manually. Each method is described in the following subsections.

#### 5.2.7.2.1.1 Configuration Method 1: Import

This section identifies the steps necessary to make use of the Device Management import feature to configure Cisco BroadWorks to add the Device Management Defaults device type for No Touch Provisioning.

The import method is available in BroadWorks Release 17.0 and later. For previous releases, use the manual configuration method described in the next section.

Download the Cisco MPP Series CPE kit from Cisco at <u>cisco.com</u>. Extract the *DeviceManagementDefaults.DTAF.zip* file from the CPE kit. This is the import file.

Log in to Cisco BroadWorks as an administrator. Browse to System  $\rightarrow$  Resources  $\rightarrow$  Identity/Device Profile Types and select Import. Select Browse to find the extracted DTAF file and click **OK** to start the import.

After the import finishes, the following post-import configuration steps must be completed.

Browse to System  $\rightarrow$  Resources  $\rightarrow$  Identity/Device Profile Types and perform a search to find the imported DeviceManagementDefaults device profile type. Browse to the Profile page and change the Device Management Device Access FQDN to your Xtended Services Platform or Xtended Services Platform cluster address.

Example:

| Device Management                                                            |
|------------------------------------------------------------------------------|
| Device Type URL: http://xsp1 iop1 broadworks net:80/dms/def/                 |
| O No Taos                                                                    |
| Device Configuration Tags:  Use Default System Tag Set Only                  |
| Use Default System Tag Set and Tag Set. None                                 |
| Allow Identity/Device Profiles to Configure Custom Tags                      |
| Allow Groups to Configure Custom Tags                                        |
| Send Email Notification to User upon Device Reset Failure                    |
| Device Access Protocol: http                                                 |
| Device Access FQDIA: xsp1.iop1.broadworks.net                                |
| Device Access Port 80                                                        |
| Device Access Context Name: dms                                              |
| Device Access URI: def/                                                      |
| Default Device Language:                                                     |
| Default Device Encoding:                                                     |
| Authentication Mode: 🔲 MAC-Based 📗 User Name and Password                    |
| Device Access Username:                                                      |
| Device Access Password:                                                      |
| Re-type Device Access Password:                                              |
| MAC Address In: <ul> <li>HTTP Request URI</li> </ul>                         |
| HTTP Header with Following Format:                                           |
| Device Access HTTP Authentication: <ul> <li>Basic</li> <li>Digest</li> </ul> |
|                                                                              |

Figure 95 Device Access FQDN

Next, using the *Files and Authentication* link, select the option to rebuild all the system files.

#### 5.2.7.2.1.2 Configuration Method 2: Manual

This section identifies the manual steps necessary to configure Cisco BroadWorks to add the Device Management Defaults device type for No Touch Provisioning.

The manual method must be used for Cisco BroadWorks releases prior to Release 17.0. It is an optional method in Release 17.0 and later. The steps in this section can also be followed to update previously imported or configured device profile type(s) with new configuration files and firmware.

#### 5.2.7.2.1.2.1 Create Default Device Profile Type

A Device Management default device profile type must be created. This device profile type can be configured to serve default provisioning files to Cisco MPP Series endpoints, as well as other vendor devices.

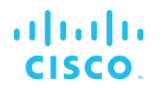

Create a default device profile type as shown in the following figure. Only the Device Management settings are important in this context since the profile type is used only to serve default provisioning files. The standard and advanced settings do not matter.

#### 5.2.7.2.1.2.1.1 Configure Standard Options

The device profile type name and standard options do not matter, but an example is provided for reference. All settings can be left with their default values.

| Identity/Device Profile<br>Signaling Address | Type: DeviceManagementDefaults<br>Type: Intelligent Proxy Addressing<br>Obsolete |
|----------------------------------------------|----------------------------------------------------------------------------------|
| Standard Options                             |                                                                                  |
| Number of Ports:                             | Unlimited      Limited To                                                        |
| Ringback Tone/Early Media Support:           | RTP - Session                                                                    |
|                                              | © RTP - Early Session                                                            |
|                                              | C Local Ringback - No Early Media                                                |
| Authentication:                              | Enabled                                                                          |
|                                              | © Disabled                                                                       |
|                                              | C Enabled With Web Portal Credentials                                            |
| Registration Capable                         | Authenticate REFER                                                               |
| Static Registration Capable                  | RFC3264 Hold                                                                     |
| E164 Capable                                 | Video Capable                                                                    |
| Trusted                                      | Use History Info Header                                                          |

Figure 96 Default Device Profile Type

#### 5.2.7.2.1.2.1.2 Configure Advanced Options

All settings can be left with their default values.

| Advanced Options                                                   |                                                        |
|--------------------------------------------------------------------|--------------------------------------------------------|
| Route Advance                                                      | Forwarding Override                                    |
| Wireless Integration                                               | Conference Device                                      |
| PBX Integration                                                    | Mobility Manager Device                                |
| Add P-Called-Party-ID                                              | Music On Hold Device                                   |
| Auto Configuration Soft Client                                     | Requires BroadWorks Digit Collection                   |
| Requires BroadWorks Call Waiting Tone                              | e Requires MWI Subscription                            |
| Advice of Charge Capable                                           | Support Call Center MIME Type                          |
| Support Emergency Disconnect Control                               | Support Identity In UPDATE and Re-INVITE               |
| Enable Monitoring                                                  |                                                        |
| Reset Event: 🔘 reSync 🔘 checkSync 🔍 N                              | lot Supported                                          |
| Trunk Mode: <ul> <li>User</li> <li>Pilot</li> <li>Proxy</li> </ul> |                                                        |
|                                                                    |                                                        |
| Unscreened Presentation Identity Policy:                           | Profile Presentation Identity                          |
|                                                                    | O Unscreened Presentation Identity                     |
|                                                                    | O Unscreened Presentation Identity With Profile Domain |
| Web Based Configuration URL Extension:                             |                                                        |
| - 1                                                                |                                                        |

Figure 97 Configure Advanced Options

#### 5.2.7.2.1.2.1.3 Configure Device Management Options

Configure the device profile type *Device Management Options* as directed in the following table. These are common settings, which apply to all devices enabled for Device Management.

Parameters not identified in the following table can usually be left with their default values.

| Parameter                                                     | Value                                                                                                    | Description                                                                                                    |
|---------------------------------------------------------------|----------------------------------------------------------------------------------------------------|----------------------------------------------------------------------------------------------------|
| Device Configuration<br>Tags                                  | Use Default System Tag Set Only                                                                           |                                                                                                    |
| Allow Identity/Device<br>Profiles to Configure<br>Custom Tags | Checked                                                                                                   | Optional                                                                                                    |
| Allow Groups to<br>Configure Custom<br>Tags                   | Checked                                                                                                   | Optional                                                                                                    |
| Device Access<br>Protocol                                     | http                                                                                                    |                                                                                                    |
| Device Access FQDN                                            | <broadworks-xsp-cluster-<br>Address&gt;<br/>Example: xsp.iop1.broadworks.net</broadworks-xsp-cluster-<br> | If using an Xtended Services<br>Platform farm, set this to the<br>Xtended Services Platform cluster<br>FQDN. Otherwise, set it to the<br>individual Xtended Services<br>Platform FQDN or IP address. |
| Device Access Port                                            | <broadworks-xsp-port><br/>Example: 80</broadworks-xsp-port>                                               | This should be set to "80".                                                                                                    |
| Device Access<br>Context Name                                 | dms                                                                                                    | This does not need to be defined.<br>Cisco BroadWorks defaults to the<br>system-defined value.                                                                                                    |
| Device Access URI                                             | def                                                                                                    | This defines the directory the<br>Xtended Services Platform uses to<br>access the default configuration<br>files.                                                                                    |

## Example Device Management Options settings:

| Device Management                   |                                                         |
|-------------------------------------|---------------------------------------------------------|
| Device Type URL: http               | ://xsp1.iop1.broadworks.net:80/dms/def/                 |
| 0                                   | No Tags                                                 |
| Device Configuration Tags: <a> </a> | Use Default System Tag Set Only                         |
| 0                                   | Use Default System Tag Set and Tag Set: None            |
| III Allo                            | w Identity/Device Profiles to Configure Custom Tags     |
| V Allo                              | w Groups to Configure Custom Tags                       |
| E Ser                               | nd Email Notification to User upon Device Reset Failure |
| Device Access Protocol: ht          | tp 💌                                                    |
| Device Access FQDN: xs              | p1.iop1.broadworks.net                                  |
| Device Access Port: 80              |                                                         |
| Device Access Context Name: dr      | 15                                                      |
| Device Access URI: de               | f/                                                      |
| Default Device Language:            |                                                         |
| Default Device Encoding:            |                                                         |
| Authentication Mode: 🔲 MAC-Ba       | ised 🔲 User Name and Password                           |
| Device Access Usernam               | le:                                                     |
| Device Access Passwor               | rd:                                                     |
| Re-type Device Access Passwor       | rd:                                                     |
| MAC Address                         | In:                                                     |
|                                     | HTTP Header with Following Format:                      |
| Device Access HTT<br>Authenticatio  | IP<br>● Basic <sup>®</sup> Digest                       |

Figure 98 Device Management Options Settings

# uluilu cisco.

#### 5.2.7.2.1.2.2 Define Device Profile Type Files

This section describes the Cisco BroadWorks Device Management configuration necessary to identify the configuration files used to enable the *DeviceManagementDefaults* device type for Cisco MPP Series. The files must be defined as described in the following sections:

- 6821-3PCC.xml
- 6841-3PCC.xml
- 6851-3PCC.xml
- 6861-3PCC.xml
- 6871-3PCC.xml
- 7811-3PCC.xml
- 7821-3PCC.xml
- 7832-3PCC.xml
- 7841-3PCC.xml
- 7861-3PCC.xml
- 8811-3PCC.xml
- 8841-3PCC.xml
- 8845-3PCC.xml
- 8851-3PCC.xml
- 8861-3PCC.xml
- 8865-3PCC.xml
- 8875-3PCC.xml
- 8832-3PCC.xml
- CiscoDev-3PCC\_Bootstrap.xml
- CiscoDev\_Type9841.xml
- CiscoDev\_Type9851.xml

Add the files to the device profile type with the settings shown in the following figure.

|          | Apply                                                                                                    | Delete                                                                                                    | Cancel                                                                                           |                                                |                                                           |              |            |  |
|----------|----------------------------------------------------------------------------------------------------|----------------------------------------------------------------------------------------------------|--------------------------------------------------------------------------------------------------|------------------------------------------------|-----------------------------------------------------------|--------------|------------|--|
|          | Device<br>Re                                                                                                    | e Access File Forma<br>epository File Forma<br>Access Fil<br>Repository Fil<br>Template Fil<br>File Categor<br>File Customization | t: 7841-3PCC.<br>t: 7841-3PCC<br>e: http://xsp1.it<br>e: Download<br>f: Ostatic •<br>t: Disallow | .xml<br>-%BWTIMES<br>op1.broadwo<br>Dynamic Pe | TAMP%.xml<br><u>ks.net:80/dms/d</u><br>r-Type O Dyna<br>V | ef/7841-3PCC | :.xml<br>e |  |
|          |                                                                                                    | Ľ                                                                                                    |                                                                                                  | iing                                           |                                                           |              |            |  |
| -As      | sign File                                                                                                    |                                                                                                    |                                                                                                  |                                                |                                                           |              |            |  |
|          | Manual     Custom                                                                                                    |                                                                                                    |                                                                                                  |                                                |                                                           |              |            |  |
|          | Custom                                                                                                    | Upload File:                                                                                                    |                                                                                                  |                                                |                                                           | Browse       |            |  |
|          | <f:<br><!--·<br-->:<br/><!--·</th--><th>lat-profile&gt;<br/><br/>GUI SCREEN:<br/>&gt;<br/> DNS Settin</th><th>Voice Tab</th><th>) - System</th><th>n Tab</th><th></th><th>~</th><th></th></f:<br> | lat-profile><br><br>GUI SCREEN:<br>><br>DNS Settin                                                                                | Voice Tab                                                                                        | ) - System                                     | n Tab                                                     |              | ~          |  |
|          |                                                                                                    |                                                                                                    |                                                                                                  |                                                |                                                           |              |            |  |
| - File   | e Authentication -                                                                                                    | MAC-Based                                                                                                    | Liser Name                                                                                       | and Passwo                                     | rd                                                        |              |            |  |
| Au       | MAC Address                                                                                                    |                                                                                                    |                                                                                                  | ano i asswo                                    | u .                                                       |              |            |  |
|          |                                                                                                    | O HTTP Heade                                                                                                    | er of the                                                                                        |                                                |                                                           |              |            |  |
|          |                                                                                                    | O Client Certifi                                                                                                    | cate                                                                                             |                                                |                                                           |              |            |  |
|          | AC Address Form                                                                                                    | at:                                                                                                    |                                                                                                  |                                                |                                                           |              |            |  |
| MA       | to maarooo r onni                                                                                                    |                                                                                                    |                                                                                                  |                                                |                                                           |              |            |  |
| M/<br>De | vice Access HTT                                                                                                    | P Authentication: (                                                                                                    | Basic O Die                                                                                      | iest                                           |                                                           |              |            |  |

Figure 99 Default 7841-3PCC.xml

#### 5.2.7.2.2 DHCP Configuration for Cisco BroadWorks Based No-Touch

No Touch Provisioning allows MPP Series to be deployed with minimal user input. To put the endpoint in service, the MPP Series can be simply taken out of the box and plugged into the LAN.

MPP Series supports BroadWorks Device Management Redirect where the default Cisco BroadWorks configuration URL can be obtained through *DHCP Options 66/159/160*.

With DHCP Option 66, the default configuration file(s) supplies the default URL to MPP Series endpoint. Then the MPP Series follows the normal process for requesting configuration files.

Example: xsp1.iop1.broadworks.net/dms/def/

With DHCP Options 159/160, the device uses the provided URL to request its configuration files directly from Cisco BroadWorks. The MPP Series then follows the normal process for requesting configuration files. Use the provisioning macros to define this URL.

Example: <u>https://bwri1-alpha.broadcloudpbx.net:443/dms/Cisco-PhoneOS301-MPP1204-98-88-78-68xx/CiscoDev-3PCC\_Bootstrap.xml</u>.

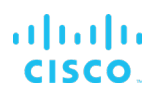

#### 5.2.7.3 No Touch Provisioning via Cisco Redirect Service

Cisco Redirect is a web redirect service hosted by Cisco. It works in conjunction with the BroadWorks Device Management Redirect. Hence, prior to device deployment, the administrator is required to log in to Cisco's web portal to associate each device based on the MAC address to the redirect profile containing default BroadWorks Device Management URL. At boot time, the MPP Series phones automatically queries the Cisco Device Management Redirect service for the associated profile containing Cisco BroadWorks URL. The MPP Series phones finally completes the provisioning process as detailed in the previous section. For more information about the Cisco Device Management Redirect service, go to <a href="https://webapps.cisco.com/software/edos/home">https://webapps.cisco.com/software/edos/home</a>.

### 5.3 Upgrade from Previous CPE Kits

The previous configuration sections are primarily structured around importing or manually configuring the MPP Series device profile types for the first time. Many of those steps are unnecessary when upgrading to a new firmware release or CPE kit version.

For general instructions on upgrading, see the *Cisco BroadWorks CPE Kit Usage Guide* [2].

### Appendix A: Reference MPP Series Configuration Files

**NOTE**: The following samples are examples and should be used as a reference only. DO NOT CUT AND PASTE THESE EXAMPLES TO GENERATE YOUR CONFIGURATION FILES. Use the configuration files obtained from Cisco with the specific release to generate your configuration files.

System File: CiscoDev-3PCC\_Bootstrap.xml

NOTE: This is an example file and should be used for reference only.

```
<device xmlns:xsi="http://www.w3.org/2001/XMLSchema-</pre>
instance" xsi:type="axl:XIPPhone">
<flat-profile>
<!--
        GUI SCREEN: Voice Tab - Provisioning Tab
        -->
<!-- Profile Rule Resync Timers -->
<Resync On Reset ua="na">Yes</Resync On Reset>
<Resync_At__HHmm_ ua="na">3600</Resync_At__HHmm_>
<Resync At Random Delay ua="na">2</Resync At Random Delay>
<Resync Periodic ua="na">3600</Resync Periodic>
<Resync Error Retry Delay ua="na">3600</Resync Error Retry Del
av>
<Forced Resync Delay ua="na">14400</Forced Resync Delay>
<!-- Resync_At_Random_Delay ua="na">1</Resync_At_Random_Delay>
        <Resync Periodic ua="na">60</Resync Periodic>
        <Resync Error Retry Delay
ua="na">300</Resync Error Retry Delay>
        <Forced Resync Delay ua="na">600</Forced Resync Delay
-->
<!-- Configuration Profile current -->
<!-- Profile Rule B ua="na">($PSN eq "7841-3PCC")? $K | ($PSN
eq "8832-3PCC") ? $J | ($PSN eq "7821-3PCC") ? $K | ($PSN eq
"7811-3PCC") ? $K | ($PSN eq "7832-3PCC") ? $L | $M
</Profile Rule B -->
<GPP G ua="na">http://10.74.10.26:80/dms/CP-78-68-88-
3PCC/CiscoDev Type8875.xml</GPP G>
<GPP H ua="na">http://10.74.10.26:80/dms/CP-78-68-88-
3PCC/CiscoDev Type6871.xml</GPP H>
<GPP I ua="na">http://10.74.10.26:80/dms/CP-78-68-88-
3PCC/CiscoDev Type6861.xml</GPP I>
<GPP J ua="na">http://10.74.10.26:80/dms/CP-78-68-88-
3PCC/CiscoDev Type8832.xml</GPP J>
<GPP K ua="na">http://10.74.10.26:80/dms/CP-78-68-88-
3PCC/CiscoDev Type78xx.xml</GPP K>
<GPP L ua="na">http://10.74.10.26:80/dms/CP-78-68-88-
3PCC/CiscoDev Type7832.xml</GPP L>
<GPP M ua="na">http://10.74.10.26:80/dms/CP-78-68-88-
3PCC/CiscoDev_Type88xx.xml</GPP_M>
<GPP N ua="na">http://10.74.10.26:80/dms/CP-78-68-88-
3PCC/CiscoDev_Type68xx.xml</GPP_N>
<GPP_O_ua="na">http://10.74.10.26:80/dms/CP-78-68-88-
3PCC/CiscoDev_Type88x5.xml</GPP_0>
<GPP P ua="na">http://10.74.10.26:80/dms/CP-78-68-88-
3PCC/CiscoDev Type6821.xml</GPP P>
```

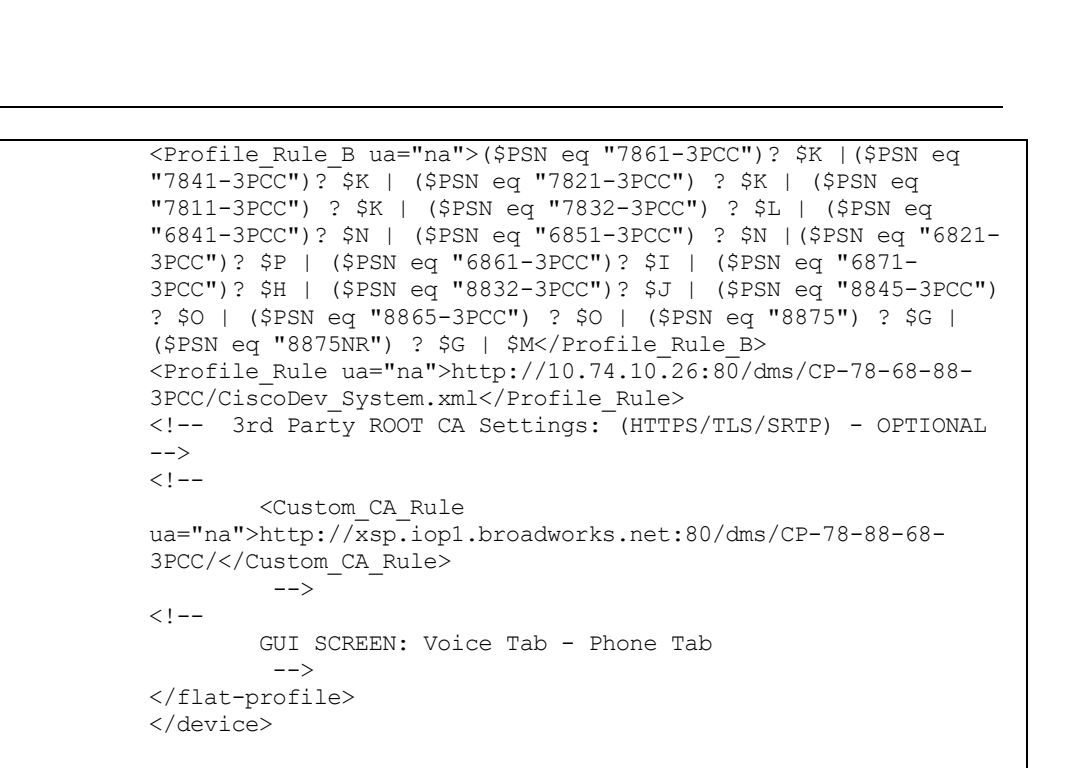

#### System File: CiscoDev-3PCC\_Bootstrap.xml

cisco.

NOTE: This is an example file and should be used for reference only.

```
<?xml version="1.0" encoding="UTF-8"?>
<device xsi:type="axl:XIPPhone"
xmlns:xsi="http://www.w3.org/2001/XMLSchema-instance">
    <flat-profile>
        <!-- GUI SCREEN: Voice Tab - Provisioning Tab -->
        <!-- Profile Rule Resync Timers -->
        <Resync On Reset ua="na">Yes</Resync_On_Reset>
        <Resync_At__HHmm__ua="na">3600</Resync_At__HHmm >
        <Resync At Random Delay
ua="na">2</Resync At Random Delay>
        <Resync Periodic ua="na">3600</Resync Periodic>
        <Resync Error Retry_Delay
ua="na">3600</Resync Error Retry Delay>
        <Forced Resync Delay
ua="na">14400</Forced Resync Delay>
        <!-- Configuration Profile current -->
        <GPP E
ua="na">%ACCESS PROTOCOL%%BWDEVICEACCESSFQDN%:%BWDEVICEACCE
SSPORT%/%BWDMSCONTEXT%/%BWDEVICEACCESSURI%CiscoDev Type9851
.xml</GPP E>
        <GPP F
ua="na">%ACCESS PROTOCOL%%BWDEVICEACCESSFODN%:%BWDEVICEACCE
SSPORT%/%BWDMSCONTEXT%/%BWDEVICEACCESSURI%CiscoDev Type9841
.xml</GPP F>
        <GPP G
ua="na">%ACCESS PROTOCOL%%BWDEVICEACCESSFQDN%:%BWDEVICEACCE
SSPORT%/%BWDMSCONTEXT%/%BWDEVICEACCESSURI%CiscoDev Type8875
.xml</GPP G>
       <GPP H
ua="na">%ACCESS PROTOCOL%%BWDEVICEACCESSFQDN%:%BWDEVICEACCE
```

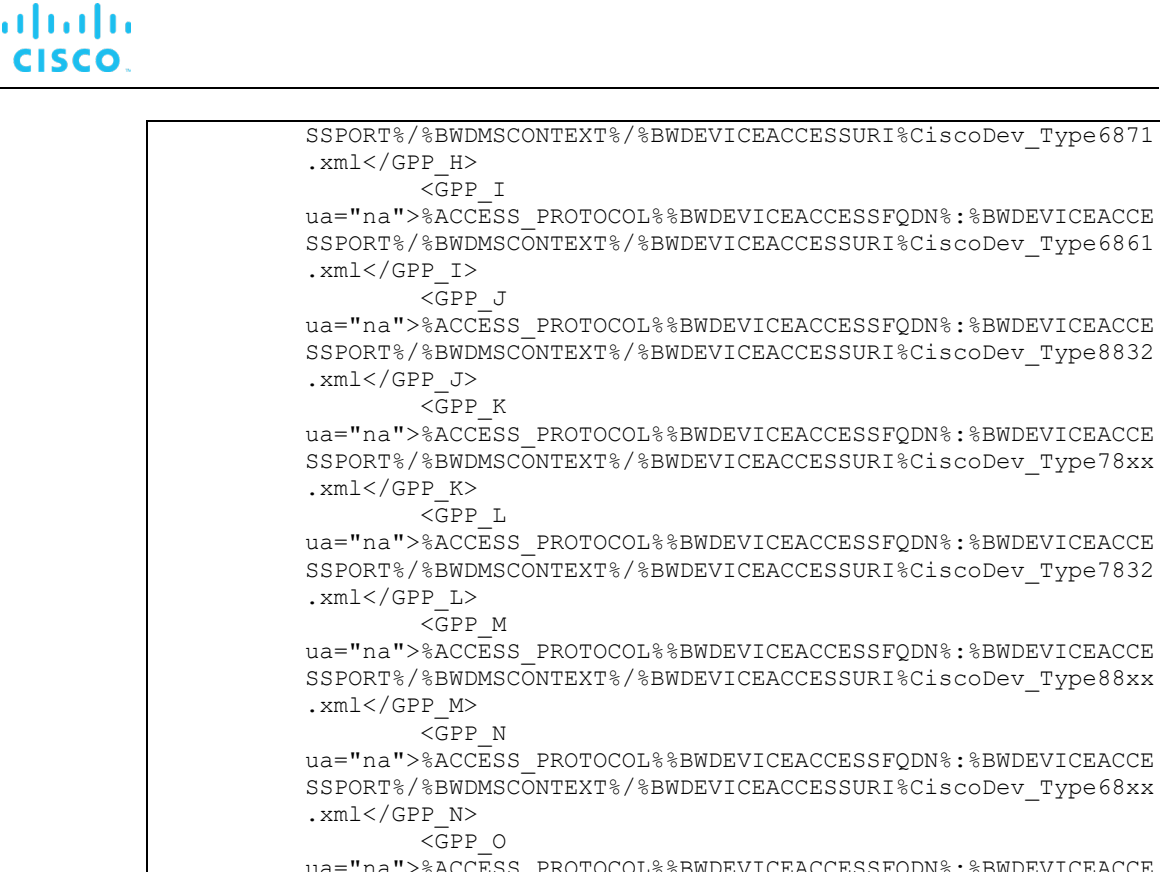

ua="na">%ACCESS\_PROTOCOL%%BWDEVICEACCESSFQDN%:%BWDEVICEACCE SSPORT%/%BWDMSCONTEXT%/%BWDEVICEACCESSURI%CiscoDev\_Type88x5 .xml</GPP\_O>

 <GPP\_P ua="na">%ACCESS\_PROTOCOL%%BWDEVICEACCESSFQDN%:%BWDEVICEACCE SSPORT%/%BWDMSCONTEXT%/%BWDEVICEACCESSURI%CiscoDev\_Type6821 .xml</GPP\_P>

<profile\_Rule ua="na">%ACCESS\_PROTOCOL%%BWDEVICEACCESSFQDN%:%BWDEVICEACCE SSPORT%/%BWDMSCONTEXT%/%BWDEVICEACCESSURI%CiscoDev\_System.x ml</profile Rule>

<Profile Rule B ua="na">(\$PSN eq "7861-3PCC")? \$K |(\$PSN eq "7841-3PCC")? \$K | (\$PSN eq "7821-3PCC") ? \$K | (\$PSN eq "7811-3PCC") ? \$K | (\$PSN eq "7832-3PCC") ? \$L | (\$PSN eq "6841-3PCC")? \$N | (\$PSN eq "6851-3PCC") ? \$N |(\$PSN eq "6821-3PCC")? \$P | (\$PSN eq "6861-3PCC")? \$I | (\$PSN eq "6871-3PCC")? \$H | (\$PSN eq "8832-3PCC")? \$J | (\$PSN eq "8845-3PCC") ? \$0 | (\$PSN eq "8865-3PCC") ? \$0 | (\$PSN eq "8875") ? \$G | (\$PSN eq "8875NR") ? \$G | (\$PSN eq "9851") ? \$E | (\$PSN eq "9841") ? \$F | \$M</Profile Rule B> <Profile Rule C ua="na">%ACCESS PROTOCOL%%BWDEVICEACCESSFQDN%:%BWDEVICEACCE SSPORT%/%BWDMSCONTEXT%/%BWDEVICEACCESSURI%\$MA CiscoDev.xml< /Profile Rule C> <!-- 3rd Party ROOT CA Settings: (HTTPS/TLS/SRTP) -</pre> OPTIONAL --> <!-- Custom CA Rule ua="na">http://xsp.iop1.broadworks.net:80/dms/Cisco-PhoneOS301-MPP1203-98-88-78-68xx/</Custom CA Rule --> <!-- GUI SCREEN: Voice Tab - Phone Tab --> </flat-profile> </device>

System File for 9841 and 9851 : CiscoDev-3PCC\_Bootstrap.xml

NOTE: This is an example file and should be used for reference only.

```
<device xmlns:xsi="http://www.w3.org/2001/XMLSchema-</pre>
instance" xsi:type="axl:XIPPhone">
<flat-profile>
<!--
        GUI SCREEN: Voice Tab - Provisioning Tab
         -->
<!-- Profile Rule Resync Timers -->
<Resync On Reset ua="na">Yes</Resync On Reset>
<Resync_At__HHmm_ ua="na">3600</Resync_At__HHmm_>
<Resync At Random Delay ua="na">2</Resync At Random Delay>
<Resync_Periodic ua="na">3600</Resync_Periodic>
<Resync Error Retry Delay ua="na">3600</Resync Error Retry Del
ay>
<Forced Resync Delay ua="na">14400</Forced Resync Delay>
<!-- Configuration Profile current -->
<GPP 0 ua="na">%ACCESS PROTOCOL HTTPS%%BWDEVICEACCESSFODN%:%BW
DEVICEACCESSPORT%/%BWDMSCONTEXT%/%BWDEVICEACCESSURI%CiscoDev T
ype9851.xml</GPP O>
<GPP P ua="na">%ACCESS PROTOCOL HTTPS%%BWDEVICEACCESSFQDN%:%BW
DEVICEACCESSPORT%/%BWDMSCONTEXT%/%BWDEVICEACCESSURI%CiscoDev T
ype9841.xml</GPP P>
<Profile Rule B ua="na">($PSN eq "9841") ? $P | ($PSN eq
"9851") ? $0</Profile Rule B>
<profile Rule ua="na">%ACCESS PROTOCOL HTTPS%%BWDEVICEACCESSFQ
DN%:%BWDEVICEACCESSPORT%/%BWDMSCONTEXT%/%BWDEVICEACCESSURI%Cis
coDev System.xml</Profile Rule>
     3rd Party ROOT CA Settings: (HTTPS/TLS/SRTP) - OPTIONAL
<!--
-->
<!--
        <Custom CA Rule
ua="na">http://xsp.iop1.broadworks.net:80/dms/Cisco-DP-
9800/</Custom CA Rule>
         -->
<!--
        GUI SCREEN: Voice Tab - Phone Tab
        -->
</flat-profile>
</device>
```

System File: CisoDev\_System.xml

NOTE: This is an example file and should be used for reference only.

```
<!-- DNS Settings-->
       <Primary_DNS ua="rw">%DNS SERVER 1%</Primary DNS>
       <Secondary DNS ua="rw">%DNS SERVER 2%</Secondary DNS>
       <DNS Server Order
ua="na">%DNS SERVER ORDER%</DNS Server Order>
       <DNS Caching Enable
ua="na">%DNS CACHE%</DNS Caching Enable>
       <!-- System Time Server -->
       <Primary NTP Server
ua="na">%SNTP_SERVER_1%</Primary_NTP_Server>
       <Secondary NTP Server
ua="na">%SNTP SERVER 2%</Secondary NTP Server>
       <!-- Block NonProxy SIP -->
       <Block_Nonproxy_SIP
ua="na">%Block Nonproxy SIP%</Block Nonproxy SIP>
       <!--
            GUI SCREEN: Voice Tab->SIP Tab
       -->
       <!-- SIP Parameters -->
       <RFC 2543 Call Hold
ua="na">%RFC 2543 HOLD%</RFC 2543 Call Hold>
       <Display Diversion Info
ua="na">%DISPLAY DIVERSION INFO%</Display Diversion Info>
       <!-- RTP Parameters -->
       <Call Statistics
ua="na">%CALL STATISTICS%</Call Statistics>
       <!-- Response Status Code Handling -->
       <Try Backup RSC
ua="na">%TRY BACKUP RSC%</Try Backup RSC>
       <Retry Reg RSC ua="na">%RETRY REG RSC%</Retry Reg RSC>
       <!-- BroadWork Advance Call Control -->
       <Talk Package ua="na">Yes</Talk Package>
       <Hold Package ua="na">Yes</Hold Package>
       <Conference Package ua="na">Yes</Conference Package>
       <!-- Extension Mobility -->
       <EM Enable ua="na">%EM ENABLED%</EM Enable>
       <!-- XSI Single SignOn -->
       <Profile Authentication Type
ua="na">%PROFILE AUTH TYPE%</Profile Authentication Type>
       <!--
*******
            -->
       <!-- Broadsoft XSI Directory and CallLog
-->
       <!--
-->
       <!-- Optional: Broadsoft Directory Settings -->
       <Directory Enable ua="na">Yes</Directory Enable>
       <XSI_Host_Server
ua="na">%XSI_SERVER%</XSI_Host_Server>
```

```
<Directory_Name
ua="na">%BROADSOFT DIR NAME%</Directory Name>
       <CallLog Enable ua="na">Yes</CallLog Enable>
       <XSI Authentication Type ua="na">Login
Credentials</XSI Authentication Type>
       <Directory Type
ua="na">%DIRECTORY TYPE%</Directory_Type>
       <!-- Broadsoft XMPP -->
       <XMPP Enable ua="na">Yes</XMPP Enable>
       <Call Recording Serv
ua="na">%CISCO CALL RECORDING ENABLED%</Call Recording Serv>
       <!--
*****
-->
       <!--
           GUI SCREEN: Voice Tab->Provisioning Tab
       -->
       <Peer Firmware_Sharing
ua="na">%Peer Firmware Sharing%</Peer Firmware Sharing>
       <Peer Firmware Sharing Log Server ua="na"/>
       <!-- Upload Configuration Options -->
       <Report Rule
ua="na">%ACCESS PROTOCOL%%BWDEVICEACCESSFQDN%:%BWDEVICEACCESSP
ORT%/%BWDMSCONTEXT%/%BWDEVICEACCESSURI%/%CONF UPLOAD NAME%</Re
port Rule>
       <HTTP Report Method
ua="na">%HTTP REPORT METHOD%</HTTP Report Method>
       <Report To Server
ua="na">%REPORT TO SERVER%</Report To Server>
       <Periodic Upload To Server
ua="na">%PERIODIC_UPLOAD_TIMER%</Periodic_Upload_To_Server>
       <Upload Delay On Local Change
ua="na">%UPLOAD DELAY ON LOCAL CHANGE%</Upload Delay On Local
Change>
       <!-- Problem Report Tool -->
       <PRT Upload Rule
ua="na">%ACCESS PROTOCOL%%BWDEVICEACCESSFQDN%:%BWDEVICEACCESSP
ORT%/%BWDMSCONTEXT%/%BWDEVICEACCESSURI%</PRT Upload Rule>
       <PRT_Upload_Method
ua="na">%PRT UPLOAD METHOD%</PRT Upload Method>
       <PRT Name ua="na">%PRT NAME%</PRT Name>
       <!--
          GUI SCREEN: Voice Tab->Regional Tab
       -->
       <!-- Vertical Service Activation Codes -->
       <Block CID Act Code
ua="na">%BLOCK CID ACTIVATE%</Block CID Act Code>
       <Block CID Deact Code
ua="na">%BLOCK CID DEACTIVATE%</Block CID Deact Code>
       <Block_ANC_Act_Code
ua="na">%BLOCK_ANC_ACTIVATE%</Block_ANC_Act_Code>
```

```
<!--
            GUI SCREEN: Voice Tab ->Phone Tab
        <!-- XSI Call Log -->
        <CallLog_Enable
ua="na">%CallLog Enable%</CallLog Enable>
        <CallLog Associated Line
ua="na">%CallLog Associated Line%</CallLog Associated Line>
        <Display Recents From
ua="na">%Display Recents From%</Display Recents From>
        <!-- Multiple Paging Group Parameters -->
<Group 1 Paging Script>%PAGING GRP 1%</Group 1 Paging Script>
        <Group_2_Paging_Script></Group_2_Paging_Script>
        <Group_3_Paging_Script></Group_3_Paging_Script>
        <Group_4_Paging_Script></Group_4_Paging_Script>
        <Group_5_Paging_Script></Group_5_Paging_Script>
<Group_6_Paging_Script></Group_6_Paging_Script>
        <Group 7 Paging Script></Group 7 Paging Script>
        <Group 8 Paging Script></Group 8 Paging Script>
        <Group 9 Paging Script></Group 9 Paging Script>
        <Group 10 Paging Script></Group 10 Paging Script>
        <!--
            GUI SCREEN: Voice Tab ->User Tab
        -->
        <!-- Screen Saver -->
        <Text Logo ua="na">%TEXT_LOGO%</Text_Logo>
        <Boot_Display ua="rw">%BOOT_DISPLAY%</Boot Display>
<!-- Options: Default/Download Picture/Logo/Text -->
        <Phone Background
ua="rw">%PHONE BACKGROUND%</Phone_Background> <!-- Options:
Default/Download Picture/Logo-->
        <Screen Saver Enable
ua="rw">%SCREEN_SAVER_ENABLED%</Screen_Saver_Enable>
        <Screen Saver Wait
ua="rw">%SCREEN SAVER WAIT%</Screen Saver Wait>
        <Screen Saver Refresh Period
ua="rw">%SCREEN SAVER REFRESH PERIOD%</Screen Saver Refresh Pe
riod>
        <Screen Saver Type
ua="rw">%SCREEN SAVER TYPE%</Screen Saver Type> <!-- Options:
Clock/Download Picture/Logo -->
        <!--
            GUI SCREEN: Ext1 Tab
        -->
        <!-- LINE1 SIP Settings -->
        <SIP 100REL Enable 1
ua="na">Yes</SIP 100REL Enable 1 >
        <Auth_INVITE_1_ ua="na">%AUTH_INVITE%</Auth INVITE 1 >
<!-- Enable Yes if Device Auth is desired -->
        <SIP Remote-Party-ID 1 ua="na">No</SIP Remote-Party-
ID 1 >
        <Privacy_Header_1_
ua="na">%Privacy Header 1 %</Privacy Header 1 >
```

<P-Early-Media\_Support\_1 ua="na">%P EARLY MEDIA SUPPORT 1%</P-Early-Media Support 1 > <Use low-bandwidth OPUS 1 ua="na">%USE\_LOW BANDWIDTH\_OPUS\_1%</Use low-bandwidth OPUS 1 > <MediaSec Request\_1 ua="na">%MEDIASEC\_REQUEST\_1%</MediaSec\_Request\_1 > <MediaSec Over TLS Only 1 ua="na">%MEDIASEC\_OVER\_TLS\_ONLY\_1%</MediaSec\_Over\_TLS\_Only\_1 > <!-- LINE1 Call Feature Settings --> <Voice Mail Subscribe Interval 1 ua="na">%VM SUBSCRIBE INTERVAL%</Voice Mail Subscribe Interval \_1\_> <!-- LINE1 Proxy and Registration --> <Outbound Proxy 1 ua="na">%SBC ADDRESS 1%</Outbound Proxy 1 > <Alternate\_Outbound\_Proxy\_1\_</pre> ua="na">%SBC ADDRESS 2%</Alternate Outbound Proxy 1 > <Use DNS SRV 1 ua="na">Yes</Use DNS SRV 1 > <DNS SRV Auto Prefix 1 ua="na">Yes</DNS\_SRV Auto Prefix 1 > <Proxy Fallback Intvl 1 ua="na">%FAILBACK INTVL%</Proxy Fallback Intvl 1 > <!-- LINE1 Audio Configuration --> <Preferred Codec 1 ua="na">%PREFERRED CODEC%</Preferred Codec 1 > <!-- options: G711u/G711a/G729a/G792ab/G722/G722.2/iLBC --> <Second Preferred Codec 1 ua="na">%SECOND PREFERRED CODEC%</Second Preferred Codec 1 > <!-- options: G711u/G711a/G729a/G792ab/G722/G722.2/iLBC --> <Third Preferred Codec 1 ua="na">%THIRD PREFERRED CODEC%</Third Preferred Codec 1 > <!-- options: G711u/G711a/G729a/G792ab/G722/G722.2/iLBC --> <Use Pref Codec\_Only\_1 ua="na">%USE PREFERRED CODEC ONLY%</Use Pref Codec Only 1 > <Codec Negotiation 1 ua="na">%CODEC NEGOTIATION%</Codec Negotiation 1 > <!-- LINE1 Dial Plan --> <Dial Plan 1 ua="na">%DIAL PLAN%</Dial Plan 1 > <!-- LINE1 ACD Settings 11.0.2 wodennis--> <Broadsoft ACD 1 ua="na">%BROADSOFT ACD ENABLE-1% /Broadsoft\_ACD  $\overline{1}$  > <Enable Broadsoft Hoteling 1 ua="na">%BROADSOFT HOTELING ENABLE-1%</Enable Broadsoft Hoteling 1 > <Call Information Enable 1 ua="na">Yes</Call Information Enable 1 > <Disposition Code Enable 1 ua="na">Yes</Disposition\_Code\_Enable\_1\_> <Trace\_Enable\_1\_ ua="na">Yes</Trace Enable 1 > <Emergency Escalation Enable 1 ua="na">Yes</Emergency Escalation Enable 1 > <Queue\_Status\_Notification\_Enable\_1 ua="na">Yes</Queue Status Notification Enable 1 >

<!-- XSI Line Service -->

```
<XSI Host Server 1
ua="na">%XSI_Host_Server_1%</XSI_Host_Server_1>
        <XSI Authentication Type 1
ua="na">%XSI Authentication Type 1 %</XSI Authentication Type
1 >
        <Anywhere Enable 1
ua="na">%Anywhere Enable 1 %</Anywhere Enable 1 >
        <Block CID Enable 1
ua="na">%Block CID Enable 1 %</Block CID Enable 1 >
        <DND Enable 1
ua="na">%XSI DND ENABLE 1%</DND Enable 1 >
        <CFWD Enable 1
ua="na">%XSI CFWD ENABLE 1%</CFWD Enable 1 >
<Block Anonymous Call Enable 1
ua="na">%Block Anonymous Call Enable 1%</Block Anonymous Call
Enable>
<Call Waiting Enable 1
ua="na">%Call Waiting Enable 1%</Call Waiting Enable 1 >
        <!--
            GUI SCREEN: Ext2 Tab
        -->
        <!-- LINE2 SIP Settings -->
        <SIP 100REL Enable 2
ua="na">Yes</SIP 100REL Enable 2 >
        <Auth INVITE 2 ua="na">%AUTH INVITE%</Auth INVITE 2 >
<!-- Enable Yes if Device Auth is desired -->
        <SIP Remote-Party-ID 2 ua="na">No</SIP Remote-Party-
ID 2 >
        <P-Early-Media_Support_2
ua="na">%P_EARLY_MEDIA_SUPPORT_2%</P-Early-Media_Support_2>
<SIP_SessionID_Support_2_
ua="na">%SIP_SESSIONID_SUPPORT_2%</SIP_SessionID_Support_2_>
        <Use low-bandwidth OPUS 2
ua="na">%USE LOW BANDWIDTH OPUS 2%</Use low-bandwidth OPUS 2>
        <MediaSec Request_2
ua="na">%MEDIASEC REQUEST 2%</MediaSec Request 2.>
        <MediaSec Over TLS Only 2
ua="na">%MEDIASEC OVER TLS ONLY 2%</MediaSec Over TLS Only 2 >
        <!-- LINE2 Call Feature Settings -->
        <Voice Mail Subscribe Interval 2
ua="na">%VM SUBSCRIBE INTERVAL%</Voice Mail_Subscribe_Interval
2 >
        <!-- LINE2 Proxy and Registration -->
        <Outbound Proxy 2
ua="na">%SBC ADDRESS 1%</Outbound Proxy 2 >
        <Alternate Outbound Proxy 2
ua="na">%SBC ADDRESS 2%</Alternate Outbound Proxy 2 >
        <Use DNS SRV 2 ua="na">Yes</Use DNS SRV 2 >
        <DNS SRV Auto Prefix 2
ua="na">Yes</DNS_SRV Auto Prefix 2 >
        <Proxy Fallback Intvl 2
ua="na">%FAILBACK INTVL%</Proxy Fallback Intvl 2 >
        <!-- LINE2 Audio Configuration -->
        <Preferred Codec 2
ua="na">%PREFERRED_CODEC%</Preferred_Codec_2_> <!-- options:
G711u/G711a/G729a/G792ab/G722/G722.2/iLBC -->
```

```
<Second Preferred Codec 2
ua="na">%SECOND_PREFERRED_CODEC%</Second Preferred Codec 2 >
<!-- options: G711u/G711a/G729a/G792ab/G722/G722.2/iLBC -->
        <Third_Preferred_Codec_2
ua="na">%THIRD PREFERRED CODEC%</Third Preferred Codec 2 > <!-
- options: G711u/G711a/G729a/G792ab/G722/G722.2/iLBC -->
        <Use Pref Codec Only 2
ua="na">%USE PREFERRED CODEC ONLY%</Use Pref Codec Only 2 >
        <Codec Negotiation 2
ua="na">%CODEC NEGOTIATION%</Codec Negotiation 2 >
        <!-- LINE2 Dial Plan -->
        <Dial Plan 2 ua="na">%DIAL PLAN%</Dial Plan 2 >
        <!-- LINE2 ACD Settings 11.0.2 wodennis-->
        <Broadsoft ACD 2 ua="na">%BROADSOFT ACD ENABLE-
2\%</Broadsoft ACD \overline{2} >
        <Enable Broadsoft Hoteling 2
ua="na">%BROADSOFT HOTELING ENABLE-
2%</Enable Broadsoft Hoteling 2 >
        <Call Information Enable 2
ua="na">Yes</Call_Information_Enable_2_>
        <Disposition Code Enable 2
ua="na">Yes</Disposition Code Enable 2 >
        <Trace Enable 2 ua="na">Yes</Trace Enable 2 >
        <Emergency Escalation Enable 2
ua="na">Yes</Emergency_Escalation_Enable_2_>
        <Queue Status Notification Enable 2
ua="na">Yes</Queue Status Notification Enable 2 >
        <!-
           GUI SCREEN: Ext3 Tab
        -->
        <!-- LINE3 SIP Settings -->
        <SIP 100REL_Enable_3
ua="na">Yes</SIP 100REL Enable 3 >
        <Auth_INVITE_3_ua="na">%AUTH_INVITE%</Auth_INVITE 3 >
<!-- Enable Yes if Device Auth is desired -->
        <SIP Remote-Party-ID 3 ua="na">No</SIP Remote-Party-
ID 3 >
        <P-Early-Media Support 3
ua="na">%P EARLY MEDIA SUPPORT 3%</P-Early-Media Support 3 >
<SIP_SessionID_Support_3_
ua="na">%SIP_SESSIONID_SUPPORT_3%</SIP_SessionID_Support_3_>
        <Use_low-bandwidth_OPUS_3
ua="na">%USE LOW BANDWIDTH OPUS 3%</Use low-bandwidth OPUS 3 >
        <MediaSec Request 3
ua="na">%MEDIASEC_REQUEST_3%</MediaSec_Request_3 >
        <MediaSec Over TLS Only 3
ua="na">%MEDIASEC_OVER_TLS_ONLY_3%</MediaSec_Over_TLS_Only_3 >
        <!-- LINE3 Call Feature Settings -->
        <Voice Mail Subscribe Interval 3
ua="na">%VM SUBSCRIBE_INTERVAL%</Voice_Mail_Subscribe_Interval
_3_>
        <!-- LINE3 Proxy and Registration -->
        <Outbound Proxy_3_
ua="na">%SBC_ADDRESS_1%</Outbound_Proxy_3_>
        <Alternate Outbound_Proxy_3
ua="na">%SBC ADDRESS 2%</Alternate Outbound Proxy 3 >
```

```
<Use_DNS_SRV_3_ ua="na">Yes</Use_DNS_SRV_3_>
        <DNS_SRV_Auto_Prefix_3
ua="na">Yes</DNS SRV Auto Prefix 3 >
        <Proxy Fallback Intvl 3
ua="na">%FAILBACK INTVL%</Proxy Fallback Intvl 3 >
        <!-- LINE3 Audio Configuration -->
        <Preferred Codec 3
ua="na">%PREFERRED CODEC%</Preferred Codec_3 > <!-- options:</pre>
G711u/G711a/G729a/G792ab/G722/G722.2/iLBC -->
        <Second Preferred Codec 3
ua="na">%SECOND PREFERRED CODEC%</Second Preferred Codec 3 >
<!-- options: G711u/G711a/G729a/G792ab/G722/G722.2/iLBC -->
        <Third Preferred Codec 3
ua="na">%THIRD PREFERRED CODEC%</Third Preferred Codec 3 > <!-
- options: G711u/G711a/G729a/G792ab/G722/G722.2/iLBC -->
        <Use Pref_Codec_Only_3_
ua="na">%USE_PREFERRED_CODEC_ONLY%</Use_Pref_Codec_Only_3_>
        <Codec Negotiation 3
ua="na">%CODEC NEGOTIATION%</Codec Negotiation 3 >
        <!-- LINE3 Dial Plan -->
        <Dial Plan 3 ua="na">%DIAL PLAN%</Dial Plan 3 >
        <!-- LINE3 ACD Settings 11.0.2 wodennis-->
        <Broadsoft ACD 3 ua="na">%BROADSOFT ACD ENABLE-
3%</Broadsoft ACD 3 >
        <Enable Broadsoft Hoteling 3
ua="na">%BROADSOFT HOTELING ENABLE-
3%</Enable Broadsoft Hoteling 3 >
        <Call_Information_Enable_3
ua="na">Yes</Call_Information_Enable_3_>
        <Disposition_Code_Enable_3</pre>
ua="na">Yes</Disposition Code Enable 3 >
        <Trace Enable 3 ua="na">Yes</Trace Enable 3 >
        <Emergency Escalation Enable 3
ua="na">Yes</Emergency Escalation Enable 3 >
        <Queue Status Notification Enable 3
ua="na">Yes</Queue Status Notification Enable 3 >
        <!--
            GUI SCREEN: Ext4 Tab
        -->
        <!-- LINE4 SIP Settings -->
        <SIP 100REL Enable 4
ua="na">Yes</SIP 100REL Enable 4 >
        <Auth_INVITE_4_ ua="na">%AUTH_INVITE%</Auth INVITE 4 >
<!-- Enable Yes if Device Auth is desired -->
        <SIP Remote-Party-ID 4 ua="na">No</SIP Remote-Party-
ID 4 >
        <P-Early-Media Support 4
ua="na">%P EARLY MEDIA SUPPORT 4%</P-Early-Media Support 4 >
        <SIP SessionID Support 4
ua="na">%SIP SESSIONID SUPPORT 4%</SIP SessionID Support 4 >
        <Use low-bandwidth OPUS 4
ua="na">%USE LOW BANDWIDTH OPUS 4%</Use low-bandwidth OPUS 4 >
        <MediaSec Request 4
ua="na">%MEDIASEC_REQUEST_4%</MediaSec_Request_4_>
        <MediaSec_Over_TLS_Only_4_
ua="na">%MEDIASEC_OVER_TLS_ONLY_4%</MediaSec_Over_TLS_Only_4 >
```

```
<!-- LINE4 Call Feature Settings -->
        <Voice Mail Subscribe Interval 4
ua="na">%VM SUBSCRIBE INTERVAL%</Voice Mail Subscribe Interval
_4_>
        <!-- LINE4 Proxy and Registration -->
        <Outbound Proxy 4
ua="na">%SBC ADDRESS 1%</Outbound Proxy 4 >
        <Alternate Outbound Proxy 4
ua="na">%SBC ADDRESS 2%</Alternate Outbound Proxy 4 >
        <Use DNS SRV 4 ua="na">Yes</Use DNS SRV 4 >
        <DNS SRV Auto Prefix 4
ua="na">Yes</DNS_SRV Auto Prefix 4 >
        <Proxy Fallback Intvl 4
ua="na">%FAILBACK INTVL%</Proxy_Fallback_Intvl_4_>
        <!-- LINE4 Audio Configuration -->
        <Preferred Codec 4
ua="na">%PREFERRED CODEC%</Preferred Codec 4 > <!-- options:
G711u/G711a/G729a/G792ab/G722/G722.2/iLBC -->
        <Second Preferred Codec 4
ua="na">%SECOND PREFERRED CODEC%</Second Preferred Codec 4 >
<!-- options: G711u/G711a/G729a/G792ab/G722/G722.2/iLBC -->
        <Third Preferred Codec 4
ua="na">%THIRD PREFERRED CODEC%</Third Preferred Codec 4 > <!-
- options: G711u/G711a/G729a/G792ab/G722/G722.2/iLBC -->
        <Use Pref Codec Only 4
ua="na">%USE PREFERRED CODEC ONLY%</Use Pref Codec Only 4 >
        <Codec Negotiation 4
ua="na">%CODEC_NEGOTIATION%</Codec Negotiation 4 >
        <!-- LINE4 Dial Plan -->
        <Dial Plan 4 ua="na">%DIAL PLAN%</Dial Plan 4 >
        <!-- LINE4 ACD Settings 11.0.2 wodennis-->
        <Broadsoft ACD 4 ua="na">%BROADSOFT ACD ENABLE-
4%</Broadsoft ACD \overline{4} >
        <Enable Broadsoft Hoteling_4_
ua="na">%BROADSOFT HOTELING ENABLE-
4%</Enable Broadsoft Hoteling 4 >
        <Call Information Enable 4
ua="na">Yes</Call Information Enable 4 >
        <Disposition Code Enable 4
ua="na">Yes</Disposition Code Enable 4 >
        <Trace_Enable_4_ua="na">Yes</Trace_Enable_4_>
        <Emergency_Escalation_Enable 4</pre>
ua="na">Yes</Emergency Escalation Enable 4 >
        <Queue Status Notification Enable 4
ua="na">Yes</Queue_Status_Notification_Enable_4_>
        <!--
            GUI SCREEN: Ext5 Tab
        -->
        <!-- LINE5 SIP Settings -->
        <SIP 100REL Enable 5
ua="na">Yes</SIP 100REL Enable 5 >
        <Auth_INVITE_5_ua="na">%AUTH_INVITE%</Auth_INVITE_5_>
<!-- Enable Yes if Device Auth is desired -->
        <SIP_Remote-Party-ID_5_ ua="na">No</SIP_Remote-Party-
```

```
ID 5 >
```

<P-Early-Media\_Support\_5\_ ua="na">%P EARLY MEDIA SUPPORT 5%</P-Early-Media Support 5 > <SIP\_SessionID\_Support\_5\_ ua="na">%SIP\_SESSIONID\_SUPPORT\_5%</SIP\_SessionID\_Support\_5\_> <Use low-bandwidth OPUS 5 ua="na">%USE LOW BANDWIDTH OPUS 5%</Use low-bandwidth OPUS 5 > <MediaSec Request\_5 ua="na">%MEDIASEC\_REQUEST\_5%</MediaSec\_Request\_5 > <MediaSec Over TLS Only 5 ua="na">%MEDIASEC OVER TLS ONLY 5%</MediaSec Over TLS Only 5 > <!-- LINE5 Call Feature Settings --> <Voice Mail Subscribe Interval 5 ua="na">%VM SUBSCRIBE INTERVAL%</Voice Mail Subscribe Interval \_5\_> <!-- LINE5 Proxy and Registration --> <Outbound Proxy 5 ua="na">%SBC ADDRESS 1%</Outbound Proxy 5 > <Alternate\_Outbound\_Proxy\_5</pre> ua="na">%SBC ADDRESS 2%</Alternate Outbound Proxy 5 > <Use DNS SRV 5 ua="na">Yes</Use DNS SRV 5 > <DNS SRV Auto Prefix 5 ua="na">Yes</DNS\_SRV Auto Prefix 5 > <Proxy Fallback Intvl 5 ua="na">%FAILBACK INTVL%</Proxy Fallback Intvl 5 > <!-- LINE5 Audio Configuration --> <Preferred Codec 5 ua="na">%PREFERRED CODEC%</Preferred Codec 5 > <!-- options: G711u/G711a/G729a/G792ab/G722/G722.2/iLBC --> <Second Preferred Codec 5 ua="na">%SECOND PREFERRED CODEC%</Second Preferred Codec 5 > <!-- options: G711u/G711a/G729a/G792ab/G722/G722.2/iLBC --> <Third Preferred Codec 5 ua="na">%THIRD PREFERRED CODEC%</Third Preferred Codec 5 > <!-- options: G711u/G711a/G729a/G792ab/G722/G722.2/iLBC --> <Use Pref Codec Only 5 ua="na">%USE PREFERRED CODEC ONLY%</Use Pref Codec Only 5 > <Codec Negotiation 5 ua="na">%CODEC NEGOTIATION%</Codec Negotiation 5 > <!-- LINE5 Dial Plan --> <Dial Plan 5 ua="na">%DIAL PLAN%</Dial Plan 5 > <!-- LINE5 ACD Settings 11.0.2 wodennis--> <Broadsoft ACD 5 ua="na">%BROADSOFT ACD ENABLE-5%</Broadsoft\_ACD 5 > <Enable Broadsoft Hoteling 5 ua="na">%BROADSOFT HOTELING ENABLE-5%</Enable Broadsoft Hoteling 5 > <Call Information Enable 5 ua="na">Yes</Call Information Enable 5 > <Disposition Code Enable 5 ua="na">Yes</Disposition\_Code\_Enable\_5\_> <Trace\_Enable\_5\_ ua="na">Yes</Trace Enable 5 > <Emergency Escalation Enable 5 ua="na">Yes</Emergency\_Escalation\_Enable\_5\_> <Queue\_Status\_Notification\_Enable\_5 ua="na">Yes</Queue Status Notification Enable 5 >

#### GUI SCREEN: Ext6 Tab --> <!-- LINE6 SIP Settings --> <SIP 100REL Enable 6 ua="na">Yes</SIP 100REL Enable 6 > <Auth INVITE 6 ua="na">%AUTH INVITE%</Auth INVITE 6 > <!-- Enable Yes if Device Auth is desired --> <SIP Remote-Party-ID 6 ua="na">No</SIP Remote-Party-ID 6 ><P-Early-Media Support 6 ua="na">%P EARLY MEDIA SUPPORT 6%</P-Early-Media Support 6 > <SIP SessionID Support 6 ua="na">%SIP\_SESSIONID\_SUPPORT\_6%</SIP\_SessionID\_Support\_6 > <Use\_low-bandwidth\_OPUS\_6\_ ua="na">%USE\_LOW BANDWIDTH\_OPUS\_6%</Use low-bandwidth OPUS\_6 > <MediaSec Request 6 ua="na">%MEDIASEC\_REQUEST\_6%</MediaSec\_Request\_6\_> <MediaSec Over TLS Only 6 ua="na">%MEDIASEC\_OVER\_TLS\_ONLY\_6%</MediaSec\_Over\_TLS\_Only\_6\_> <!-- LINE6 Call Feature Settings --> <Voice Mail Subscribe Interval 6 ua="na">%VM SUBSCRIBE INTERVAL%</Voice Mail Subscribe Interval \_6\_> <!-- LINE6 Proxy and Registration --> <Outbound Proxy 6 ua="na">%SBC ADDRESS 1%</Outbound Proxy 6 > <Alternate Outbound Proxy 6 ua="na">%SBC\_ADDRESS\_2%</Alternate\_Outbound\_Proxy 6 > <Use\_DNS\_SRV\_6\_ ua="na">Yes</Use\_DNS\_SRV\_6\_> <DNS SRV Auto Prefix 6 ua="na">Yes</DNS\_SRV Auto Prefix 6 > <Proxy Fallback Intvl 6 ua="na">%FAILBACK INTVL%</Proxy Fallback Intvl 6 > <!-- LINE6 Audio Configuration --> <Preferred Codec 6 ua="na">%PREFERRED CODEC%</Preferred Codec 6 > <!-- options: G711u/G711a/G729a/G792ab/G722/G722.2/iLBC --> <Second Preferred Codec 6 ua="na">%SECOND PREFERRED CODEC%</Second Preferred Codec 6 > <!-- options: G711u/G711a/G729a/G792ab/G722/G722.2/iLBC --> <Third\_Preferred\_Codec\_6\_ ua="na">%THIRD\_PREFERRED\_CODEC%</Third\_Preferred\_Codec\_6\_> <!-- options: G711u/G711a/G729a/G792ab/G722/G722.2/iLBC --> <Use Pref Codec Only 6 ua="na">%USE PREFERRED CODEC ONLY%</Use Pref Codec Only 6 > <Codec\_Negotiation\_6\_ ua="na">%CODEC NEGOTIATION%</Codec Negotiation 6 > <!-- LINE6 Dial Plan --> <Dial Plan 6 ua="na">%DIAL PLAN%</Dial Plan 6 > <!-- LINE6 ACD Settings 11.0.2 wodennis--> <Broadsoft ACD 6 ua="na">%BROADSOFT ACD ENABLE-6%</Broadsoft\_ACD\_6\_> <Enable Broadsoft\_Hoteling\_6\_ ua="na">%BROADSOFT HOTELING ENABLE-6%</Enable Broadsoft Hoteling 6 >

```
<Call Information Enable 6
ua="na">Yes</Call Information Enable 6 >
        <Disposition Code Enable 6
ua="na">Yes</Disposition Code Enable 6 >
        <Trace Enable 6 ua="na">Yes</Trace Enable 6 >
        <Emergency Escalation Enable 6
ua="na">Yes</Emergency Escalation Enable 6 >
        <Queue Status Notification Enable 6
ua="na">Yes</Queue Status Notification Enable 6 >
        <!--
           GUI SCREEN: Ext7 Tab
        -->
        <!-- LINE7 SIP Settings -->
        <SIP 100REL Enable 7
ua="na">Yes</SIP 100REL Enable 7 >
        <Auth_INVITE_7_ua="na">%AUTH_INVITE%</Auth_INVITE 7 >
<!-- Enable Yes if Device Auth is desired -->
        <SIP Remote-Party-ID 7 ua="na">No</SIP Remote-Party-
ID 7 >
        <P-Early-Media Support 7
ua="na">%P EARLY MEDIA SUPPORT 7%</P-Early-Media Support 7 >
        <SIP SessionID Support 7
ua="na">%SIP_SESSIONID_SUPPORT_7%</SIP_SessionID_Support_7 >
        <Use low-bandwidth OPUS 7
ua="na">%USE_LOW_BANDWIDTH_OPUS_7%</Use low-bandwidth OPUS 7 >
        <MediaSec_Request_7_
ua="na">%MEDIASEC_REQUEST_7%</MediaSec_Request_7 >
        <MediaSec_Over_TLS_Only_7
ua="na">%MEDIASEC_OVER_TLS_ONLY_7%</MediaSec_Over_TLS_Only_7 >
        <!-- LINE7 Call Feature Settings -->
        <Voice Mail Subscribe Interval 7
ua="na">%VM SUBSCRIBE INTERVAL%</Voice_Mail_Subscribe_Interval
_7_>
        <!-- LINE7 Proxy and Registration -->
        <Outbound Proxy 7
ua="na">%SBC ADDRESS 1%</Outbound Proxy 7 >
        <Alternate Outbound Proxy 7
ua="na">%SBC ADDRESS 2%</Alternate Outbound Proxy 7 >
        <Use_DNS_SRV_7_ ua="na">Yes</Use_DNS_SRV_7 >
        <DNS_SRV_Auto_Prefix_7
ua="na">Yes</DNS_SRV_Auto_Prefix_7_>
        <Proxy_Fallback_Intvl_7_
ua="na">%FAILBACK INTVL%</Proxy Fallback Intvl 7 >
        <!-- LINE7 Audio Configuration -->
        <Preferred Codec 7
ua="na">%PREFERRED CODEC%</Preferred Codec 7 > <!-- options:
G711u/G711a/G729a/G792ab/G722/G722.2/iLBC -->
        <Second Preferred Codec 7
ua="na">%SECOND PREFERRED CODEC%</Second Preferred Codec 7 >
<!-- options: G711u/G711a/G729a/G792ab/G722/G722.2/iLBC -->
        <Third Preferred Codec 7
ua="na">%THIRD PREFERRED CODEC%</Third Preferred Codec 7 > <!-
- options: G711u/G711a/G729a/G792ab/G722/G722.2/iLBC -->
        <Use Pref_Codec_Only_7
ua="na">%USE_PREFERRED_CODEC_ONLY%</Use_Pref_Codec_Only_7_>
        <Codec Negotiation 7
ua="na">%CODEC NEGOTIATION%</Codec Negotiation 7 >
```

```
<!-- LINE7 Dial Plan -->
        <Dial Plan 7 ua="na">%DIAL PLAN%</Dial Plan 7 >
        <!-- LINE7 ACD Settings 11.0.2 wodennis-->
        <Broadsoft ACD 7 ua="na">%BROADSOFT ACD ENABLE-
7\%</Broadsoft ACD 7 >
        <Enable Broadsoft_Hoteling_7_</pre>
ua="na">%BROADSOFT HOTELING ENABLE-
7%</Enable Broadsoft Hoteling 7 >
        <Call Information Enable 7
ua="na">Yes</Call Information Enable 7 >
        <Disposition Code Enable 7
ua="na">Yes</Disposition Code Enable 7 >
        <Trace_Enable_7_ua="na">Yes</Trace_Enable_7_>
        <Emergency Escalation Enable 7
ua="na">Yes</Emergency Escalation Enable 7 >
        <Queue Status Notification Enable 7
ua="na">Yes</Queue Status Notification Enable 7 >
        <!--
            GUI SCREEN: Ext8 Tab
        -->
        <!-- LINE8 SIP Settings -->
        <SIP 100REL Enable 8
ua="na">Yes</SIP 100REL Enable 8 >
        <Auth_INVITE_8_ua="na">%AUTH_INVITE%</Auth_INVITE 8 >
<!-- Enable Yes if Device Auth is desired -->
        <SIP Remote-Party-ID 8 ua="na">No</SIP Remote-Party-
ID 8 >
        <P-Early-Media_Support_8_
ua="na">%P EARLY MEDIA SUPPORT 8%</P-Early-Media Support 8 >
<SIP_SessionID_Support_8_
ua="na">%SIP_SESSIONID_SUPPORT_8%</SIP_SessionID_Support_8_>
        <Use low-bandwidth OPUS 8
ua="na">%USE LOW BANDWIDTH OPUS 8%</Use low-bandwidth OPUS 8 >
        <MediaSec Request 8
ua="na">%MEDIASEC REQUEST 8%</MediaSec Request 8 >
        <MediaSec Over TLS Only 8
ua="na">%MEDIASEC OVER TLS ONLY 8%</MediaSec Over TLS Only 8 >
        <!-- LINE8 Call Feature Settings -->
        <Voice Mail Subscribe Interval 8
ua="na">%VM SUBSCRIBE INTERVAL%</Voice Mail Subscribe Interval
_8_>
        <!-- LINE8 Proxy and Registration -->
        <Outbound Proxy 8
ua="na">%SBC ADDRESS 1%</Outbound Proxy 8 >
        <Alternate Outbound_Proxy_8
ua="na">%SBC ADDRESS 2%</Alternate Outbound Proxy 8 >
        <Use DNS SRV 8 ua="na">Yes</Use DNS SRV 8 >
        <DNS SRV Auto Prefix 8
ua="na">Yes</DNS SRV Auto Prefix 8 >
        <Proxy Fallback Intvl 8
ua="na">%FAILBACK INTVL%</Proxy Fallback Intvl 8 >
        <!-- LINE8 Audio Configuration -->
        <Preferred Codec 8
ua="na">%PREFERRED_CODEC%</Preferred_Codec_8_> <!-- options:
G711u/G711a/G729a/G792ab/G722/G722.2/iLBC -->
```

```
<Second Preferred Codec 8
ua="na">%SECOND PREFERRED CODEC%</Second Preferred Codec 8 >
<!-- options: G711u/G711a/G729a/G792ab/G722/G722.2/iLBC -->
        <Third Preferred Codec 8
ua="na">%THIRD PREFERRED CODEC%</Third Preferred Codec 8 > <!-
- options: G711u/G711a/G729a/G792ab/G722/G722.2/iLBC -->
        <Use Pref Codec Only 8
ua="na">%USE PREFERRED CODEC ONLY%</Use Pref Codec Only 8 >
        <Codec Negotiation 8
ua="na">%CODEC NEGOTIATION%</Codec Negotiation 8 >
        <!-- LINE8 Dial Plan -->
        <Dial Plan 8 ua="na">%DIAL PLAN%</Dial Plan 8 >
        <!-- LINE8 ACD Settings 11.0.2 wodennis-->
        <Broadsoft ACD 8 ua="na">%BROADSOFT ACD ENABLE-
8\%</Broadsoft ACD 8 >
        <Enable Broadsoft Hoteling 8
ua="na">%BROADSOFT HOTELING ENABLE-
8%</Enable Broadsoft Hoteling 8 >
       <Call Information Enable 8
ua="na">Yes</Call_Information_Enable_8_>
        <Disposition Code Enable 8
ua="na">Yes</Disposition Code Enable 8 >
        <Trace Enable 8 ua="na">Yes</Trace Enable 8 >
        <Emergency Escalation Enable 8
ua="na">Yes</Emergency_Escalation_Enable_8_>
        <Queue Status Notification Enable 8
ua="na">Yes</Queue Status Notification Enable 8 >
        <!-
           GUI SCREEN: Ext9 Tab
        -->
        <!-- LINE9 SIP Settings -->
        <SIP 100REL Enable 9
ua="na">Yes</SIP 100REL Enable 9 >
        <Auth_INVITE_9_ua="na">%AUTH_INVITE%</Auth_INVITE 9 >
<!-- Enable Yes if Device Auth is desired -->
        <SIP Remote-Party-ID 9 ua="na">No</SIP Remote-Party-
ID 9 >
        <P-Early-Media Support 9
ua="na">%P EARLY MEDIA SUPPORT 9%</P-Early-Media Support 9 >
        <SIP_SessionID_Support_9
ua="na">%SIP_SESSIONID_SUPPORT_9%</SIP_SessionID_Support_9_>
        <Use_low-bandwidth_OPUS 9
ua="na">%USE LOW BANDWIDTH OPUS 9%</Use low-bandwidth OPUS 9 >
        <MediaSec Request 9
ua="na">%MEDIASEC_REQUEST_9%</MediaSec_Request_9 >
        <MediaSec Over TLS Only 9
ua="na">%MEDIASEC_OVER_TLS_ONLY_9%</MediaSec_Over_TLS_Only_9 >
        <!-- LINE9 Call Feature Settings -->
        <Voice Mail Subscribe Interval 9
ua="na">%VM SUBSCRIBE INTERVAL%</Voice Mail_Subscribe_Interval
_9_>
        <!-- LINE9 Proxy and Registration -->
        <Outbound Proxy_9_
ua="na">%SBC_ADDRESS_1%</Outbound_Proxy_9_>
        <Alternate Outbound Proxy 9
ua="na">%SBC ADDRESS 2%</Alternate Outbound Proxy 9 >
```

```
<Use DNS SRV 9 ua="na">Yes</Use DNS SRV 9 >
        <DNS_SRV_Auto Prefix 9
ua="na">Yes</DNS_SRV Auto Prefix 9 >
        <Proxy Fallback Intvl 9
ua="na">%FAILBACK INTVL%</Proxy Fallback Intvl 9 >
        <!-- LINE9 Audio Configuration -->
        <Preferred Codec 9
ua="na">%PREFERRED_CODEC%</Preferred Codec 9 > <!-- options:
G711u/G711a/G729a/G792ab/G722/G722.2/iLBC -->
        <Second Preferred Codec 9
ua="na">%SECOND PREFERRED CODEC%</Second Preferred Codec 9 >
<!-- options: G711u/G711a/G729a/G792ab/G722/G722.2/iLBC -->
        <Third Preferred Codec 9
ua="na">%THIRD PREFERRED CODEC%</Third Preferred Codec 9 > <!-
- options: G711u/G711a/G729a/G792ab/G722/G722.2/iLBC -->
        <Use Pref Codec Only 9
ua="na">%USE_PREFERRED_CODEC_ONLY%</Use_Pref_Codec_Only_9_>
        <Codec Negotiation 9
ua="na">%CODEC NEGOTIATION%</Codec Negotiation 9 >
        <!-- LINE9 Dial Plan -->
        <Dial Plan 9 ua="na">%DIAL PLAN%</Dial Plan 9 >
        <!-- LINE8 ACD Settings 11.0.2 wodennis-->
        <Broadsoft ACD 9 ua="na">%BROADSOFT ACD ENABLE-
9%</Broadsoft ACD 9 >
        <Enable Broadsoft_Hoteling_9_
ua="na">%BROADSOFT HOTELING ENABLE-
9%</Enable Broadsoft Hoteling 9 >
        <Call_Information_Enable_9
ua="na">Yes</Call Information Enable 9 >
        <Disposition Code Enable 9
ua="na">Yes</Disposition Code Enable 9 >
        <Trace Enable 9 ua="na">Yes</Trace Enable 9 >
        <Emergency Escalation Enable 9
ua="na">Yes</Emergency Escalation Enable 9 >
        <Queue Status Notification Enable 9
ua="na">Yes</Queue Status Notification Enable 9 >
        <!--
           GUI SCREEN: Ext10 Tab
        -->
        <!-- LINE10 SIP Settings -->
        <SIP 100REL Enable 10
ua="na">Yes</SIP 100REL_Enable_10_>
        <Auth INVITE 10
ua="na">%AUTH INVITE%</Auth INVITE 10 > <!-- Enable Yes if
Device Auth is desired -->
        <SIP Remote-Party-ID 10 ua="na">No</SIP Remote-Party-
ID 10 >
        <P-Early-Media Support 10
ua="na">%P EARLY MEDIA SUPPORT 10%</P-Early-Media Support 10_>
        <SIP SessionID Support 10
ua="na">%SIP SESSIONID SUPPORT 10%</SIP SessionID Support 10 >
        <Use low-bandwidth OPUS 10
ua="na">%USE_LOW_BANDWIDTH_OPUS_10%</Use_low-
bandwidth OPUS 1\overline{0} >
        <MediaSec_Request_10
ua="na">%MEDIASEC REQUEST 10%</MediaSec Request 10 >
```

```
<MediaSec_Over_TLS_Only_10
ua="na">%MEDIASEC_OVER_TLS_ONLY_10%</MediaSec_Over_TLS_Only_10
>
        <!-- LINE10 Call Feature Settings -->
        <Voice Mail Subscribe Interval 10
ua="na">%VM SUBSCRIBE INTERVAL%</Voice Mail Subscribe Interval
10 >
        <!-- LINE10 Proxy and Registration -->
        <Outbound Proxy 10
ua="na">%SBC ADDRESS 1%</Outbound Proxy 10 >
        <Alternate Outbound Proxy 10
ua="na">%SBC ADDRESS 2%</Alternate Outbound Proxy 10 >
        <Use_DNS_SRV_10_ ua="na">Yes</Use_DNS_SRV_10_>
        <DNS_SRV_Auto_Prefix_10
ua="na">Yes</DNS SRV Auto Prefix 10 >
        <Proxy Fallback Intvl 10
ua="na">%FAILBACK INTVL%</Proxy Fallback Intvl 10 >
        <!-- LINE10 Audio Configuration -->
        <Preferred Codec 10
ua="na">%PREFERRED CODEC%</Preferred Codec 10 > <!-- options:
G711u/G711a/G729a/G792ab/G722/G722.2/iLBC -->
        <Second Preferred Codec 10
ua="na">%SECOND PREFERRED CODEC%</Second Preferred Codec 10 >
<!-- options: G711u/G711a/G729a/G792ab/G722/G722.2/iLBC -->
        <Third_Preferred_Codec_10_
ua="na">%THIRD PREFERRED CODEC%</Third Preferred Codec 10 >
<!-- options: G711u/G711a/G729a/G792ab/G722/G722.2/iLBC -->
        <Use_Pref_Codec_Only_10
ua="na">%USE_PREFERRED_CODEC_ONLY%</Use_Pref_Codec_Only_10_>
        <Codec Negotiation 10
ua="na">%CODEC_NEGOTIATION%</Codec_Negotiation_10_>
        <!-- LINE10 Dial Plan -->
        <Dial Plan 10 ua="na">%DIAL PLAN%</Dial Plan 10 >
        <!-- LINE10 ACD Settings 11.0.2 wodennis-->
        <Broadsoft ACD 10 ua="na">%BROADSOFT ACD ENABLE-
10%</Broadsoft ACD 10 > \,
        <Enable Broadsoft Hoteling 10
ua="na">%BROADSOFT HOTELING ENABLE-
10%</Enable Broadsoft Hoteling 10 >
        <Call_Information_Enable_10
ua="na">Yes</Call_Information_Enable_10_>
        <Disposition Code Enable 10
ua="na">Yes</Disposition_Code_Enable 10 >
        <Trace Enable 10 ua="na">Yes</Trace Enable 10 >
        <Emergency Escalation Enable 10
ua="na">Yes</Emergency Escalation Enable 10 >
        <Queue Status Notification Enable 10
ua="na">Yes</Queue Status Notification Enable 10 >
        <!--
            GUI SCREEN: Extl1 Tab
        -->
        <!-- LINE11 SIP Settings -->
        <SIP 100REL Enable 11
ua="na">Yes</SIP 100REL Enable 11 >
```

```
<Auth_INVITE 11
ua="na">%AUTH INVITE%</Auth INVITE 11 > <!-- Enable Yes if
Device Auth is desired -->
        <SIP Remote-Party-ID 11 ua="na">No</SIP Remote-Party-
ID 11 >
        <P-Early-Media Support 11
ua="na">%P EARLY MEDIA SUPPORT 11%</P-Early-Media_Support_11_>
        <SIP SessionID Support 11
ua="na">%SIP_SESSIONID_SUPPORT_11%</SIP_SessionID_Support_11 >
        <Use low-bandwidth OPUS 11
ua="na">%USE LOW BANDWIDTH OPUS 11%</Use low-
bandwidth OPUS 11 >
        <MediaSec Request 11
ua="na">%MEDIASEC_REQUEST_11%</MediaSec Request 11 >
        <MediaSec_Over_TLS_Only_11_
ua="na">%MEDIASEC_OVER_TLS_ONLY_11%</MediaSec_Over TLS Only 11
_>
        <!-- LINE11 Call Feature Settings -->
        <Voice Mail Subscribe Interval 11
ua="na">%VM SUBSCRIBE INTERVAL%</Voice Mail Subscribe Interval
11 >
        <!-- LINE11 Proxy and Registration -->
        <Outbound Proxy 11
ua="na">%SBC ADDRESS 1%</Outbound Proxy 11 >
        <Alternate Outbound Proxy 11
ua="na">%SBC ADDRESS_2%</Alternate_Outbound_Proxy_11_>
        <Use DNS SRV 11 ua="na">Yes</Use DNS SRV 11 >
        <DNS_SRV_Auto_Prefix_11
ua="na">Yes</DNS_SRV_Auto_Prefix_11_>
        <Proxy Fallback Intvl 11
ua="na">%FAILBACK INTVL%</Proxy Fallback Intvl 11 >
        <!-- LINE11 Audio Configuration -->
        <Preferred Codec 11
ua="na">%PREFERRED CODEC%</Preferred Codec 11 > <!-- options:
G711u/G711a/G729a/G792ab/G722/G722.2/iLBC -->
        <Second Preferred Codec 11
```

```
<Trace_Enable_11_ ua="na">Yes</Trace_Enable_11_>
        <Emergency Escalation Enable 11
ua="na">Yes</Emergency Escalation Enable 11 >
        <Queue Status Notification Enable 11
ua="na">Yes</Queue Status Notification Enable 11 >
        <!--
            GUI SCREEN: Ext12 Tab
        <!-- LINE12 SIP Settings -->
        <SIP 100REL Enable 12
ua="na">Yes</SIP 100REL Enable 12 >
        <Auth INVITE 12
ua="na">%AUTH INVITE%</Auth INVITE 12 > <!-- Enable Yes if
Device Auth is desired -->
        <SIP Remote-Party-ID 12 ua="na">No</SIP Remote-Party-
ID_12_>
        <P-Early-Media Support 12
ua="na">%P EARLY MEDIA SUPPORT 12%</P-Early-Media Support 12 >
        <SIP SessionID Support 12
ua="na">%SIP SESSIONID SUPPORT 12%</SIP SessionID Support 12 >
        <Use low-bandwidth OPUS 12
ua="na">%USE LOW BANDWIDTH OPUS 12%</Use low-
bandwidth OPUS 1\overline{2} >
        <MediaSec Request 12
ua="na">%MEDIASEC REQUEST 12%</MediaSec Request 12 >
        <MediaSec Over TLS Only 12
ua="na">%MEDIASEC OVER TLS ONLY 12%</MediaSec Over TLS Only 12
_>
        <!-- LINE12 Call Feature Settings -->
        <Voice Mail Subscribe Interval 12
ua="na">%VM SUBSCRIBE INTERVAL%</Voice Mail Subscribe Interval
_12_>
        <!-- LINE12 Proxy and Registration -->
        <Outbound Proxy 12
ua="na">%SBC ADDRESS 1%</Outbound Proxy 12 >
        <Alternate Outbound Proxy 12
ua="na">%SBC ADDRESS 2%</Alternate Outbound Proxy 12 >
        <Use DNS SRV 12 ua="na">Yes</Use DNS SRV 12 >
        <DNS SRV Auto Prefix 12
ua="na">Yes</DNS SRV Auto Prefix 12 >
        <Proxy_Fallback_Intvl_12_
ua="na">%FAILBACK INTVL%</Proxy Fallback Intvl 12 >
        <!-- LINE12 Audio Configuration -->
        <Preferred Codec 12
ua="na">%PREFERRED CODEC%</Preferred Codec 12 > <!-- options:
G711u/G711a/G729a/G792ab/G722/G722.2/iLBC -->
        <Second Preferred Codec 12
ua="na">%SECOND PREFERRED CODEC%</Second Preferred Codec 12 >
<!-- options: G711u/G711a/G729a/G792ab/G722/G722.2/iLBC -->
        <Third Preferred Codec 12
ua="na">%THIRD PREFERRED CODEC%</Third Preferred Codec 12 >
```

<Codec\_Negotiation\_12\_ ua="na">%CODEC\_NEGOTIATION%</Codec\_Negotiation\_12 >

```
<!-- LINE12 Dial Plan -->
        <Dial Plan 12 ua="na">%DIAL PLAN%</Dial Plan 12 >
        <!-- LINE12 ACD Settings 11.0.2 wodennis-->
        <Broadsoft_ACD_12_ ua="na">%BROADSOFT_ACD_ENABLE-
12%</Broadsoft ACD 12 >
        <Enable Broadsoft Hoteling 12
ua="na">%BROADSOFT HOTELING ENABLE-
12%</Enable Broadsoft Hoteling 12 >
        <Call Information Enable 12
ua="na">Yes</Call Information Enable 12 >
        <Disposition Code Enable 12
ua="na">Yes</Disposition_Code_Enable_12_>
        <Trace_Enable_12_ ua="na">Yes</Trace_Enable_12_>
        <Emergency Escalation Enable 12
ua="na">Yes</Emergency Escalation Enable 12 >
        <Queue Status Notification Enable 12
ua="na">Yes</Queue Status Notification Enable 12 >
        <!--
           GUI SCREEN: Ext13 Tab
        -->
        <!-- LINE13 SIP Settings -->
        <SIP 100REL Enable 13
ua="na">Yes</SIP 100REL Enable 13 >
       <Auth INVITE 13
ua="na">%AUTH_INVITE%</Auth_INVITE_13_> <!-- Enable Yes if
Device Auth is desired -->
       <SIP Remote-Party-ID 13 ua="na">No</SIP Remote-Party-
ID 13 >
        <P-Early-Media Support 13
ua="na">%P_EARLY_MEDIA_SUPPORT_13%</P-Early-Media Support 13 >
        <SIP SessionID Support 13
ua="na">%SIP_SESSIONID_SUPPORT_13%</SIP_SessionID_Support_13 >
       <Use low-bandwidth OPUS 13
ua="na">%USE LOW BANDWIDTH OPUS 13%</Use low-
bandwidth OPUS 13 >
        <MediaSec Request 13
ua="na">%MEDIASEC REQUEST 13%</MediaSec Request 13 >
        <MediaSec Over TLS Only 13
ua="na">%MEDIASEC OVER TLS ONLY 13%</MediaSec Over TLS Only 13
>
        <!-- LINE13 Call Feature Settings -->
        <Voice Mail Subscribe Interval 13
ua="na">%VM SUBSCRIBE INTERVAL%</Voice Mail Subscribe Interval
_13_>
        <!-- LINE13 Proxy and Registration -->
        <Outbound Proxy 13
ua="na">%SBC ADDRESS 1%</Outbound Proxy 13 >
        <Alternate Outbound Proxy 13
ua="na">%SBC ADDRESS 2%</Alternate Outbound Proxy 13 >
        <Use DNS SRV 13 ua="na">Yes</Use DNS SRV 13 >
        <DNS SRV Auto Prefix 13
ua="na">Yes</DNS SRV Auto Prefix 13 >
       <Proxy Fallback Intvl 13
ua="na">%FAILBACK INTVL%</Proxy Fallback Intvl 13 >
        <!-- LINE13 Audio Configuration -->
```

```
<Preferred Codec 13
ua="na">%PREFERRED CODEC%</Preferred Codec 13 > <!-- options:
G711u/G711a/G729a/G792ab/G722/G722.2/iLBC -->
        <Second Preferred Codec 13
ua="na">%SECOND PREFERRED CODEC%</Second Preferred Codec 13 >
<!-- options: G711u/G711a/G729a/G792ab/G722/G722.2/iLBC -->
        <Third Preferred Codec 13
ua="na">%THIRD PREFERRED CODEC%</Third Preferred Codec 13 >
<!-- options: G711u/G711a/G729a/G792ab/G722/G722.2/iLBC -->
        <Use Pref Codec Only 13
ua="na">%USE PREFERRED CODEC ONLY%</Use Pref Codec Only 13 >
        <Codec Negotiation 13
ua="na">%CODEC NEGOTIATION%</Codec Negotiation 13 >
        <!-- LINE13 Dial Plan -->
        <Dial Plan 13_ ua="na">%DIAL_PLAN%</Dial_Plan_13_>
        <!-- LINE13 ACD Settings 11.0.2 wodennis-->
        <Broadsoft ACD 13 ua="na">%BROADSOFT ACD ENABLE-
13%</Broadsoft ACD 13 >
        <Enable Broadsoft Hoteling 13
ua="na">%BROADSOFT HOTELING ENABLE-
13%</Enable Broadsoft Hoteling 13 >
        <Call Information Enable 13
ua="na">Yes</Call Information Enable 13 >
        <Disposition Code Enable 13
ua="na">Yes</Disposition Code Enable 13 >
        <Trace_Enable_13_ ua="na">Yes</Trace_Enable_13_>
        <Emergency Escalation Enable 13
ua="na">Yes</Emergency Escalation Enable 13 >
        <Queue Status Notification Enable 13
ua="na">Yes</Queue Status Notification Enable 13 >
        <!--
           GUI SCREEN: Ext14 Tab
        <!-- LINE14 SIP Settings -->
        <SIP 100REL Enable 14
ua="na">Yes</SIP 100REL Enable 14 >
        <Auth_INVITE 14
ua="na">%AUTH INVITE%</Auth INVITE 14 > <!-- Enable Yes if
Device Auth is desired -->
```

. 1 | 1 . 1 | 1 . CISCO

```
<SIP Remote-Party-ID 14 ua="na">No</SIP Remote-Party-
ID 14_>
        <P-Early-Media Support 14
ua="na">%P EARLY MEDIA SUPPORT 14%</P-Early-Media Support 14 >
       <SIP SessionID Support 14
ua="na">%SIP_SESSIONID_SUPPORT_14%</SIP_SessionID_Support_14 >
```

<Use low-bandwidth OPUS 14 ua="na">%USE LOW BANDWIDTH OPUS 14%</Use lowbandwidth OPUS 14 > <MediaSec Request 14 ua="na">%MEDIASEC REQUEST 14%</MediaSec Request 14 > <MediaSec Over TLS Only 14

```
ua="na">%MEDIASEC OVER TLS ONLY 14%</MediaSec Over TLS Only 14
```

<!-- LINE14 Call Feature Settings -->

\_>
```
<Voice Mail Subscribe Interval 14
ua="na">%VM SUBSCRIBE INTERVAL%</Voice Mail Subscribe Interval
14 >
        <!-- LINE14 Proxy and Registration -->
        <Outbound Proxy 14
ua="na">%SBC ADDRESS 1%</Outbound Proxy 14 >
       <Alternate_Outbound_Proxy_14_</pre>
ua="na">%SBC ADDRESS 2%</Alternate Outbound Proxy 14 >
        <Use DNS SRV 14 ua="na">Yes</Use DNS SRV 14 >
        <DNS SRV Auto Prefix 14
ua="na">Yes</DNS SRV Auto Prefix 14 >
        <Proxy Fallback Intvl 14
ua="na">%FAILBACK INTVL%</Proxy Fallback Intvl 14 >
        <!-- LINE14 Audio Configuration -->
        <Preferred Codec 14
ua="na">%PREFERRED_CODEC%</Preferred_Codec_14_> <!-- options:
G711u/G711a/G729a/G792ab/G722/G722.2/iLBC -->
        <Second Preferred Codec 14
ua="na">%SECOND PREFERRED CODEC%</Second Preferred Codec 14 >
<!-- options: G711u/G711a/G729a/G792ab/G722/G722.2/iLBC -->
        <Third Preferred Codec 14
ua="na">%THIRD PREFERRED CODEC%</Third Preferred Codec 14 >
<!-- options: G711u/G711a/G729a/G792ab/G722/G722.2/iLBC -->
        <Use Pref Codec Only 14
ua="na">%USE PREFERRED CODEC ONLY%</Use Pref Codec Only 14 >
        <Codec_Negotiation 14
ua="na">%CODEC NEGOTIATION%</Codec Negotiation 14 >
        <!-- LINE14 Dial Plan -->
        <Dial Plan 14 ua="na">%DIAL PLAN%</Dial Plan 14 >
        <!-- LINE14 ACD Settings 11.0.2 wodennis-->
        <Broadsoft ACD 14 ua="na">%BROADSOFT ACD ENABLE-
14%</Broadsoft ACD 14 >
        <Enable Broadsoft Hoteling 14
ua="na">%BROADSOFT HOTELING ENABLE-
14%</Enable Broadsoft Hoteling 14 >
        <Call Information Enable 14
ua="na">Yes</Call Information Enable 14 >
        <Disposition Code Enable 14
ua="na">Yes</Disposition_Code_Enable_14_>
        <Trace_Enable_14_ ua="na">Yes</Trace_Enable_14_>
        <Emergency_Escalation_Enable_14_
ua="na">Yes</Emergency Escalation Enable 14 >
        <Queue Status Notification Enable 14
ua="na">Yes</Queue_Status_Notification Enable 14 >
        <!--
           GUI SCREEN: Ext15 Tab
        -->
        <!-- LINE15 SIP Settings -->
        <SIP 100REL Enable 15
ua="na">Yes</SIP 100REL Enable 15 >
        <Auth_INVITE_15
ua="na">%AUTH_INVITE%</Auth_INVITE_15_> <!-- Enable Yes if
Device Auth is desired -->
```

```
<SIP Remote-Party-ID 15 ua="na">No</SIP Remote-Party-
ID 15 >
        <P-Early-Media Support 15
ua="na">%P EARLY MEDIA SUPPORT 15%</P-Early-Media Support 15 >
        <SIP SessionID Support 15
ua="na">%SIP_SESSIONID_SUPPORT_15%</SIP_SessionID_Support_15 >
        <Use low-bandwidth OPUS 15
ua="na">%USE LOW BANDWIDTH OPUS 15%</Use low-
bandwidth OPUS 15 >
        <MediaSec Request 15
ua="na">%MEDIASEC REQUEST 15%</MediaSec Request 15 >
        <MediaSec Over TLS Only 15
ua="na">%MEDIASEC OVER TLS ONLY 15%</MediaSec Over TLS Only 15
_>
        <!-- LINE15 Call Feature Settings -->
        <Voice Mail Subscribe Interval 15
ua="na">%VM SUBSCRIBE INTERVAL%</Voice Mail Subscribe Interval
_15_>
        <!-- LINE15 Proxy and Registration -->
        <Outbound Proxy 15
ua="na">%SBC ADDRESS 1%</Outbound Proxy 15 >
        <Alternate Outbound Proxy 15
ua="na">%SBC ADDRESS 2%</Alternate Outbound Proxy 15 >
        <Use DNS SRV 15 ua="na">Yes</Use DNS SRV 15 >
        <DNS SRV Auto Prefix 15
ua="na">Yes</DNS SRV Auto Prefix 15 >
        <Proxy Fallback Intvl 15
ua="na">%FAILBACK INTVL%</Proxy Fallback Intvl 15 >
        <!-- LINE15 Audio Configuration -->
        <Preferred Codec 15
ua="na">%PREFERRED CODEC%</Preferred Codec 15 > <!-- options:
G711u/G711a/G729a/G792ab/G722/G722.2/iLBC -->
        <Second Preferred Codec 15
ua="na">%SECOND PREFERRED CODEC%</Second Preferred Codec 15 >
<!-- options: G711u/G711a/G729a/G792ab/G722/G722.2/iLBC -->
        <Third Preferred Codec 15
ua="na">%THIRD PREFERRED CODEC%</Third Preferred Codec 15 >
<!-- options: G711u/G711a/G729a/G792ab/G722/G722.2/iLBC -->
        <Use Pref Codec Only 15
ua="na">%USE PREFERRED CODEC ONLY%</Use Pref Codec Only 15 >
        <Codec Negotiation_15
ua="na">%CODEC NEGOTIATION </Codec Negotiation 15 >
        <!-- LINE15 Dial Plan -->
        <Dial Plan 15 ua="na">%DIAL PLAN%</Dial Plan 15 >
        <!-- LINE15 ACD Settings 11.0.2 wodennis-->
        <Broadsoft ACD 15 ua="na">%BROADSOFT ACD ENABLE-
15%</Broadsoft ACD 15 >
        <Enable Broadsoft Hoteling 15
ua="na">%BROADSOFT HOTELING ENABLE-
15%</Enable Broadsoft Hoteling 15 >
        <Call Information Enable 15
ua="na">Yes</Call Information Enable 15 >
        <Disposition Code Enable 15
ua="na">Yes</Disposition_Code_Enable_15_>
        <Trace_Enable_15_ ua="na">Yes</Trace_Enable_15_>
        <Emergency Escalation Enable 15
ua="na">Yes</Emergency Escalation Enable 15 >
```

```
<Queue Status Notification Enable 15
ua="na">Yes</Queue Status Notification Enable 15 >
        <!--
            GUI SCREEN: Ext16 Tab
        -->
        <!-- LINE16 SIP Settings -->
        <SIP 100REL Enable 16
ua="na">Yes</SIP 100REL Enable 16 >
        <Auth INVITE 16
ua="na">%AUTH INVITE%</Auth INVITE 16 > <!-- Enable Yes if
Device Auth is desired -->
        <SIP Remote-Party-ID 16 ua="na">No</SIP Remote-Party-
ID 16 >
        <P-Early-Media_Support_16
ua="na">%P_EARLY_MEDIA_SUPPORT_16%</P-Early-Media_Support_16_>
        <SIP SessionID Support 16
ua="na">%SIP_SESSIONID_SUPPORT_16%</SIP_SessionID_Support_16 >
        <Use low-bandwidth OPUS 16
ua="na">%USE LOW BANDWIDTH OPUS 16%</Use low-
bandwidth OPUS 16 >
        <MediaSec Request 16
ua="na">%MEDIASEC REQUEST 16%</MediaSec Request 16 >
        <MediaSec Over TLS Only 16
ua="na">%MEDIASEC OVER TLS ONLY 16%</MediaSec Over TLS Only 16
_>
        <!-- LINE1 Call Feature Settings -->
        <Voice_Mail_Subscribe_Interval_16
ua="na">%VM SUBSCRIBE INTERVAL%</Voice Mail Subscribe Interval
_16_>
        <!-- LINE16 Proxy and Registration -->
        <Outbound Proxy 16
ua="na">%SBC ADDRESS 1%</Outbound Proxy 16 >
        <Alternate Outbound Proxy 16
ua="na">%SBC ADDRESS 2%</Alternate Outbound Proxy 16 >
        <Use DNS SRV 16 ua="na">Yes</Use DNS SRV 16 >
        <DNS SRV Auto Prefix 16
ua="na">Yes</DNS SRV Auto Prefix 16 >
        <Proxy Fallback Intvl 16
ua="na">%FAILBACK INTVL%</Proxy Fallback Intvl 16 >
        <!-- LINE16 Audio Configuration -->
        <Preferred Codec 16
ua="na">%PREFERRED CODEC%</Preferred Codec 16 > <!-- options:
G711u/G711a/G729a/G792ab/G722/G722.2/iLBC -->
        <Second Preferred Codec 16
ua="na">%SECOND PREFERRED CODEC%</Second Preferred Codec 16 >
<!-- options: G711u/G711a/G729a/G792ab/G722/G722.2/iLBC -->
        <Third Preferred Codec 16
ua="na">%THIRD PREFERRED CODEC%</Third Preferred Codec 16 >
<!-- options: G711u/G711a/G729a/G792ab/G722/G722.2/iLBC -->
        <Use Pref Codec Only 16
ua="na">%USE PREFERRED CODEC ONLY%</Use Pref Codec Only 16 >
        <Codec Negotiation 16
ua="na">%CODEC NEGOTIATION%</Codec Negotiation 16 >
```

<!-- LINE16 Dial Plan --> <Dial Plan 16 ua="na">%DIAL PLAN%</Dial Plan 16 >

```
<!-- LINE16 ACD Settings 11.0.2 wodennis-->
        <Broadsoft ACD 16 ua="na">%BROADSOFT ACD ENABLE-
16%</Broadsoft ACD 16 >
        <Enable Broadsoft Hoteling 16
ua="na">%BROADSOFT HOTELING ENABLE-
16%</Enable Broadsoft Hoteling 16 >
        <Call Information Enable 16
ua="na">Yes</Call Information Enable 16 >
       <Disposition Code Enable 16
ua="na">Yes</Disposition Code Enable 16 >
        <Trace Enable 16 ua="na">Yes</Trace Enable 16 >
        <Emergency Escalation Enable 16
ua="na">Yes</Emergency_Escalation_Enable_16_>
        <Queue Status Notification Enable 16
ua="na">Yes</Queue Status Notification Enable 16 >
        <!--
             GUI SCREEN: Voice Tab - Att Console
        -->
        <!-- BLF List Feature Options -->
        <BLF List Feature Options
ua="na">%BLF_LIST_FEATURE_OPTIONS%</BLF_List Feature Options>
    </flat-profile>
</device>
```

System File: CisoDev\_System.xml

יו|ויו|וי כוsco.

NOTE: This is an example file and should be used for reference only.

```
<?xml version="1.0" encoding="UTF-8"?>
<device xsi:type="axl:XIPPhone"
xmlns:xsi="http://www.w3.org/2001/XMLSchema-instance">
    <flat-profile>
        <!--
             GUI SCREEN: Voice Tab - System Tab
        -->
        <!-- DNS Settings-->
        <Primary DNS ua="rw">%DNS SERVER 1%</Primary DNS>
        <Secondary DNS ua="rw">%DNS SERVER 2%</Secondary DNS>
        <DNS Server Order
ua="na">%DNS SERVER ORDER%</DNS Server Order>
        <DNS_Caching_Enable
ua="na">%DNS CACHE%</DNS Caching Enable>
        <!-- System Time Server -->
        <Primary NTP Server
ua="na">%SNTP_SERVER_1%</Primary_NTP_Server>
        <Secondary NTP Server
ua="na">%SNTP SERVER 2%</Secondary NTP Server>
        <!-- Block NonProxy SIP -->
        <Block Nonproxy SIP
ua="na">%Block Nonproxy SIP%</Block Nonproxy SIP>
```

```
<!--
           GUI SCREEN: Voice Tab->SIP Tab
       -->
       <!-- SIP Parameters -->
      <RFC 2543 Call Hold
ua="na">%RFC 2543 HOLD%</RFC 2543 Call Hold>
      <Display_Diversion Info
ua="na">%DISPLAY_DIVERSION_INFO%</Display_Diversion_Info>
      <!-- RTP Parameters -->
       <Call Statistics
ua="na">%CALL STATISTICS%</Call Statistics>
       <!-- Response Status Code Handling -->
       <Try Backup RSC
ua="na">%TRY BACKUP RSC%</Try Backup RSC>
       <Retry Reg RSC ua="na">%RETRY REG RSC%</Retry Reg RSC>
       <!-- Supplementary Services -->
       <Secure Call Serv
ua="na">%SECURE CALL SERVICE%</Secure Call Serv>
       <!-- BroadWork Advance Call Control -->
       <Talk Package ua="na">Yes</Talk Package>
       <Hold Package ua="na">Yes</Hold Package>
       <Conference Package ua="na">Yes</Conference Package>
       <!-- NAT Support Parameters -->
       <ICE STUN Enable
ua="na">%ICE STUN ENABLED%</ICE STUN Enable>
       <!-- Extension Mobility -->
       <EM Enable ua="na">%EM ENABLED%</EM Enable>
       <!--
             *****
*****
-->
      <!-- Webex On-boarding, Directory and CallLog
-->
       <!--
          ******
********
-->
       <!-- Optional: Webex Features Settings -->
       <Webex Onboard Enable
ua="na">%WEBEX ONBOARD ENABLE%</Webex Onboard Enable>
       <Webex_Directory_Enable
ua="na">%WEBEX_DIRECTORY_ENABLE%</Webex_Directory_Enable>
       <Webex_Directory_Name
ua="na">%WEBEX_DIRECTORY_NAME%</Webex_Directory_Name>
       <!-- XSI Single SignOn -->
       <Profile Authentication Type
ua="na">%PROFILE AUTH TYPE%</Profile Authentication Type>
       <!--
****
-->
      <!-- Broadsoft XSI Directory and CallLog
-->
      <!--
******
-->
```

<!-- Optional: Broadsoft Directory Settings --> <Directory Enable ua="na">Yes</Directory Enable> <XSI Host Server ua="na">%XSI\_SERVER%</XSI\_Host\_Server> <Browse Mode Enable ua="na">%BROWSE\_MODE\_ENABLE%</Browse Mode Enable> <Max Display Records ua="na">%MAX\_DISPLAY\_RECORDS%</Max\_Display\_Records> <XsiDir Individual Mode Enable ua="na">%XSIDIR INDIVIDUAL MODE ENABLE%</XsiDir Individual Mod e Enable> <XsiDir Personal Enable ua="na">%XSIDIR PERSONAL ENABLE%</XsiDir Personal Enable> <XsiDir Group Enable ua="na">%XSIDIR GROUP ENABLE%</XsiDir Group Enable> <XsiDir\_Enterprise\_Enable ua="na">%XSIDIR\_ENTERPRISE\_ENABLE%</XsiDir Enterprise Enable> <XsiDir GroupCommon Enable ua="na">%XSIDIR GROUPCOMMON ENABLE%</XsiDir GroupCommon Enable > <XsiDir EnterpriseCommon Enable ua="na">%XSIDIR ENTERPRISECOMMON ENABLE%</XsiDir EnterpriseCom mon Enable> <XsiDir Personal Name ua="na">%XSIDIR ENTERPRISE NANME%</XsiDir Personal Name> <XsiDir Group Name ua="na">%XSIDIR GROUP NAME%</XsiDir Group Name> <XsiDir Enterprise Name ua="na">%XSIDIR ENTERPRISE NANME%</XsiDir\_Enterprise\_Name> <XsiDir\_GroupCommon Name ua="na">%XSIDIR\_GROUPCOMMON\_NAME%</XsiDir GroupCommon Name> <XsiDir\_EnterpriseCommon\_Name ua="na">%XSIDIR\_ENTERPRISECOMMON\_NAME%</XsiDir\_EnterpriseCommo n Name> <Directory Name ua="na">%BROADSOFT DIR NAME%</Directory Name> <CallLog Enable ua="na">Yes</CallLog Enable> <XSI\_Authentication\_Type ua="na">Login Credentials</XSI Authentication Type> <Directory Type ua="na">%DIRECTORY TYPE%</Directory Type> <!-- Broadsoft XMPP --> <XMPP Enable ua="na">Yes</XMPP Enable> <Call Recording Serv ua="na">%CISCO CALL RECORDING ENABLED%</Call Recording Serv> <!----> <!--GUI SCREEN: Voice Tab->Provisioning Tab --> <Peer\_Firmware\_Sharing ua="na">%Peer Firmware Sharing%</Peer Firmware Sharing> <Peer Firmware Sharing Log Server ua="na"/> <!-- Upload Configuration Options --> <Report Rule ua="na">%ACCESS PROTOCOL%%BWDEVICEACCESSFQDN%:%BWDEVICEACCESSP

```
ORT%/%BWDMSCONTEXT%/%BWDEVICEACCESSURI%/%CONF UPLOAD NAME%</Re
port Rule>
       <HTTP Report Method
ua="na">%HTTP_REPORT_METHOD%</HTTP_Report_Method>
       <Report To Server
ua="na">%REPORT TO SERVER%</Report To Server>
       <Periodic Upload To Server
ua="na">%PERIODIC_UPLOAD_TIMER%</Periodic_Upload_To_Server>
       <Upload Delay On Local Change
ua="na">%UPLOAD DELAY ON LOCAL CHANGE%</Upload Delay On Local
Change>
        <!-- Problem Report Tool -->
       <PRT Upload Rule
ua="na">%ACCESS PROTOCOL%%BWDEVICEACCESSFQDN%:%BWDEVICEACCESSP
ORT%/%BWDMSCONTEXT%/%BWDEVICEACCESSURI%</PRT Upload Rule>
       <PRT Upload Method
ua="na">%PRT_UPLOAD_METHOD%</PRT_Upload_Method>
        <PRT Name ua="na">%PRT NAME%</PRT Name>
        <!--
           GUI SCREEN: Voice Tab->Regional Tab
        -->
        <!-- Vertical Service Activation Codes -->
       <Block CID Act Code
ua="na">%BLOCK_CID_ACTIVATE%</Block_CID_Act_Code>
       <Block CID Deact Code
ua="na">%BLOCK CID DEACTIVATE%</Block CID Deact Code>
       <Block_ANC_Act_Code
ua="na">%BLOCK_ANC_ACTIVATE%</Block_ANC_Act Code>
       <Block_ANC_Deact_Code
ua="na">%BLOCK ANC DEACTIVATE%</Block ANC Deact Code>
        <!--
           GUI SCREEN: Voice Tab ->Phone Tab
        -->
       <!-- XSI Call Log -->
       <CallLog Enable
ua="na">%CallLog Enable%</CallLog Enable>
       <CallLog Associated Line
ua="na">%CallLog Associated Line%</CallLog Associated Line>
       <Display Recents From
ua="na">%Display Recents From%</Display Recents From>
        <!-- Help Desk -->
       <Help Desk Enable
ua="na">%HELP DESK ENABLE%</Help Desk Enable>
       <Custom Menu Name
ua="na">%HELP DESK CUSTOM_MENU_NAME%</Custom_Menu_Name>
       <Quick Number 0 Number
ua="na">%HELP DESK QUICK NUMBER 0%</Quick Number 0 Number>
       <Quick Number 0 Name
ua="na">%HELP DESK NAME 0%</Quick Number 0 Name>
       <Quick Number 1 Number
ua="na">%HELP DESK QUICK NUMBER 1%</Quick Number 1 Number>
       <Quick Number 1 Name
ua="na">%HELP DESK NAME_1%</Quick_Number_1_Name>
       <Quick_Number_2_Number
ua="na">%HELP DESK QUICK NUMBER 2%</Quick Number 2 Number>
       <Quick Number 2 Name
ua="na">%HELP DESK NAME 2%</Quick Number 2 Name>
```

<Quick Number 3 Number ua="na">%HELP DESK QUICK NUMBER 3%</Quick Number 3 Number> <Quick Number 3 Name ua="na">%HELP\_DESK\_NAME\_3%</Quick\_Number\_3\_Name> <Quick Number 4 Number ua="na">%HELP DESK QUICK NUMBER 4%</Quick Number 4 Number> <Quick Number 4 Name ua="na">%HELP DESK NAME 4%</Quick\_Number\_4\_Name> <Quick Number 5 Number ua="na">%HELP DESK QUICK NUMBER 5%</Quick Number 5 Number> <Quick Number 5 Name ua="na">%HELP DESK NAME 5%</Quick Number 5 Name> <Quick Number 6 Number ua="na">%HELP DESK QUICK NUMBER 6%</Quick Number 6 Number> <Quick Number 6 Name ua="na">%HELP DESK NAME\_6%</Quick\_Number\_6\_Name> <Quick Number\_7\_Number ua="na">%HELP DESK QUICK NUMBER 7%</Quick Number 7 Number> <Quick Number 7 Name ua="na">%HELP DESK NAME 7%</Quick Number 7 Name> <Quick Number 8 Number ua="na">%HELP DESK QUICK\_NUMBER\_8%</Quick\_Number\_8\_Number> <Quick Number 8 Name ua="na">%HELP DESK NAME 8%</Quick Number 8 Name> <Quick Number 9 Number ua="na">%HELP DESK QUICK NUMBER 9%</Quick Number 9 Number> <Quick Number 9 Name ua="na">%HELP DESK NAME 9%</Quick Number 9 Name> <!-- Action Button --> <Action Button Function ua="na">%ACTION BUTTON FUNCTION%</Action Button Function> <!-- available options: Emergency Call|Off --> <Action Button Service Destination ua="na">%ACTION BUTTON SERVICE DEST%</Action Button Service De stination> <Service Trigger ua="na">%ACTION BUTTON SERVICE TRIGGER%</Service Trigger> <!-- available options: Single Press|Long Press|Press 3 times --> <Dial Out Delay ua="na">%ACTION BUTTON DIAL DELAY%</Dial Out Delay> <Silent Emergency Call ua="na">%ACTION BUTTON SILENT EMERGENCY CALL%</Silent Emergenc y\_Call> <!-- available options: Enabled | Disabled --> <!-- Office Hours --> <Office Hours Enabled ua="na">%OFFICE HOURS ENABLED%</Office Hours Enabled> <!-- available options: False|True --> <Work Days ua="na">%WORK DAYS%</Work Days> <!-- available options: Saturday | Sunday | Monday | Tuesday | Wednesday | Thursday | Friday --> <Working Hours Start ua="na">%WORKING HOURS START%</Working Hours Start> <Working Hours End ua="na">%WORKING HOURS END%</Working Hours End> <!-- Outside Office Hours Deep Sleep --> <Deep Sleep Enabled ua="na">%DEEP SLEEP ENABLED%</Deep Sleep Enabled>

```
<!-- available options: False|Non-work Day Only|All
Davs -->
       <Enable Audible Alert
ua="na">%ENABLE_AUDIBLE_ALERT WHEN DEEP SLEEP%</Enable Audible
_Alert>
        <!-- available options: False|True -->
        <Phone On Time Before Working Hour Start mins
ua="na">%PHONE ON TIME BEFORE WORKING HOURS%</Phone On Time Be
fore_Working Hour_Start mins >
       <Phone Off Time After Working Hour End mins
ua="na">%PHONE OFF TIME AFTER WORKING HOURS%</Phone_Off_Time_A
fter Working Hour End mins >
       <Idle Timeout mins
ua="na">%IDLE TIMEOUT FOR DEEP SLEEP OUTSIDE OFFICE HOURS%</Id
le Timeout mins >
        <!-- Outside Office Hours Display Off -->
        <Display_Off_Idle_Timeout__mins_</pre>
ua="na">%IDLE TIMEOUT FOR DISPLAY OFF OUTSIDE OFFICE HOURS%</D
isplay Off Idle Timeout mins >
        <!-- Multiple Paging Group Parameters -->
<Group 1 Paging Script>%PAGING GRP 1%</Group 1 Paging Script>
        <Group 2 Paging Script></Group 2 Paging Script>
        <Group 3 Paging Script></Group 3 Paging Script>
        <Group 4 Paging Script></Group 4 Paging Script>
        <Group_5_Paging_Script></Group_5_Paging_Script>
        <Group_6_Paging_Script></Group_6_Paging_Script>
        <Group_7_Paging_Script></Group_7_Paging_Script>
        <Group_8_Paging_Script></Group_8_Paging_Script>
        <Group 9 Paging Script></Group 9 Paging Script>
        <Group 10 Paging Script></Group 10 Paging Script>
        <!--
           GUI SCREEN: Voice Tab ->User Tab
        -->
        <!-- Screen Saver -->
        <Text Logo ua="na">%TEXT LOGO%</Text Logo>
        <Boot Display ua="rw">%BOOT DISPLAY%</Boot Display>
<!-- Options: Default/Download Picture/Logo/Text -->
       <Phone Background
ua="rw">%PHONE BACKGROUND%</Phone Background> <!-- Options:
Default/Download Picture/Logo-->
       <Screen Saver Enable
ua="rw">%SCREEN SAVER ENABLED%</Screen Saver Enable>
       <Screen Saver Wait
ua="rw">%SCREEN SAVER WAIT%</Screen Saver Wait>
       <Screen Saver Refresh Period
ua="rw">%SCREEN SAVER REFRESH PERIOD%</Screen Saver Refresh Pe
riod>
        <Screen Saver Type
ua="rw">%SCREEN SAVER TYPE%</Screen Saver Type> <!-- Options:
Clock/Download Picture/Logo -->
        <!--
           GUI SCREEN: Ext1 Tab
        <!-- LINE1 SIP Settings -->
```

```
<SIP 100REL Enable 1
ua="na">Yes</SIP 100REL Enable 1 >
       <Precondition_Support_1_
ua="na">%PRECONDITION_SUPPORT_1%</Precondition Support 1 >
        <Auth INVITE 1 ua="na">%AUTH INVITE%</Auth INVITE 1 >
<!-- Enable Yes if Device Auth is desired -->
        <SIP Remote-Party-ID 1 ua="na">No</SIP Remote-Party-
ID 1 >
       <Privacy Header 1
ua="na">%Privacy Header 1 %</Privacy Header 1 >
        <P-Early-Media Support 1
ua="na">%P EARLY MEDIA SUPPORT 1%</P-Early-Media Support 1 >
        <SIP SessionID Support 1
ua="na">%SIP SESSIONID SUPPORT 1%</SIP SessionID Support 1 >
       <Use_low-bandwidth_OPUS_1
ua="na">%USE_LOW BANDWIDTH_OPUS_1%</Use low-bandwidth OPUS_1 >
        <MediaSec_Request_1
ua="na">%MEDIASEC_REQUEST_1%</MediaSec_Request_1_>
        <MediaSec Over TLS Only 1
ua="na">%MEDIASEC_OVER_TLS_ONLY_1%</MediaSec_Over_TLS_Only_1_>
        <!-- LINE1 Call Feature Settings -->
        <Voice Mail Subscribe Interval 1
ua="na">%VM SUBSCRIBE INTERVAL%</Voice Mail Subscribe Interval
_1_>
        <Log Missed Calls 1
ua="na">%LOG MISSED CALLS 1%</Log Missed Calls 1 >
        <!-- LINE1 Proxy and Registration -->
       <Outbound Proxy 1
ua="na">%SBC_ADDRESS_1%</Outbound_Proxy_1_>
       <Alternate Outbound Proxy 1
ua="na">%SBC ADDRESS 2%</Alternate Outbound Proxy 1 >
       <Use DNS SRV 1 ua="na">Yes</Use DNS SRV 1 >
       <DNS SRV_Auto_Prefix_1
ua="na">Yes</DNS_SRV Auto Prefix 1 >
       <Proxy Fallback Intvl 1
ua="na">%FAILBACK INTVL%</Proxy_Fallback_Intvl_1_>
        <!-- LINE1 Audio Configuration -->
       <Preferred Codec 1
ua="na">%PREFERRED_CODEC%</Preferred_Codec_1_> <!-- options:
G711u/G711a/G729a/G792ab/G722/G722.2/iLBC -->
        <Second Preferred Codec 1
ua="na">%SECOND_PREFERRED_CODEC%</Second_Preferred Codec 1 >
<!-- options: G711u/G711a/G729a/G792ab/G722/G722.2/iLBC -->
        <Third Preferred Codec 1
ua="na">%THIRD PREFERRED CODEC%</Third Preferred Codec 1 > <!-
- options: G711u/G711a/G729a/G792ab/G722/G722.2/iLBC -->
       <Use Pref Codec Only 1
ua="na">%USE PREFERRED CODEC ONLY%</Use Pref Codec Only 1 >
        <Codec Negotiation 1
ua="na">%CODEC NEGOTIATION%</Codec Negotiation 1 >
        <!-- LINE1 Dial Plan -->
        <Dial Plan 1 ua="na">%DIAL PLAN%</Dial Plan 1 >
        <!-- LINE1 ACD Settings -->
        <Broadsoft ACD 1 ua="na">%BROADSOFT ACD ENABLE-
1%</Broadsoft ACD 1 >
        <ACD Status 1 ua="na">%ACD STATUS 1%</ACD Status 1 >
```

```
<Auto Available After Sign-In 1
ua="na">%AUTO AVAILABLE AFTER SIGN-
IN 1%</Auto Available After Sign-In 1 >
       <Enable Broadsoft Hoteling_1_
ua="na">%BROADSOFT_HOTELING_ENABLE-
1%</Enable_Broadsoft_Hoteling_1_>
       <Call Information_Enable_1
ua="na">Yes</Call_Information_Enable_1_>
       <Disposition Code Enable 1
ua="na">Yes</Disposition Code Enable 1 >
        <Trace Enable 1 ua="na">Yes</Trace Enable 1 >
        <Emergency Escalation Enable 1
ua="na">Yes</Emergency Escalation Enable 1 >
        <Queue Status Notification Enable 1
ua="na">Yes</Queue Status Notification Enable 1 >
        <!-- XSI Line Service -->
        <XSI_Host_Server_1_
ua="na">%XSI Host Server 1%</XSI Host Server 1 >
        <XSI Authentication Type 1
ua="na">%XSI Authentication Type 1 %</XSI Authentication Type
1 >
        <Anywhere Enable 1
ua="na">%Anywhere Enable 1 %</Anywhere Enable 1 >
       <Block CID Enable 1
ua="na">%Block_CID_Enable_1_%</Block_CID_Enable_1_>
       <DND Enable 1
ua="na">%XSI DND ENABLE 1%</DND Enable 1 >
       <CFWD Enable 1
ua="na">%XSI_CFWD_ENABLE_1%</CFWD_Enable_1_>
       <Block_Anonymous_Call_Enable_1
ua="na">%Block Anonymous Call Enable 1%</Block Anonymous Call
Enable 1 >
        <Call Waiting Enable 1
ua="na">%Call Waiting Enable 1%</Call Waiting Enable 1 >
        <!--
           GUI SCREEN: Ext2 Tab
        -->
        <!-- LINE2 SIP Settings -->
       <SIP 100REL Enable 2
ua="na">Yes</SIP 100REL Enable 2 >
       <Precondition_Support_2
ua="na">%PRECONDITION_SUPPORT_2%</Precondition_Support 2 >
        <Auth_INVITE_2_ ua="na">%AUTH_INVITE%</Auth_INVITE_2_>
<!-- Enable Yes if Device Auth is desired -->
        <SIP Remote-Party-ID 2 ua="na">No</SIP Remote-Party-
ID 2 >
       <P-Early-Media Support 2
ua="na">%P EARLY MEDIA SUPPORT 2%</P-Early-Media Support 2 >
       <SIP SessionID Support 2
ua="na">%SIP_SESSIONID_SUPPORT_2%</SIP_SessionID_Support_2 >
       <Use low-bandwidth OPUS 2
ua="na">%USE LOW BANDWIDTH OPUS 2%</Use low-bandwidth OPUS 2 >
       <MediaSec Request 2
ua="na">%MEDIASEC REQUEST 2%</MediaSec Request 2 >
       <MediaSec Over TLS Only 2
ua="na">%MEDIASEC_OVER_TLS_ONLY_2%</MediaSec Over TLS Only 2 >
        <!-- LINE2 Call Feature Settings -->
```

```
<Voice Mail Subscribe Interval 2
ua="na">%VM SUBSCRIBE INTERVAL%</Voice Mail Subscribe Interval
_2_>
        <Log Missed Calls 2
ua="na">%LOG MISSED CALLS 2%</Log Missed Calls 2 >
        <!-- LINE2 Proxy and Registration -->
        <Outbound Proxy 2
ua="na">%SBC ADDRESS 1%</Outbound Proxy 2 >
        <Alternate Outbound Proxy 2
ua="na">%SBC ADDRESS 2%</Alternate Outbound Proxy 2 >
        <Use DNS SRV 2 ua="na">Yes</Use DNS SRV 2 >
        <DNS SRV Auto Prefix 2
ua="na">Yes</DNS SRV Auto Prefix 2 >
        <Proxy Fallback Intvl 2
ua="na">%FAILBACK_INTVL%</Proxy_Fallback_Intvl_2>
        <!-- LINE2 Audio Configuration -->
        <Preferred Codec 2
ua="na">%PREFERRED CODEC%</Preferred Codec 2 > <!-- options:
G711u/G711a/G729a/G792ab/G722/G722.2/iLBC -->
        <Second Preferred Codec 2
ua="na">%SECOND PREFERRED CODEC%</Second Preferred Codec 2 >
<!-- options: G711u/G711a/G729a/G792ab/G722/G722.2/iLBC -->
        <Third Preferred Codec 2
ua="na">%THIRD PREFERRED CODEC%</Third Preferred Codec 2 > <!-
- options: G711u/G711a/G729a/G792ab/G722/G722.2/iLBC -->
        <Use Pref Codec Only 2
ua="na">%USE PREFERRED CODEC ONLY%</Use Pref Codec Only 2 >
        <Codec Negotiation 2
ua="na">%CODEC_NEGOTIATION%</Codec_Negotiation 2 >
        <!-- LINE2 Dial Plan -->
        <Dial Plan 2 ua="na">%DIAL_PLAN%</Dial_Plan_2_>
        <!-- LINE2 ACD Settings -->
        <Broadsoft ACD 2 ua="na">%BROADSOFT ACD ENABLE-
2%</Broadsoft ACD \overline{2} >
        <ACD Status 2 ua="na">%ACD STATUS 2%</ACD Status 2 >
        <Auto Available_After_Sign-In_2_
ua="na">%AUTO_AVAILABLE_AFTER_SIGN-
IN 2%</Auto Available_After_Sign-In_2_>
        <Enable Broadsoft Hoteling 2
ua="na">%BROADSOFT HOTELING ENABLE-
2%</Enable_Broadsoft_Hoteling_2_>
        <Call_Information_Enable_2
ua="na">Yes</Call Information Enable 2 >
        <Disposition Code Enable 2
ua="na">Yes</Disposition_Code Enable 2 >
        <Trace_Enable_2_ua="na">Yes</Trace_Enable_2>
        <Emergency Escalation Enable 2
ua="na">Yes</Emergency Escalation Enable 2 >
        <Queue Status Notification Enable 2
ua="na">Yes</Queue Status Notification Enable 2 >
        <!--
            GUI SCREEN: Ext3 Tab
        -->
        <!-- LINE3 SIP Settings -->
        <SIP 100REL Enable 3
ua="na">Yes</SIP 100REL Enable 3 >
```

```
<Precondition_Support_3_
ua="na">%PRECONDITION_SUPPORT_3%</Precondition_Support 3 >
        <Auth_INVITE_3_ ua="na">%AUTH_INVITE%</Auth_INVITE_3_>
<!-- Enable Yes if Device Auth is desired -->
        <SIP Remote-Party-ID 3 ua="na">No</SIP Remote-Party-
ID 3 >
        <P-Early-Media Support 3
ua="na">%P EARLY MEDIA_SUPPORT_3%</P-Early-Media_Support_3_>
        <SIP SessionID Support 3
ua="na">%SIP_SESSIONID_SUPPORT_3%</SIP_SessionID_Support_3 >
        <Use low-bandwidth OPUS 3
ua="na">%USE_LOW BANDWIDTH_OPUS_3%</Use low-bandwidth OPUS_3 >
        <MediaSec Request 3
ua="na">%MEDIASEC_REQUEST_3%</MediaSec_Request_3 >
        <MediaSec_Over_TLS_Only_3_
ua="na">%MEDIASEC_OVER_TLS_ONLY_3%</MediaSec_Over_TLS_Only_3 >
        <!-- LINE3 Call Feature Settings -->
        <Voice Mail Subscribe Interval 3
ua="na">%VM SUBSCRIBE INTERVAL%</Voice Mail Subscribe Interval
_3_>
        <Log Missed Calls 3
ua="na">%LOG MISSED CALLS 3%</Log Missed Calls 3 >
        <!-- LINE3 Proxy and Registration -->
        <Outbound Proxy 3
ua="na">%SBC ADDRESS 1%</Outbound Proxy 3 >
        <Alternate Outbound Proxy 3
ua="na">%SBC ADDRESS 2%</Alternate_Outbound_Proxy_3_>
        <Use_DNS_SRV_3_ ua="na">Yes</Use_DNS_SRV_3_>
<DNS_SRV_Auto_Prefix_3_</pre>
ua="na">Yes</DNS_SRV_Auto_Prefix_3_>
        <Proxy Fallback Intvl 3
ua="na">%FAILBACK INTVL%</Proxy Fallback Intvl 3 >
        <!-- LINE3 Audio Configuration -->
        <Preferred Codec 3
G711u/G711a/G729a/G792ab/G722/G722.2/iLBC -->
        <Second Preferred Codec 3
```

```
<Enable Broadsoft Hoteling 3
ua="na">%BROADSOFT HOTELING ENABLE-
3%</Enable Broadsoft Hoteling 3 >
       <Call_Information_Enable 3
ua="na">Yes</Call Information Enable 3 >
       <Disposition_Code_Enable_3
ua="na">Yes</Disposition Code Enable 3 >
        <Trace Enable 3 ua="na">Yes</Trace Enable 3 >
        <Emergency Escalation Enable 3
ua="na">Yes</Emergency Escalation Enable 3 >
        <Queue Status Notification Enable 3
ua="na">Yes</Queue Status Notification Enable 3 >
        <!--
           GUI SCREEN: Ext4 Tab
        -->
        <!-- LINE4 SIP Settings -->
       <SIP 100REL Enable 4
ua="na">Yes</SIP_100REL_Enable_4_>
       <Precondition Support 4
ua="na">%PRECONDITION_SUPPORT_4%</Precondition_Support_4 >
       <Auth INVITE 4 ua="na">%AUTH INVITE%</Auth INVITE 4 >
<!-- Enable Yes if Device Auth is desired -->
        <SIP Remote-Party-ID 4 ua="na">No</SIP Remote-Party-
ID 4 >
        <P-Early-Media Support 4
ua="na">%P EARLY MEDIA SUPPORT 4%</P-Early-Media Support 4 >
       <SIP SessionID_Support_4
ua="na">%SIP SESSIONID SUPPORT 4%</SIP SessionID Support 4 >
       <Use_low-bandwidth_OPUS_4_
ua="na">%USE LOW BANDWIDTH OPUS 4%</Use low-bandwidth OPUS 4 >
       <MediaSec_Request_4
ua="na">%MEDIASEC_REQUEST_4%</MediaSec Request 4 >
        <MediaSec_Over_TLS_Only_4
ua="na">%MEDIASEC_OVER_TLS_ONLY_4%</MediaSec_Over_TLS_Only_4 >
        <!-- LINE4 Call Feature Settings -->
        <Voice Mail Subscribe Interval 4
ua="na">%VM SUBSCRIBE INTERVAL%</Voice Mail Subscribe Interval
_4_>
        <Log Missed Calls 4
ua="na">%LOG MISSED CALLS 4%</Log Missed Calls 4 >
        <!-- LINE4 Proxy and Registration -->
       <Outbound_Proxy_4_
ua="na">%SBC ADDRESS 1%</Outbound Proxy 4 >
       <Alternate Outbound Proxy 4
ua="na">%SBC ADDRESS 2%</Alternate Outbound Proxy 4 >
        <Use DNS SRV 4 ua="na">Yes</Use DNS SRV 4 >
       <DNS SRV Auto Prefix 4
ua="na">Yes</DNS SRV Auto Prefix 4 >
       <Proxy Fallback Intvl 4
ua="na">%FAILBACK INTVL%</Proxy Fallback Intvl 4 >
        <!-- LINE4 Audio Configuration -->
        <Preferred Codec 4
ua="na">%PREFERRED CODEC%</Preferred Codec 4 > <!-- options:
G711u/G711a/G729a/G792ab/G722/G722.2/iLBC -->
       <Second Preferred Codec 4
ua="na">%SECOND_PREFERRED_CODEC%</Second_Preferred_Codec_4_>
<!-- options: G711u/G711a/G729a/G792ab/G722/G722.2/iLBC -
```

```
<Third Preferred Codec 4
ua="na">%THIRD PREFERRED CODEC%</Third Preferred Codec 4 > <!-
- options: G711u/G711a/G729a/G792ab/G722/G722.2/iLBC -->
        <Use Pref_Codec_Only_4
ua="na">%USE PREFERRED CODEC ONLY%</Use Pref Codec Only 4 >
        <Codec Negotiation 4
ua="na">%CODEC NEGOTIATION%</Codec Negotiation 4 >
        <!-- LINE4 Dial Plan -->
        <Dial Plan 4 ua="na">%DIAL PLAN%</Dial Plan 4 >
        <!-- LINE4 ACD Settings -->
        <Broadsoft ACD 4 ua="na">%BROADSOFT ACD ENABLE-
4\%</Broadsoft ACD 4 >
        <ACD Status 4 ua="na">%ACD STATUS 4%</ACD Status 4 >
        <Auto_Available_After_Sign-In_4_
ua="na">%AUTO AVAILABLE AFTER SIGN-
IN 4%</Auto Available After Sign-In 4 >
        <Enable Broadsoft Hoteling 4
ua="na">%BROADSOFT HOTELING ENABLE-
4%</Enable Broadsoft Hoteling 4 >
        <Call Information Enable 4
ua="na">Yes</Call Information Enable 4 >
        <Disposition Code Enable 4
ua="na">Yes</Disposition Code Enable 4 >
        <Trace Enable 4 ua="na">Yes</Trace Enable 4 >
        <Emergency Escalation Enable 4
ua="na">Yes</Emergency_Escalation_Enable_4_>
        <Queue Status Notification Enable 4
ua="na">Yes</Queue Status Notification Enable 4 >
        <!--
            GUI SCREEN: Ext5 Tab
        -->
        <!-- LINE5 SIP Settings -->
        <SIP 100REL Enable 5
ua="na">Yes</SIP 100REL Enable 5 >
        <Precondition Support 5
ua="na">%PRECONDITION SUPPORT 5%</Precondition Support 5 >
        <Auth INVITE 5 ua="na">%AUTH INVITE%</Auth INVITE 5 >
<!-- Enable Yes if Device Auth is desired -->
        <SIP Remote-Party-ID 5 ua="na">No</SIP Remote-Party-
ID 5 >
        <P-Early-Media_Support_5_
ua="na">%P EARLY MEDIA SUPPORT 5%</P-Early-Media Support 5 >
<SIP_SessionID_Support_5_
ua="na">%SIP_SESSIONID_SUPPORT_5%</SIP_SessionID_Support_5_>
        <Use low-bandwidth OPUS 5
ua="na">%USE_LOW BANDWIDTH_OPUS_5%</Use low-bandwidth OPUS 5 >
        <MediaSec Request 5
ua="na">%MEDIASEC REQUEST 5%</MediaSec Request 5 >
        <MediaSec Over TLS Only 5
ua="na">%MEDIASEC_OVER_TLS_ONLY_5%</MediaSec_Over_TLS_Only_5 >
        <!-- LINE5 Call Feature Settings -->
        <Voice Mail Subscribe Interval 5
ua="na">%VM SUBSCRIBE INTERVAL%</Voice Mail_Subscribe_Interval
_5_>
        <Log Missed Calls 5
ua="na">%LOG MISSED CALLS 5%</Log Missed Calls 5 >
```

```
<!-- LINE5 Proxy and Registration -->
        <Outbound Proxy_5
ua="na">%SBC ADDRESS 1%</Outbound Proxy 5 >
       <Alternate Outbound_Proxy_5
ua="na">%SBC ADDRESS 2%</Alternate Outbound Proxy 5 >
       <Use_DNS_SRV_5_ ua="na">Yes</Use_DNS_SRV_5_>
        <DNS SRV Auto Prefix 5
ua="na">Yes</DNS_SRV_Auto_Prefix_5_>
       <Proxy Fallback Intvl 5
ua="na">%FAILBACK INTVL%</Proxy Fallback Intvl 5 >
        <!-- LINE5 Audio Configuration -->
        <Preferred Codec 5
ua="na">%PREFERRED CODEC%</Preferred Codec 5 > <!-- options:
G711u/G711a/G729a/G792ab/G722/G722.2/iLBC -->
        <Second Preferred Codec 5
ua="na">%SECOND_PREFERRED_CODEC%</Second Preferred Codec 5 >
<!-- options: G711u/G711a/G729a/G792ab/G722/G722.2/iLBC -->
        <Third Preferred Codec 5
ua="na">%THIRD PREFERRED CODEC%</Third Preferred Codec 5 > <!-
- options: G711u/G711a/G729a/G792ab/G722/G722.2/iLBC -->
       <Use Pref Codec Only 5
ua="na">%USE PREFERRED CODEC ONLY%</Use Pref Codec Only 5 >
       <Codec Negotiation 5
ua="na">%CODEC NEGOTIATION%</Codec Negotiation 5 >
        <!-- LINE5 Dial Plan -->
        <Dial Plan 5 ua="na">%DIAL PLAN%</Dial Plan 5 >
        <!-- LINE5 ACD Settings -->
        <Broadsoft_ACD_5_ ua="na">%BROADSOFT_ACD_ENABLE-
5%</Broadsoft_ACD_5_>
       <ACD Status 5 ua="na">%ACD STATUS 5%</ACD Status 5 >
        <Auto Available After Sign-In 5
ua="na">%AUTO AVAILABLE AFTER SIGN-
IN 5%</Auto Available After Sign-In 5 >
       <Enable Broadsoft Hoteling 5
ua="na">%BROADSOFT HOTELING ENABLE-
5%</Enable Broadsoft Hoteling 5 >
        <Call Information Enable 5
ua="na">Yes</Call Information Enable 5 >
        <Disposition Code Enable 5
ua="na">Yes</Disposition Code Enable 5 >
        <Trace_Enable_5_ua="na">Yes</Trace_Enable_5_>
        <Emergency_Escalation_Enable_5
ua="na">Yes</Emergency_Escalation_Enable_5_>
        <Queue Status Notification Enable 5
ua="na">Yes</Queue Status Notification Enable 5 >
        <!--
           GUI SCREEN: Ext6 Tab
        -->
        <!-- LINE6 SIP Settings -->
       <SIP 100REL Enable 6
ua="na">Yes</SIP 100REL Enable 6 >
       <Precondition Support 6
ua="na">%PRECONDITION_SUPPORT_6%</Precondition_Support_6_>
       <Auth_INVITE_6_ ua="na">%AUTH_INVITE%</Auth_INVITE_6_>
<!-- Enable Yes if Device Auth is desired -->
        <SIP_Remote-Party-ID_6_ ua="na">No</SIP_Remote-Party-
ID 6 >
```

<P-Early-Media\_Support\_6\_ ua="na">%P EARLY MEDIA SUPPORT 6%</P-Early-Media Support 6 > <Use low-bandwidth OPUS 6 ua="na">%USE\_LOW BANDWIDTH\_OPUS\_6%</Use low-bandwidth OPUS 6 > <MediaSec Request 6 ua="na">%MEDIASEC\_REQUEST\_6%</MediaSec\_Request\_6 > <MediaSec Over TLS Only 6 ua="na">%MEDIASEC OVER TLS ONLY 6%</MediaSec Over TLS Only 6 > <!-- LINE6 Call Feature Settings --> <Voice Mail Subscribe Interval 6 ua="na">%VM SUBSCRIBE INTERVAL%</Voice Mail Subscribe Interval \_6\_> <Log Missed Calls 6 ua="na">%LOG MISSED CALLS 6%</Log Missed Calls 6 > <!-- LINE6 Proxy and Registration --> <Outbound Proxy 6 ua="na">%SBC ADDRESS 1%</Outbound Proxy 6 > <Alternate\_Outbound\_Proxy\_6\_ ua="na">%SBC ADDRESS 2%</Alternate Outbound Proxy 6 > <Use DNS SRV 6 ua="na">Yes</Use DNS SRV 6 > <DNS SRV Auto Prefix 6 ua="na">Yes</DNS SRV Auto Prefix 6 > <Proxy Fallback Intvl 6 ua="na">%FAILBACK INTVL%</Proxy Fallback Intvl 6 > <!-- LINE6 Audio Configuration --> <Preferred Codec 6 ua="na">%PREFERRED\_CODEC%</Preferred\_Codec\_6\_> <!-- options: G711u/G711a/G729a/G792ab/G722/G722.2/iLBC --> <Second Preferred Codec 6 ua="na">%SECOND PREFERRED CODEC%</Second Preferred Codec 6 > <!-- options: G711u/G711a/G729a/G792ab/G722/G722.2/iLBC --> <Third Preferred Codec 6 ua="na">%THIRD PREFERRED CODEC%</Third Preferred Codec 6 > <!-- options: G711u/G711a/G729a/G792ab/G722/G722.2/iLBC --> <Use Pref Codec Only 6 ua="na">%USE PREFERRED CODEC ONLY%</Use Pref\_Codec\_Only\_6\_> <Codec Negotiation 6 ua="na">%CODEC NEGOTIATION%</Codec Negotiation 6 > <!-- LINE6 Dial Plan --> <Dial Plan 6 ua="na">%DIAL PLAN%</Dial Plan 6 > <!-- LINE6 ACD Settings --> <Broadsoft ACD 6 ua="na">%BROADSOFT ACD ENABLE-6% /Broadsoft\_ACD\_6 > <ACD Status 6 ua="na">%ACD STATUS 6%</ACD Status 6 > <Auto Available After Sign-In 6 ua="na">%AUTO AVAILABLE AFTER SIGN-IN 6%</Auto Available After Sign-In 6 > <Enable Broadsoft Hoteling 6 ua="na">%BROADSOFT HOTELING ENABLE-6%</Enable Broadsoft Hoteling 6 > <Call Information Enable 6 ua="na">Yes</Call\_Information\_Enable\_6\_> <Disposition\_Code\_Enable\_6 ua="na">Yes</Disposition Code Enable 6 > <Trace Enable 6 ua="na">Yes</Trace Enable 6 >

```
<Emergency Escalation Enable 6
ua="na">Yes</Emergency Escalation Enable 6 >
        <Queue Status Notification Enable 6
ua="na">Yes</Queue Status Notification Enable 6 >
        <!--
            GUI SCREEN: Ext7 Tab
        -->
        <!-- LINE7 SIP Settings -->
        <SIP 100REL Enable 7
ua="na">Yes</SIP 100REL_Enable_7_>
        <Precondition Support 7
ua="na">%PRECONDITION SUPPORT 7%</Precondition Support 7 >
        <Auth_INVITE_7_ ua="na">%AUTH_INVITE%</Auth_INVITE_7_>
<!-- Enable Yes if Device Auth is desired -->
        <SIP_Remote-Party-ID_7_ ua="na">No</SIP_Remote-Party-
ID_7_>
        <P-Early-Media_Support_7_
ua="na">%P EARLY MEDIA SUPPORT 7%</P-Early-Media Support 7 >
        <SIP SessionID Support
ua="na">%SIP_SESSIONID_SUPPORT_7%</SIP_SessionID_Support_7 >
        <Use low-bandwidth OPUS 7
ua="na">%USE_LOW BANDWIDTH_OPUS_7%</Use low-bandwidth OPUS 7 >
        <MediaSec Request 7
ua="na">%MEDIASEC REQUEST 7%</MediaSec Request 7 >
        <MediaSec Over TLS Only 7
ua="na">%MEDIASEC_OVER_TLS_ONLY_7%</MediaSec_Over_TLS_Only_7 >
        <!-- LINE7 Call Feature Settings -->
        <Voice Mail Subscribe Interval 7
ua="na">%VM SUBSCRIBE INTERVAL%</Voice Mail Subscribe Interval
_7_>
        <Log Missed Calls 7
ua="na">%LOG MISSED CALLS 7%</Log Missed Calls 7 >
        <!-- LINE7 Proxy and Registration -->
        <Outbound Proxy 7
ua="na">%SBC ADDRESS 1%</Outbound Proxy 7 >
        <Alternate Outbound Proxy 7
ua="na">%SBC ADDRESS 2%</Alternate Outbound Proxy 7 >
        <Use_DNS_SRV_7_ ua="na">Yes</Use_DNS_SRV_7 >
        <DNS SRV Auto Prefix 7
ua="na">Yes</DNS_SRV Auto Prefix 7 >
        <Proxy_Fallback_Intvl_7_</pre>
ua="na">%FAILBACK INTVL%</Proxy Fallback Intvl 7 >
        <!-- LINE7 Audio Configuration -->
        <Preferred Codec 7
ua="na">%PREFERRED CODEC%</Preferred Codec 7 > <!-- options:
G711u/G711a/G729a/G792ab/G722/G722.2/iLBC -->
        <Second Preferred Codec 7
ua="na">%SECOND PREFERRED CODEC%</Second Preferred Codec 7 >
<!-- options: G711u/G711a/G729a/G792ab/G722/G722.2/iLBC -->
        <Third Preferred Codec 7
ua="na">%THIRD PREFERRED CODEC%</Third Preferred Codec 7 > <!-
- options: G711u/G711a/G729a/G792ab/G722/G722.2/iLBC -->
        <Use Pref_Codec_Only_7
ua="na">%USE_PREFERRED_CODEC_ONLY%</Use_Pref_Codec Only 7 >
        <Codec Negotiation 7
ua="na">%CODEC NEGOTIATION%</Codec Negotiation 7 >
```

```
<!-- LINE7 Dial Plan -->
        <Dial Plan 7 ua="na">%DIAL PLAN%</Dial Plan 7 >
        <!-- LINE7 ACD Settings -->
        <Broadsoft ACD 7 ua="na">%BROADSOFT ACD ENABLE-
7%</Broadsoft_ACD_7_>
        <ACD Status 7 ua="na">%ACD STATUS 7%</ACD Status 7 >
        <Auto Available_After_Sign-In_7_
ua="na">%AUTO AVAILABLE AFTER SIGN-
IN 7%</Auto Available After Sign-In 7 >
        <Enable_Broadsoft_Hoteling_7_</pre>
ua="na">%BROADSOFT HOTELING ENABLE-
7%</Enable Broadsoft Hoteling 7 >
        <Call Information Enable 7
ua="na">Yes</Call Information Enable 7 >
        <Disposition Code Enable 7
ua="na">Yes</Disposition Code Enable 7 >
        <Trace_Enable_7_ ua="na">Yes</Trace_Enable_7_>
        <Emergency Escalation Enable 7
ua="na">Yes</Emergency_Escalation_Enable_7_>
        <Queue_Status_Notification_Enable 7
ua="na">Yes</Queue Status Notification Enable 7 >
        <!--
            GUI SCREEN: Ext8 Tab
        __\
        <!-- LINE8 SIP Settings -->
        <SIP 100REL Enable 8
ua="na">Yes</SIP 100REL Enable 8 >
        <Precondition_Support_8
ua="na">%PRECONDITION SUPPORT 8%</Precondition Support 8 >
        <Auth_INVITE_8_ ua="na">%AUTH_INVITE%</Auth_INVITE_8_>
<!-- Enable Yes if Device Auth is desired -->
        <SIP Remote-Party-ID 8 ua="na">No</SIP Remote-Party-
ID 8 >
        <P-Early-Media Support 8
ua="na">%P EARLY MEDIA SUPPORT 8%</P-Early-Media Support 8 >
        <SIP SessionID Support 8
ua="na">%SIP SESSIONID SUPPORT 8%</SIP SessionID Support 8 >
        <Use low-bandwidth OPUS 8
ua="na">%USE LOW BANDWIDTH OPUS 8%</Use low-bandwidth OPUS 8 >
        <MediaSec Request 8
ua="na">%MEDIASEC_REQUEST_8%</MediaSec Request 8 >
        <MediaSec_Over_TLS_Only_8_
ua="na">%MEDIASEC_OVER_TLS_ONLY_8%</MediaSec_Over_TLS_Only_8 >
        <!-- LINE8 Call Feature Settings -->
        <Voice Mail Subscribe Interval 8
ua="na">%VM SUBSCRIBE INTERVAL%</Voice Mail Subscribe Interval
_8_>
        <Log_Missed_Calls 8
ua="na">%LOG MISSED CALLS 8%</Log Missed Calls 8 >
        <!-- LINE8 Proxy and Registration -->
        <Outbound Proxy 8
ua="na">%SBC ADDRESS 1%</Outbound Proxy 8 >
        <Alternate Outbound Proxy 8
ua="na">%SBC_ADDRESS_2%</Alternate_Outbound_Proxy_8_>
        <Use_DNS_SRV_8_ ua="na">Yes</Use DNS_SRV_8 >
        <DNS_SRV_Auto_Prefix_8
ua="na">Yes</DNS_SRV Auto Prefix 8 >
```

```
<Proxy Fallback Intvl 8
ua="na">%FAILBACK INTVL%</Proxy_Fallback_Intvl_8_>
        <!-- LINE8 Audio Configuration -->
        <Preferred Codec 8
ua="na">%PREFERRED CODEC%</Preferred Codec 8 > <!-- options:
G711u/G711a/G729a/G792ab/G722/G722.2/iLBC -->
        <Second Preferred Codec 8
ua="na">%SECOND PREFERRED CODEC%</Second Preferred Codec 8 >
<!-- options: G711u/G711a/G729a/G792ab/G722/G722.2/iLBC -->
        <Third Preferred Codec 8
ua="na">%THIRD PREFERRED CODEC%</Third Preferred Codec 8 > <!-
- options: G711u/G711a/G729a/G792ab/G722/G722.2/iLBC -->
        <Use Pref_Codec_Only_8
ua="na">%USE PREFERRED CODEC ONLY%</Use Pref Codec Only 8 >
        <Codec Negotiation 8
ua="na">%CODEC NEGOTIATION%</Codec Negotiation 8 >
        <!-- LINE8 Dial Plan -->
        <Dial Plan 8 ua="na">%DIAL_PLAN%</Dial_Plan_8_>
        <!-- LINE8 ACD Settings -->
        <Broadsoft ACD 8 ua="na">%BROADSOFT ACD ENABLE-
8%</Broadsoft ACD 8 >
        <ACD Status 8 ua="na">%ACD STATUS 8%</ACD Status 8 >
        <Auto Available After Sign-In 8
ua="na">%AUTO AVAILABLE AFTER SIGN-
IN 8%</Auto Available After Sign-In 8 >
        <Enable Broadsoft Hoteling 8
ua="na">%BROADSOFT HOTELING ENABLE-
8%</Enable Broadsoft Hoteling 8 >
        <Call_Information_Enable_8
ua="na">Yes</Call Information Enable 8 >
        <Disposition Code Enable 8
ua="na">Yes</Disposition Code Enable 8 >
        <Trace Enable 8 ua="na">Yes</Trace Enable 8 >
        <Emergency Escalation Enable 8
ua="na">Yes</Emergency_Escalation_Enable_8_>
        <Queue Status Notification Enable 8
ua="na">Yes</Queue Status Notification Enable 8 >
        <!--
            GUI SCREEN: Ext9 Tab
        -->
        <!-- LINE9 SIP Settings -->
        <SIP 100REL Enable 9
ua="na">Yes</SIP 100REL Enable 9 >
       <Precondition Support 9
ua="na">%PRECONDITION_SUPPORT_9%</Precondition_Support_9 >
        <Auth INVITE 9 ua="na">%AUTH INVITE%</Auth INVITE 9 >
<!-- Enable Yes if Device Auth is desired -->
        <SIP_Remote-Party-ID_9_ ua="na">No</SIP_Remote-Party-
ID 9 >
        <P-Early-Media Support 9
ua="na">%P EARLY MEDIA SUPPORT 9%</P-Early-Media Support 9 >
        <SIP SessionID Support 9
ua="na">%SIP_SESSIONID_SUPPORT_9%</SIP_SessionID_Support_9 >
        <Use_low-bandwidth_OPUS_9_
ua="na">%USE_LOW_BANDWIDTH_OPUS_9%</Use low-bandwidth OPUS 9 >
        <MediaSec Request 9
ua="na">%MEDIASEC REQUEST 9%</MediaSec Request 9 >
```

```
<MediaSec_Over_TLS_Only_9_
ua="na">%MEDIASEC_OVER_TLS_ONLY_9%</MediaSec_Over_TLS_Only_9 >
        <!-- LINE9 Call Feature Settings -
        <Voice Mail Subscribe Interval 9
ua="na">%VM SUBSCRIBE INTERVAL%</Voice Mail Subscribe Interval
_9_>
        <Log Missed Calls 9
ua="na">%LOG MISSED CALLS 9%</Log_Missed_Calls_9>
        <!-- LINE9 Proxy and Registration -->
        <Outbound Proxy 9
ua="na">%SBC_ADDRESS_1%</Outbound Proxy 9 >
        <Alternate Outbound Proxy 9
ua="na">%SBC ADDRESS 2%</Alternate Outbound Proxy 9 >
        <Use_DNS_SRV_9_ ua="na">Yes</Use_DNS_SRV_9_>
        <DNS_SRV_Auto_Prefix_9
ua="na">Yes</DNS_SRV_Auto_Prefix_9_>
        <Proxy Fallback Intvl 9
ua="na">%FAILBACK INTVL%</Proxy_Fallback_Intvl_9_>
        <!-- LINE9 Audio Configuration -->
        <Preferred Codec 9
ua="na">%PREFERRED CODEC%</Preferred Codec_9_> <!-- options:</pre>
G711u/G711a/G729a/G792ab/G722/G722.2/iLBC -->
        <Second Preferred Codec 9
ua="na">%SECOND PREFERRED CODEC%</Second Preferred Codec 9 >
<!-- options: G711u/G711a/G729a/G792ab/G722/G722.2/iLBC -->
        <Third Preferred Codec 9
ua="na">%THIRD_PREFERRED_CODEC%</Third_Preferred Codec 9 > <!-
- options: G711u/G711a/G729a/G792ab/G722/G722.2/iLBC -->
        <Use Pref Codec Only 9
ua="na">%USE PREFERRED CODEC ONLY%</Use Pref Codec Only 9 >
        <Codec Negotiation 9
ua="na">%CODEC_NEGOTIATION%</Codec_Negotiation_9_>
        <!-- LINE9 Dial Plan -->
        <Dial Plan 9_ ua="na">%DIAL_PLAN%</Dial_Plan_9_>
        <!-- LINE9 ACD Settings -->
        <Broadsoft ACD 9 ua="na">%BROADSOFT ACD ENABLE-
9\%</Broadsoft ACD \overline{9} >
        <ACD Status 9 ua="na">%ACD STATUS 9%</ACD Status 9 >
        <Auto Available After Sign-In 9
ua="na">%AUTO_AVAILABLE_AFTER_SIGN-
IN_9%</Auto_Available_After_Sign-In_9_>
        <Enable Broadsoft_Hoteling_9_
ua="na">%BROADSOFT HOTELING ENABLE-
9%</Enable Broadsoft Hoteling 9 >
        <Call Information Enable 9
ua="na">Yes</Call Information Enable 9 >
        <Disposition Code Enable 9
ua="na">Yes</Disposition Code Enable 9 >
        <Trace Enable 9 ua="na">Yes</Trace Enable 9 >
        <Emergency Escalation Enable 9
ua="na">Yes</Emergency Escalation Enable 9 >
        <Queue Status Notification Enable 9
ua="na">Yes</Queue Status Notification Enable 9 >
        <!--
            GUI SCREEN: Ext10 Tab
```

```
<!-- LINE10 SIP Settings -->
        <SIP 100REL Enable 10
ua="na">Yes</SIP 100REL Enable 10 >
       <Precondition Support 10
ua="na">%PRECONDITION_SUPPORT_10%</Precondition_Support_10 >
       <Auth_INVITE 10
ua="na">%AUTH INVITE%</Auth INVITE 10 > <!-- Enable Yes if
Device Auth is desired -->
        <SIP_Remote-Party-ID_10_ ua="na">No</SIP Remote-Party-
ID 10 >
        <P-Early-Media Support 10
ua="na">%P EARLY MEDIA SUPPORT 10%</P-Early-Media Support 10 >
       <SIP SessionID Support_10
ua="na">%SIP_SESSIONID_SUPPORT_10%</SIP_SessionID_Support_10 >
       <Use_low-bandwidth_OPUS 10
ua="na">%USE LOW BANDWIDTH OPUS 10%</Use low-
bandwidth OPUS 10 >
        <MediaSec_Request_10_
ua="na">%MEDIASEC_REQUEST_10%</MediaSec Request 10 >
        <MediaSec Over TLS Only 10
ua="na">%MEDIASEC OVER TLS ONLY 10%</MediaSec Over TLS Only 10
_>
        <!-- LINE10 Call Feature Settings -->
        <Voice Mail Subscribe Interval 10
ua="na">%VM SUBSCRIBE INTERVAL%</Voice Mail Subscribe Interval
_10_>
        <Log Missed Calls 10
ua="na">%LOG MISSED CALLS 10%</Log Missed Calls 10 >
        <!-- LINE10 Proxy and Registration -->
        <Outbound Proxy 10
ua="na">%SBC ADDRESS 1%</Outbound Proxy 10 >
       <Alternate Outbound Proxy 10
ua="na">%SBC ADDRESS 2%</Alternate Outbound Proxy 10 >
       <Use DNS SRV 10 ua="na">Yes</Use DNS SRV 10_>
        <DNS SRV Auto Prefix 10
ua="na">Yes</DNS SRV Auto Prefix 10 >
        <Proxy Fallback Intvl 10
ua="na">%FAILBACK_INTVL%</Proxy_Fallback_Intvl_10_>
        <!-- LINE10 Audio Configuration -->
       <Preferred Codec 10
ua="na">%PREFERRED_CODEC%</Preferred Codec 10 > <!-- options:
G711u/G711a/G729a/G792ab/G722/G722.2/iLBC -->
        <Second Preferred Codec 10
ua="na">%SECOND PREFERRED CODEC%</Second Preferred Codec 10 >
<!-- options: G711u/G711a/G729a/G792ab/G722/G722.2/iLBC -->
        <Third Preferred Codec 10
ua="na">%THIRD PREFERRED CODEC%</Third Preferred Codec 10 >
<!-- options: G711u/G711a/G729a/G792ab/G722/G722.2/iLBC -->
       <Use Pref Codec Only 10
ua="na">%USE PREFERRED CODEC ONLY%</Use Pref Codec Only 10 >
       <Codec Negotiation 10
ua="na">%CODEC NEGOTIATION%</Codec Negotiation 10 >
        <!-- LINE10 Dial Plan -->
        <Dial Plan 10 ua="na">%DIAL PLAN%</Dial Plan 10 >
        <!-- LINE10 ACD Settings -->
```

```
<Broadsoft ACD 10 ua="na">%BROADSOFT ACD ENABLE-
10%</Broadsoft ACD 10 >
        <ACD Status 10
ua="na">%ACD_STATUS_10%</ACD_Status_10_>
        <Auto Available After Sign-In 10
ua="na">%AUTO AVAILABLE AFTER SIGN-
IN 10%</Auto Available After Sign-In 10 >
        <Enable Broadsoft Hoteling 10
ua="na">%BROADSOFT HOTELING ENABLE-
10%</Enable Broadsoft Hoteling 10 >
        <Call Information Enable 10
ua="na">Yes</Call Information Enable 10 >
        <Disposition Code Enable 10
ua="na">Yes</Disposition_Code_Enable_10_>
        <Trace_Enable_10_ ua="na">Yes</Trace_Enable_10_>
        <Emergency_Escalation_Enable_10_
ua="na">Yes</Emergency_Escalation_Enable_10_>
        <Queue Status Notification Enable 10
ua="na">Yes</Queue Status Notification Enable 10 >
        <!--
            GUI SCREEN: Extl1 Tab
        -->
        <!-- LINE11 SIP Settings -->
        <SIP 100REL Enable 11
ua="na">Yes</SIP 100REL Enable 11 >
       <Precondition Support 11
ua="na">%PRECONDITION SUPPORT 11%</Precondition Support 11 >
       <Auth_INVITE 11
ua="na">%AUTH_INVITE%</Auth_INVITE_11_> <!-- Enable Yes if
Device Auth is desired -->
        <SIP Remote-Party-ID 11 ua="na">No</SIP Remote-Party-
ID 11 >
        <P-Early-Media Support 11
ua="na">%P EARLY MEDIA SUPPORT 11%</P-Early-Media Support 11 >
        <SIP SessionID Support 11
ua="na">%SIP_SESSIONID_SUPPORT_11%</SIP_SessionID_Support_11 >
        <Use low-bandwidth OPUS 11
ua="na">%USE LOW BANDWIDTH OPUS 11%</Use low-
bandwidth OPUS 11 >
        <MediaSec Request 11
ua="na">%MEDIASEC REQUEST 11%</MediaSec Request 11 >
        <MediaSec_Over_TLS_Only_11
ua="na">%MEDIASEC_OVER_TLS_ONLY_11%</MediaSec_Over_TLS_Only_11
_>
        <!-- LINE11 Call Feature Settings -->
        <Voice Mail Subscribe Interval 11
ua="na">%VM SUBSCRIBE INTERVAL%</Voice Mail Subscribe Interval
_11_>
        <Log_Missed_Calls 11
ua="na">%LOG MISSED CALLS 11%</Log Missed Calls 11 >
        <!-- LINE11 Proxy and Registration -->
        <Outbound Proxy 11
ua="na">%SBC ADDRESS 1%</Outbound Proxy 11 >
        <Alternate Outbound Proxy 11
ua="na">%SBC_ADDRESS_2%</Alternate_Outbound_Proxy_11_>
        <Use_DNS_SRV_11_ ua="na">Yes</Use_DNS_SRV_11_>
        <DNS_SRV_Auto_Prefix_11_
ua="na">Yes</DNS SRV Auto Prefix 11 >
```

```
<Proxy Fallback Intvl 11
ua="na">%FAILBACK INTVL%</Proxy Fallback Intvl 11 >
        <!-- LINE11 Audio Configuration -->
        <Preferred Codec 11
ua="na">%PREFERRED_CODEC%</Preferred Codec 11 > <!-- options:
G711u/G711a/G729a/G792ab/G722/G722.2/iLBC -->
       <Second Preferred Codec 11
ua="na">%SECOND PREFERRED CODEC%</Second Preferred Codec 11 >
<!-- options: G711u/G711a/G729a/G792ab/G722/G722.2/iLBC -->
        <Third Preferred Codec 11
ua="na">%THIRD PREFERRED CODEC%</Third Preferred Codec 11 >
<!-- options: G711u/G711a/G729a/G792ab/G722/G722.2/iLBC -->
        <Use Pref_Codec_Only_11
ua="na">%USE PREFERRED CODEC ONLY%</Use Pref Codec Only 11 >
       <Codec Negotiation 11
ua="na">%CODEC NEGOTIATION%</Codec Negotiation 11 >
        <!-- LINE11 Dial Plan -->
        <Dial Plan 11 ua="na">%DIAL PLAN%</Dial Plan 11 >
        <!-- LINE11 ACD Settings -->
       <Broadsoft ACD 11 ua="na">%BROADSOFT ACD ENABLE-
11%</Broadsoft ACD 11 >
       <ACD Status 11
ua="na">%ACD_STATUS_11%</ACD_Status_11_>
       <Auto Available After Sign-In 11
ua="na">%AUTO_AVAILABLE_AFTER_SIGN-
IN 11%</Auto Available After Sign-In 11 >
       <Enable Broadsoft Hoteling 11
ua="na">%BROADSOFT_HOTELING_ENABLE-
11%</Enable Broadsoft Hoteling 11 >
       <Call Information Enable 11
ua="na">Yes</Call Information Enable 11 >
       <Disposition Code Enable 11
ua="na">Yes</Disposition Code Enable 11 >
        <Trace Enable 11 ua="na">Yes</Trace Enable 11 >
        <Emergency_Escalation Enable 11
ua="na">Yes</Emergency Escalation Enable 11 >
        <Queue Status Notification Enable 11
ua="na">Yes</Queue Status Notification Enable 11 >
        <!--
           GUI SCREEN: Ext12 Tab
        -->
        <!-- LINE12 SIP Settings -->
       <SIP 100REL Enable_12_
ua="na">Yes</SIP 100REL Enable 12 >
       <Precondition Support 12
ua="na">%PRECONDITION SUPPORT 12%</Precondition_Support_12_>
       <Auth INVITE 12
ua="na">%AUTH INVITE%</Auth INVITE 12 > <!-- Enable Yes if
Device Auth is desired -->
        <SIP_Remote-Party-ID_12 ua="na">No</SIP Remote-Party-
ID 12 >
       <P-Early-Media Support 12
ua="na">%P EARLY MEDIA SUPPORT 12%</P-Early-Media Support 12 >
       <SIP_SessionID_Support_12_
ua="na">%SIP SESSIONID SUPPORT 12%</SIP SessionID Support 12 >
```

### CISCO.

```
<Use low-bandwidth OPUS 12
ua="na">%USE_LOW_BANDWIDTH_OPUS_12%</Use low-
bandwidth OPUS 1\overline{2} >
<MediaSec_Request_12_
ua="na">%MEDIASEC_REQUEST_12%</MediaSec_Request_12_>
        <MediaSec_Over_TLS_Only_12
ua="na">%MEDIASEC_OVER_TLS_ONLY_12%</MediaSec_Over_TLS_Only_12
        <!-- LINE12 Call Feature Settings -->
        <Voice Mail Subscribe Interval 12
ua="na">%VM SUBSCRIBE INTERVAL%</Voice Mail Subscribe Interval
_12_>
        <Log Missed Calls 12
ua="na">%LOG MISSED CALLS 12%</Log Missed Calls 12 >
        <!-- LINE12 Proxy and Registration -->
        <Outbound Proxy 12
ua="na">%SBC ADDRESS 1%</Outbound Proxy 12 >
        <Alternate Outbound Proxy 12
ua="na">%SBC ADDRESS 2%</Alternate Outbound Proxy 12 >
        <Use_DNS_SRV_12_ ua="na">Yes</Use_DNS_SRV_12_>
        <DNS SRV Auto Prefix 12
ua="na">Yes</DNS SRV Auto Prefix 12 >
        <Proxy Fallback Intvl 12
ua="na">%FAILBACK INTVL%</Proxy Fallback Intvl 12 >
        <!-- LINE12 Audio Configuration -->
        <Preferred Codec 12
ua="na">%PREFERRED CODEC%</Preferred Codec 12 > <!-- options:
G711u/G711a/G729a/G792ab/G722/G722.2/iLBC -->
        <Second Preferred Codec 12
ua="na">%SECOND PREFERRED CODEC%</Second Preferred Codec 12 >
<!-- options: G711u/G711a/G729a/G792ab/G722/G722.2/iLBC -->
        <Third Preferred Codec 12
ua="na">%THIRD PREFERRED CODEC%</Third Preferred Codec 12 >
<!-- options: G711u/G711a/G729a/G792ab/G722/G722.2/iLBC -->
        <Use Pref Codec Only 12
ua="na">%USE PREFERRED CODEC ONLY%</Use Pref Codec Only 12 >
        <Codec Negotiation 12
ua="na">%CODEC NEGOTIATION%</Codec Negotiation 12 >
        <!-- LINE12 Dial Plan -->
        <Dial Plan 12 ua="na">%DIAL PLAN%</Dial Plan 12 >
        <!-- LINE12 ACD Settings -->
        <Broadsoft ACD 12 ua="na">%BROADSOFT ACD ENABLE-
12%</Broadsoft_ACD_12 >
        <ACD Status 12
ua="na">%ACD_STATUS_12%</ACD_Status_12 >
        <Auto Available After Sign-In 12
ua="na">%AUTO AVAILABLE AFTER SIGN-
IN 12%</Auto Available After Sign-In 12 >
        <Enable Broadsoft Hoteling 12
ua="na">%BROADSOFT_HOTELING_ENABLE-
12%</Enable Broadsoft Hoteling 12 >
        <Call Information Enable 12
ua="na">Yes</Call Information Enable 12 >
        <Disposition_Code Enable 12
ua="na">Yes</Disposition_Code_Enable_12_>
        <Trace Enable 12 ua="na">Yes</Trace Enable 12 >
```

```
<Emergency Escalation Enable 12
ua="na">Yes</Emergency Escalation Enable 12 >
        <Queue Status Notification Enable 12
ua="na">Yes</Queue Status Notification Enable 12 >
        <!--
           GUI SCREEN: Ext13 Tab
        -->
        <!-- LINE13 SIP Settings -->
        <SIP 100REL Enable 13
ua="na">Yes</SIP 100REL_Enable_13_>
       <Precondition Support 13
ua="na">%PRECONDITION_SUPPORT_13%</Precondition_Support_13 >
       <Auth INVITE 13
ua="na">%AUTH INVITE%</Auth INVITE 13 > <!-- Enable Yes if
Device Auth is desired -->
        <SIP Remote-Party-ID 13 ua="na">No</SIP Remote-Party-
ID 13 >
       <P-Early-Media Support 13
ua="na">%P EARLY MEDIA SUPPORT 13%</P-Early-Media Support 13 >
       <SIP SessionID Support 13
ua="na">%SIP_SESSIONID_SUPPORT_13%</SIP_SessionID_Support_13 >
       <Use low-bandwidth OPUS 13
ua="na">%USE LOW BANDWIDTH OPUS 13%</Use low-
bandwidth OPUS 13 >
       <MediaSec Request 13
ua="na">%MEDIASEC_REQUEST_13%</MediaSec Request 13 >
       <MediaSec Over TLS Only 13
ua="na">%MEDIASEC OVER TLS ONLY 13%</MediaSec Over TLS Only 13
_>
        <!-- LINE13 Call Feature Settings -->
        <Voice Mail Subscribe Interval 13
ua="na">%VM SUBSCRIBE INTERVAL%</Voice Mail Subscribe Interval
_13_>
        <Log Missed Calls 13
ua="na">%LOG_MISSED_CALLS_13%</Log_Missed_Calls_13_>
        <!-- LINE13 Proxy and Registration -->
       <Outbound Proxy 13
ua="na">%SBC ADDRESS 1%</Outbound Proxy 13 >
       <Alternate Outbound_Proxy_13_</pre>
ua="na">%SBC ADDRESS 2%</Alternate Outbound Proxy 13 >
        <Use_DNS_SRV_13_ ua="na">Yes</Use_DNS_SRV_13_>
       <DNS_SRV_Auto_Prefix_13
ua="na">Yes</DNS_SRV_Auto_Prefix_13_>
        <Proxy Fallback Intvl 13
ua="na">%FAILBACK INTVL%</Proxy Fallback Intvl 13 >
        <!-- LINE13 Audio Configuration -->
       <Preferred Codec 13
ua="na">%PREFERRED_CODEC%</Preferred Codec 13 > <!-- options:
G711u/G711a/G729a/G792ab/G722/G722.2/iLBC -->
       <Second Preferred Codec 13
ua="na">%SECOND PREFERRED CODEC%</Second Preferred Codec 13 >
<!-- options: G711u/G711a/G729a/G792ab/G722/G722.2/iLBC -->
       <Third Preferred Codec 13
ua="na">%THIRD_PREFERRED_CODEC%</Third_Preferred_Codec_13_>
<!-- options: G711u/G711a/G729a/G792ab/G722/G722.2/iLBC -->
```

```
<Use_Pref_Codec_Only_13_
ua="na">%USE_PREFERRED_CODEC_ONLY%</Use_Pref_Codec_Only_13 >
```

```
<Codec_Negotiation 13
ua="na">%CODEC NEGOTIATION%</Codec Negotiation 13 >
        <!-- LINE13 Dial Plan -->
        <Dial Plan 13 ua="na">%DIAL PLAN%</Dial Plan 13 >
        <!-- LINE13 ACD Settings -->
        <Broadsoft ACD 13 ua="na">%BROADSOFT ACD ENABLE-
13%</Broadsoft ACD 13 >
        <ACD Status 13
ua="na">%ACD STATUS 13%</ACD Status 13 >
        <Auto Available After Sign-In 13
ua="na">%AUTO AVAILABLE AFTER SIGN-
IN 13%</Auto Available After Sign-In 13 >
        <Enable Broadsoft Hoteling 13
ua="na">%BROADSOFT HOTELING ENABLE-
13%</Enable Broadsoft Hoteling 13 >
        <Call Information Enable 13
ua="na">Yes</Call Information Enable 13 >
        <Disposition Code Enable 13
ua="na">Yes</Disposition Code Enable 13 >
        <Trace Enable 13 ua="na">Yes</Trace Enable 13 >
        <Emergency Escalation Enable 13
ua="na">Yes</Emergency Escalation Enable 13 >
        <Queue Status Notification Enable 13
ua="na">Yes</Queue Status Notification Enable 13 >
        <!--
            GUI SCREEN: Ext14 Tab
        -->
        <!-- LINE14 SIP Settings -->
        <SIP 100REL Enable 14
ua="na">Yes</SIP 100REL Enable 14 >
       <Precondition Support 14
ua="na">%PRECONDITION_SUPPORT_14%</Precondition_Support_14_>
       <Auth INVITE 14
ua="na">%AUTH INVITE%</Auth INVITE 14 > <!-- Enable Yes if
Device Auth is desired -->
        <SIP Remote-Party-ID 14 ua="na">No</SIP Remote-Party-
ID 14 >
        <P-Early-Media Support 14
ua="na">%P EARLY MEDIA SUPPORT 14%</P-Early-Media Support 14 >
        <SIP SessionID Support 14
ua="na">%SIP_SESSIONID_SUPPORT_14%</SIP_SessionID_Support_14 >
        <Use_low-bandwidth_OPUS_14
ua="na">%USE LOW BANDWIDTH OPUS 14%</Use low-
bandwidth OPUS 1\overline{4} >
        <MediaSec Request 14
ua="na">%MEDIASEC_REQUEST_14%</MediaSec_Request_14 >
        <MediaSec_Over TLS_Only_14_
ua="na">%MEDIASEC_OVER_TLS_ONLY_14%</MediaSec_Over_TLS_Only_14
_>
        <!-- LINE14 Call Feature Settings -->
        <Voice Mail Subscribe Interval 14
ua="na">%VM SUBSCRIBE INTERVAL%</Voice Mail Subscribe Interval
_14_>
        <Log Missed Calls 14
ua="na">%LOG MISSED CALLS 14%</Log Missed Calls 14 >
        <!-- LINE14 Proxy and Registration -->
```

```
<Outbound Proxy 14
ua="na">%SBC ADDRESS 1%</Outbound Proxy 14 >
       <Alternate Outbound Proxy 14
ua="na">%SBC ADDRESS 2%</Alternate Outbound Proxy 14 >
       <Use DNS SRV 14 ua="na">Yes</Use DNS SRV 14 >
        <DNS SRV Auto Prefix 14
ua="na">Yes</DNS SRV Auto Prefix 14 >
       <Proxy Fallback Intvl 14
ua="na">%FAILBACK INTVL%</Proxy Fallback Intvl 14 >
        <!-- LINE14 Audio Configuration -->
       <Preferred Codec 14
ua="na">%PREFERRED CODEC%</Preferred Codec 14 > <!-- options:
G711u/G711a/G729a/G792ab/G722/G722.2/iLBC -->
        <Second Preferred Codec 14
ua="na">%SECOND_PREFERRED_CODEC%</Second Preferred Codec 14 >
<!-- options: G711u/G711a/G729a/G792ab/G722/G722.2/iLBC -->
        <Third Preferred Codec 14
ua="na">%THIRD PREFERRED CODEC%</Third Preferred Codec 14 >
<!-- options: G711u/G711a/G729a/G792ab/G722/G722.2/iLBC -->
       <Use Pref Codec Only 14
ua="na">%USE PREFERRED CODEC_ONLY%</Use_Pref_Codec_Only_14_>
       <Codec Negotiation 14
ua="na">%CODEC NEGOTIATION%</Codec Negotiation 14 >
        <!-- LINE14 Dial Plan -->
        <Dial Plan 14 ua="na">%DIAL PLAN%</Dial Plan 14 >
        <!-- LINE14 ACD Settings -->
       <Broadsoft ACD 14 ua="na">%BROADSOFT ACD ENABLE-
14%</Broadsoft_ACD_14_>
       <ACD Status 14
ua="na">%ACD STATUS 14%</ACD Status 14 >
       <Auto Available After Sign-In 14
ua="na">%AUTO AVAILABLE AFTER SIGN-
IN 14%</Auto Available After Sign-In 14 >
       <Enable Broadsoft Hoteling 14
ua="na">%BROADSOFT HOTELING ENABLE-
14%</Enable Broadsoft Hoteling 14 >
        <Call Information Enable 14
ua="na">Yes</Call_Information_Enable_14_>
        <Disposition Code Enable 14
ua="na">Yes</Disposition Code Enable 14 >
        <Trace_Enable_14_ ua="na">Yes</Trace_Enable_14_>
        <Emergency_Escalation_Enable_14_
ua="na">Yes</Emergency_Escalation_Enable_14_>
        <Queue Status Notification Enable 14
ua="na">Yes</Queue Status Notification Enable 14 >
        <!--
            GUI SCREEN: Ext15 Tab
        -->
        <!-- LINE15 SIP Settings -->
       <SIP 100REL Enable 15
ua="na">Yes</SIP 100REL Enable 15 >
       <Precondition Support 15
ua="na">%PRECONDITION_SUPPORT_15%</Precondition_Support_15 >
       <Auth INVITE 15
ua="na">%AUTH_INVITE%</Auth_INVITE_15_> <!-- Enable Yes if
Device Auth is desired -->
```

```
<SIP Remote-Party-ID 15 ua="na">No</SIP Remote-Party-
ID 15 >
       <P-Early-Media Support 15
ua="na">%P EARLY MEDIA SUPPORT 15%</P-Early-Media Support 15 >
       <SIP SessionID Support 15
ua="na">%SIP_SESSIONID_SUPPORT_15%</SIP_SessionID_Support_15 >
       <Use low-bandwidth OPUS 15
ua="na">%USE LOW BANDWIDTH OPUS 15%</Use low-
bandwidth OPUS 15 >
        <MediaSec Request 15
ua="na">%MEDIASEC REQUEST 15%</MediaSec Request 15 >
        <MediaSec Over TLS Only 15
ua="na">%MEDIASEC OVER TLS ONLY 15%</MediaSec Over TLS Only 15
_>
        <!-- LINE15 Call Feature Settings -->
        <Voice Mail Subscribe Interval 15
ua="na">%VM SUBSCRIBE INTERVAL%</Voice Mail Subscribe Interval
_15_>
        <Log Missed Calls 15
ua="na">%LOG MISSED CALLS 15%</Log Missed Calls 15 >
        <!-- LINE15 Proxy and Registration -->
       <Outbound Proxy 15
ua="na">%SBC ADDRESS 1%</Outbound Proxy 15 >
        <Alternate Outbound Proxy 15
ua="na">%SBC ADDRESS 2%</Alternate Outbound Proxy 15 >
       <Use DNS SRV 15 ua="na">Yes</Use DNS SRV 15 >
       <DNS SRV Auto Prefix 15
ua="na">Yes</DNS SRV Auto Prefix 15 >
       <Proxy_Fallback_Intvl_15
ua="na">%FAILBACK INTVL%</Proxy Fallback Intvl 15 >
        <!-- LINE15 Audio Configuration -->
       <Preferred Codec 15
ua="na">%PREFERRED_CODEC%</Preferred Codec 15 > <!-- options:
G711u/G711a/G729a/G792ab/G722/G722.2/iLBC -->
       <Second Preferred Codec 15
ua="na">%SECOND PREFERRED CODEC%</Second Preferred Codec 15 >
<!-- options: G711u/G711a/G729a/G792ab/G722/G722.2/iLBC -->
        <Third Preferred Codec 15
ua="na">%THIRD PREFERRED CODEC%</Third Preferred Codec 15 >
<!-- options: G711u/G711a/G729a/G792ab/G722/G722.2/iLBC -->
<Codec Negotiation 15
ua="na">%CODEC NEGOTIATION%</Codec Negotiation 15 >
        <!-- LINE15 Dial Plan -->
        <Dial Plan 15 ua="na">%DIAL PLAN%</Dial_Plan_15_>
        <!-- LINE15 ACD Settings -->
       <Broadsoft ACD 15 ua="na">%BROADSOFT ACD ENABLE-
15%</Broadsoft ACD 15 >
       <ACD Status 15
ua="na">%ACD STATUS 15%</ACD Status 15 >
       <Auto Available After Sign-In 15
ua="na">%AUTO_AVAILABLE_AFTER_SIGN-
IN_15%</Auto_Available_After_Sign-In_15_>
       <Enable Broadsoft Hoteling 15
ua="na">%BROADSOFT HOTELING ENABLE-
15%</Enable Broadsoft Hoteling 15 >
```

```
<Call Information Enable 15
ua="na">Yes</Call_Information_Enable_15_>
       <Disposition Code Enable 15
ua="na">Yes</Emergency Escalation Enable 15 >
       <Queue Status Notification Enable 15
ua="na">Yes</Queue Status Notification Enable 15 >
        <!--
           GUI SCREEN: Ext16 Tab
        -->
       <!-- LINE16 SIP Settings -->
       <SIP 100REL Enable 16
ua="na">Yes</SIP 100REL Enable 16 >
       <Precondition_Support_16_
ua="na">%PRECONDITION SUPPORT 16%</Precondition Support 16 >
       <Auth INVITE 16
ua="na">%AUTH INVITE%</Auth INVITE 16 > <!-- Enable Yes if
Device Auth is desired -->
        <SIP Remote-Party-ID 16 ua="na">No</SIP Remote-Party-
ID 16 >
       <P-Early-Media Support 16
ua="na">%P EARLY MEDIA SUPPORT 16%</P-Early-Media Support 16 >
       <SIP SessionID Support 16
ua="na">%SIP SESSIONID SUPPORT 16%</SIP SessionID Support 16 >
       <Use low-bandwidth OPUS 16
ua="na">%USE LOW BANDWIDTH OPUS 16%</Use low-
bandwidth OPUS_16_>
       <MediaSec_Request_16_
ua="na">%MEDIASEC REQUEST 16%</MediaSec Request 16 >
       <MediaSec_Over_TLS_Only_16_
ua="na">%MEDIASEC OVER TLS ONLY 16%</MediaSec Over TLS Only 16
_>
        <!-- LINE16 Call Feature Settings -->
        <Voice Mail Subscribe Interval 16
ua="na">%VM SUBSCRIBE INTERVAL%</Voice Mail Subscribe Interval
_16_>
        <Log Missed Calls 16
ua="na">%LOG MISSED CALLS 16%</Log Missed Calls 16 >
        <!-- LINE16 Proxy and Registration -->
       <Outbound_Proxy_16_
ua="na">%SBC ADDRESS 1%</Outbound Proxy 16 >
       <Alternate Outbound Proxy 16
ua="na">%SBC ADDRESS 2%</Alternate Outbound Proxy 16 >
        <Use DNS SRV 16 ua="na">Yes</Use DNS SRV 16 >
       <DNS SRV Auto Prefix 16
ua="na">Yes</DNS SRV Auto Prefix 16 >
       <Proxy Fallback Intvl 16
ua="na">%FAILBACK INTVL%</Proxy Fallback Intvl 16 >
        <!-- LINE16 Audio Configuration -->
        <Preferred Codec 16
ua="na">%PREFERRED CODEC%</Preferred Codec 16 > <!-- options:
G711u/G711a/G729a/G792ab/G722/G722.2/iLBC -->
       <Second Preferred Codec 16
ua="na">%SECOND PREFERRED CODEC%</Second Preferred Codec 16 >
<!-- options: G711u/G711a/G729a/G792ab/G722/G722.2/iLBC -
```

```
<Third Preferred Codec 16
ua="na">%THIRD PREFERRED CODEC%</Third Preferred Codec 16 >
<!-- options: G711u/G711a/G729a/G792ab/G722/G722.2/iLBC -->
<Codec Negotiation 16
ua="na">%CODEC NEGOTIATION%</Codec Negotiation 16 >
       <!-- LINE16 Dial Plan -->
       <Dial_Plan_16_ ua="na">%DIAL_PLAN%</Dial Plan 16 >
       <!-- LINE16 ACD Settings -->
       <Broadsoft ACD 16 ua="na">%BROADSOFT ACD ENABLE-
16%</Broadsoft ACD 16 >
       <ACD Status 16
ua="na">%ACD_STATUS_16%</ACD_Status_16 >
       <Auto Available After Sign-In 16
ua="na">%AUTO AVAILABLE AFTER SIGN-
IN 16%</Auto Available After Sign-In 16 >
       <Enable Broadsoft Hoteling 16
ua="na">%BROADSOFT HOTELING ENABLE-
16%</Enable Broadsoft Hoteling 16 >
       <Call Information Enable 16
ua="na">Yes</Call Information Enable 16 >
       <Disposition Code Enable 16
ua="na">Yes</Disposition Code_Enable_16_>
       <Trace Enable 16 ua="na">Yes</Trace Enable 16 >
       <Emergency Escalation Enable 16
ua="na">Yes</Emergency Escalation Enable 16 >
       <Queue Status Notification Enable 16
ua="na">Yes</Queue Status Notification Enable 16 >
       <!--
            GUI SCREEN: Voice Tab - Att Console
       -->
       <!-- BLF List Feature Options -->
       <BLF List Feature Options
ua="na">%BLF_LIST_FEATURE_OPTIONS%</BLF_List_Feature_Options>
   </flat-profile>
```

```
</device>
```

יו|ויו|וי כוsco.

#### Family-Specific-file: CiscoDev\_Type9841.xml

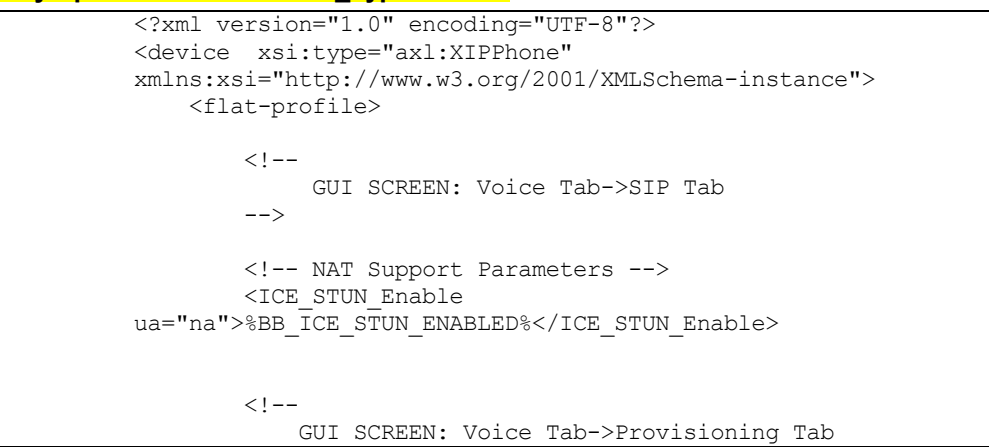

```
-->
        <!-- Device Profile Folder (Opt1) -->
        <Upgrade Rule
ua="na">%ACCESS PROTOCOL%%BWDEVICEACCESSFQDN%:%BWDEVICEACCESSP
ORT%/%BWDMSCONTEXT%/%BWDEVICEACCESSURI%%FIRMWARE VERSION DP-
9800%</Upgrade Rule>
       <Profile Rule C
ua="na">%ACCESS PROTOCOL%%BWDEVICEACCESSFQDN%:%BWDEVICEACCESSP
ORT%/%BWDMSCONTEXT%/%BWDEVICEACCESSURI%$MA CiscoDev.xml</Profi
le Rule C>
        <!-- Localization -->
        <!--
            Example Script supporting English/French/Spanish.
            Device supports up to 10 language indexes. 512
character string length max.
        <Dictionary_Server_Script
ua="na">serv=http://%BWDEVICEACCESSFQDN%:%BWDEVICEACCESSPORT%/
%BWDMSCONTEXT%/%BWDEVICEACCESSURI%;d1=Spanish;l1=es-ES;x1=es-
ES.tar;d2=French;l2=fr-FR;x2=fr-
FR.tar</Dictionary Server Script>
        -->
        <Dictionary Server Script
ua="na">serv=%ACCESS PROTOCOL%%BWDEVICEACCESSFQDN%:%BWDEVICEAC
CESSPORT%/%BWDMSCONTEXT%/%BWDEVICEACCESSURI%;%DICTIONARY SERVE
R SCRIPT 9800%</Dictionary Server Script>
        <!--
           GUI SCREEN: Voice Tab->Regional Tab
        -->
        <!-- Vertical Service Activation Codes -->
        <!--
           GUI SCREEN: Voice Tab ->Phone Tab
        -->
        <!--
           GUI SCREEN: Voice Tab ->User Tab
        -->
        <!--
            GUI SCREEN: Extl Tab
        -->
        <!--
        GUI SCREEN: Voice Tab->Att Console Tab
        -->
    </flat-profile>
</device>
```

#### Family-Specific-file: CiscoDev\_Type9851.xml

```
<?xml version="1.0" encoding="UTF-8"?>
<device xsi:type="axl:XIPPhone"
xmlns:xsi="http://www.w3.org/2001/XMLSchema-instance">
   <flat-profile>
        <!--
            GUI SCREEN: Voice Tab->SIP Tab
        -->
        <!-- NAT Support Parameters -->
        <ICE STUN Enable
ua="na">%BB ICE STUN ENABLED%</ICE STUN Enable>
        <!--
           GUI SCREEN: Voice Tab->Provisioning Tab
        -->
       <!-- Device Profile Folder (Opt1) -->
       <Upgrade Rule
ua="na">%ACCESS PROTOCOL%%BWDEVICEACCESSFQDN%:%BWDEVICEACCESSP
ORT%/%BWDMSCONTEXT%/%BWDEVICEACCESSURI%%FIRMWARE VERSION DP-
9800%</Upgrade Rule>
       <Profile Rule C
ua="na">%ACCESS PROTOCOL%%BWDEVICEACCESSFQDN%:%BWDEVICEACCESSP
ORT%/%BWDMSCONTEXT%/%BWDEVICEACCESSURI%$MA CiscoDev.xml</Profi
le Rule C>
        <!-- Localization -->
        <!--
           Example Script supporting English/French/Spanish.
            Device supports up to 10 language indexes. 512
character string length max.
       <Dictionary_Server_Script
ua="na">serv=http://%BWDEVICEACCESSFQDN%:%BWDEVICEACCESSPORT%/
%BWDMSCONTEXT%/%BWDEVICEACCESSURI%;d1=Spanish;l1=es-ES;x1=es-
ES.tar;d2=French;l2=fr-FR;x2=fr-
FR.tar</Dictionary Server Script>
       -->
       <Dictionary Server Script
ua="na">serv=%ACCESS PROTOCOL%%BWDEVICEACCESSFQDN%:%BWDEVICEAC
CESSPORT%/%BWDMSCONTEXT%/%BWDEVICEACCESSURI%;%DICTIONARY SERVE
R SCRIPT 9800%</Dictionary Server Script>
        <!--
           GUI SCREEN: Voice Tab->Regional Tab
        -->
        <!-- Vertical Service Activation Codes -->
        <!--
           GUI SCREEN: Voice Tab ->Phone Tab
        -->
```

```
<!---
GUI SCREEN: Voice Tab ->User Tab
-->
GUI SCREEN: Ext1 Tab
-->
<!--
GUI SCREEN: Voice Tab->Att Console Tab
-->
</flat-profile>
</device>
```

Family-Specific-file: CiscoDev\_Type78xx.xml

```
<?xml version="1.0" encoding="UTF-8"?>
<device xsi:type="axl:XIPPhone"
xmlns:xsi="http://www.w3.org/2001/XMLSchema-instance">
   <flat-profile>
        <!--
            GUI SCREEN: Voice Tab->SIP Tab
        -->
        <!--
           GUI SCREEN: Voice Tab->Provisioning Tab
        -->
       <!-- Device Profile Folder (Opt1) -->
       <Upgrade Rule
ua="na">%ACCESS PROTOCOL%%BWDEVICEACCESSFQDN%:%BWDEVICEACCESSP
ORT%/%BWDMSCONTEXT%/%BWDEVICEACCESSURI%%FIRMWARE VERSION CP-
7800-3PCC%</Upgrade Rule>
       <Profile Rule C
ua="na">%ACCESS PROTOCOL%%BWDEVICEACCESSFQDN%:%BWDEVICEACCESSP
ORT%/%BWDMSCONTEXT%/%BWDEVICEACCESSURI%$MA CiscoDev.xml</Profi
le Rule C>
        <!-- Screen Saver -->
        <Logo URL ua="rw">%7800 LOGO PIC URL%</Logo URL>
        <Picture Download URL
ua="rw">%7800 WALLPAPER PIC URL%</Picture Download URL>
        <!-- Localization -->
        <!--
           Example Script supporting English/French/Spanish.
            Device supports up to 10 language indexes. 512
character string length max.
        <Dictionary Server Script
ua="na">serv=http://%BWDEVICEACCESSFQDN%:%BWDEVICEACCESSPORT%/
%BWDMSCONTEXT%/%BWDEVICEACCESSURI%;d1=Spanish;l1=es-ES;x1=es-
```

```
ES.tar;d2=French;l2=fr-FR;x2=fr-
FR.tar</Dictionary Server Script>
        -->
       <Dictionary Server Script
ua="na">serv=%ACCESS PROTOCOL%%BWDEVICEACCESSFQDN%:%BWDEVICEAC
CESSPORT%/%BWDMSCONTEXT%/%BWDEVICEACCESSURI%;%DICTIONARY SERVE
R_SCRIPT_7800%</Dictionary_Server_Script>
        <!--
           GUI SCREEN: Voice Tab->Regional Tab
        -->
        <!-- Vertical Service Activation Codes -->
        <!--
           GUI SCREEN: Voice Tab ->Phone Tab
        -->
       <!-- Line Key LED Pattern (Not Applicable for 7832) --
>
       <Custom_LED_Type
ua="na">%CUSTOM LED TYPE%</Custom LED Type>
       <Disabled LED ua="na">%DISABLED LED%</Disabled LED>
       <Idle LED ua="na">%IDLE LED%</Idle LED>
       <Remote Undefined LED
ua="na">%REMOTE UNDEFINED LED%</Remote Undefined LED>
       <Local_Seized LED
ua="na">%LOCAL SEIZED LED%</Local Seized LED>
       <Remote Seized LED
ua="na">%REMOTE_SEIZED_LED%</Remote_Seized_LED>
       <Local_Progressing LED
ua="na">%LOCAL PROGRESSING LED%</Local Progressing LED>
       <Remote Progressing LED
ua="na">%REMOTE PROGRESSING_LED%</Remote_Progressing_LED>
       <Local Ringing LED
ua="na">%LOCAL RINGING LED%</Local Ringing LED>
       <Remote Ringing LED
ua="na">%REMOTE RINGING LED%</Remote Ringing LED>
       <Local Active LED
ua="na">%LOCAL ACTIVE LED%</Local Active LED>
       <Remote Active LED
ua="na">%REMOTE ACTIVE LED%</Remote Active LED>
       <Local Held LED
ua="na">%LOCAL_HELD_LED%</Local_Held_LED>
       <Remote Held LED
ua="na">%REMOTE HELD LED%</Remote Held LED>
       <Register Failed LED
ua="na">%REGISTER FAILED LED%</Register Failed LED>
       <Registering_LED
ua="na">%REGISTERING LED%</Registering LED>
        <!--
           GUI SCREEN: Voice Tab ->User Tab
        -->
        <!--
           GUI SCREEN: Ext1 Tab
        -->
```

```
<!--
        GUI SCREEN: Voice Tab->Att Console Tab
        -->
       <!-- Att Console Key LED Pattern (Not Applicable for
7832) -->
       <Application LED
ua="na">%APPLICATION LED%</Application_LED>
       <Serv Subscribe Failed LED
ua="na">%SERV_SUBSCRIBE_FAILED_LED%</Serv_Subscribe_Failed_LED
>
        <Serv Subscribing LED
ua="na">%SERV SUBSCRIBING LED%</Serv Subscribing LED>
       <Parking_Lot_Idle_LED
ua="na">%PARKING_LOT_IDLE_LED%</Parking_Lot_Idle_LED>
       <Parking_Lot_Busy_LED
ua="na">%PARKING LOT BUSY LED%</Parking Lot Busy LED>
        <BLF Idle LED ua="na">%BLF IDLE LED%</BLF Idle LED>
       <BLF Ringing LED
ua="na">%BLF_RINGING_LED%</BLF_Ringing_LED>
        <BLF Busy LED ua="na">%BLF BUSY LED%</BLF Busy LED>
        <BLF Held LED ua="na">%BLF_HELD_LED%</BLF_Held_LED>
    </flat-profile>
</device>
```

Phone-Specific File: <mac-address>\_CiscoDev.xml

יו|ויו|וי כוsco.

NOTE: This is an example file and should be used for reference only.

```
<?xml version="1.0" encoding="UTF-8"?>
<device xsi:type="axl:XIPPhone"
xmlns:xsi="http://www.w3.org/2001/XMLSchema-instance">
    <flat-profile>
        <!--
        GUI SCREEN: Voice Tab->System Tab
        -->
        <!-- DNS Settings-->
        <Primary DNS ua="rw">%DNS SERVER 1%</Primary DNS>
        <Secondary DNS ua="rw">%DNS SERVER 2%</Secondary DNS>
        <!--
        GUI SCREEN: Voice Tab->SIP Tab
        -->
        <!-- SIP Parameters -->
        <SIP TCP Port Min
ua="na">%SIP_TCP_MIN%</SIP_TCP_Port_Min>
       <SIP TCP Port Max
ua="na">%SIP TCP MAX%</SIP TCP Port Max>
        <!-- Profile Rule Resync Timers -->
        <Resync On Reset ua="na">Yes</Resync On Reset>
```
```
<Resync_At__HHmm_
ua="na">%RESYNC_TIME%</Resync_At__HHmm_>
       <Resync_At_Random_Delay
ua="na">%RESYNC AT RANDOM DELAY%</Resync At Random Delay>
       <Resync Periodic
ua="na">%RESYNC_PERIODIC%</Resync_Periodic>
      <Resync Error Retry Delay
ua="na">%RESYNC ERROR%</Resync Error Retry Delay>
       <Forced Resync Delay
ua="na">%RESYNC FORCED%</Forced Resync Delay>
       <!--
-->
       <!-- Broadsoft XSI Directory and CallLog
-->
       <!--
******
-->
       <Login User ID ua="na">%BWLOGIN-ID-1%</Login User ID>
       <Login Password ua="na">%XSIPASSWORD-
1%</Login_Password>
       <SIP Auth ID ua="na">%BWAUTHUSER-1%</SIP Auth ID>
       <SIP Password ua="na">%BWAUTHPASSWORD-
1%</SIP Password>
       <!-- Broadsoft XMPP -->
       <XMPP Server ua="na">%BW IMP SERVICE NET ADDRESS-
1%</XMPP Server>
       <XMPP Port ua="na">%BW IMP SERVICE PORT-1%</XMPP Port>
       <XMPP User ID ua="na">%BW USER IMP ID-
1%</XMPP User ID>
       <XMPP Password ua="na">%BW_USER_IMP_PWD-
1%</XMPP Password>
       <!--
       GUI SCREEN: Voice Tab->Provisioning Tab
       -->
       <!-- Profile Rule Resync Timers -->
       <!--
       GUI SCREEN: Voice Tab->Regional Tab
       -->
       <!-- Call Parking -->
       <Call Park Code ua="na">%BWFAC-CALL-PARK-
1%</Call Park Code>
       <Call Unpark Code ua="na">%BWFAC-CALL-PARK-RETRIEVE-
1%</Call Unpark Code>
       <!-- Call Pickup -->
       <Call Pickup Code ua="na">%BWFAC-DIRECTED-CALL-PICKUP-
1%</Call_Pickup_Code>
       <Group Call Pickup Code ua="na">%BWFAC-CALL-PICKUP-
1%</Group Call Pickup Code>
       <!-- Secure Call -->
       <Secure_Call_Option_1_ ua="na">%SECURE_CALL_OPTION-
1%</Secure_Call_Option_1_> <!-- Options:
Optional | Required | Strict -->
```

```
<!-- Time Zone -->
        <Time Zone ua="na">%BWTIMEZONE-1%</Time Zone>
        <!-- Daylight Savings Time -->
        <Daylight Saving Time Rule
ua="na">%DAYLIGHT SAVING TIME%</Daylight Saving Time Rule> <!-
- options: Setting for North America Only; Refer to Admin
Guide for setting in your region -->
       <Daylight Saving Time Enable
ua="na">%DAYLIGHT_SAVING_TIME_ENABLE%</Daylight_Saving_Time_En
able>
        <Language Selection ua="na">%BWLANGUAGE-
1%</Language Selection> <!-- 88xx/78xx/68xx -->
        <Phone Language ua="na">%BWLANGUAGE-
1%</Phone Language>
        <!-- available options:
Catalan|Chinese|Chinese_HongKong|Chinese_Taiwan|Czech|Danish|D
utch|English|English-US|Finnish|French|French Canada|German
|Greek Greece|Hungarian|Italian|Japanese|Korean|Norwegian|Poli
sh|Portuguese|Portuguese Brazil|Russian|Spanish|Spanish Colomb
ia|Swedish|Turkish|Ukrainian -->
        <!-- Vertical Service Activation Codes -->
        <!-- Exec Admin -->
        <Exec_Assistant_Call_Initiate_Code
ua="na">%Exec Assistant Call Initiate Code%</Exec Assistant Ca
ll Initiate Code>
        <Exec Call Filter Act Code
ua="na">%Exec Call Filter Act Code%</Exec Call Filter Act Code
>
        <Exec Call Filter Deact Code
ua="na">%Exec Call Filter Deact Code%</Exec Call Filter Deact
Code>
       <Exec Assistant Call Push Code
ua="na">%Exec Assistant Call Push Code%</Exec Assistant Call P
ush Code>
        <Exec Call Retrieve Code
ua="na">%Exec Call Retrieve Code%</Exec Call Retrieve Code>
        <Exec Call Bridge Code
ua="na">%Exec_Call_Bridge_Code%</Exec_Call_Bridge_Code>
        <!--
        GUI SCREEN: Voice Tab->Phone Tab
        -->
       <!-- Audio Settings -->
       <Tune speaker ua="rw">%Tune_speaker%</Tune_speaker>
       <Microphone Gain
ua="rw">%Microphone Gain%</Microphone Gain>
       <Sidetone ua="rw">%Sidetone%</Sidetone>
        <!-- General -->
        <Station Display Name ua="na">%BWNAME-
1%</Station Display Name>
        <!-- Voicemail Number-->
        <Voice Mail Number ua="na">%BWVOICE-PORTAL-NUMBER-
1%</Voice Mail Number>
```

```
<!-- Call Appearances Per Line -->
        <Call Appearances Per Line
ua="na">%CALL APPEARANCE%</Call Appearances Per Line>
        <!--
        GUI SCREEN: Voice Tab->Ext1 Tab
        -->
        <!-- LINE1 SIP Settings -->
        <SIP_Transport_1_ ua="na">%SIP_TRANSPORT-
1%</SIP Transport 1 >
        <SIP_UDP_Port_1_ ua="na">%SIP_UDP_PORT-
1%</SIP_UDP_Port_1_>
        <!-- LINE1 Share Line Appearance -->
        <Share Ext 1 ua="na">%BWSHAREDLINE-ENABLED-
1%</Share Ext 1 >
        <Shared_User_ID_1_ ua="na">%BWLINEPORT-
1%</Shared User ID 1 >
        <Subscription Expires 1
ua="na">3600</Subscription_Expires_1_>
        <!-- LINE1 Call Feature Settings -->
        <Feature_Key_Sync_1_ ua="na">%BWDFS-ENABLED-
1%</Feature Key Sync 1 >
        <Auto Ans Page On Active Call 1
ua="na">%AUTO ANS ON CALL-1%</Auto Ans Page On Active Call 1 >
<!-- Enable Yes for Advanced Call Control Hands free mode -->
        <!-- LINE1 Proxy and Registration -->
        <Proxy 1 ua="na">%BWHOST-1%</Proxy 1 >
        <!-- LINE1 Subscriber Information -->
        <Display Name 1 ua="na">%BWNAME-1%</Display Name 1 >
        <User ID 1 ua="na">%BWLINEPORT-1%</User ID 1 >
        <Password_1_ ua="na">%BWAUTHPASSWORD-1%</Password_1_>
        <Auth ID 1 ua="na">%BWAUTHUSER-1%</Auth ID 1 >
        <Reversed Auth Realm 1
ua="na">%SIP AUTH REALM%</Reversed Auth Realm 1 >
        <!-- LINE1 Call Feature Settings -->
        <Conference_Bridge_URL_1_ ua="na">%BWNETWORK-
CONFERENCE-SIPURI-1%</Conference_Bridge_URL_1>
        <Broadsoft_ACD_1_ ua="na">%BROADSOFT_ACD_ENABLE-
1\% /Broadsoft ACD \overline{1} >
        <Enable Broadsoft_Hoteling_1_
ua="na">%BROADSOFT HOTELING ENABLE-
1%</Enable Broadsoft Hoteling 1 >
        <!-- XSI Line Service -->
        <Login User ID 1 ua="na"/>
        <Login Password 1 ua="na"/>
        <!-- RTP TOS Settings -->
        <Video RTP TOS DiffServ Value 1
ua="na">%Video_RTP_TOS_DiffServ_Value_1_%</Video_RTP_TOS_DiffS
erv Value 1 >
        <!--
        GUI SCREEN: Voice Tab->Ext2 Tab
        -->
```

```
cisco.
```

```
<!-- LINE2 SIP Settings -->
        <SIP_Transport_2_ ua="na">%SIP TRANSPORT-
2%</SIP Transport 2 >
        <SIP_UDP_Port_2_ ua="na">%SIP_UDP_PORT-
2%</SIP_UDP_Port 2 >
        <!-- LINE2 Share Line Appearance -->
        <Share_Ext_2_ ua="na">%BWSHAREDLINE-ENABLED-
2\% /Share Ext \overline{2} >
        <Shared_User_ID_2_ ua="na">%BWLINEPORT-
2%</Shared User ID 2 >
        <Subscription Expires 2
ua="na">3600</Subscription_Expires_2_>
        <!-- LINE2 Call Feature Settings -->
        <Feature Key Sync 2 ua="na">%BWDFS-ENABLED-
2%</Feature_Key_Sync_2_>
        <Auto_Ans_Page_On_Active_Call_2
ua="na">%AUTO ANS ON CALL-2%</Auto Ans Page On Active Call 2 >
<!-- Enable Yes for Advanced Call Control Hands free mode -->
        <!-- LINE2 Proxy and Registration -->
        <Proxy 2 ua="na">%BWHOST-2%</Proxy 2 >
        <!-- LINE2 Subscriber Information -->
        <Display Name 2 ua="na">%BWNAME-2%</Display Name 2 >
        <User_ID_2_ ua="na">%BWLINEPORT-2%</User_ID_2 >
        <Password_2_ ua="na">%BWAUTHPASSWORD-2%</Password_2_>
        <Auth_ID_2_ua="na">%BWAUTHUSER-2%</Auth_ID_2_>
        <Reversed Auth Realm 2
ua="na">%SIP AUTH REALM%</Reversed Auth Realm 2 >
        <!-- LINE2 Call Feature Settings -->
        <Conference Bridge URL 2 ua="na">%BWNETWORK-
CONFERENCE-SIPURI-2%</Conference Bridge URL 2 >
        <Broadsoft_ACD_2_ ua="na">%BROADSOFT ACD ENABLE-
2\%</Broadsoft ACD \overline{2} >
        <Enable Broadsoft Hoteling 2
ua="na">%BROADSOFT HOTELING ENABLE-
2%</Enable Broadsoft Hoteling 2 >
        <!--
        GUI SCREEN: Voice Tab->Ext3 Tab
        -->
        <!-- LINE3 SIP Settings -->
        <SIP Transport_3_ ua="na">%SIP_TRANSPORT-
3%</SIP Transport 3 >
        <SIP_UDP_Port_3_ ua="na">%SIP_UDP_PORT-
3%</SIP UDP Port 3 >
        <!-- LINE3 Share Line Appearance -->
        <Share Ext 3 ua="na">%BWSHAREDLINE-ENABLED-
3\%</Share Ext 3 >
        <Shared User ID 3 ua="na">%BWLINEPORT-
3%</Shared User ID 3 >
        <Subscription Expires 3
ua="na">3600</Subscription Expires 3 >
        <!-- LINE3 Call Feature Settings -->
```

```
<Feature_Key_Sync_3_ ua="na">%BWDFS-ENABLED-
3%</Feature_Key_Sync_3_>
        <Auto_Ans_Page_On_Active Call 3
ua="na">%AUTO ANS ON CALL-3%</Auto Ans Page On Active Call 3 >
        <!-- LINE3 Proxy and Registration -->
        <Proxy 3 ua="na">%BWHOST-3%</Proxy 3 >
        <!-- LINE3 Subscriber Information -->
        <Display Name 3 ua="na">%BWNAME-3%</Display Name 3 >
        <User ID_3 ua="na">%BWLINEPORT-3%</User ID_3 >
        <Password_3_ ua="na">%BWAUTHPASSWORD-3%</Password_3_>
        <Auth ID 3 ua="na">%BWAUTHUSER-3%</Auth ID 3 >
        <Reversed Auth Realm 3
ua="na">%SIP AUTH REALM%</Reversed Auth Realm 3 >
        <!-- LINE3 Call Feature Settings -->
        <Conference_Bridge_URL_3_ ua="na">%BWNETWORK-
CONFERENCE-SIPURI-3%</Conference Bridge URL 3 >
        <Broadsoft_ACD_3_ ua="na">%BROADSOFT ACD ENABLE-
3\%</Broadsoft ACD \overline{3} >
        <Enable Broadsoft_Hoteling_3_
ua="na">%BROADSOFT HOTELING ENABLE-
3%</Enable Broadsoft Hoteling 3 >
        <!--
        GUI SCREEN: Voice Tab->Ext4 Tab
        -->
        <!-- LINE4 SIP Settings -->
        <SIP_Transport_4_ ua="na">%SIP_TRANSPORT-
4%</SIP_Transport_4_>
        <SIP_UDP_Port_4_ ua="na">%SIP_UDP_PORT-
4%</SIP UDP Port 4 >
        <!-- LINE4 Share Line Appearance -->
        <Share Ext 4 ua="na">%BWSHAREDLINE-ENABLED-
4\%</Share Ext 4 >
        <Shared User ID 4 ua="na">%BWLINEPORT-
4\%</Shared User ID 4 >
        <Subscription Expires 4
ua="na">3600</Subscription_Expires_4_>
        <!-- LINE4 Call Feature Settings -->
        <Feature_Key_Sync_4_ ua="na">%BWDFS-ENABLED-
4%</Feature_Key_Sync_4_>
        <Auto_Ans_Page_On_Active_Call_4_
ua="na">%AUTO ANS ON CALL-4%</Auto Ans Page On Active Call 4 >
        <!-- LINE4 Proxy and Registration -->
        <Proxy 4 ua="na">%BWHOST-4%</Proxy 4 >
        <!-- LINE4 Subscriber Information -->
        <Display Name 4 ua="na">%BWNAME-4%</Display Name 4 >
        <User ID 4 ua="na">%BWLINEPORT-4%</User ID 4 >
        <Password 4 ua="na">%BWAUTHPASSWORD-4%</Password 4 >
        <Auth_ID_4_ ua="na">%BWAUTHUSER-4%</Auth ID 4 >
        <Reversed Auth Realm 4
ua="na">%SIP AUTH REALM%</Reversed Auth Realm 4 >
        <!-- LINE4 Call Feature Settings -->
```

```
<Conference_Bridge_URL_4_ ua="na">%BWNETWORK-
CONFERENCE-SIPURI-4%</Conference Bridge URL 4 >
        <Broadsoft ACD 4 ua="na">%BROADSOFT ACD ENABLE-
4%</Broadsoft ACD \overline{4} >
       <Enable Broadsoft Hoteling 4
ua="na">%BROADSOFT HOTELING ENABLE-
4%</Enable_Broadsoft_Hoteling 4 >
        <!--
        GUI SCREEN: Voice Tab->Ext5 Tab
        -->
        <!-- LINE5 SIP Settings -->
        <SIP_Transport_5_ ua="na">%SIP_TRANSPORT-
5%</SIP Transport 5 >
        <SIP_UDP_Port_5_ ua="na">%SIP_UDP_PORT-
5%</SIP UDP Port 5 >
        <!-- LINE5 Share Line Appearance -->
        <Share Ext 5 ua="na">%BWSHAREDLINE-ENABLED-
5\% /Share Ext 5 >
        <Shared User ID 5 ua="na">%BWLINEPORT-
5\% /Shared User ID 5 >
        <Subscription Expires 5
ua="na">3600</Subscription Expires 5 >
        <!-- LINE5 Call Feature Settings -->
        <Feature_Key_Sync_5_ ua="na">%BWDFS-ENABLED-
5%</Feature_Key_Sync_5_>
       <Auto Ans Page On Active Call 5
ua="na">%AUTO_ANS_ON_CALL-5%</Auto_Ans_Page_On_Active_Call_5_>
<!-- Enable Yes for Advanced Call Control Hands free mode -->
        <!-- LINE5 Proxy and Registration -->
        <Proxy 5 ua="na">%BWHOST-5%</Proxy 5 >
        <!-- LINE5 Subscriber Information -->
        <Display_Name_5_ ua="na">%BWNAME-5%</Display Name 5 >
        <User ID 5 ua="na">%BWLINEPORT-5%</User ID 5 >
        <Password_5_ ua="na">%BWAUTHPASSWORD-5%</Password_5_>
        <Auth ID 5 ua="na">%BWAUTHUSER-5%</Auth ID 5 >
        <Reversed Auth Realm 5
ua="na">%SIP AUTH REALM%</Reversed Auth Realm 5 >
        <!-- LINE5 Call Feature Settings -->
        <Conference_Bridge_URL_5_ ua="na">%BWNETWORK-
CONFERENCE-SIPURI-5%</Conference Bridge URL 5 >
        <Broadsoft_ACD_5_ ua="na">%BROADSOFT_ACD_ENABLE-
5\%</Broadsoft ACD 5 >
        <Enable_Broadsoft_Hoteling_5_
ua="na">%BROADSOFT HOTELING ENABLE-
5%</Enable Broadsoft Hoteling 5 >
        <!--
        GUI SCREEN: Voice Tab->Ext6 Tab
        -->
        <!-- LINE6 SIP Settings -->
        <SIP_Transport_6_ ua="na">%SIP_TRANSPORT-
6%</SIP Transport 6 >
        <SIP_UDP_Port_6_ ua="na">%SIP_UDP_PORT-
6%</SIP UDP Port 6 >
```

```
<!-- LINE6 Share Line Appearance -->
        <Share Ext 6 ua="na">%BWSHAREDLINE-ENABLED-
6\%</Share Ext 6 >
        <Shared User ID 6 ua="na">%BWLINEPORT-
6%</Shared User ID 6 >
        <Subscription Expires 6
ua="na">3600</Subscription_Expires_6_>
        <!-- LINE6 Call Feature Settings -->
        <Feature_Key_Sync_6_ ua="na">%BWDFS-ENABLED-
6%</Feature Key Sync 6 >
        <Auto Ans Page On Active Call 6
ua="na">%AUTO ANS ON CALL-6%</Auto Ans Page On Active Call 6 >
<!-- Enable Yes for Advanced Call Control Hands free mode -->
        <!-- LINE6 Proxy and Registration -->
        <Proxy 6 ua="na">%BWHOST-6%</Proxy 6 >
        <!-- LINE6 Subscriber Information -->
        <Display Name 6 ua="na">%BWNAME-6%</Display Name 6 >
        <User ID 6 ua="na">%BWLINEPORT-6%</User ID 6 >
        <Password_6_ ua="na">%BWAUTHPASSWORD-6%</Password 6 >
        <Auth ID 6 ua="na">%BWAUTHUSER-6%</Auth ID 6 >
        <Reversed Auth Realm 6
ua="na">%SIP AUTH REALM%</Reversed Auth Realm 6 >
        <!-- LINE6 Call Feature Settings -->
        <Conference_Bridge_URL_6_ ua="na">%BWNETWORK-
CONFERENCE-SIPURI-6%</Conference Bridge URL 6 >
        <Broadsoft_ACD_6_ ua="na">%BROADSOFT_ACD_ENABLE-
6\%</Broadsoft ACD \overline{6} >
        <Enable Broadsoft Hoteling 6
ua="na">%BROADSOFT_HOTELING_ENABLE-
6%</Enable Broadsoft Hoteling 6 >
        <!--
        GUI SCREEN: Voice Tab->Ext7 Tab
        -->
        <!-- LINE7 SIP Settings -->
        <SIP Transport 7 ua="na">%SIP TRANSPORT-
7%</SIP_Transport_7 >
        <SIP UDP Port 7 ua="na">%SIP UDP PORT-
7%</SIP_UDP_Port_7_>
        <!-- LINE7 Share Line Appearance -->
        <Share_Ext_7_ ua="na">%BWSHAREDLINE-ENABLED-
7\%</Share_Ext \overline{7} >
        <Shared User ID 7 ua="na">%BWLINEPORT-
7%</Shared User ID 7 >
        <Subscription Expires 7
ua="na">3600</Subscription_Expires_7_>
        <!-- LINE7 Call Feature Settings -->
        <Feature Key Sync 7 ua="na">%BWDFS-ENABLED-
7%</Feature Key Sync 7 >
        <Auto Ans Page On Active Call 7
ua="na">%AUTO_ANS_ON_CALL-7%</Auto_Ans_Page_On_Active_Call_7_>
<!-- Enable Yes for Advanced Call Control Hands free mode -->
```

```
<!-- LINE7 Proxy and Registration -->
```

# cisco.

```
<Proxy 7 ua="na">%BWHOST-7%</Proxy 7 >
        <!-- LINE7 Subscriber Information -->
        <Display_Name_7_ ua="na">%BWNAME-7%</Display_Name_7_>
<User_ID_7_ ua="na">%BWLINEPORT-7%</User_ID_7_>
        <Password 7_ua="na">%BWAUTHPASSWORD-7%</Password 7_>
<Auth_ID_7_ua="na">%BWAUTHUSER-7%</Password_7_>
        <Reversed Auth Realm 7
ua="na">%SIP AUTH REALM%</Reversed Auth Realm 7 >
        <!-- LINE7 Call Feature Settings -->
        <Conference Bridge URL 7 ua="na">%BWNETWORK-
CONFERENCE-SIPURI-7%</Conference Bridge URL 7 >
        <Broadsoft_ACD_7_ ua="na">%BROADSOFT_ACD_ENABLE-
7%</Broadsoft ACD \overline{7} >
        <Enable Broadsoft_Hoteling_7_
ua="na">%BROADSOFT HOTELING ENABLE-
7%</Enable Broadsoft Hoteling 7 >
        <!--
        GUI SCREEN: Voice Tab->Ext8 Tab
        -->
        <!-- LINE8 SIP Settings -->
        <SIP Transport 8 ua="na">%SIP TRANSPORT-
8%</SIP Transport 8 >
        <SIP_UDP_Port_8_ ua="na">%SIP_UDP_PORT-
8%</SIP UDP Port 8 >
        <!-- LINE8 Share Line Appearance -->
        <Share_Ext_8_ ua="na">%BWSHAREDLINE-ENABLED-
8\%</Share Ext \overline{8} >
        <Shared User ID 8 ua="na">%BWLINEPORT-
8%</Shared User ID 8 >
        <Subscription Expires 8
ua="na">3600</Subscription Expires 8 >
        <!-- LINE8 Call Feature Settings -->
        <Feature_Key_Sync_8_ ua="na">%BWDFS-ENABLED-
8%</Feature Key Sync 8 >
        <Auto Ans Page On Active Call 8
ua="na">%AUTO ANS ON CALL-8%</Auto Ans Page On Active Call 8 >
<!-- Enable Yes for Advanced Call Control Hands free mode -->
        <!-- LINE8 Proxy and Registration -->
        <Proxy_8_ ua="na">%BWHOST-8%</Proxy 8 >
        <!-- LINE8 Subscriber Information -->
        <Display Name 8 ua="na">%BWNAME-8%</Display Name 8 >
        <User ID 8 ua="na">%BWLINEPORT-8%</User ID 8 >
        <Password 8 ua="na">%BWAUTHPASSWORD-8%</Password 8 >
        <Auth ID 8 ua="na">%BWAUTHUSER-8%</Auth ID 8 >
        <Reversed Auth Realm 8
ua="na">%SIP AUTH REALM%</Reversed Auth Realm 8 >
        <!-- LINE8 Call Feature Settings -->
        <Conference Bridge URL 8 ua="na">%BWNETWORK-
CONFERENCE-SIPURI-8%</Conference Bridge URL 8 >
        <Broadsoft_ACD_8_ ua="na">%BROADSOFT_ACD_ENABLE-
8%</Broadsoft ACD 8 >
```

```
. . . . . . . . .
CISCO
                               <Enable Broadsoft Hoteling 8
                       ua="na">%BROADSOFT HOTELING ENABLE-
                       8%</Enable Broadsoft Hoteling 8 >
                               <!--
                               GUI SCREEN: Voice Tab->Ext9 Tab
                               -->
                               <!-- LINE9 SIP Settings -->
                               <SIP_Transport_9_ ua="na">%SIP_TRANSPORT-
                       9%</SIP Transport 9 >
                               <SIP_UDP_Port_9_ ua="na">%SIP_UDP_PORT-
                       9%</SIP UDP Port 9 >
                               <!-- LINE9 Share Line Appearance -->
                               <Share Ext 9 ua="na">%BWSHAREDLINE-ENABLED-
                       9\%</Share Ext 9 >
                               <Shared_User_ID_9_ ua="na">%BWLINEPORT-
                       9\%</Shared User ID 9 >
                               <Subscription Expires 9
                       ua="na">3600</Subscription Expires 9 >
                               <!-- LINE9 Call Feature Settings -->
                              <Feature_Key_Sync_9_ ua="na">%BWDFS-ENABLED-
                       9%</Feature Key Sync 9 >
                               <Auto Ans Page On Active Call 9
                       ua="na">%AUTO ANS ON CALL-9%</Auto Ans Page On Active Call 9 >
                       <!-- Enable Yes for Advanced Call Control Hands free mode -->
                               <!-- LINE9 Proxy and Registration -->
                               <Proxy_9_ ua="na">%BWHOST-9%</Proxy 9 >
                               <!-- LINE9 Subscriber Information -->
                               <Display Name 9 ua="na">%BWNAME-9%</Display Name 9 >
                               <User ID 9 ua="na">%BWLINEPORT-9%</User ID 9 >
                               <Password_9_ ua="na">%BWAUTHPASSWORD-9%</Password_9_>
                               <Auth ID 9 ua="na">%BWAUTHUSER-9%</Auth ID 9 >
                              <Reversed Auth Realm 9
                      ua="na">%SIP AUTH REALM%</Reversed Auth Realm 9 >
                               <!-- LINE9 Call Feature Settings -->
```

```
<Shared User ID 10 ua="na">%BWLINEPORT-
10%</Shared User ID 10 >
        <Subscription Expires 10
ua="na">3600</Subscription Expires 10 >
        <!-- LINE10 Call Feature Settings -->
        <Feature Key Sync 10 ua="na">%BWDFS-ENABLED-
10%</Feature Key Sync 10 >
        <Auto Ans Page On Active Call 10
ua="na">%AUTO ANS ON CALL-
10%</Auto Ans Page On Active Call 10 > <!-- Enable Yes for
Advanced Call Control Hands free mode -->
        <!-- LINE10 Proxy and Registration -->
        <Proxy 10 ua="na">%BWHOST-10%</Proxy 10 >
        <!-- LINE10 Subscriber Information -->
        <Display_Name_10_ ua="na">%BWNAME-
10%</Display_Name_10_>
        <User_ID_I0_ua="na">%BWLINEPORT-10%</User_ID_10_>
<Password_10_ua="na">%BWAUTHPASSWORD-
10\% /Password 10 >
        <Auth ID 10 ua="na">%BWAUTHUSER-10%</Auth ID 10 >
        <Reversed Auth Realm 10
ua="na">%SIP AUTH REALM%</Reversed Auth Realm 10 >
        <!-- LINE10 Call Feature Settings -->
        <Conference Bridge URL 10 ua="na">%BWNETWORK-
CONFERENCE-SIPURI-10%</Conference Bridge URL 10 >
       <Broadsoft ACD 10 ua="na">%BROADSOFT ACD ENABLE-
10%</Broadsoft_ACD_10_>
        <Enable Broadsoft Hoteling 10
ua="na">%BROADSOFT HOTELING ENABLE-
10%</Enable Broadsoft Hoteling 10 >
        <!--
        GUI SCREEN: Voice Tab->Extl1 Tab
        -->
        <!-- LINE11 SIP Settings -->
        <SIP Transport 11 ua="na">%SIP TRANSPORT-
11%</SIP Transport 11 >
        <SIP_UDP_Port_11_ ua="na">%SIP_UDP_PORT-
11%</SIP UDP Port 11 >
        <!-- LINE11 Share Line Appearance -->
        <Share Ext 11 ua="na">%BWSHAREDLINE-ENABLED-
11%</Share Ext 11 >
        <Shared User ID 11 ua="na">%BWLINEPORT-
11%</Shared User ID 11 >
        <Subscription Expires 11
ua="na">3600</Subscription Expires 11 >
        <!-- LINE11 Call Feature Settings -->
        <Feature Key Sync 11 ua="na">%BWDFS-ENABLED-
11%</Feature Key Sync 11 >
        <Auto Ans Page_On_Active_Call_11_
ua="na">%AUTO ANS ON CALL-
11%</Auto_Ans_Page_On_Active_Call_11_> <!-- Enable Yes for
Advanced Call Control Hands free mode -->
```

<!-- LINE11 Proxy and Registration -->

```
CISCO.
```

```
<Proxy 11 ua="na">%BWHOST-11%</Proxy 11 >
        <!-- LINE11 Subscriber Information -->
        <Display_Name_11_ ua="na">%BWNAME-
11%</Display Name 11 >
        <User_ID_11__ua="na">%BWLINEPORT-11%</User_ID_11_>
        <Password_11_ ua="na">%BWAUTHPASSWORD-
11\% /Password 11 >
        <Auth ID 11 ua="na">%BWAUTHUSER-11%</Auth ID 11 >
        <Reversed Auth Realm 11
ua="na">%SIP AUTH REALM%</Reversed Auth Realm 11 >
        <!-- LINE11 Call Feature Settings -->
        <Conference_Bridge_URL_11_ ua="na">%BWNETWORK-
CONFERENCE-SIPURI-11%</Conference Bridge URL 11 >
        <Broadsoft_ACD_11_ ua="na">%BROADSOFT_ACD_ENABLE-
11%</Broadsoft ACD 11 >
        <Enable Broadsoft Hoteling 11
ua="na">%BROADSOFT HOTELING ENABLE-
11%</Enable Broadsoft Hoteling 11 >
        <!--
       GUI SCREEN: Voice Tab->Ext12 Tab
        -->
       <!-- LINE12 SIP Settings -->
       <SIP Transport 12 ua="na">%SIP TRANSPORT-
12%</SIP Transport 12 >
       <SIP_UDP_Port_12_ ua="na">%SIP_UDP_PORT-
12%</SIP UDP Port 12 >
        <!-- LINE12 Share Line Appearance -->
        <Share_Ext_12_ ua="na">%BWSHAREDLINE-ENABLED-
12%</Share_Ext_12_>
       <Shared User ID 12 ua="na">%BWLINEPORT-
12%</Shared User ID 12 >
       <Subscription Expires 12
ua="na">3600</Subscription_Expires_12_>
        <!-- LINE12 Call Feature Settings -->
        <Feature Key Sync 12 ua="na">%BWDFS-ENABLED-
12%</Feature Key Sync 12 >
       <Auto Ans Page On Active Call 12
ua="na">%AUTO ANS ON CALL-
12%</Auto_Ans_Page_On_Active_Call_12_> <!-- Enable Yes for
Advanced Call Control Hands free mode -->
        <!-- LINE12 Proxy and Registration -->
        <Proxy 12 ua="na">%BWHOST-12%</Proxy 12 >
        <!-- LINE12 Subscriber Information -->
        <Display_Name_12_ ua="na">%BWNAME-
12%</Display Name 12 >
        <User ID 12 ua="na">%BWLINEPORT-12%</User ID 12 >
        <Password 12 ua="na">%BWAUTHPASSWORD-
12%</Password 12 >
        <Auth_ID_12_ ua="na">%BWAUTHUSER-12%</Auth ID 12 >
        <Reversed Auth Realm 12
ua="na">%SIP AUTH REALM%</Reversed Auth Realm 12 >
```

```
<!-- LINE12 Call Feature Settings -->
```

```
<Conference_Bridge_URL_12_ ua="na">%BWNETWORK-
CONFERENCE-SIPURI-12%</Conference Bridge URL 12 >
        <Broadsoft ACD 12 ua="na">%BROADSOFT ACD ENABLE-
12%</Broadsoft ACD 12 > \,
       <Enable Broadsoft Hoteling 12
ua="na">%BROADSOFT HOTELING ENABLE-
12%</Enable Broadsoft Hoteling 12 >
        <!--
        GUI SCREEN: Voice Tab->Ext13 Tab
        -->
        <!-- LINE13 SIP Settings -->
        <SIP_Transport_13_ ua="na">%SIP_TRANSPORT-
13%</SIP Transport 13 >
        <SIP_UDP_Port_13_ ua="na">%SIP_UDP_PORT-
13%</SIP_UDP_Port_13 >
        <!-- LINE13 Share Line Appearance -->
        <Share Ext 13 ua="na">%BWSHAREDLINE-ENABLED-
13%</Share Ext 13 >
       <Shared User ID 13 ua="na">%BWLINEPORT-
13%</Shared User ID 13 >
       <Subscription Expires 13
ua="na">3600</Subscription Expires 13 >
        <!-- LINE13 Call Feature Settings -->
        <Feature_Key_Sync_13_ ua="na">%BWDFS-ENABLED-
13%</Feature Key Sync 13 >
       <Auto Ans Page On Active Call 13
ua="na">%AUTO_ANS_ON_CALL-
13%</Auto_Ans_Page_On_Active_Call_13_> <!-- Enable Yes for
Advanced Call Control Hands free mode -->
        <!-- LINE13 Proxy and Registration -->
        <Proxy 13 ua="na">%BWHOST-13%</Proxy 13 >
        <!-- LINE13 Subscriber Information -->
        <Display_Name_13_ ua="na">%BWNAME-
13%</Display Name 13 >
        <User_ID_13_ua="na">%BWLINEPORT-13%</User ID 13 >
        <Password 13 ua="na">%BWAUTHPASSWORD-
13\%</Password 13 >
        <Auth_ID_13_ ua="na">%BWAUTHUSER-13%</Auth ID 13 >
        <Reversed Auth Realm 13
ua="na">%SIP AUTH REALM%</Reversed Auth Realm 13 >
        <!-- LINE13 Call Feature Settings -->
        <Conference Bridge URL 13 ua="na">%BWNETWORK-
CONFERENCE-SIPURI-13%</Conference Bridge URL 13 >
       <Broadsoft ACD 13 ua="na">%BROADSOFT ACD ENABLE-
13%</Broadsoft ACD 13 >
       <Enable Broadsoft Hoteling 13
ua="na">%BROADSOFT HOTELING ENABLE-
13%</Enable Broadsoft Hoteling 13 >
        <!--
       GUI SCREEN: Voice Tab->Ext14 Tab
        -->
        <!-- LINE14 SIP Settings -->
```

```
cisco.
```

```
<SIP_Transport_14_ ua="na">%SIP_TRANSPORT-
14%</SIP Transport 14 >
        <SIP UDP Port 14 ua="na">%SIP UDP PORT-
14%</SIP_UDP_Port_14_>
        <!-- LINE14 Share Line Appearance -->
        <Share Ext 14 ua="na">%BWSHAREDLINE-ENABLED-
14%</Share Ext 14 >
        <Shared User_ID_14_ ua="na">%BWLINEPORT-
14%</Shared User ID \overline{14} >
        <Subscription Expires 14
ua="na">3600</Subscription Expires 14 >
        <!-- LINE14 Call Feature Settings -->
        <Feature_Key_Sync_14_ ua="na">%BWDFS-ENABLED-
14%</Feature_Key_Sync_14_>
        <Auto_Ans_Page_On_Active_Call_14_
ua="na">%AUTO_ANS_ON_CALL-
14%</Auto Ans Page On Active Call 14 > <!-- Enable Yes for
Advanced Call Control Hands free mode -->
        <!-- LINE14 Proxy and Registration -->
        <Proxy 14 ua="na">%BWHOST-14%</Proxy 14 >
        <!-- LINE14 Subscriber Information -->
        <Display Name 14 ua="na">%BWNAME-
14%</Display Name 14 >
        <User_ID_14_ua="na">%BWLINEPORT-14%</User ID 14 >
        <Password 14 ua="na">%BWAUTHPASSWORD-
14\% /Password 14 >
        <Auth_ID_14_ ua="na">%BWAUTHUSER-14%</Auth_ID 14 >
        <Reversed Auth Realm 14
ua="na">%SIP AUTH REALM%</Reversed Auth Realm 14 >
        <!-- LINE14 Call Feature Settings -->
        <Conference Bridge URL 14 ua="na">%BWNETWORK-
CONFERENCE-SIPURI-14%</Conference_Bridge URL 14 >
        <Broadsoft_ACD_14_ ua="na">%BROADSOFT ACD ENABLE-
14%</Broadsoft ACD 14 >
        <Enable Broadsoft Hoteling 14
ua="na">%BROADSOFT HOTELING_ENABLE-
14%</Enable Broadsoft Hoteling 14 >
        <!--
        GUI SCREEN: Voice Tab->Ext15 Tab
        -->
        <!-- LINE15 SIP Settings -->
        <SIP_Transport_15_ ua="na">%SIP_TRANSPORT-
15%</SIP Transport 15 >
        <SIP_UDP_Port_15_ ua="na">%SIP_UDP_PORT-
15%</SIP UDP Port 15 >
        <!-- LINE15 Share Line Appearance -->
        <Share Ext 15 ua="na">%BWSHAREDLINE-ENABLED-
15%</Share Ext 15 >
        <Shared User ID 15 ua="na">%BWLINEPORT-
15\% /Shared User ID 15 >
       <Subscription_Expires_15_
ua="na">3600</Subscription Expires 15 >
        <!-- LINE15 Call Feature Settings -->
```

```
<Feature_Key_Sync_15_ ua="na">%BWDFS-ENABLED-
15%</Feature_Key_Sync_15_>
       <Auto Ans Page On Active Call 15
ua="na">%AUTO_ANS_ON_CALL-
15%</Auto Ans Page On Active Call 15 > <!-- Enable Yes for
Advanced Call Control Hands free mode -->
        <!-- LINE15 Proxy and Registration -->
        <Proxy 15 ua="na">%BWHOST-15%</Proxy 15 >
        <!-- LINE15 Subscriber Information -->
        <Display Name 15 ua="na">%BWNAME-
15%</Display Name 15 >
        <User_ID_15_ua="na">%BWLINEPORT-15%</User ID 15 >
        <Password_15_ ua="na">%BWAUTHPASSWORD-
15\% /Password 15 >
        <Auth_ID_15_ ua="na">%BWAUTHUSER-15%</Auth ID 15 >
        <Reversed Auth Realm 15
ua="na">%SIP AUTH REALM%</Reversed Auth Realm 15 >
        <!-- LINE15 Call Feature Settings -->
       <Conference Bridge URL 15 ua="na">%BWNETWORK-
CONFERENCE-SIPURI-15%</Conference Bridge URL 15 >
       <Broadsoft ACD 15 ua="na">%BROADSOFT ACD ENABLE-
15%</Broadsoft ACD 15 >
        <Enable Broadsoft Hoteling 15
ua="na">%BROADSOFT HOTELING ENABLE-
15%</Enable Broadsoft Hoteling 15 >
        <!--
       GUI SCREEN: Voice Tab->Ext16 Tab
        -->
        <!-- LINE16 SIP Settings -->
        <SIP Transport 16 ua="na">%SIP TRANSPORT-
16%</SIP Transport_16_>
        <SIP UDP Port 16 ua="na">%SIP UDP PORT-
16%</SIP_UDP_Port_16_>
        <!-- LINE16 Share Line Appearance -->
        <Share_Ext_16_ ua="na">%BWSHAREDLINE-ENABLED-
16%</Share Ext 16 >
        <Shared User ID 16 ua="na">%BWLINEPORT-
16%</Shared User ID \overline{16} >
       <Subscription Expires_16_
ua="na">3600</Subscription Expires 16 >
        <!-- LINE16 Call Feature Settings -->
        <Feature_Key_Sync_16_ ua="na">%BWDFS-ENABLED-
16%</Feature Key Sync 16 >
       <Auto Ans Page On Active Call 16
ua="na">%AUTO ANS ON CALL-
16%</Auto Ans Page On Active Call 16 > <!-- Enable Yes for
Advanced Call Control Hands free mode -->
        <!-- LINE16 Proxy and Registration -->
        <Proxy 16 ua="na">%BWHOST-16%</Proxy 16 >
        <!-- LINE16 Subscriber Information -->
        <Display_Name_16_ ua="na">%BWNAME-
16%</Display Name 16 >
        <User ID 16 ua="na">%BWLINEPORT-16%</User ID 16 >
```

```
<Password 16 ua="na">%BWAUTHPASSWORD-
16\%</Password 16 >
       <Auth_ID_16_ ua="na">%BWAUTHUSER-16%</Auth_ID_16_>
       <Reversed Auth Realm 16
ua="na">%SIP AUTH REALM%</Reversed Auth Realm 16 >
       <!-- LINE16 Call Feature Settings -->
       <Conference Bridge URL 16 ua="na">%BWNETWORK-
CONFERENCE-SIPURI-16%</Conference Bridge URL 16 >
       <Broadsoft ACD 16 ua="na">%BROADSOFT ACD ENABLE-
16%</Broadsoft ACD 16 >
       <Enable Broadsoft Hoteling 16
ua="na">%BROADSOFT HOTELING ENABLE-
16%</Enable Broadsoft Hoteling 16 >
       <!--
Start of Keys
<</p>
       <!--
       GUI SCREEN: Voice Tab->System Tab
       -->
       <!--
       GUI SCREEN: Voice Tab->SIP Tab
       -->
       <!--
       GUI SCREEN: Voice Tab->Regional Tab
       -->
       <!--
       GUI SCREEN: Voice Tab->Phone Tab
       -->
       <!-- Programmable Line Keys (PLK)
              Note: Line Keys can be assigned as a
                     1) Extension/Multiple Line Appearance
Key
                     2) Function Key
                            A) Speed Dial
                                   Example)
fnc=sd;ext=*55@$PROXY;nme=Direct VM Transfer
                            B) BLF
                            C) Monitored Call Park
       -->
       <!-- Line Key 1 -->
       <Extension 1 ua="na">%PLK-1%</Extension 1 > <!--
available options:
1|2|3|4|5|6|7|8|9|10|11|12|13|14|15|16|Disabled -->
       <Short_Name_1_ ua="na">$USER</Short_Name_1_>
       <Line_Label_1_ ua="na">%LINE_LABEL-1%</Line_Label 1 >
       <Share_Call_Appearance_1_ ua="na">%BWSHAREDLINE-
1%</Extended Function 1 >
```

#### <!-- Line Key 2 --> <Extension\_2\_ ua="na">%PLK-2%</Extension\_2\_> <!-available options: 1|2|3|4|5|6|7|8|9|10|11|12|13|14|15|16|Disabled --> <Short\_Name\_2\_ ua="na">\$USER</Short\_Name\_2\_> <Line\_Label\_2\_ ua="na">\$LINE\_LABEL-2\$</Line\_Label\_2> <Share\_Call\_Appearance\_2\_ ua="na">%BWSHAREDLINE-2%</Share Call Appearance 2 > <!-- options: private/shared --> <Extended\_Function\_2\_ ua="na">%LINE\_FUNCTION-2%</Extended Function 2 > <!-- Line Key 3 --> <Extension\_3\_ ua="na">%PLK-3%</Extension 3 > <!--</pre> available options: 1|2|3|4|5|6|7|8|9|10|11|12|13|14|15|16|Disabled --> <Short\_Name\_3\_ ua="na">\$USER</Short\_Name\_3\_> <Line\_Label\_3\_ ua="na">%LINE\_LABEL-3%</Line\_Label 3 > <Share\_Call\_Appearance\_3\_ ua="na">%BWSHAREDLINE-3%</Share\_Call\_Appearance\_3 > <!-- options: private/shared --> <Extended\_Function\_3\_ ua="na">%LINE\_FUNCTION-3%</Extended Function 3 > <!-- Line Key 4 --> <Extension 4 ua="na">%PLK-4%</Extension 4 > <!-available options: 1|2|3|4|5|6|7|8|9|10|11|12|13|14|15|16|Disabled --> <Short\_Name\_4\_ ua="na">\$USER</Short Name 4 > <Line Label 4 ua="na">%LINE LABEL-4%</Line Label 4 > <Share\_Call\_Appearance\_4 ua="na">%BWSHAREDLINE-4%</Share\_Call\_Appearance\_4\_> <!-- options: private/shared --> <Extended\_Function\_4\_ ua="na">%LINE\_FUNCTION-4%</Extended\_Function\_4\_> <!-- Line Key 5 --> <Extension 5 ua="na">%PLK-5%</Extension 5 > <!-available options: 1|2|3|4|5|6|7|8|9|10|11|12|13|14|15|16|Disabled --> <Short\_Name\_5\_ ua="na">\$USER</Short\_Name\_5\_> <Line\_Label\_5\_ ua="na">\$LINE\_LABEL-5%</Line\_Label\_5\_> <Share\_Call\_Appearance\_5\_ ua="na">%BWSHAREDLINE-5%</Share Call Appearance 5 > <!-- options: private/shared --> <Extended\_Function\_5\_ ua="na">%LINE\_FUNCTION-5%</Extended Function 5 > <!-- Line Key 6 --> <Extension\_6\_ ua="na">%PLK-6%</Extension 6 > <!-available options: 1|2|3|4|5|6|7|8|9|10|11|12|13|14|15|16|Disabled --> <Short\_Name\_6\_ ua="na">\$USER</Short\_Name\_6\_> <Line\_Label\_6\_ ua="na">\$LINE\_LABEL-6%</Line\_Label\_6\_> <Extended\_Function\_6\_ ua="na">%LINE\_FUNCTION-

. . . . . . . . . CISCO

```
6%</Extended Function 6 >
       <!-- Line Key 7 -->
       <Extension_7_ ua="na">%PLK-7%</Extension_7_> <!--
available options:
1|2|3|4|5|6|7|8|9|10|11|12|13|14|15|16|Disabled -->
       <Short_Name_7_ ua="na">$USER</Short_Name_7_>
       <Line_Label_7_ ua="na">%LINE_LABEL-7%</Line_Label 7 >
       <Share_Call_Appearance_7_ ua="na">%BWSHAREDLINE-
7%</Share_Call_Appearance_7_> <!-- options: private/shared -->
       <Extended_Function_7_ ua="na">%LINE_FUNCTION-
```

7%</Extended\_Function\_7\_>

<!-- Line Key 8 -->

## cisco.

```
<Extension 8 ua="na">%PLK-8%</Extension 8 > <!--
available options:
1|2|3|4|5|6|7|8|9|10|11|12|13|14|15|16|Disabled -->
        <Short_Name_8_ ua="na">$USER</Short_Name_8_>
<Line_Label_8_ ua="na">$LINE_LABEL-8%</Line_Label_8_>
        <Share_Call_Appearance_8_ ua="na">%BWSHAREDLINE-
8%</Share Call Appearance 8 > <!-- options: private/shared -->
        <Extended Function 8 ua="na">%LINE FUNCTION-
8%</Extended Function 8 >
        <!-- Line Key 9 -->
        <Extension_9_ ua="na">%PLK-9%</Extension 9 > <!--</pre>
available options:
1|2|3|4|5|6|7|8|9|10|11|12|13|14|15|16|Disabled -->
        <Short_Name_9_ ua="na">$USER</Short_Name_9_>
        <Line_Label_9_ ua="na">%LINE_LABEL-9%</Line_Label_9_>
        <Share_Call_Appearance_9_ ua="na">%BWSHAREDLINE-
9%</Share Call Appearance 9 > <!-- options: private/shared -->
        <Extended_Function_9_ ua="na">%LINE_FUNCTION-
9%</Extended Function 9 >
        <!-- Line Key 10 -->
        <Extension 10 ua="na">%PLK-10%</Extension 10 > <!--
available options:
1|2|3|4|5|6|7|8|9|10|11|12|13|14|15|16|Disabled -->
        <Short_Name_10_ ua="na">$USER</Short Name 10 >
        <Line Label 10 ua="na">%LINE LABEL-
10%</Line Label 10 >
        <Share Call Appearance 10 ua="na">%BWSHAREDLINE-
10%</Share Call Appearance 10 > <!-- options: private/shared -
->
        <Extended_Function_10_ ua="na">%LINE FUNCTION-
10%</Extended Function 10 >
        <!-- Line Key 11 -->
        <Extension_11_ ua="na">%PLK-11%</Extension_11_> <!--
available options:
1|2|3|4|5|6|7|8|9|10|11|12|13|14|15|16|Disabled -->
        <Short Name 11 ua="na">$USER</Short Name 11 >
        <Line Label 11 ua="na">%LINE LABEL-
11%</Line Label 11 >
        <Share Call Appearance 11 ua="na">%BWSHAREDLINE-
11%</Share Call Appearance 11 > <!-- options: private/shared -
->
        <Extended Function 11 ua="na">%LINE FUNCTION-
11%</Extended Function 11 >
        <!-- Line Key 12 -->
        <Extension_12_ ua="na">%PLK-12%</Extension 12 > <!--
available options:
1|2|3|4|5|6|7|8|9|10|11|12|13|14|15|16|Disabled -->
        <Short_Name_12_ ua="na">$USER</Short_Name_12_>
<Line_Label_12_ ua="na">%LINE_LABEL-
12%</Line_Label 12 >
        <Share Call Appearance 12 ua="na">%BWSHAREDLINE-
12%</Share Call Appearance 12 > <!-- options: private/shared -
->
        <Extended_Function_12_ ua="na">%LINE_FUNCTION-
12%</Extended Function 12 >
        <!-- Line Key 13 -->
        <Extension 13 ua="na">%PLK-13%</Extension 13 > <!--
available options:
1|2|3|4|5|6|7|8|9|10|11|12|13|14|15|16|Disabled -->
        <Short_Name_13_ ua="na">$USER</Short_Name_13_>
<Line_Label_13_ ua="na">%LINE_LABEL-
13%</Line Label 13 >
```

```
<Share_Call_Appearance_13_ ua="na">%BWSHAREDLINE-
13%</Share Call Appearance 13 > <!-- options: private/shared ·
->
        <Extended Function 13 ua="na">%LINE FUNCTION-
13%</Extended Function 13 >
        <!-- Line Key 14 -->
        <Extension 14 ua="na">%PLK-14%</Extension 14 > <!--
available options:
1|2|3|4|5|6|7|8|9|10|11|12|13|14|15|16|Disabled -->
        <Short_Name_14_ ua="na">$USER</Short Name 14 >
        <Line_Label_14_ ua="na">%LINE_LABEL-
14%</Line Label 14 >
        <Share_Call_Appearance_14_ ua="na">%BWSHAREDLINE-
14%</Share Call Appearance 14 > <!-- options: private/shared -
->
        <Extended_Function_14_ ua="na">%LINE_FUNCTION-
14%</Extended Function_14_>
        <!-- Line Key 15 -->
        <Extension_15_ ua="na">%PLK-15%</Extension 15 > <!--
available options:
1|2|3|4|5|6|7|8|9|10|11|12|13|14|15|16|Disabled -->
        <Short_Name_15_ ua="na">$USER</Short_Name_15_>
        <Line Label 15 ua="na">%LINE LABEL-
15%</Line Label 15 >
        <Share Call Appearance 15 ua="na">%BWSHAREDLINE-
15%</Share Call Appearance 15 > <!-- options: private/shared -
->
        <Extended Function 15 ua="na">%LINE FUNCTION-
15\% /Extended Function 15 >
        <!-- Line Key 16 -->
        <Extension_16_ ua="na">%PLK-16%</Extension_16_> <!--
available options:
1|2|3|4|5|6|7|8|9|10|11|12|13|14|15|16|Disabled -->
        <Short_Name_16_ ua="na">$USER</Short_Name_16_>
<Line_Label_16_ ua="na">%LINE_LABEL-
16%</Line_Label 16 >
        <Share_Call_Appearance_16_ ua="na">%BWSHAREDLINE-
16\%</Share Call Appearance 16 > <!-- options: private/shared -
->
        <Extended Function 16 ua="na">%LINE FUNCTION-
16%</Extended Function 16 >
        <!-- KEM Key 1 -->
        <Unit 1 Extension 1
ua="na">Disabled</Unit 1 Extension 1 > <!-- available options:
1|2|3|4|5|6|7|8|9|10|11|12|13|14|15|16|Disabled -->
        <Unit_1_Short_Name_1_
ua="na">$USER</Unit_1_Short_Name_1_>
        <Unit_1_Share_Call_Appearance_1_
ua="na">private</Unit 1 Share Call Appearance 1 > <!--
available options: private | shared -->
        <Unit 1 Key 1 ua="na"></Unit 1 Key 1 >
        <!-- Miscellaneous Line Key Settings -->
        <Line ID Mapping
ua="na">%LINE ID MAPPING%</Line_ID_Mapping> <!-- Options:
Veritical/Horizontal -->
        <!-- Shared Call Appearance Barge-in; Based Upon Ext1
User Settings. Change Index if required -->
        <SCA Barge-In Enable ua="na">%BWSCA-BRIDGING-ENABLED-
1%</SCA Barge-In Enable>
```

```
<!-- Programmable Soft Keys (PSK)
                Note: PSK Keys can be assigned as a
                        1) Speed Dial
                        Example)
                                PSK 1:
fnc=sd;ext=*55@PROXY;nme="VM Xfer"
        -->
        <!-- Extension Mobility-->
        <EM Enable ua="na">%EM ENABLED%</EM Enable>
        <!-- Programmable Soft-Keys (PSK) -->
        <Programmable Softkey Enable
ua="na">%PSK ENABLE%</Programmable Softkey Enable>
   <!-- PSK CallState List -->
       <Device_Key_List
ua="na">%DEVICE KEY LIST%</Device Key List>
        <Idle Key List ua="na">%IDLE KEY LIST%</Idle Key List>
        <Connected Meeting Key List
ua="na">%CONNECTED MEETING LIST%</Connected Meeting Key_List>
        <Dialing Input Key List
ua="na">%DIALING_INPUT_KEY_LIST%</Dialing_Input_Key_List>
       <Progressing Key List
ua="na">%PROGRESSING KEY LIST%</Progressing Key List>
        <Connected Key List
ua="na">%CONNECTED KEY LIST%</Connected Key List>
        <Start-Xfer_Key_List ua="na">%START-
XFER KEY LIST%</Start-Xfer Key List>
        <Start-Conf Key List ua="na">%START-
CONF KEY LIST%</Start-Conf Key List>
        <Conferencing Key List
ua="na">%CONFERENCING KEY LIST%</Conferencing Key List>
       <Releasing Key List
ua="na">%RELEASING KEY LIST%</Releasing Key List>
        <Hold Key List ua="na">%HOLD KEY LIST%</Hold Key List>
        <Ringing Key List
ua="na">%RINGING KEY LIST%</Ringing Key List>
        <Shared Active Key List
ua="na">%SHARED ACTIVE KEY LIST%</Shared Active Key List>
        <Shared Held Key List
ua="na">%SHARED_HELD_KEY_LIST%</Shared_Held Key List>
        <Off_Hook_Key_List
ua="na">%OFF_HOOK_KEY_LIST%</Off_Hook_Key_List>
        <New Call Recents Key List
ua="na">%NEW CALL RECENTS KEY LIST%</New Call Recents Key List
>
        <On Hook Dial Key List
ua="na">%ON HOOK DIAL KEY LIST%</On Hook Dial Key List>
        <!-- Custom PSK Functions -->
        <PSK 1 ua="na">%PSK-1%</PSK 1>
        <PSK 2 ua="na">%PSK-2%</PSK 2>
        <PSK 3 ua="na">%PSK-3%</PSK_3>
        <PSK_4 ua="na">%PSK-4%</PSK_4>
        <PSK_5 ua="na">%PSK-5%</PSK_5>
        <PSK_6 ua="na">%PSK-6%</PSK_6>
        <PSK_7 ua="na">%PSK-7%</PSK_7>
        <PSK 8 ua="na">%PSK-8%</PSK 8>
```

# cisco.

```
<PSK 9 ua="na">%PSK-9%</PSK 9>
        <PSK 10 ua="na">%PSK-10%</PSK 10>
        <PSK_11 ua="na">%PSK-11%</PSK_11>
        <PSK 12 ua="na">%PSK-12%</PSK 12>
        <PSK 13 ua="na">%PSK-13%</PSK 13>
        <PSK 14 ua="na">%PSK-14%</PSK 14>
        <PSK 15 ua="na">%PSK-15%</PSK 15>
        <PSK 16 ua="na">%PSK-16%</PSK 16>
        <!--
        GUI SCREEN: Voice Tab->User Tab
        -->
        <Auto Answer Page
ua="na">%AUTO_ANSWER_PAGE%</Auto_Answer_Page>
        <!-- Shared Line - Hide DND/CFWD SoftKeys (Optional) -
->
        <Shared Line DND Cfwd Enable ua="na">%SHARED-LINE-DND-
CFWD-ENABLE%</Shared Line DND Cfwd Enable>
        <!--
        GUI SCREEN: Voice Tab->Att Console Tab
        -->
        <!-- BLF LIST Management -->
        <BLF List URI ua="na">%BWBLF-URI-1%</BLF List URI>
        <Use Line Keys For BLF List
ua="na">%USE LINE KEYS FOR BLF%</Use Line Keys For BLF List>
       <BLF Label Display Mode
ua="na">%BLF_DISPLAY_MODE%</BLF_Label_Display_Mode> <!--
Options: Name, Ext, Both -->
    </flat-profile>
</device>
```

#### System File: Default <model>-3PCC.xml

NOTE: This is an example file and should be used for reference only.

<profile\_Rule ua="na">http://%BWDEVICEACCESSFQDN%:%BWDEVICEACCESSPORT%/%BWDM SCONTEXT%/CP-78-88-68-3PCC/CiscoDev-3PCC\_Bootstrap.xml</Profile\_Rule>

</flat-profile>

</device>

#### System File: Default CiscoDev-3PCC\_Bootstrap\_def.xml

NOTE: This is an example file and should be used for reference only.

```
<?xml version="1.0" encoding="UTF-8"?>
<device xsi:type="axl:XIPPhone"
xmlns:xsi="http://www.w3.org/2001/XMLSchema-instance">
       <flat-profile>
        <!--
           GUI SCREEN: Voice Tab - Provisioning Tab
        -->
        <!-- Profile Rule Resync Timers -->
        <Resync_On_Reset ua="na">Yes</Resync On Reset>
        <Resync_At_Random_Delay
ua="na">600</Resync At Random Delay>
        <Resync At Random Delay
ua="na">1</Resync At Random Delay>
       <Resync Periodic ua="na">60</Resync Periodic>
       <Resync Error Retry Delay
ua="na">300</Resync Error Retry Delay>
        <Forced Resync Delay ua="na">600</Forced Resync Delay>
       <!-- Configuration Profile current -->
       <!-- ex: http://10.89.81.183:80/dms/Cisco-CP-
78xx-88xx-68xx-3PCC/CiscoDev-3PCC Bootstrap.xml -->
        <Profile Rule
ua="na">https://%BWDEVICEACCESSFQDN%:%BWDEVICEACCESSPORT%/%BWD
MSCONTEXT%/CP-78-88-68-3PCC/CiscoDev-
3PCC Bootstrap.xml</Profile Rule>
       <!-- 3rd Party ROOT CA Settings: (HTTPS/TLS/SRTP) -
OPTIONAL -->
       < ! - -
        <Custom CA Rule
ua="na">%ACCESS PROTOCOL%%BWDEVICEACCESSFQDN%:%BWDEVICEACCESSP
ORT%/%BWDMSCONTEXT%/%BWDEVICEACCESSURI%%3RD PARTY CA ROOT%</Cu
stom CA Rule>
        -->
       </flat-profile>
</device>t-profile>
</device>
```

### References

- [1] Cisco Systems, Inc. 2022. *Cisco IP Phone 6800/7800/8800 Series Multiplatform Phones Administration Guide.* Available from Cisco at <u>cisco.com.</u>
- [2] Cisco Systems, Inc. 2024. Cisco IP Phone 9800 Series Administration. Available from <u>https://help.webex.com/en-us/landing/ld-n0mkkj8-</u> CiscoDeskPhone9800Series/BroadWorks#Administration
- [3] Cisco Systems, Inc. 2022. *Cisco BroadWorks Device Management Configuration Guide, Release 23.0.* Available from Cisco at <u>BW-DeviceManagementConfigGuide</u>.
- [4] Cisco Systems, Inc. 2022. *Cisco BroadWorks Redundancy Guide, Release 22.0.* Available from Cisco at <u>BW-RedundancyGuide</u>.
- [5] Cisco Systems, Inc. 2022. *Cisco BroadWorks CPE Kit Usage Guide*, *Release 22.0*. Available from Cisco by request.